**INFORMATIKAI RENDSZEREK** ALKALMAZÁSAINAK TELEPÍTÉSE, ÜZEMELTETÉSE DIASOR MÉRNÖKINFORMATIKUS FELSŐOKTATÁSI SZAKKÉPZÉSI SZÉCHENYI **SZAKOSOKNAK** Európai Unió Európai Szociális KÉSZÍTETTE: PAPP IMRE Alap MAGYARORSZÁG **BEFEKTETÉS A JÖVŐBE SZEGED, 2019 MÁJUS 31.** Kormánya

#### Jelen tananyag a Szegedi Tudományegyetemen készült az Európai Unió támogatásával.

#### Projekt azonosító: EFOP-3.4.3-16-2016-00014.

Lektorálta: Árgilán Viktor Sándor

A tantárgy célja:

 A kurzus célja, hogy a hallgatók ismerjék meg az informatikai rendszerek fogalmát és azoknak a hardver eszközöknek a működését, amelyekkel az ilyen rendszerek kialakíthatók, felügyelhetők, valamint a legfontosabb szoftverek szolgáltatásainak, telepítésének, működtetésének elsajátítása, továbbá olyan szabványok megismerése, melyek az üzemeltetést segítik.

#### A tantárgy elvárt kimeneti követelményei :

| Tudás                                                                                                    | Képesség                                                                                                    | Attitűd                                                                                                    | Autonómia/felelőség                                                                                                    |
|----------------------------------------------------------------------------------------------------|----------------------------------------------------------------------------------------------------|----------------------------------------------------------------------------------------------------|----------------------------------------------------------------------------------------------------|
| Ismeri az informatikai<br>rendszerek fogalmát.<br>Tisztában van a tipikus<br>informatikai alkalmazásokkal,<br>rendszerekkel. | Képes az ismert informatikai<br>rendszert használni.<br>Felismeri a különböző<br>informatikai rendszereket                                               | Törekszik az információs<br>rendszerek feladatainak pontos<br>elsajátítására, munkájában precíz<br>alkalmazásukra. | Az oktató által kijelölt feladatokat<br>képes megoldani. Munkáját<br>önállóan ellenőrzi.<br>A feladatok megoldásához<br>önállóan feldolgozza az órai<br>jegyzetet, valamint a kiadott<br>tananyagot. |
| Tisztában van a különböző<br>rendszerek szerkezetével<br>Ismeri a különböző<br>fájlrendszereket                              | Képes különböző informatikai<br>rendszerek telepítésére.<br>Jártas a biztonsági mentések<br>végrehajtásában, képes sérült<br>rendszerek visszaállítására | Nyitott a különböző, rendszerek<br>használatára.                                                                   | Önállóan ellenőrzi, és szükség<br>esetén javítja munkáját az órai<br>jegyzetei, segítségével.                                                                                                    |
| Ismeri az alapvető hálózati<br>beállításokat.<br>Tisztában van a különböző<br>hálózati segédprogramokkal.                    | Jártas hálózatok beállításában,<br>telepítésében.<br>Képes webkiszolgálók<br>telepítésére, üzemeltetésére.                                               | Elkötelezett a pontos, precíz<br>hálózatkialakítás iránt.                                                          | Önállóan végez hálózat építést,<br>beállítást, ezeket önállóan<br>ellenőrzi.                                                                                                    |

#### A tantárgy elvárt kimeneti követelményei :

| Tisztában van a informatikai<br>biztonság fogalmával.<br>Tisztában van a<br>számítógépes vírusok<br>fogalmával.<br>Ismeri a víruskeresők főbb<br>tulajdonságait. | Képes MS Windows<br>operációs rendszer<br>telepítésére, a hozzá tartozó<br>driverekkel együtt.<br>Képes a megfelelő<br>segédprogramok<br>kiválasztására, telepítésére.                                                                                                   | Törekszik a teljes, jól<br>használható rendszerek<br>telepítésére.<br>Belátja, a jelentőségét a jól<br>megtervezett rendszereknek.                                | Önállóan végzi a telepítési<br>munkát, ellenőriz és tesztel.                  |
|----------------------------------------------------------------------------------------------------|----------------------------------------------------------------------------------------------------|----------------------------------------------------------------------------------------------------|-------------------------------------------------------------------------------|
| Tisztában van a<br>számítógépes vírusok<br>fogalmával.<br>Ismeri a víruskeresők főbb<br>tulajdonságait.<br>Tisztában van a hálózati<br>felügyelet eszközeivel.   | Felismeri a számítógépes<br>vírusok jeleit, melyekből<br>helyes következtetéseket<br>von le.<br>Meg tudja határozni a<br>szükséges víruskereső<br>szoftvert.<br>Képes tűzfal telepítésére,<br>beállítására.<br>Képes a rendszer gyenge<br>pontjainak<br>meghatározására. | Törekszik a gyors megoldásra<br>a lehető legkevesebb<br>adatvesztés mellett.<br>Elkötelezett a vírusmentes<br>számítógép iránt, munkáját<br>körültekintően végzi. | Betartja a vírusirtásra<br>vonatkozó szabályokat.<br>Korrigálja saját hibáit. |

#### A tantárgy elvárt kimeneti követelményei :

| Tisztában van az üzemeltetést<br>segítő szabványokkal.                                                         | Képes a megfelelő<br>szabványok (COBIT, MSZ<br>ISO/IEC 17799:2006, MSZ<br>ISO/IEC 15408)<br>alkalmazására.                           | Törekszik a szabványoknak<br>megfelelő kialakításra.                                              | Képes az önellenőrzésre és a<br>hibák önálló javítására |
|----------------------------------------------------------------------------------------------------|----------------------------------------------------------------------------------------------------|---------------------------------------------------------------------------------------------------|---------------------------------------------------------|
| Ismeri a különböző remote<br>controller megoldásokat.<br>Tisztában van a távoli<br>munkavégzés lehetőségeivel. | Képes a megfelelő szoftver<br>kiválasztására, alkalmazására.<br>Képes különböző platformok<br>közötti kapcsolatban<br>munkavégzésre. | Törekszik a megfelelő szoftver<br>kiválasztására, a lehető<br>legbiztonságosabb<br>munkavégzésre. | Önállóan használja a rendszert.                         |
| Tisztában van a informatikai<br>rendszerek tervezésével.                                                       | Képes önálló rendszer<br>tervezésére.                                                                                                | Törekszik a gyors, reklám és<br>vírusmentes rendszer<br>kialakítására.                            | Munkáját önállóan végzi, ellenőrzi,<br>teszteli.        |

#### Tematika:

- Alapfogalmak, tipikus informatikai alkalmazások, rendszerek.
- Rendszerek telepítése, fájlrendszerek, rendszeres (automatizált) mentések, visszaállítások.
- Hálózati beállítások, e-mail, webkiszolgálók telepítése, üzemeltetése.
- Biztonság I, Hálózat felügyelet, tűzfalak.
- Biztonság II, vírusok, vírusvédelem.
- Biztonság III, külső támadások (pl.: számítógépes hálózatok) elleni védelem. Stabilitás, gyenge pontok keresése.
- Üzemeltetést segítő szabványok (COBIT, MSZ ISO/IEC 17799:2006, MSZ ISO/IEC 15408).
- Felhasználók támogatása.
- "Cégre szabás", dokumentáció.
- Távoli munkavégzés.
- Informatikai rendszer fejleszthetősége.
- Önálló rendszer tervezése.

#### TARTALOM

| • | Hiren's Boot CD                        | 8   |
|---|----------------------------------------|-----|
| • | Ccleaner                               | 17  |
| • | AIDA 64                                | 43  |
| • | HDD Regenerator                        | 68  |
| • | RECUVA                                 | 88  |
| • | TeamViewer                             | 94  |
| • | Partition Magic                        | 115 |
| • | MiniTool Partition Wizard Home Edition | 139 |
| • | Award Keylogger                        | 156 |
| • | Ninite                                 | 165 |
| • | Játékkonzolok                          | 172 |
| • | WiFi                                   | 192 |
| • | Virtuális Valóság                      | 217 |

8

# HIREN'S BOOT CD

#### A HIREN'S BOOT CD

- Bootolható software gyűjtemény
- Az újabb kiadásokban csak ingyenes és sharaware programokat tartalmaz (A régebbi verziókban licenszhez kötött alkalmazások is voltak, pl.: Acronics True Image, HDD Regenerator, stb)
- Sajnos néhány újabb alaplappal nem működik együtt
- A GPT fájlrendszert sem nagyon szereti
- CD / Pendrive
- Live Windows

#### Hard Disk Tools – Data Recovery

- CheckDisk GUI v1.2.0
- Lazesoft Data Recovery v4.0.0.1
- Puran Data Recovery v1.2.0
- Puran File Recovery v1.2.0
- Recuva v1.53.0.1087
- Runtime GetDataBack for FAT v4.3.3
- Runtime GetDataBack for NTFS v4.3.3
- Runtime GetDataBack Simple v5.0.0
- Runtime NAS Data Recovery v4.0.0
- Runtime RAID Reconstructor v4.4.0
- Runtime RAID Recovery for Windows v4.0.0

#### Hard Disk Tools – Defrag

• Defraggler v2.22.33.995

#### Hard Disk Tools – Diagnostic

- GSmartControl v1.1.3
- HDDScan v4.0
- HDTune v2.55
- WD Data Lifeguard Diagnostics v1.31

#### Hard Disk Tools – Disk Explorer

- Runtime Captain Nemo v7.0.0
- Runtime DiskExplorer for FAT v4.3.2
- Runtime DiskExplorer for Linux v4.3.6
- Runtime DiskExplorer for NTFS v4.3.2

#### Hard Disk Tools – Imaging

- Acronis TrueImage 2018 build 11530
- AOMEI Backupper v4.1.0
- Lazesoft Disk Image & Clone v4.0.0.1
- Macrium Reflect PE v7.1.3196
- Runtime DriveImage XML v2.6.0

#### Hard Disk Tools – Partition Tools

- AOMEI Partition Assistant v7.0.1
- Macrorit Partition Extender v4.9.3

#### Hard Disk Tools – Security

• HDD Low Level Format Tool v4.40

#### **BCD-MBR Tools**

- BootIce v1.3.3
- EasyBCD v2.3

#### **Removable Drive Tools**

- CDBurnerXP v4.5.8.6795
- Rufus v3.0.1304

#### Security – AntiVirus

- ESET Online Scanner v2.0.22
- Malwarebytes Anti-Malware v2.2.1.1043

### **Security – KeyFinders**

- ProduKey v1.92
- ShowKeyPlus v1.0.6610

#### **Security – Passwords**

- Lazesoft Password Recovery v4.0.0.1
- NT Password Edit v0.7

#### **Other Tools**

- FSViewer v6.5.0
- Free Office rev 703
- Sumatra PDF v3.1.2
- 7-Zip v18.05
- ExamDiff Pro v10.0.0.6
- HxD v2.0.0
- Notepad++ v7.5.6
- WinMerge v2.14

#### **System Tools**

- CPU-Z v1.85.0 / GPU-Z v2.9.0
- HWInfo v5.84-3450
- Speccy v1.32.740
- TechBench ISO Downloader v4.13
- WinNTSetup v3.9.0
- Attribute Changer v9.0
- CCleaner v5.43.6522
- Change Keyboard Layout v1.0.0
- Dependency Walker v2.2.6
- Registry Backup v3.5.3
- Regshot v2.0.1.70
- SysInternals Suite
- Windows PowerShell v1.0

#### Network

- Aero Admin v4.5
- Teamviewer v6.0.10511
- Acrylic Wi-Fi Home v3.3.0
- Chrome v67.0.3396.62
- Mozilla Firefox v60.0.1.6710
- PENetwork v0.59.0.4

#### **CCLEANER**

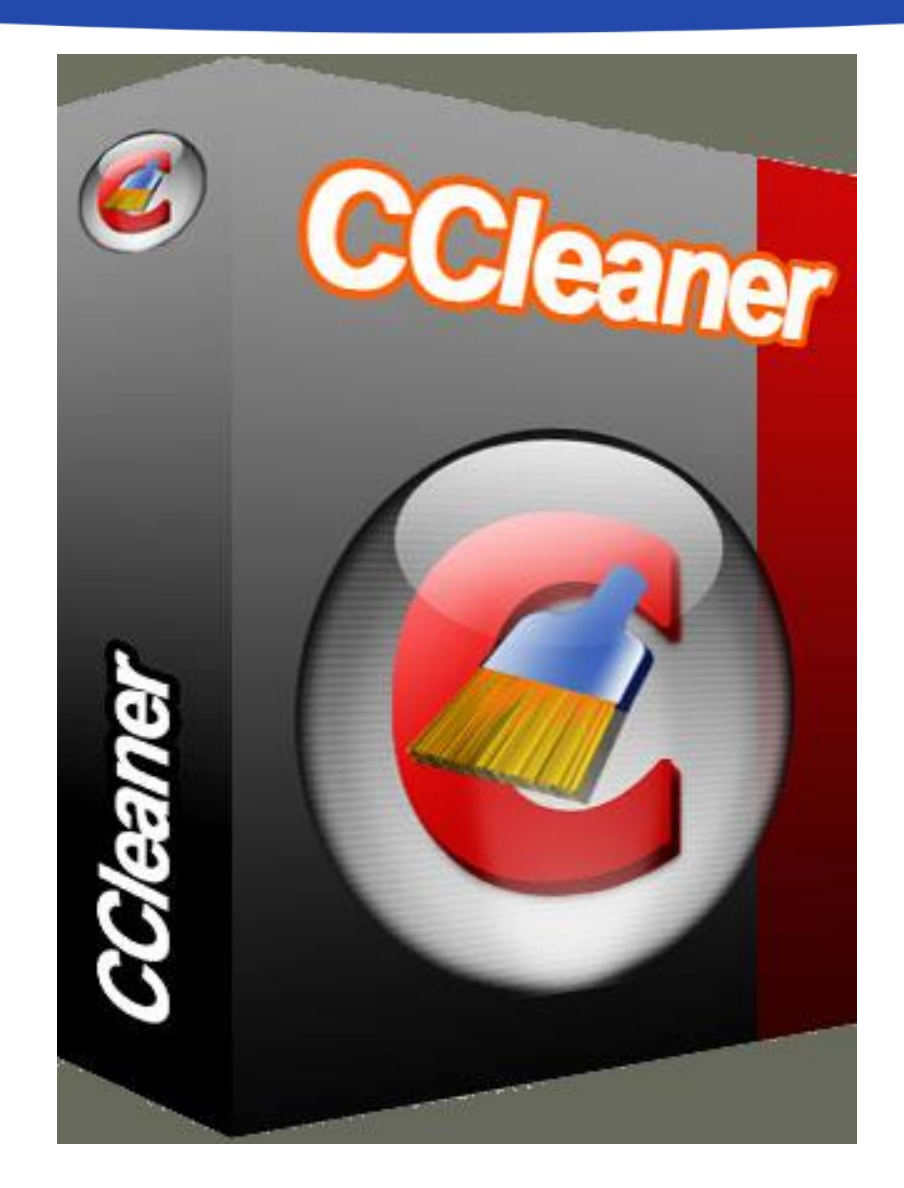

#### **A PROGRAM**

- a CCleaner (teljes nevén Crap Cleaner) egy freeware program
- a Piriform fejlesztette ki Microsoft Windows-ra
- 37 nyelven elérhető, többek között magyarul is
- rendszeresen van hozzá frissítés, amit a program maga ellenőriz indításkor

# ÁLTALÁNOS ÁTTEKINTÉS

- optimalizálja a felhasználó számítógépét
- eltávolítja a nem használt, illetve szükségtelen fájlokat a merevlemezről
- megtisztítja a böngészőket az előzményektől, cookie-któl
- kitisztíthatjuk vele még a lomtárat, a memóriát, a töredezett fájlokat, a naplófájlokat, a fájltöredékeket és még számos más adatot is
- emellett megkeresi és javítja az olyan hibákat, mint például a nem-használt fájl-kiterjesztések, programbejegyzések és hiányzó megosztott DLL fájlokat a Windows Registry-ben
- segít a programok eltávolításában
- az automatikusan induló programok kezelésében

- a program a Piriform hivatalos oldaláról letölthető: http://www.piriform.com/ccleaner
- a telepítése egyszerű
- első lépésben ki kell választani a nyelvet

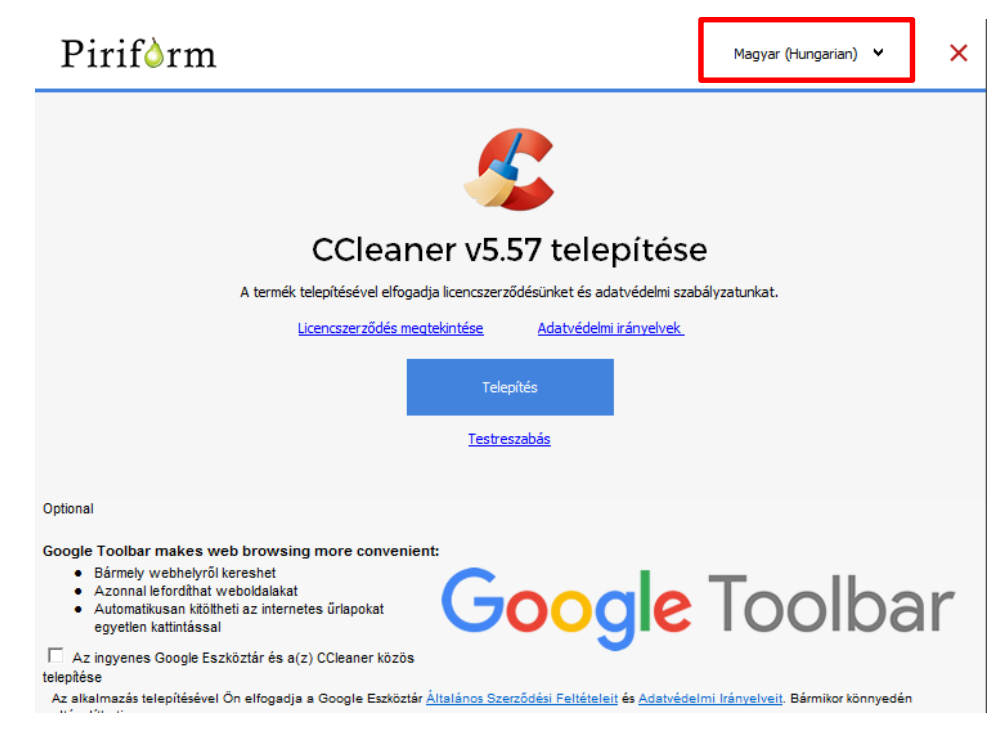

#### Pirifòrm

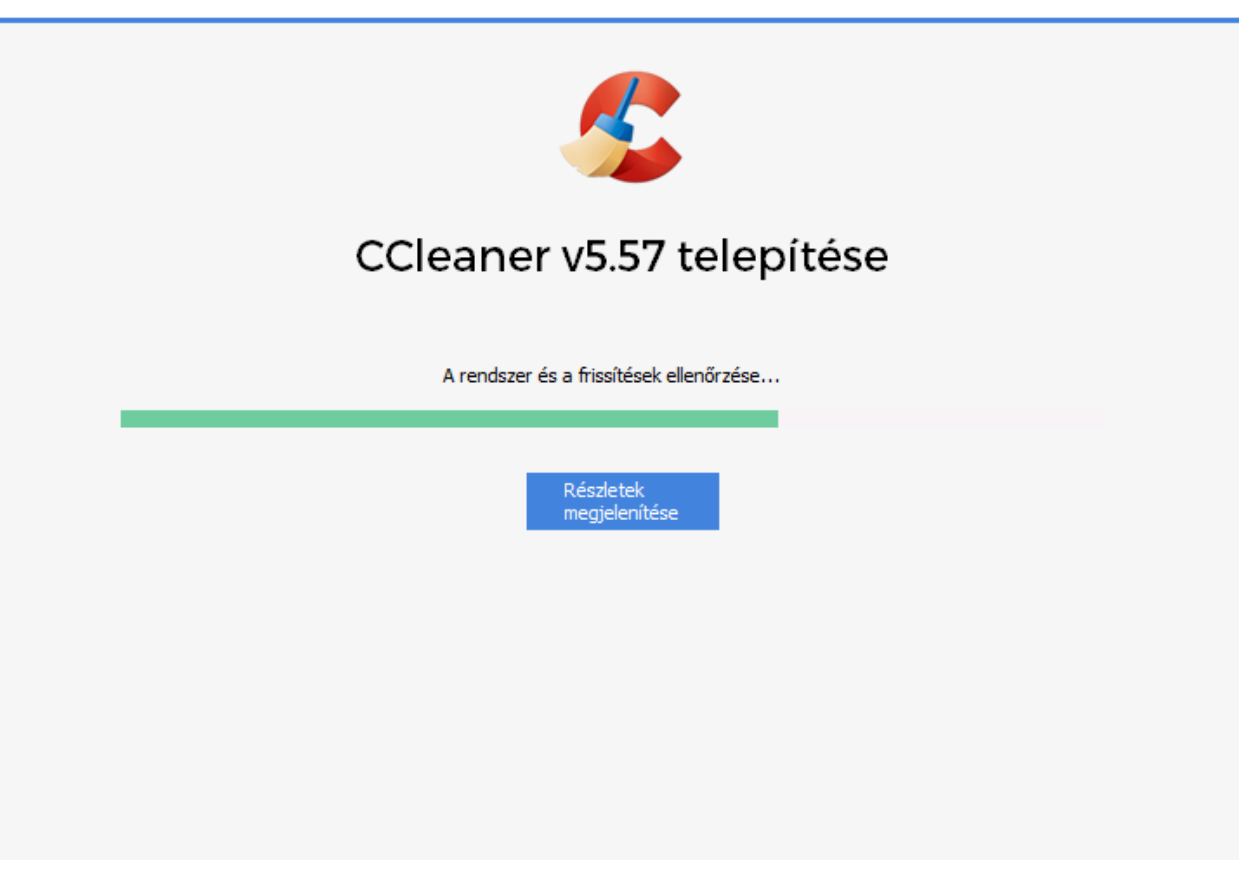

 a telepítés lefutása után azonnal elindíthatjuk a programot

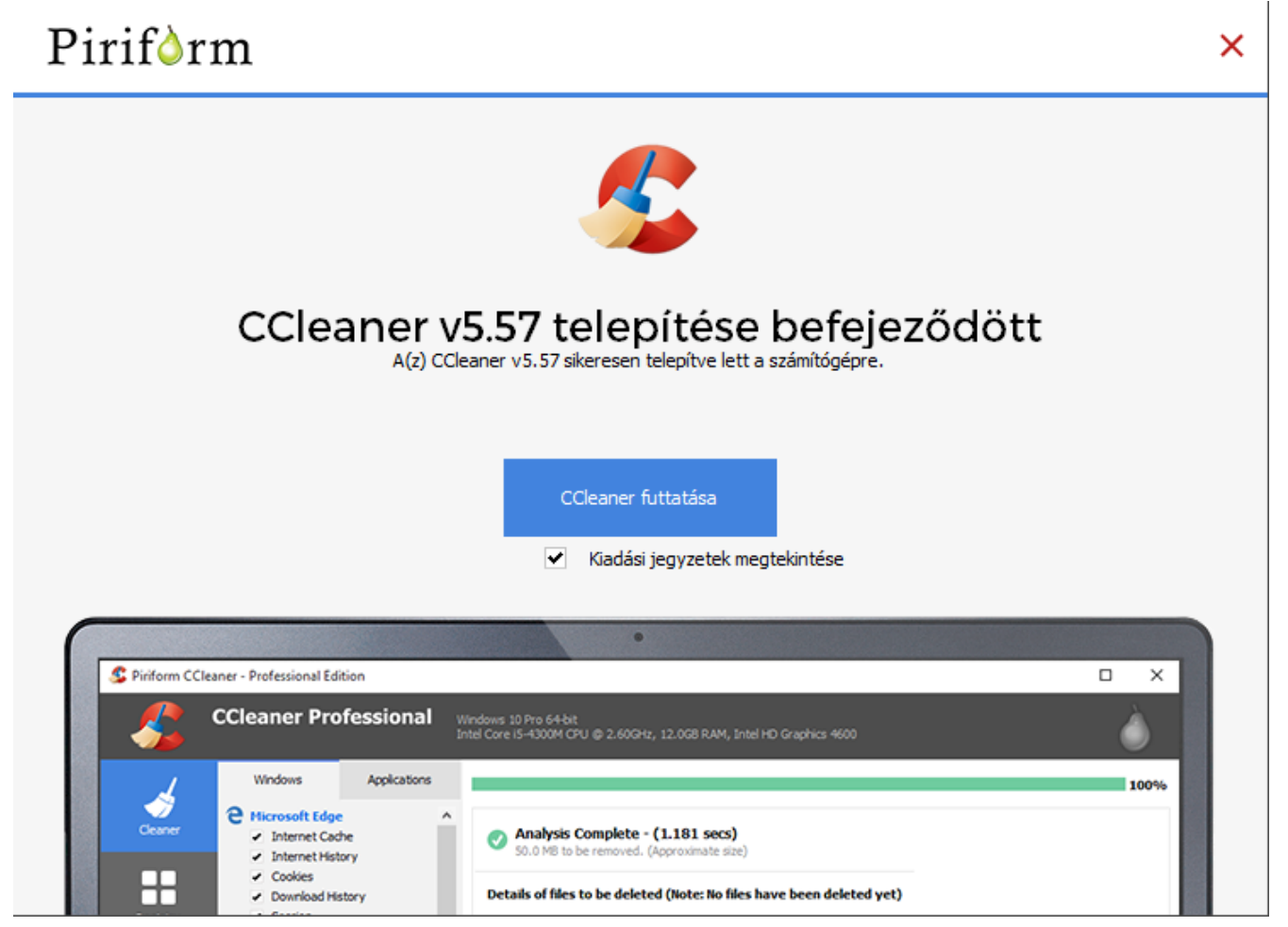

- hasznos funkció, hogy hozzákapcsolható a Lomtárhoz
- ebben az ablakban állítható be az is, hogy keressen-e automatikusan frissítést
- beállíthatjuk, hogy minden felhasználónak feltelepítse, vagy csak az aktuálisnak. Ha csak egy felhasználója van a számítógépnek, teljesen mindegy, hogy mit pipálunk ki

### A PROGRAM BELSŐ FELÉPÍTÉSE

- megnyitás után felugrik ez az ablak
- Egyszerű tisztító

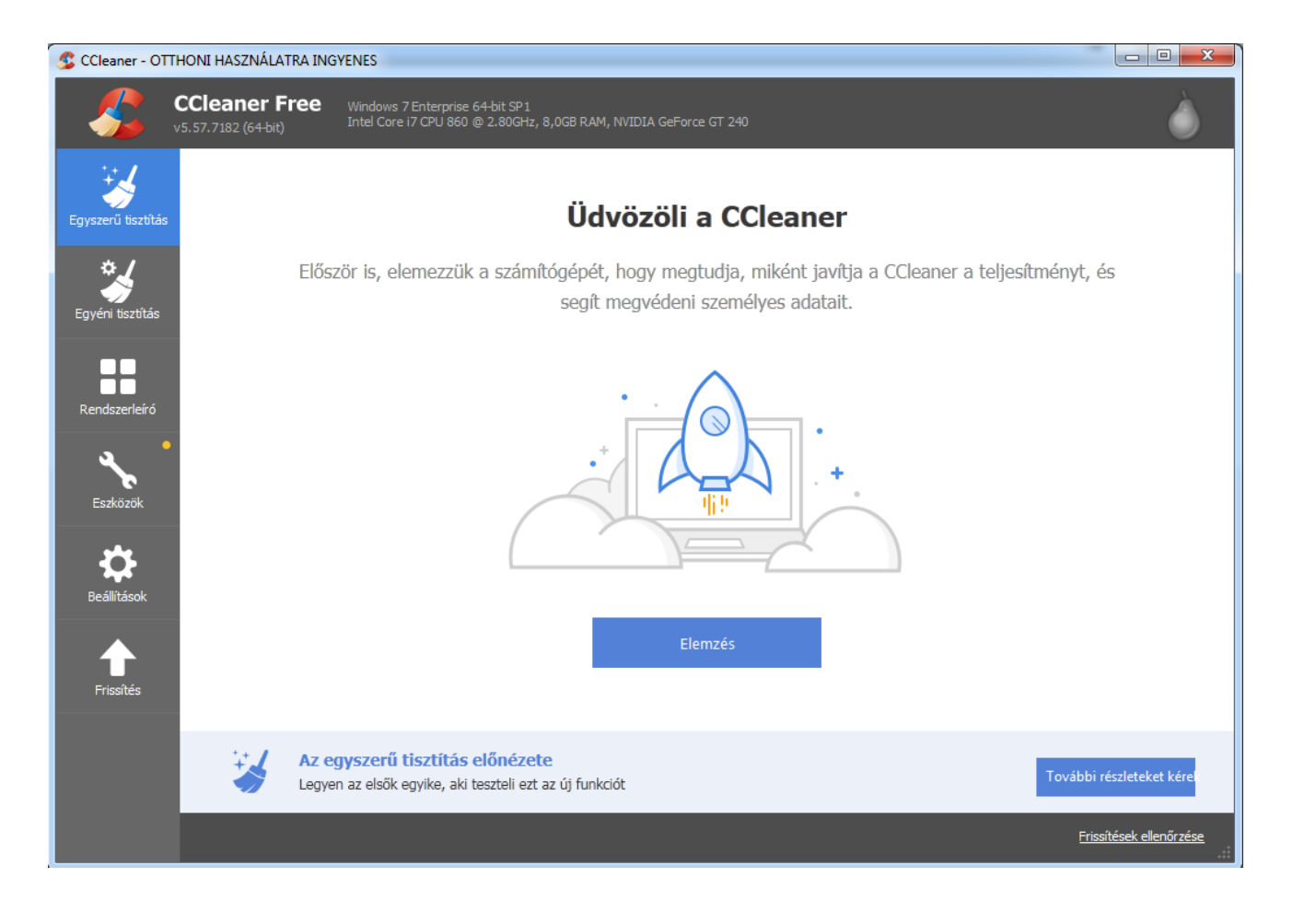

### A PROGRAM BELSŐ FELÉPÍTÉSE

- Az Egyéni tisztító menüpontot fogjuk a legtöbbször használni
- Ezen belül még található két fül, a Windows és az Alkalmazások

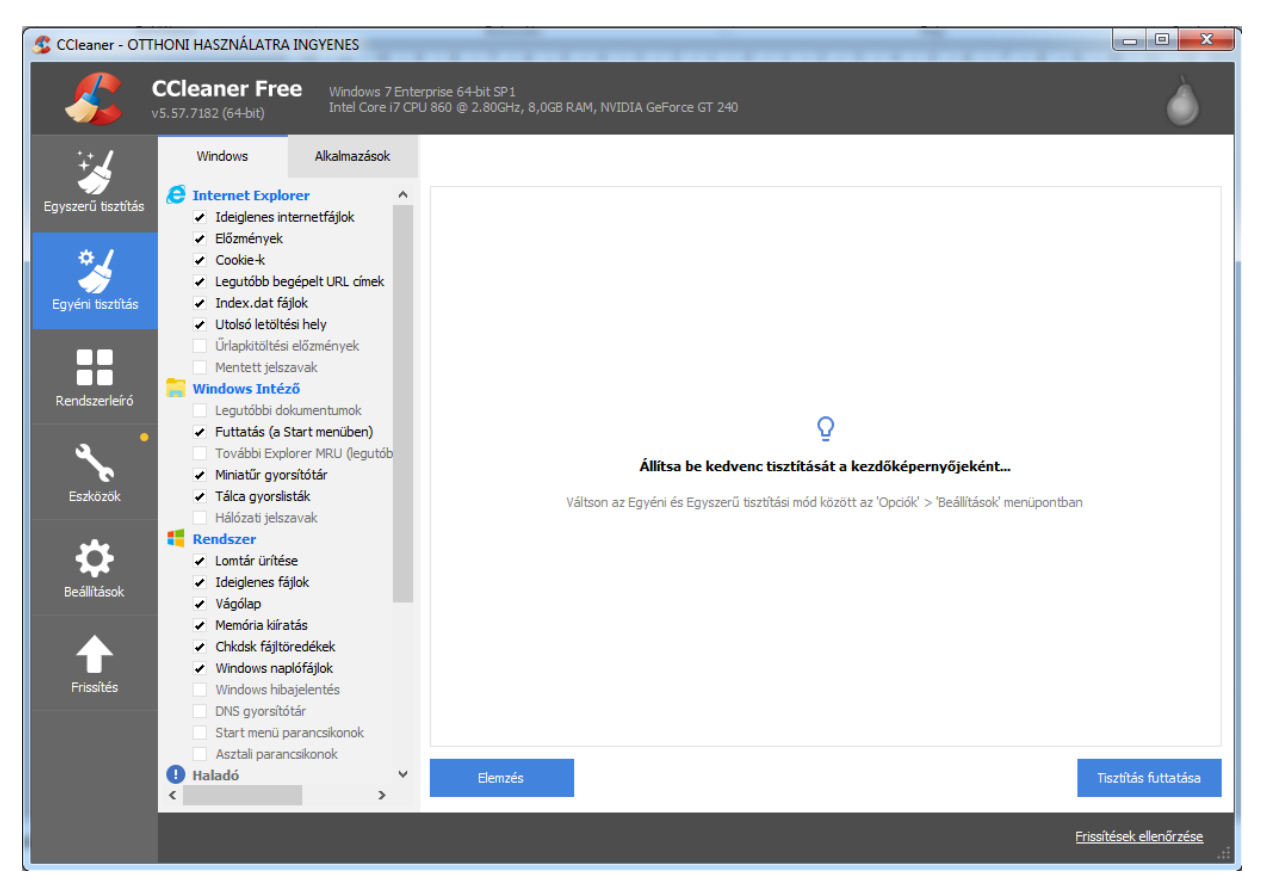

### TISZTÍTÓ > WINDOWS > INTERNET EXPLORER

#### 🥭 Internet Explorer

- Ideiglenes internetfájlok
- Előzmények
- Cookie-k
- Legutóbb begépelt URL címek
- Index.dat fájlok
- Utolsó letöltési hely
- Űrlapkitöltési előzmények
  - Mentett jelszavak
- a fülön belül az első csoport az Internet Explorer
  - kipipálható minden négyzet, főleg ha nem ezt a böngészőt használjuk
  - ha ez az alapértelmezett böngészőnk, beállíthatjuk egy másik menüpontban, hogy mely sütik maradjanak meg

## TISZTÍTÓ > WINDOWS > WINDOWS INTÉZŐ

 alapállapotban mindent ami ki van pipálva, ajánlott úgy hagyni

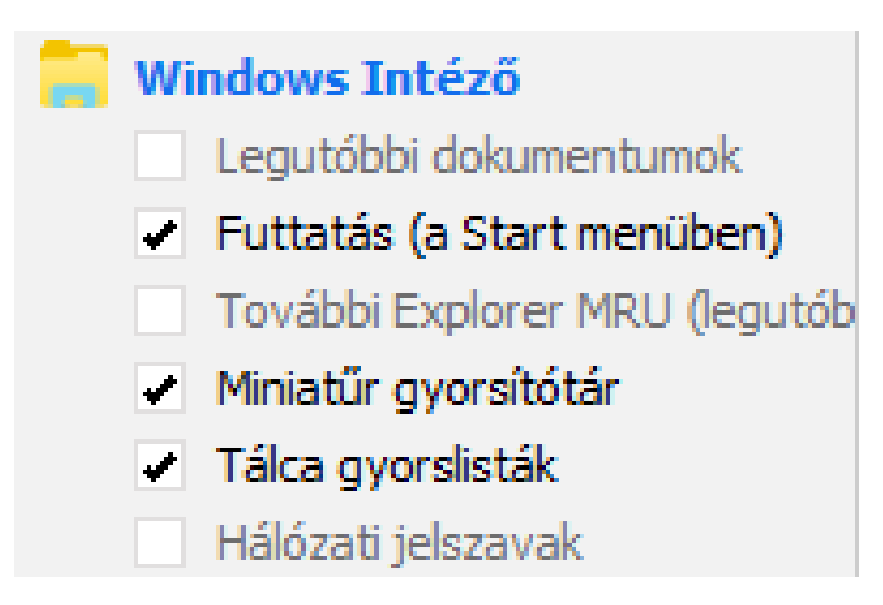

### TISZTÍTÓ > WINDOWS > RENDSZER

- szintén több menüpont ki van pipálva
- sok helyet nyerhetünk, ha kitisztítjuk

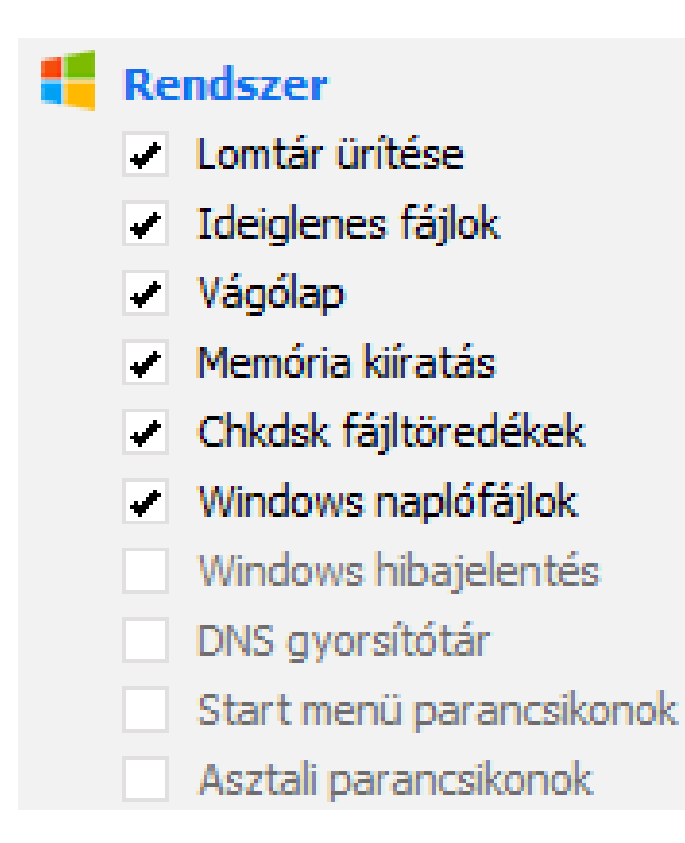

### TISZTÍTÓ > WINDOWS > HALADÓ

- A Haladó csoportban már oda kell figyelni
  - a Régi előzetes lehívási adatokat csak az törölje, aki tudja, hogy sok felesleges ilyen halmozódott fel és némi szabad hely felszabadítása érdekében hajlandó kicsit tovább várni a rendszer betöltődésére
  - a Menü rendezési tár bejelölésével elvesznek az egyedi beállításaink, így ezt inkább hagyjuk bejelöletlenül

| D | На | ladó                           |
|---|----|--------------------------------|
|   |    | Windows eseménynaplók          |
|   |    | Régi előzetes lehívási adatok  |
|   |    | Menü rendezési gyorsítótár     |
|   |    | Tálca értesítési gyorsítótár   |
|   |    | Ablakméret/elérési útvonal gyo |
|   |    | Környezeti elérési útvonal     |
|   |    | Felhasználó támogatási előzmé  |
|   |    | IIS naplófájlok                |
|   |    | Egyéb fájl vagy mappa          |
|   |    | Szabad terület törlése         |

### TISZTÍTÓ > WINDOWS > HALADÓ

- a Tálca értesítési tárat nem kell kijelölnünk, teljesen felesleges
- az ablakméret/elérési út gyorsítótár szintúgy (kivéve. ha sűrűn fordul elő, hogy valamelyik alkalmazás beragad a tálcára)
- a Felhasználó támogatási előzmények nem sok vizet zavarnak, ha megtartjuk őket, de szükségtelenek is
- az IIS naplófájlok törlése is szabadon választható, igazán csak annak érdeme: bejelölni, aki webkiszolgáló

| 0 | Ha | ladó                           |
|---|----|--------------------------------|
|   |    | Windows eseménynaplók          |
|   |    | Régi előzetes lehívási adatok  |
|   |    | Menü rendezési gyorsítótár     |
|   |    | Tálca értesítési gyorsítótár   |
|   |    | Ablakméret/elérési útvonal gyo |
|   |    | Környezeti elérési útvonal     |
|   |    | Felhasználó támogatási előzmé  |
|   |    | IIS naplófájlok                |
|   |    | Egyéb fájl vagy mappa          |
|   |    | Szahad terület törlése         |

### TISZTÍTÓ > WINDOWS > HALADÓ

- az Egyéb fájl vagy mappánál megjelölhetünk egy olyan helyet (mappát), aminek a tartalmát bizonyos időközönként törölni szeretnénk (pl. létrehoztunk egy ideiglenes letöltések mappát, amiből néha ki szeretnénk üríteni a felhalmozódott telepítő csomagokat).
- végezetül a Szabad hely törlése parancs megjelölését kell eldönteni, amely azt a célt szolgálja, hogy a már törölt (nem CCleanerrel) dokumentumainkat, képeinket lehetőleg ne lehessen visszaállítani, ha esetleg rossz kezekbe kerülne a gépünk. Ez a művelet nagyon sokáig tarthat (a merevlemez nagyságától függően), ezért javasolt inkább mellőzni

### TISZTÍTÓ > WINDOWS > ALKALMAZÁSOK

- ha az Internet Exploreren kívül van másik böngészőnk, annak tisztítását itt állíthatjuk be
- az itt következő csoportok az Alkalmazások, az Internet, a Multimédia és a Windows. Tartalmuk mindenkinél más lehet, attól függően, hogy milyen programok vannak a gépre telepítve
- ezen alkalmazásoknak is lehetnek dokumentált előzményeik, űrlap információik, vagy létrehozhatnak ideiglenes fájlokat. Maradjon bejelölve az összes

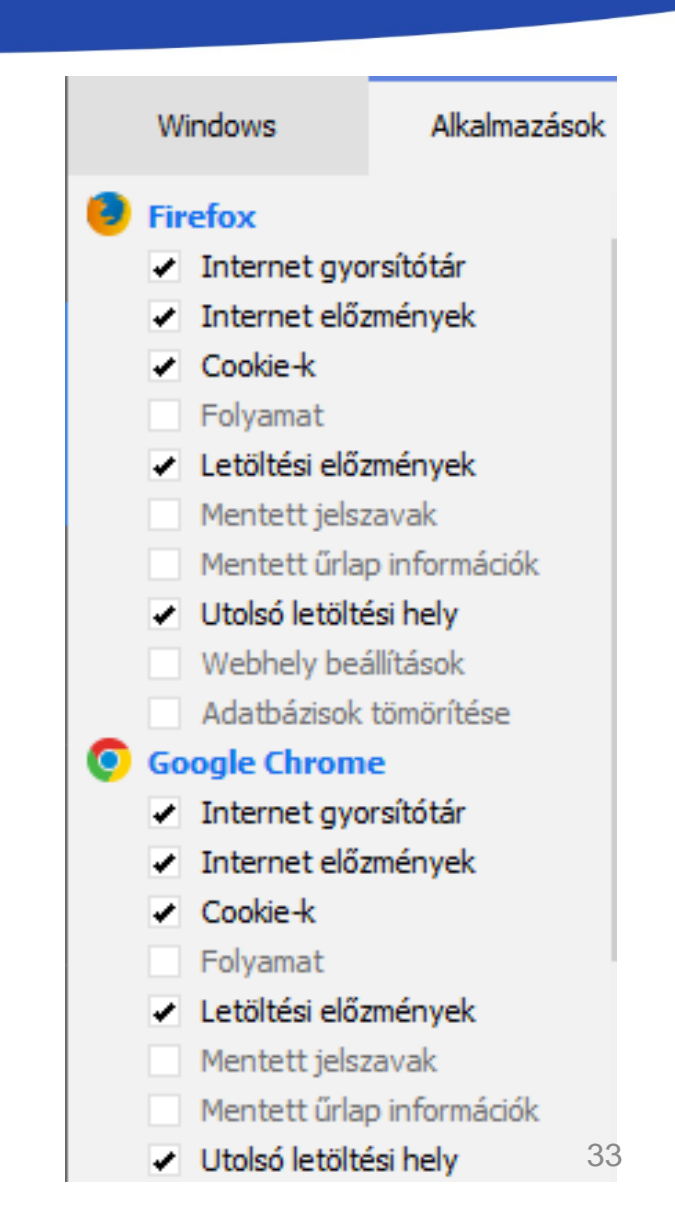

### TISZTÍTÁS

- ha mindent kijelöltünk, rákattinthatunk az Elemzés gombra
- Fél percen belül elkészül, majd kiírja, hogy a tisztítás lefutása körülbelül mekkora területet fog felszabadítani

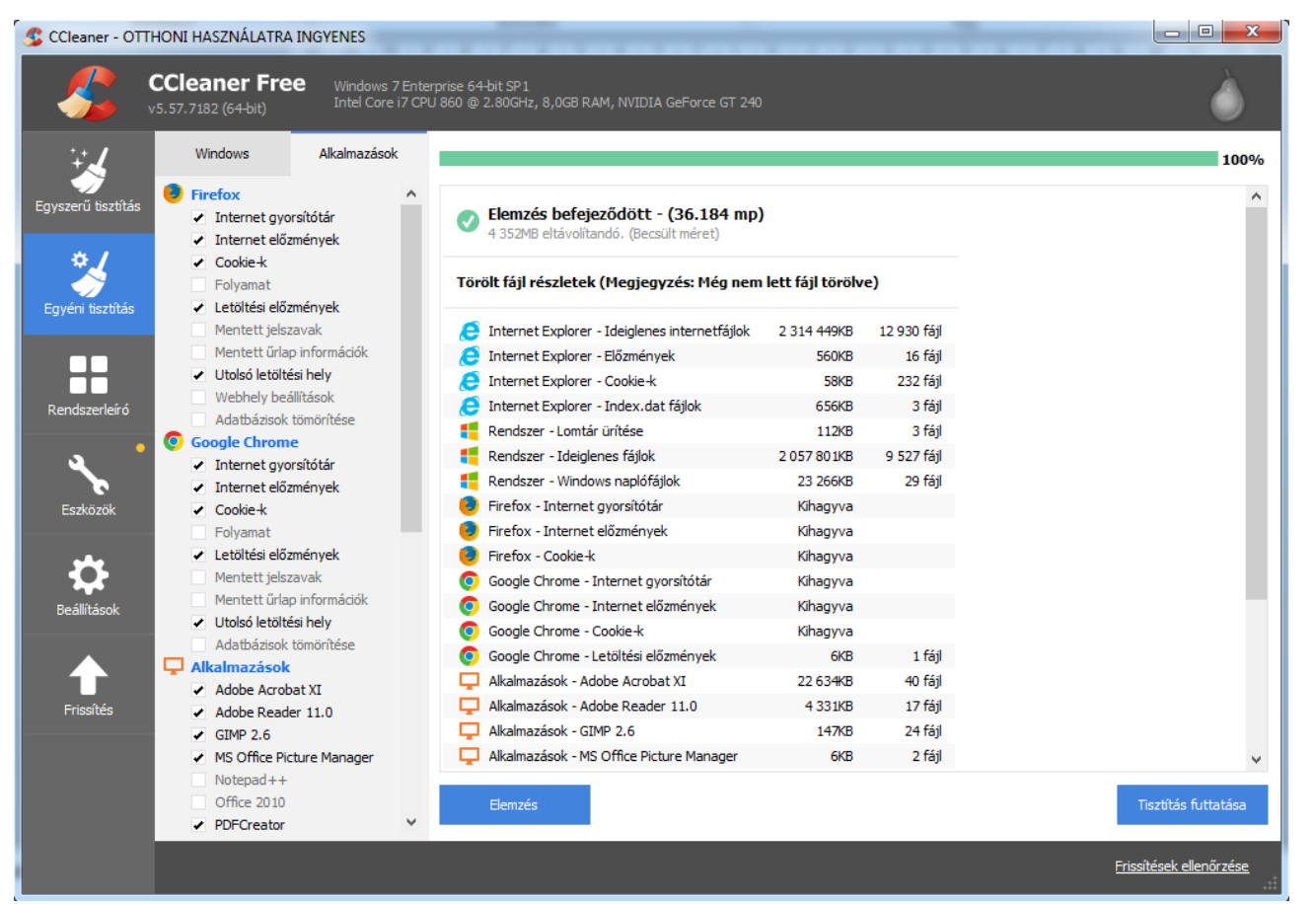

### TISZTÍTÁS

- Ezután kattinthatunk A tisztítás futtatása gombra
- A lefutás végén kilistázza a törölt fájlokat

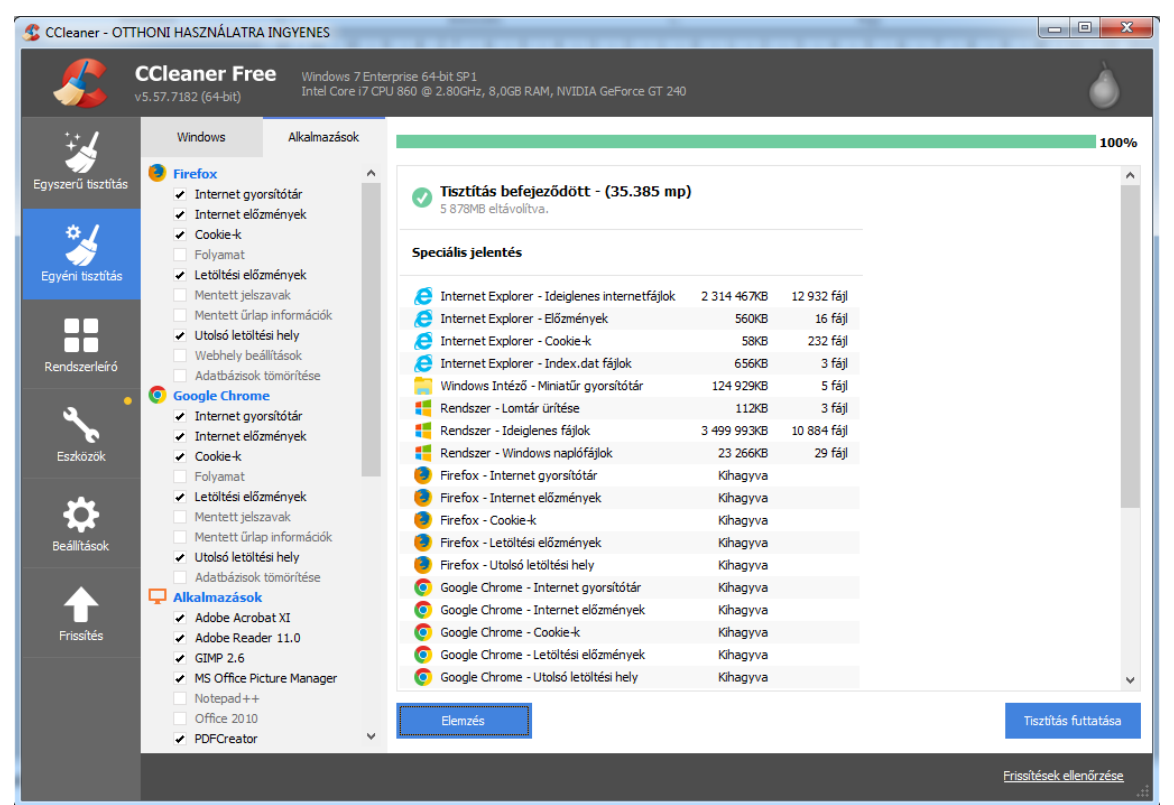

 Ha a beállításokat nem szándékozunk állandóan változtatgatni, akkor a legközelebbi tisztításkor ki is hagyhatjuk az elemzést, menjünk egyből a tisztításra. A legcélszerűbb, ha hozzárendeljük a Lomtárhoz a CCleaner futtatása parancsot, így be sem kell lépnünk a programba a tisztítás elvégzéséhez

35

### RENDSZERLEÍRÓ

- a Tisztító fül alatt találjuk a Rendszerleíró menüt
- ezzel optimalizálni lehet a Windows működését, a hibás regisztrációs bejegyzések törlésével, vagy javításával
- a javítási folyamat előtt érdemes biztonsági mentést csinálni – amit fel is kínál a program – vagy készíthetünk rendszer-visszaállítási pontot
- a hozzá nem értők inkább ne használják ezt az adatbázis javítást
  CCleaner - OTTHONI HASZNÁLATRA INGYENES

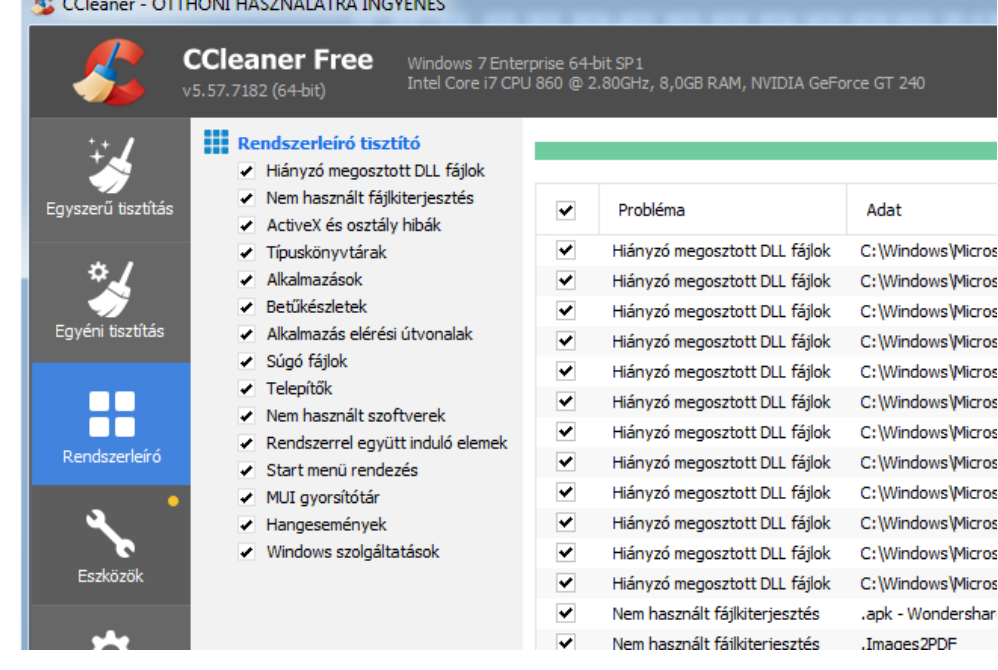
#### ESZKÖZÖK > PROGRAMELTÁVOLÍTÓ

- A Rendszerleíró alatti Eszközöknél találjuk a Programeltávolítót.
- hasonló a Windows Vezérlőpultjában elérhető 'Programok telepítése és törlése' programhoz, annyi kiegészítéssel, hogy törölhető vele egy adott alkalmazás bejegyzése (neve) a telepített programok listájáról

| 🟂 CCleaner - OTT   | HONI HASZNÁLATRA ING                 | GYEN    | VES                                                                                                |                     |   |             |
|--------------------|--------------------------------------|---------|----------------------------------------------------------------------------------------------------|---------------------|---|-------------|
| - <u>\$</u>        | CCleaner Free<br>v5.57.7182 (64-bit) | W<br>In | indows 7 Enterprise 64-bit SP1<br>Itel Core i7 CPU 860 @ 2.80GHz, 8,0GB RAM, NVIDIA GeForce GT 240 |                     |   | Ò           |
| ÷.                 | Programok<br>eltávolítása            | >       | i) Válassza ki az alábbi listából a számítógépről eltávolítani kívánt programot                    |                     |   |             |
| Egyszerű tisztítás | <ul> <li>Szoftverfrissítő</li> </ul> |         | Eltávolítandó programok                                                                            | Készítő             | ^ | Eltávolítás |
| ×. 1               | Automatikusan induló<br>programok    |         | 7-Zip 9.20 (x64 edition)                                                                           | Igor Pavlov         |   | Javítás     |
| <b>*</b>           | Böngésző beépülők                    |         | A Microsoft .NET-keretrendszer 4-es verziójához tartozó ügyfélprofil HUN nyelvi csomagja           | Microsoft Corporati |   |             |
| Egyéni tisztítás   | Lemezelemző                          |         | Adobe Reader XI (11.0.05) - Hungarian                                                              | Adobe Systems Inc   |   | Átnevezés   |
|                    |                                      |         | Apple Application Support                                                                          | Apple Inc.          |   | Törlés      |
|                    | Fájlmásolat kereső                   |         | (e) Apple Software Update                                                                          | Apple Inc.          |   |             |
| Rendszerleíró      | Rendszer-visszaállítás               |         | Borland Database Engine Setup     Brother MFL-Pro Suite MFC-9340CDW                                | Brother Industries, |   | Q Keresés   |
| •                  | Meghajtó tisztító                    |         | S CCleaner                                                                                         | Piriform            |   |             |
|                    |                                      |         | EaseUS Data Recovery Wizard                                                                        | EaseUS              |   |             |
| Eszközök           |                                      |         | 🖗 eXe eLearning XHTML editor                                                                       | eXe Project         |   |             |
|                    |                                      |         | ጅ Flowgorithm                                                                                      | Devin Cook          |   |             |

37

#### ESZKÖZÖK > AUTOMATIKUSAN INDULÓ PROGRAMOK

- van lehetőségünk a programjaink automatikus indulásának letiltására is, hogy azok feleslegesen ne lassítsák a rendszer betöltődését
- csak akkor tiltsunk le valamit, ha tudjuk is, hogy mi az

| S CCleaner - OTTI  | HONI HASZNÁLATRA IN                                                                    | GYE               | VES                                              | -                           |                               |       |                   |            |                     |              |
|--------------------|----------------------------------------------------------------------------------------|-------------------|--------------------------------------------------|-----------------------------|-------------------------------|-------|-------------------|------------|---------------------|--------------|
| - <b>\$</b> \$     | CCleaner Free<br><sup>75.57.7182</sup> (64-bit)                                        | W<br>Ir           | /indows 7 Enterprise 6<br>Itel Core i7 CPU 860 @ | 4-bit SP1<br>0 2.80GHz, 8,0 | IGB RAM, NVIDIA GeForce GT 2- | 10    |                   |            |                     | Ò            |
| ¥.                 | Programok<br>eltávolítása i Az alábbi programok futtatása a PC indítására van ütemezve |                   |                                                  |                             |                               |       |                   |            |                     |              |
| Egyszerű tisztítás | <ul> <li>Szoftverfrissítő</li> </ul>                                                   | >                 | Windows                                          | ;                           | Ütemezett feladatok           | He    | elyi menü         | Windows-   | szolgáltatások      | Engedélyezés |
| ¢,/                | Automatikusan induló<br>programok                                                      | >                 | Engedélyezve                                     | Kulcs                       | Program                       |       | Készítő           |            | Fájl                | Letiltás     |
|                    | Böngésző beépülők                                                                      | c > _             | Igen                                             | HKCU:Run                    | CCleaner Smart Cleaning       |       | Piriform Software | Ltd        | "C: \Program File   | we de        |
| Egyéni tisztítás   |                                                                                        |                   | Igen                                             | HKCU:Run                    | Skype for Desktop             |       | Skype Technologie | es S.A.    | C:\Program Files    | Tories       |
|                    | Lemezelemzo                                                                            |                   | Igen                                             | HKCU:Run                    | Viber                         |       | Viber Media S.Ãr  | .l.        | "C: \Users \Árgiláı |              |
|                    | Fáilmásolat kereső                                                                     | áilmásolat kereső | Igen                                             | HKLM:Run                    | Adobe ARM                     |       | Adobe Systems In  | corporated | "C:\Program File    |              |
|                    | r ajinasolar kereso                                                                    |                   | Igen                                             | HKLM:Run                    | APSDaemon                     |       | Apple Inc.        |            | "C:\Program File    |              |
| Rendszerleíró      | Rendszer-visszaállítá:                                                                 | >                 | Igen                                             | HKLM:Run                    | BCSSync                       |       | Microsoft Corpora | tion       | "C:\Program File    |              |
|                    |                                                                                        |                   | Igen                                             | HKLM:Run                    | MSC                           |       | Microsoft Corpora | tion       | "c: \Program Files  |              |
|                    | Meghajtó tisztító                                                                      |                   | Igen                                             | HKLM:Run                    | Wondershare Helper Compac     | t.exe | Wondershare       |            | C: \Program Files   |              |
|                    |                                                                                        |                   |                                                  |                             |                               |       |                   |            |                     |              |
| Eszközök           |                                                                                        |                   |                                                  |                             |                               |       |                   |            |                     |              |
|                    |                                                                                        |                   |                                                  |                             |                               |       |                   |            |                     |              |

# ESZKÖZÖK > MEGHAJTÓ TISZTÍTÓ

• Formázhatjuk, törölhetjük a partíciót

| 🔮 CCleaner - OT    | THONI HASZNÁLATRA ING'               | YENES                                         |                                                 |                  |   |
|--------------------|--------------------------------------|-----------------------------------------------|-------------------------------------------------|------------------|---|
| <i>\$</i>          | CCleaner Free<br>v5.57.7182 (64-bit) | Windows 7 Enterprise<br>Intel Core i7 CPU 860 | 64-bit SP1<br>@ 2.80GHz, 8,0GB RAM, NVIDIA GeFc | rce GT 240       | ۵ |
| ¥.                 | Programok<br>eltávolítása            | i A meghajto                                  | ó szabad területén lévő tartalmak v             | végleges törlése |   |
| Egyszerű tisztítás | • Szoftverfrissítő >                 | Adattörlés                                    | Cosk a crabad toriilat                          | ~                |   |
| ÷ /                | Automatikusan induló programok       | Felülíró mód                                  | Egyszeres felülírás (1 menetes)                 | ~                |   |
|                    | Böngésző beépülők >                  | Meghajtó(k)                                   | Helvi lemez (C:)                                |                  |   |
|                    | Lemezelemző >                        |                                               | 🔄 🕞 DATA (D:)                                   |                  |   |
| Rendszerleíró      | Fájlmásolat kereső 🔷 📎               |                                               | 📄 💼 VirtualisMemoria (E:)                       |                  |   |
|                    | Rendszer-visszaállítás >             |                                               |                                                 |                  |   |
| ع ا                | Meghajtó tisztító 💙                  |                                               |                                                 | Adattörlés       |   |
| Eszközök           |                                      |                                               |                                                 |                  |   |

#### ESZKÖZÖK > RENDSZER HELYREÁLLÍTÓ

- kitörölhetjük azokat a visszaállítási pontokat, amelyekre nincs szükségünk. Ez főleg a vírusos mentéseknél hasznos
- célszerű megtartani egy friss, és pár régebbi rendszermentést, amelyek rendszerösszeomlások után még hasznosak lehetnek.

| 🔮 CCleaner - OTI   | HONI HASZNÁLATRA ING                 | YENE          | 5                                                         |                                  |                                                          |   |
|--------------------|--------------------------------------|---------------|-----------------------------------------------------------|----------------------------------|----------------------------------------------------------|---|
| -                  | CCleaner Free<br>v5.57.7182 (64-bit) | Wind<br>Intel | lows 7 Enterprise 64-bit SP<br>  Core i7 CPU 860 @ 2.80GH | l<br>iz, 8,0GB RAM, NVID         | IA GeForce GT 240                                        | ۵ |
| ÷                  | Programok<br>eltávolítása            |               | i) Rendszer-visszaállítás                                 | i pontok kezelése                | (rendszerbiztonsági okokból a legfrissebb le van tiltva) |   |
| Egyszerű tisztítás | <ul> <li>Szoftverfrissítő</li> </ul> |               | Dátum és idő                                              | Leírás                           |                                                          |   |
| * 1                | Automatikusan induló<br>programok    |               | 2019.06.03. 11:34:50                                      | Windows Update                   |                                                          |   |
| <b>*</b>           | Böngésző beépülők                    |               | 2019.05.30. 11:34:36<br>2019.05.26. 11:33:59              | Windows Update<br>Windows Update |                                                          |   |
| Egyeni tisztítás   | Lemezelemző                          |               |                                                           |                                  |                                                          |   |
|                    | Fájlmásolat kereső                   | >             |                                                           |                                  |                                                          |   |
| Rendszerleíró      | Rendszer-visszaállítás               | >             |                                                           |                                  |                                                          |   |
| ع '                | Meghajtó tisztító                    |               |                                                           |                                  |                                                          |   |
| Eszközök           |                                      |               |                                                           |                                  |                                                          |   |

#### BEÁLLÍTÁSOK

- a legutolsó fül a Beállítások, amin belül még egy Beállítások menüpontot találunk
- beállíthatjuk a program nyelvét, hogy indításkor futtassa-e a rendszer, és a törlés módszerét

| COAL         |                 | Press                                                                                                   |
|--------------|-----------------|----------------------------------------------------------------------------------------------------|
| JUCIK        | Nyelv Mag       | iyar (Hungarian)                                                                                        |
| Belefoglalás | CCleaner futta  | tása a számítógép indításakor                                                                           |
| Kizárás      | A "CCleaner fu  | ttatása" parancs hozzáadása a Lomtár szövegkörnye:<br>agnyitása…" parancs hozzáadása a Lomtár szövegkör |
| Haladó       | A CCleaner fris | sítések automatikus ellenőrzése                                                                         |
| 2            | Végleges törlés | Normál fájl törlés (Gyorsabb)                                                                           |
|              |                 | Vegleges raji tories (Lassabb)                                                                          |

#### **BEÁLLÍTÁSOK > COOKIE-K**

 A Cookie-k menüpontban beállíthatjuk azokat, amelyeket meg akarunk tartani, ezeket a tisztítás során nem fogja törölni a program.

| 🟂 CCleaner - OTT   | HONI HASZNÁLATRA IN                  | IGYE    | VES                                                                                                    |              |                                                     |
|--------------------|--------------------------------------|---------|----------------------------------------------------------------------------------------------------|--------------|-----------------------------------------------------|
|                    | CCleaner Free<br>v5.57.7182 (64-bit) | V<br>Ir | findows 7 Enterprise 64-bit SP1<br>tel Core i7 CPU 860 @ 2.80GHz, 8,0GB RAM, NVIDIA GeForce GT 240                                                                                    |              | Ò                                                   |
| ¥.                 | Beállítások                          |         | i) Válassza ki a megtartani kívánt cookie-kat (Ez magába fo                                                                                                    | glalja a bön | gészőkből és Flash beépülőkből származó cookie-kat) |
| Egyszerű tisztítás | Cookie-k                             |         | Q Keresés                                                                                                    |              | Q Keresés                                           |
| * 1                | Hozzáadás                            |         | Cookie-k a számítógépen                                                                                                    |              | Megtartandó cookie-k                                |
| <b>*</b>           | Kizárás                              |         | 000webhost.com                                                                                                    |              | *.avast.com<br>*.cdeaner.com                        |
| Egyéni tisztítás   | Ütemezés                             |         | 1.pcx.hu                                                                                                    |              | *.cdeanercloud.com                                  |
|                    | Intelligens tisztítás                |         | 197.eu                                                                                                    |              | accounts.google.com                                 |
| Rendszerleíró      | Felhasználók                         |         | 1dmp.io<br>1rx.io                                                                                                    | _            | facebook.com<br>google.com                          |
| ع '                | Frissítések                          |         | 2.pcx.hu<br>220volt.hu                                                                                                    | ->           | login.live.com<br>mail.google.com                   |
| Eszközök           | Haladó                               |         | 24.hu                                                                                                    | <-           | mail.ru                                             |
|                    | Adatvédelem                          |         | 2542116.fls.doublecick.net                                                                                                    |              | www.google.com                                      |
|                    | Névjegy                              |         | 254a.com<br>3.pcx.hu                                                                                                    |              | yahoo.com                                           |
| Frissités          |                                      |         | 357490564.log.optimizely.com<br>360yield.com<br>3738527.fls.doubleclick.net<br>3lift.com<br>4339217.fls.doubleclick.net<br>4510572.fls.doubleclick.net<br>4522660.fls.doubleclick.net |              |                                                     |

#### ÖSSZEFOGLALVA

- A CCleaner használata hetente ajánlott, lényegesen gyorsíthatjuk vele számítógépünk teljesítményét
- Azonban a program használata nem egyenértékű a rendszer újratelepítésével, csak késlelteti annak szükségességét!

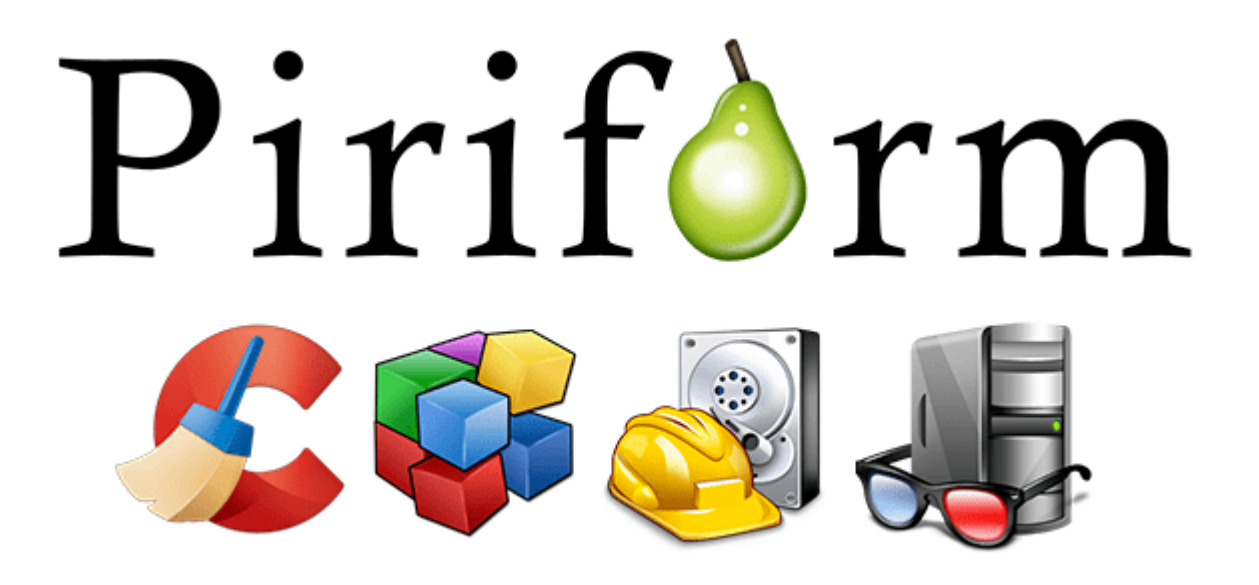

#### **AIDA 64**

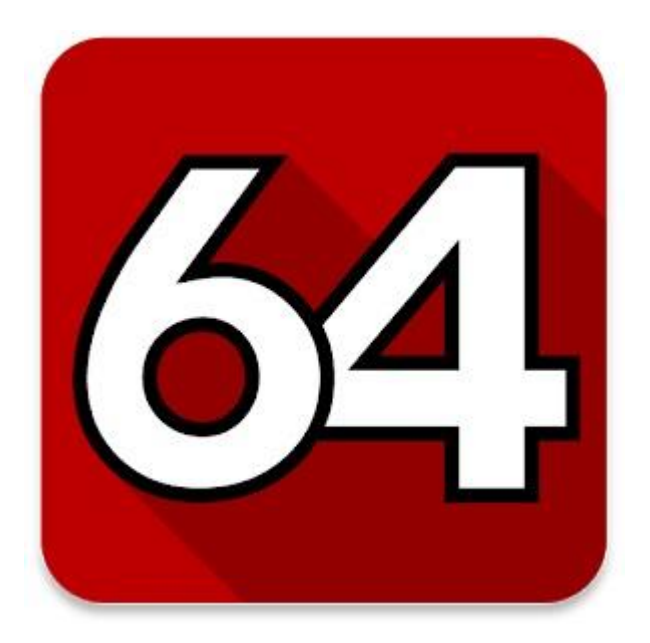

# Rendszer diagnosztikai és sebességmérő szoftver.

#### TÖRTÉNETE

- Miklós Tamás a projekt kezdeményezője.(1995)
- mind otthoni mind vállalati célokra használható.
- A program 2002 decemberében megszerezte az év freeware terméke díjat.
- Aztán jött a Lavalys Everest nevű programjával, ami végül 2010-ben a cégen belüli ellentétek miatt föladta.
- Ezek után jött újra az AIDA immár 64-es végződéssel, mert támogatta a 64-bites op. rendszereket.
- A programot csak Windows-zal rendelkezők tudják használni.

# TELEPÍTÉS, AKTIVÁLÁS

- Nagyon egyszerű. Csupa "NEXT-es" telepítés.
- Telepítés után Súgó->Termékkulcs beírása menüpont alatt aktiválhatjuk a programot, az AIDA64 oldalán megvásárolt termékkulccsal.

Kiadások:

- AIDA64 Extreme Edition otthoni felhasználóknak
- AIDA64 Business Edition kis- és középvállalkozások számára
- AIDA64 Extreme Edition Engineer License vállalati technikusok számára

#### **TRIAL VERSION**

- Van 30 napos próba verziója is.
- Hátránya hogy némely érték helyén [TRIAL VERSION] felirat fogad.

| SPU dioda             |                   | Aller Ford LLA | the state of the state of the s |                |
|-----------------------|-------------------|----------------|----------------------------------------------------------------------------------------------------|----------------|
| 👝 Maxtor 6G160E0      | [ TRIAL VERSION ] | 10-10-10 M     |                                                                                                    |                |
| 👝 Maxtor 6V200E0      | [ TRIAL VERSION ] |                |                                                                                                    | FinalWine      |
| Hűtőventilátorok      |                   | 1 1 1 A        | IDA64 Extre                                                                                                    | ME EDITION     |
| CPU                   | 1199 RPM          |                |                                                                                                    |                |
| SPU GPU               | 35%               | Purchase date: | License expires:                                                                                                    | Updates until: |
|                       |                   | TRIAL          | 2011.12.27.                                                                                                    | TRIAL          |
| 🚯 Feszültség értékek  |                   | License count: |                                                                                                    | ()             |
| CPU mag               | 1.136 V           | TRIAL          |                                                                                                    |                |
| 🔥 +3.3 V              | 3.344 V           | IT WAL         |                                                                                                    |                |
| 🔥 +5 V                | 5.619.V           | Ve             | rsion 2.00.1700                                                                                                    |                |
| 🚣 +12 V               | [ TRIAL VERSION ] | Copyright (c)  | 1995-2011 FinalWire Ltd.                                                                                                    | ОК             |
| \land +5 V készenléti | 5.010 V           | All rights     | reserved worldwide                                                                                                    |                |
| 🗃 VBAT telep          | 3.120 V           |                |                                                                                                    |                |
|                       |                   |                |                                                                                                    |                |

#### HASZNÁLATA

- A rendszer optimalizálásához és finomhangolásához
- nélkülözhetetlen hardveres, szoftveres és túlhajtással (overclock) kapcsolatos információkat biztosít.
- A rendszer-konfigurációban bekövetkezett változások hatásait sokoldalú hardverfigyelővel és különféle diagnosztikai szolgáltatások segítségével ellenőrizhetik a számítógépük működését figyelemmel kísérő felhasználók.
- A CPU, az FPU és a memória sebességének mérésére szolgáló benchmark modulok a rendszer teljesítményének összehasonlítását is lehetővé teszik. Az operációs rendszerről, telepített szoftverekről és a biztonsági
- jellemzőkről is részletes információ kapunk.

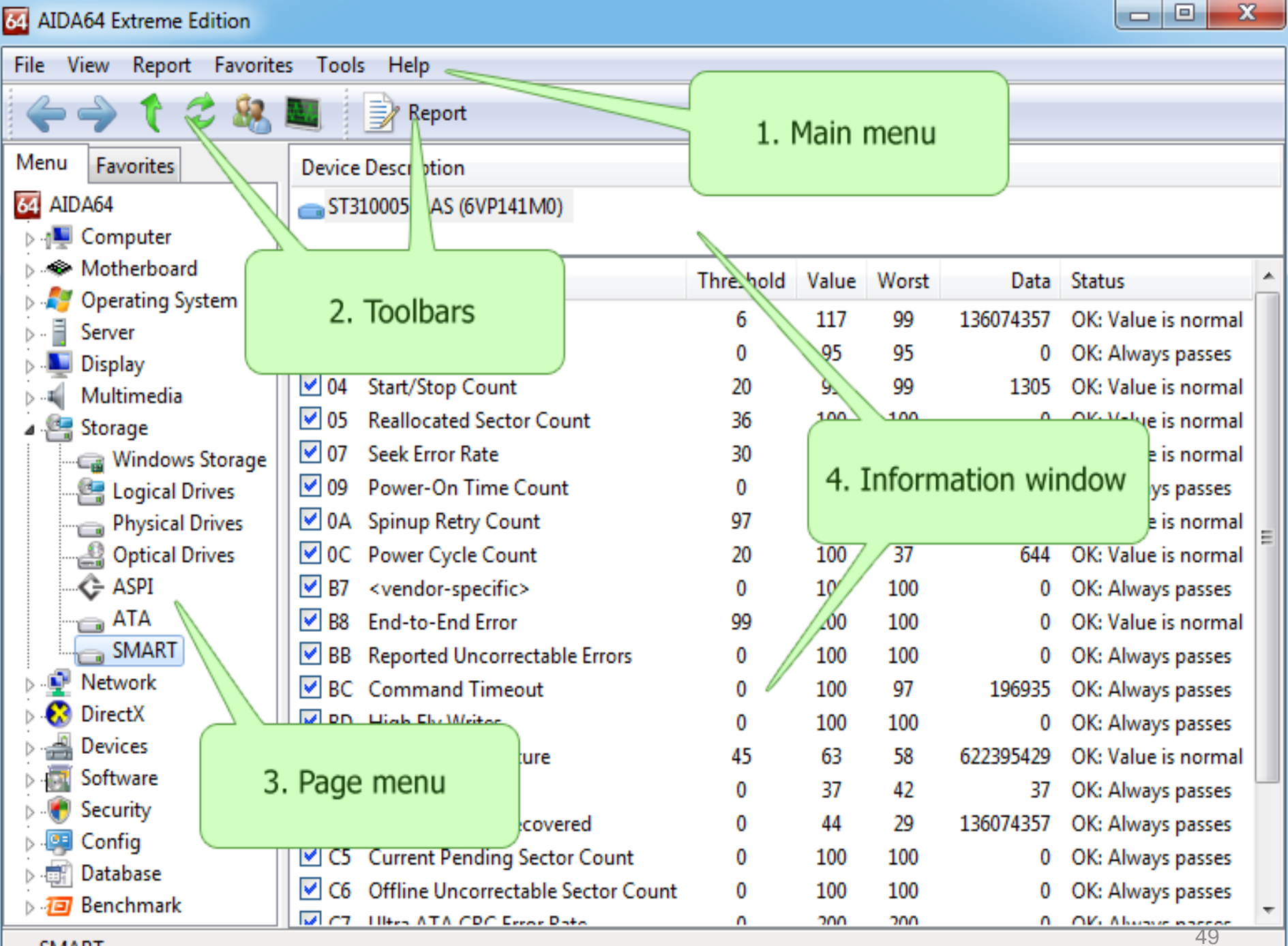

SMART

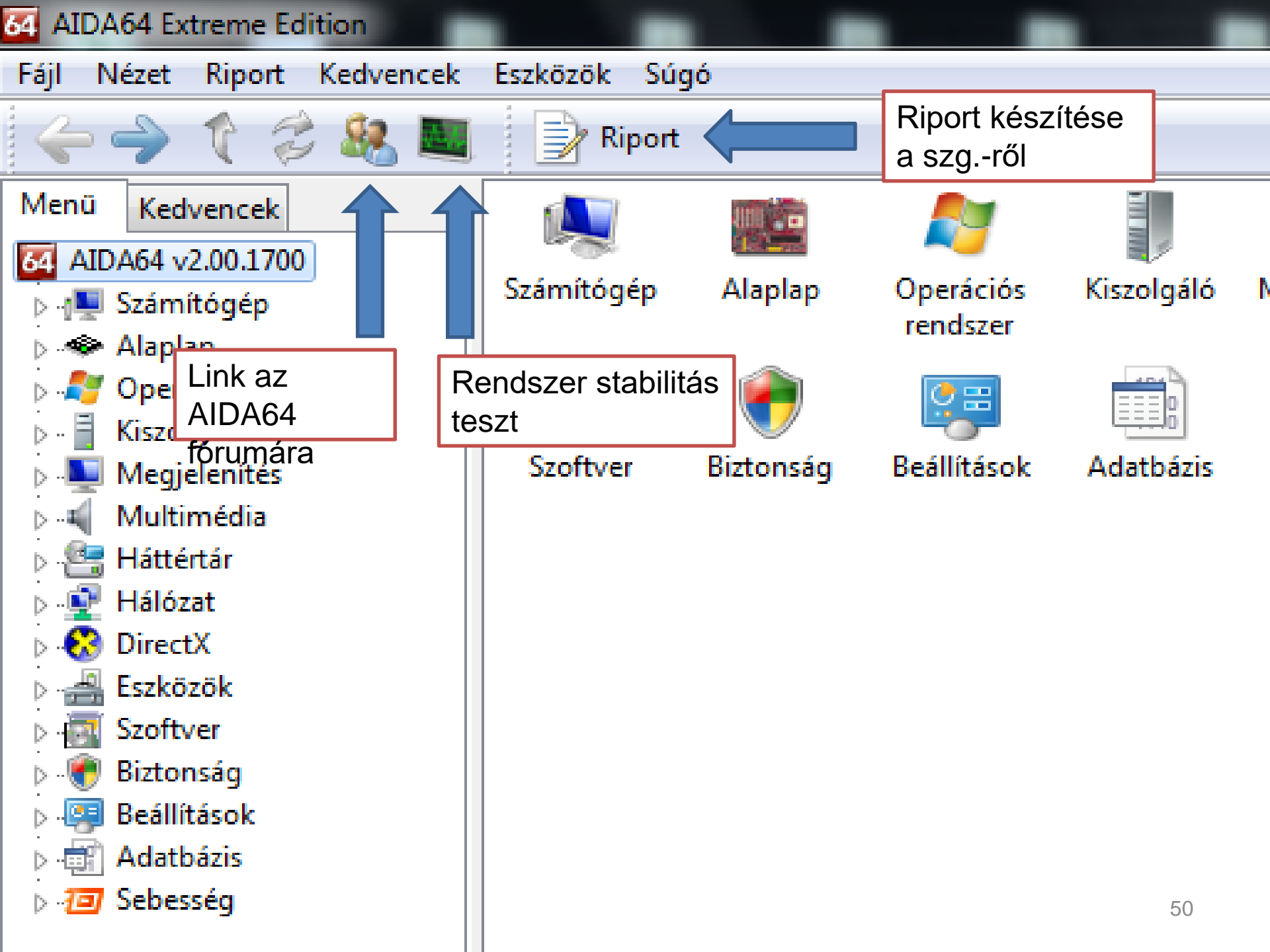

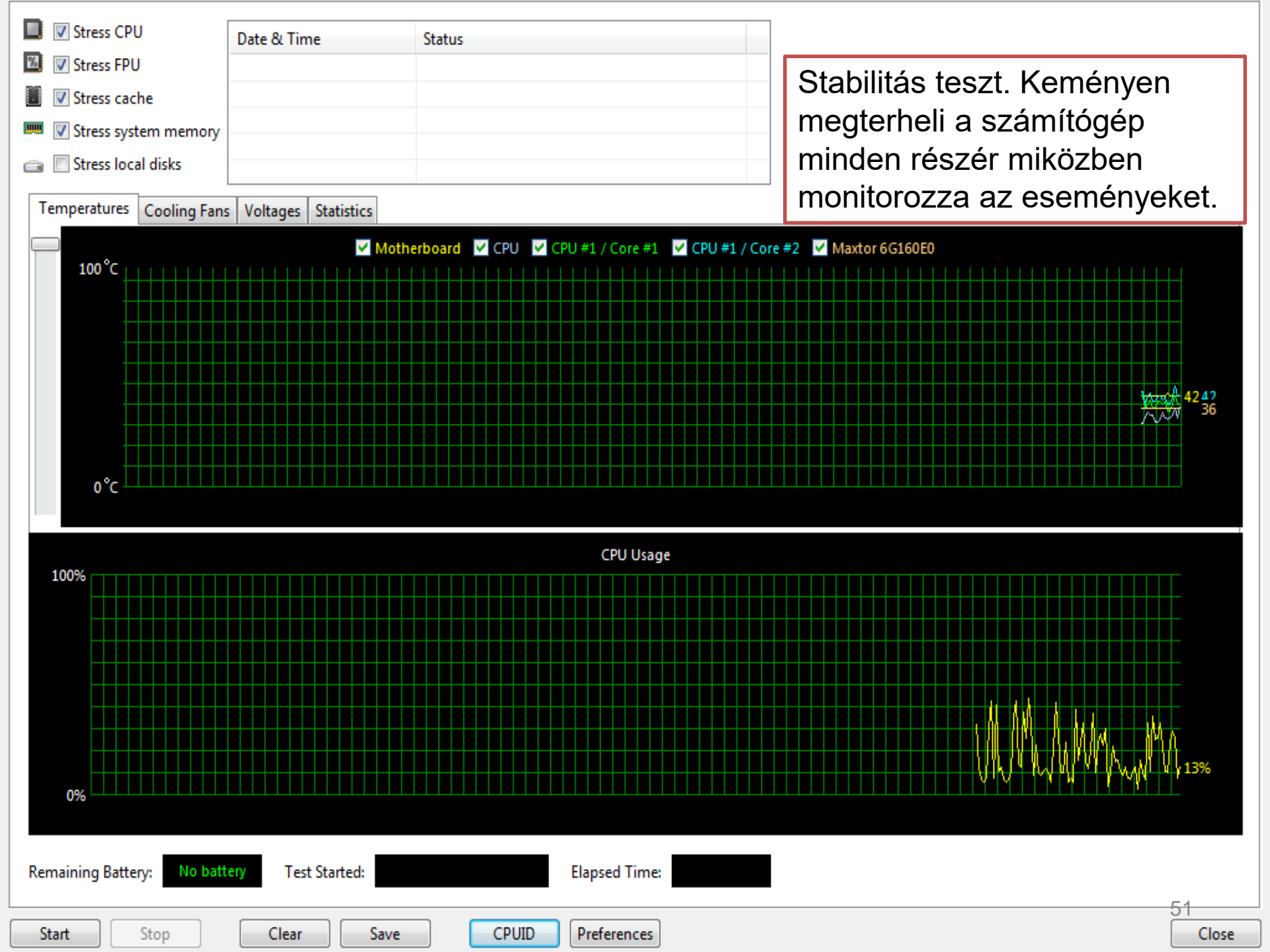

| Fájl Nézet Riport Kedvencek                                                                                                    | Eszközök Súgó           |                                           |                                  |   |
|----------------------------------------------------------------------------------------------------|-------------------------|-------------------------------------------|----------------------------------|---|
| 🔶 🄶 🏌 🎜 🍇 🔳                                                                                                    | Riport                  |                                           |                                  |   |
| Menü Kedvencek                                                                                                    | Mező                    | Érték                                     |                                  |   |
| 64 AIDA64 v2.00.1700                                                                                                    | 🖳 Számítógép            |                                           |                                  |   |
| 🖌 🚛 Számítógép                                                                                                    | 🖳 Számítógép típusa     | ACPI x86 alapú PC                         |                                  |   |
|                                                                                                    | 💐 Operációs rendszer    | Microsoft Windows 7 Home Premium          |                                  |   |
|                                                                                                    | ᡖ Opr. javítócsomag     | Service Pack 1                            | Rendeted fontos hardveres és     |   |
| I DMI                                                                                                    | Internet Explorer       | 9.0.8112.16421 (IE 9.0)                   |                                  | Ξ |
| IPMI                                                                                                    | 😣 DirectX               | DirectX 11.0                              | szoftveres informaciót listaz ki |   |
|                                                                                                    | 🖳 Számítógépnév         | FG-PC                                     | a számítógénünkről               |   |
| Energiagazdálkodás                                                                                                    | 🗟 Felhasználó neve      | FG                                        | a ozanntogopanntoi.              |   |
| Hordozhato szamitoge                                                                                                    | 🛂 Beléptető tartomány   | FG-PC                                     |                                  |   |
| Erzekelo                                                                                                    | 🖶 Dátum / idő           | 2011-11-30 / 21:50                        |                                  |   |
| Alapiap Alapiap Sector and sector and sector and |                         |                                           |                                  |   |
| Kiszolgáló                                                                                                    | 🗇 Alaplap               |                                           |                                  |   |
| Magielenítés                                                                                                    | CPU típusa              | DualCore AMD Athlon 64 X2, 2979 MHz (1    | 3 x 229)                         |   |
| Multimédia                                                                                                    | Alaplap neve            | Gigabyte GA-M56S-S3 (4 PCI, 2 PCI-E x1, 1 | 1 PCI-E x16, 4 DDR2 DIM          |   |
| - 🖳 Háttértár                                                                                                    | 📕 Alaplapi lapkakészlet | nVIDIA nForce 560, AMD Hammer             |                                  |   |
| :                                                                                                    | 📟 Rendszermemória       | 2048 MB (DDR2-800 DDR2 SDRAM)             |                                  |   |
| ⊳ 🐼 DirectX                                                                                                    | IMM1: GeIL CL5-5-5DDR28 | 1 GB DDR2-800 DDR2 SDRAM (5-5-5-15 @      | ) 400 MHz) (4-5-5-13 @           |   |
| ⊳ 📲 Eszközök                                                                                                    | IMM2: GeIL CL5-5-5DDR28 | 1 GB DDR2-800 DDR2 SDRAM (5-5-5-15 @      | 0 400 MHz) (4-5-5-13 @           |   |
| ⊳ 📷 Szoftver                                                                                                    | BIOS típusa             | Award Modular (08/20/10)                  |                                  |   |
| Biztonság                                                                                                    | 🐺 Kommunikációs port    | Kommunikációs port (COM1)                 |                                  |   |
| Beállítások                                                                                                    | 🐺 Kommunikációs port    | Szabványos soros csatlakozás Bluetooth-k  | apcsolaton keresztül (CO         |   |
| ⊳ 👘 Adatbázis                                                                                                    | 🐺 Kommunikációs port    | Szabványos soros csatlakozás Bluetooth-k  | apcsolaton keresztül (CO         |   |
| ⊳ 🖅 Sebesség                                                                                                    | 🐺 Kommunikációs port    | Szabványos soros csatlakozás Bluetooth-k  | apcsolaton keresztül (CO         |   |
|                                                                                                    | 🐺 Kommunikációs port    | Szabványos soros csatlakozás Bluetooth-k  | apcsolaton keresztül (CO         |   |
|                                                                                                    | 🐺 Kommunikációs port    | Nyomtatási port (LPT1)                    |                                  |   |
|                                                                                                    |                         |                                           |                                  |   |
|                                                                                                    | Negjelenítés            |                                           |                                  |   |
|                                                                                                    | Nideokártya 📲           | NVIDIA GeForce 9600 GT (512 MB)           |                                  |   |
|                                                                                                    | Nideokártya             | NVIDIA GeForce 9600 GT (512 MB)           |                                  |   |
|                                                                                                    | 🐼 3D gyorsító           | nVIDIA GeForce 9600 GT                    |                                  |   |
|                                                                                                    | Népernyő 🔤              | HP 7550 [17" CRT] (CN338YA279)            |                                  |   |
| (I)                                                                                                    |                         |                                           | 52                               | - |

👰 Összegzés

Copyright (c) 1995-2011 FinalWire Ltd.

52

| Fájl Nézet Riport Kedvencek                                                                             | Eszközök Súgó                                                                                                    |                                                                                                    |                                                   |
|----------------------------------------------------------------------------------------------------|----------------------------------------------------------------------------------------------------|----------------------------------------------------------------------------------------------------|---------------------------------------------------|
| 🔶 🤶 🏌 🎜 🍇 🜉                                                                                             | Riport 🔎 Driver Updates                                                                                                    | BIOS Updates                                                                                                    |                                                   |
| Menü Kedvencek                                                                                          | Mező                                                                                                    | Érték                                                                                                    |                                                   |
| AIDA64 v2.00.1700                                                                                       | CPU tulajdonságai<br>CPU típusa<br>CPU alias<br>CPU stepping<br>Engineering Sample                                                                                                    | DualCore AMD Athlon 64 X2<br>Brisbane<br>BH-G2<br>Nem                                                                                                    |                                                   |
| IPMI<br>Túlhajtás<br>Energiagazdálkodás<br>Hordozható számíté                                           | CPUID CPU név<br>CPUID revíziószám                                                                                                    | AMD Athlon(tm) 64 X2 Dual Core Processor 5000+<br>00060FB2h                                                                                                    |                                                   |
| <ul> <li>Érzékelő</li> <li>Alaplap</li> <li>Operációs rendszer</li> </ul>                               | CPU órajel<br>CPU szorzó                                                                                                    | 3033.4 MHz (eredeti: 2600 MHz, overclock: 17%)<br>13x<br>233.3 MHz (eredeti: 200 MHz, overclock: 17%)                                                                                 |                                                   |
| > - 	☐ Kiszolgáló<br>> - ▲ Megjelenítés<br>> - ▲ Multimédia<br>> - ▲ Háttértár<br>> - ▲ Hálózat         | HyperTransport órajel<br>Memóriabusz<br>DRAM:FSB arány                                                                                                    | 933.3 MHz<br>433.3 MHz<br>CPU/7                                                                                                    | Főként a<br>túlhajtásról és az<br>ahhoz szükséges |
| <ul> <li>DirectX</li> <li>Eszközök</li> <li>Szoftver</li> <li>Biztonság</li> <li>Beállítások</li> </ul> | CPU gyorsítótár<br>L1 kód gyorsítótár<br>L1 adat gyorsítótár<br>L2 gyorsítótár                                                                                                    | 64 KB per core (Parity)<br>64 KB per core (ECC)<br>512 KB per core (On-Die, ECC, Full-Speed)                                                                                          | adatokat írja ki.                                 |
| <ul> <li>Adatbázis</li> <li>Sebesség</li> <li>Memória olvasás</li> <li>Memória írás</li> </ul>          | <ul> <li>Alaplap tulajdonságai</li> <li>Alaplap azonosítója</li> <li>Alaplap neve</li> </ul>                                                                                                    | 08/20/2010-NF-MCP65-6A61LG01C-00<br>Gigabyte GA-M56S-S3 (4 PCI, 2 PCI-E x1, 1 PCI-E x16, 4 DDR2 D                                                                                     | IM                                                |
| Memória másolás<br>Memória késleltetés<br>CPU Queen<br>CPU PhotoWorxx<br>CPU ZLib<br>CPU AES            | <ul> <li>Lapkakészlet tulajdonságai</li> <li>Alaplapi lapkakészlet</li> <li>Memória időzítések</li> <li>Command Rate (CR)</li> <li>DIMM1: GeIL CL5-5-5DDR28</li> <li>DIMM2: GeIL CL5-5-5DDR28</li> </ul> | nVIDIA nForce 560, AMD Hammer<br>5-5-5-13 (CL-RCD-RP-RAS)<br>1T<br>1 GB DDR2-800 DDR2 SDRAM (5-5-5-15 @ 400 MHz) (4-5-5-13<br>1 GB DDR2-800 DDR2 SDRAM (5-5-5-15 @ 400 MHz) (4-5-5-13 | @<br>@                                            |

à Túlhaitás

BDLL: 2.7.391-x32, CPU: 3033 MHz, TSC: 3033 MHz

| S2 / M61VME-S2 / M68SM-S                                                                                  |
|----------------------------------------------------------------------------------------------------|
| S2 / M61VME-S2 / M68SM-S                                                                                  |
| S2 / M61VME-S2 / M68SM-S                                                                                  |
|                                                                                                    |
| kelők által visszaadott adatokat<br>iíti meg. Feszültségek,<br>érséklet adatok, ventilátor<br>ulatszámok. |
|                                                                                                    |

🔊 Érzékelő

111

1

ħ.

Fájl Nézet

| Riport | Kedvencek | Eszközök | Súgo |  |
|--------|-----------|----------|------|--|
|        |           |          |      |  |

| s 🗸 | BIOS Updates | 5 |
|-----|--------------|---|
|     |              |   |

| 🔶 🤶 🏌 🍃 🎎 🜉          | 📄 Riport 😝        | Leállítás 🔎 Driver Update    | s 🔸 BIOS Upd | ates           |                  |           |                            |
|----------------------|-------------------|------------------------------|--------------|----------------|------------------|-----------|----------------------------|
| Menü Kedvencek       | Szolgáltatás neve | Szolgáltatás leírása         | Fájlnév      | Verzió         | Típus            | Állapot   | Fiók 🔺                     |
| 64 AIDA64 v2.00.1700 | 🔍 AdobeARMserv    | Adobe Acrobat Update S       | armsvc.exe   | 1.5.5.0        | Saját folyamat   | Fut       | LocalSystem                |
| ⊳ ₁🖳 Számítógép      | 🔍 AeLookupSvc     | Alkalmazásminősítő           | svchost.exe  | 6.1.7600.16385 | Megosztási folya | Fut       | localSystem                |
| a 🐟 Alaplap          | 🔍 ALG             | Alkalmazási réteg átjárósz   | alg.exe      | 6.1.7600.16385 | Saját folyamat   | Fut       | NT AUTHORITY\LocalService  |
| — 🔲 СРИ              | 🔍 AppIDSvc        | Alkalmazásidentitás          | svchost.exe  | 6.1.7600.16385 | Megosztási folya | Leállítva | NT Authority\LocalService  |
|                      | 🔍 Appinfo         | Alkalmazásadatok             | svchost.exe  | 6.1.7600.16385 | Megosztási folya | Leállítva | LocalSystem                |
| Alaplap              | 🔍 AudioEndpoint   | Windows-hangvégponté         | svchost.exe  | 6.1.7600.16385 | Megosztási folya | Fut       | LocalSystem                |
|                      | 🔍 Audiosrv        | Windows audió                | svchost.exe  | 6.1.7600.16385 | Megosztási folya | Az or     | rendszer                   |
| SPD                  | 🐫 AxInstSV        | ActiveX Telepítő (AxInstSV)  | svchost.exe  | 6.1.7600.16385 | Megosztási folya |           |                            |
|                      | 🐫 BDESVC          | BitLocker meghajtótitkosí    | svchost.exe  | 6.1.7600.16385 | Megosztási folya | szolg     | áltatásai,                 |
|                      | 🔍 BFE             | Alap szűrőprogram            | svchost.exe  | 6.1.7600.16385 | Megosztási folya | amike     | et akár le is              |
| ACPI                 | 🔍 BITS            | Háttérben futó intelligens   | svchost.exe  | 6.1.7600.16385 | Megosztási folya | ·         |                            |
| Operaciós rendszer   | 🔅 Browser         | Számítógép-tallózó           | svchost.exe  | 6.1.7600.16385 | Megosztási folya | allitha   | atunk.                     |
|                      | 🐫 bthserv         | Bluetooth-támogatási sz      | svchost.exe  | 6.1.7600.16385 | Megosztási folya | Leállítva | NT AUTHORITY\LocalServic   |
| Illesztőprogramok    | 🐫 CertPropSvc     | Tanúsítvány-terjesztés       | svchost.exe  | 6.1.7600.16385 | Megosztási folya | Leállítva | LocalSystem                |
| Szolgáltatások       | 端 clr_optimizatio | Microsoft .NET Framewor      | mscorsvw.exe | 2.0.50727.4927 | Saját folyamat   | Leállítva | LocalSystem                |
| AX fájlok            | 端 clr_optimizatio | Microsoft .NET Framewor      | mscorsvw.exe | 4.0.30319.1    | Saját folyamat   | Leállítva | LocalSystem                |
| 🚳 DLL fájlok         | 🕰 COMSysApp       | COM+ System Application      | dllhost.exe  | 6.1.7600.16385 | Saját folyamat   | Leállítva | LocalSystem                |
| Üzemidő              | 🕰 CryptSvc        | Kriptográfiai szolgáltatások | svchost.exe  | 6.1.7600.16385 | Megosztási folya | Fut       | NT Authority\NetworkServic |
| 🔈 📲 Kiszolgáló       | 端 DcomLaunch      | DCOM-kiszolgáló folyam       | svchost.exe  | 6.1.7600.16385 | Megosztási folya | Fut       | LocalSystem                |
| Megjelenítés         | 端 defragsvc       | Lemeztöredezettség-men       | svchost.exe  | 6.1.7600.16385 | Saját folyamat   | Leállítva | localSystem                |
| Multimédia           | 端 Dhcp            | DHCP-ügyfél                  | svchost.exe  | 6.1.7600.16385 | Megosztási folya | Fut       | NT Authority\LocalService  |
| Háttértár            | 端 Dnscache        | DNS-ügyfél                   | svchost.exe  | 6.1.7600.16385 | Megosztási folya | Fut       | NT AUTHORITY\NetworkSe.    |
| ⊳                    | 端 dot3svc         | Vezetékes hálózat autom      | svchost.exe  | 6.1.7600.16385 | Megosztási folya | Leállítva | localSystem                |
| DirectX              | 🕰 DPS             | Diagnosztikavezérlő szolg    | svchost.exe  | 6.1.7600.16385 | Megosztási folya | Fut       | NT AUTHORITY\LocalService  |
| Eszkozok             | 🕰 EapHost         | Bővíthető hitelesítési prot  | svchost.exe  | 6.1.7600.16385 | Megosztási folya | Leállítva | localSystem                |
| Prime Szontver       | 🔍 EFS             | Titkosított fájlrendszer (E  | lsass.exe    | 6.1.7600.16385 | Megosztási folya | Leállítva | LocalSystem                |
| ⊳                    | 🔍 ekrn            | ESET Service                 | ekrn.exe     | 5.0.94.0       | Saját folyamat   | Fut       | LocalSystem                |
| Adatházis            | 🔍 eventlog        | Windows Eseménynapló         | svchost.exe  | 6.1.7600.16385 | Megosztási folya | Fut       | NT AUTHORITY\LocalService  |
| Sebesség             | 🔍 EventSystem     | COM+ eseményrendszer         | svchost.exe  | 6.1.7600.16385 | Megosztási folya | Fut       | NT AUTHORITY\LocalService  |
| ,                    | 🔍 Fax             | Fax                          | fxssvc.exe   | 6.1.7601.17514 | Saját folyamat   | Leállítva | NT AUTHORITY\NetworkSe.    |
|                      | C fdPHost         | Funkciófelderítő szolgálta   | svchost.exe  | 6.1.7600.16385 | Megosztási folya | Fut       | NT AUTHORITY\LocalService  |

🔍 Szolgáltatások

Copyright (c) 1995-2011 FinalWire Ltd.

| Fájl Nézet Riport Kedvencek | Eszközök Súgó                    |                                                                 |                 |
|-----------------------------|----------------------------------|-----------------------------------------------------------------|-----------------|
| 🔶 🤶 🏌 😂 🍇 🜉                 | 📄 📝 Riport 🎾 Driver Updates      | BIOS Updates                                                    |                 |
| Menü Kedvencek              | Mező                             | Érték                                                           |                 |
| 64 AIDA64 v2.00.1700        | 🗟 Jelenlegi folyamat             |                                                                 |                 |
| July Számítógép             | 0 Utolsó rendszerleállítás ideje | 2011.11.30. 17:19:57                                            |                 |
| a 🐟 Alaplap                 | 🔀 Utolsó rendszerindítás ideje   | 2011.11.30. 17:21:06                                            |                 |
| 🔲 СРИ                       | 🔁 Jelenlegi idő                  | 2011.11.30. 23:57:12                                            |                 |
|                             | 🔁 Üzemidő                        | 23790 mp (0 nap, 6 óra, 36 perc, 30 mp)                         | Itt az          |
| 🗇 Alaplap                   |                                  |                                                                 |                 |
|                             | 🕘 Üzemidő statisztika            |                                                                 | uzemidőket és   |
| SPD                         | 😳 Első rendszerindítás ideje     | 2011.11.01. 13:47:31                                            | szüneteket      |
| Lapkakészlet                | Első rendszerleállítás ideje     | 2011.11.01. 13:54:16                                            | názhotiül, mog  |
| BIOS                        | 🔅 Összes üzemidő                 | 1260158 mp (14 nap, 14 óra, 2 perc, 38 mp)                      | neznetjuk meg   |
|                             | Összes üzemszünet                | 1569611 mp (18 nap, 4 óra, 0 perc, 11 mp)                       | valamint a      |
| Operaciós rendszer          | 🔀 Leghosszabb üzemidő            | 67982 mp (0 nap, 18 óra, 53 perc, 2 mp)                         | kókbalálokat az |
|                             | Leghosszabb üzemszünet           | 134074 mp (1 nap, 13 óra, 14 perc, 34 mp)                       | RENIAIAIORAL AZ |
| Illesztőprogramok           | 🙁 Összes rendszer újraindítás    | 109                                                             | utolsó          |
| Szolgáltatások              | Rendszer elérhetőség             | 44.53%                                                          | úiratelepítés   |
| 🗃 AX fájlok                 |                                  |                                                                 | ajlatolopitoo   |
| 🚳 DLL fájlok                | Kékképernyő statisztika          | <del>«</del> Annál azért                                        | ota.            |
| 🕒 Üzemidő                   | 🔞 Összes kékképernyő             |                                                                 |                 |
| ⊳ 🚪 Kiszolgáló              |                                  | tobb volt!!                                                     |                 |
| Megjelenítés                | Információ                       |                                                                 |                 |
| Multimédia                  | Információ                       | A fenti statisztika a Rendszer eseménynapló bejegyzésein alapul |                 |
| Háttértár                   |                                  |                                                                 |                 |
| ⊳ 🔮 Hálózat                 |                                  |                                                                 |                 |
| DirectX                     |                                  |                                                                 |                 |
| Eszközök                    |                                  |                                                                 |                 |
| Szoftver                    |                                  |                                                                 |                 |
| ⊳                           |                                  |                                                                 |                 |

😃 Üzemidő

▷ Image: Beállítások
 ▷ Image: Beállítások
 ▷ Image: Adatbázis
 ▷ Image: Bebesség

| Fájl Nézet Riport Kedvence | ek Eszközök Súgó                                                                                                    |                                                  |    |   |
|----------------------------|----------------------------------------------------------------------------------------------------|--------------------------------------------------|----|---|
| 🔶 🄶 🏌 🗢 😣 🛚                | 📕 🌛 Riport 🎾 Driver Updates 🪽                                                                                                    | BIOS Updates                                     |    |   |
| Menü Kedvencek             | Eszköz leírása                                                                                                    |                                                  |    |   |
| 64 AIDA64 v2.00.1700       | PCI Express 2.0 x16: XFX GeForce 9600                                                                                                    | 0 GT 512MB                                       |    |   |
| July Számítógép            | 🔹 nVIDIA SLI                                                                                                    |                                                  |    |   |
| a 🐟 Alaplap                |                                                                                                    |                                                  |    |   |
| — 🔲 СРИ                    | Mező                                                                                                    | Érték                                            |    |   |
| - CPUID                    |                                                                                                    |                                                  |    | ſ |
| 🗇 Alaplap                  | Statikus processzor tulajdonságai                                                                                                    | YEV C-E 0600 CT 512MP                            |    |   |
|                            |                                                                                                    | XFX GEFORCE 9000 GT 512/MB                       |    |   |
| SPD                        | BIOS Verzio                                                                                                    | 62.94.08.00.96                                   |    |   |
| Lapkakészlet               | GPU kodneve                                                                                                    |                                                  |    |   |
| BIOS                       | PCI eszköz                                                                                                    | 10DE-0622 / 1682-4012 (Rev A1)                   |    |   |
| ACPI                       | Tranzisztorok száma                                                                                                    | 505 millió                                       |    |   |
| Operációs rendszer         | Gyártási technológia                                                                                                    | 65 nm                                            |    |   |
| 📲 Operációs rendszer       | Processzormag mérete                                                                                                    | 238 mm2                                          |    |   |
| - Folyamatok               | 🗏 🛛 📲 Busz típusa                                                                                                    | PCI Express 2.0 x16 @ x16                        |    | Ξ |
| Illesztőprogramok          | Memória mérete                                                                                                    | 512 MB                                           |    |   |
| Szolgáltatások             | 📕 📲 GPU órajele (Geometric Domain)                                                                                                    | 740 MHz (eredeti: 700 MHz, overclock: 6%)        |    |   |
| 🕢 AX fájlok                | 📲 GPU órajele (Shader Domain)                                                                                                    | 1850 MHz (eredeti: 1750 MHz, overclock: 6%)      |    |   |
|                            | RAMDAC órajele                                                                                                    | 400 MHz                                          |    |   |
| Uzemidő                    | National State State Sta | 16                                               |    |   |
| ⊳ -      Kiszolgáló        | Nextúrázó egységek                                                                                                    | 24                                               |    |   |
| Megjelenítés               | Seguesített árnyalók                                                                                                    | 48 (v4.0)                                        |    |   |
| Windows videó              | 🚯 Hardveres DirectX támogatás                                                                                                    | DirectX v10                                      |    |   |
| PCI / AGP video            | 🔜 Pixel kitöltési sebesség                                                                                                    | 11840 MPixel/mp                                  |    |   |
| GPU                        | Texel kitöltési sebesség                                                                                                    | 17760 MTexel/mp                                  |    |   |
| Kepernyo                   |                                                                                                    |                                                  |    |   |
|                            | Memóriahusz tulaidonságai                                                                                                    |                                                  |    |   |
|                            | Busz típusa                                                                                                    | GDDB3                                            |    |   |
|                            |                                                                                                    | 256 bit                                          |    |   |
|                            |                                                                                                    | 200 MHz (DDR) (credeti: 000 MHz, overeleste 11%) |    |   |
|                            |                                                                                                    |                                                  |    |   |
| A BETUKESZIETEK            |                                                                                                    |                                                  |    |   |
|                            | Savszelesseg                                                                                                    | оz.4 ов/mp                                       |    |   |
|                            | T                                                                                                    |                                                  | 57 | Ŧ |

🔩 GPU

Copyright (c) 1995-2011 FinalWire Ltd.

#### 😴 🍇 I 4 7

📝 Riport 🔎 Driver Updates 🔱 BIOS Updates

| Menü        | Kedvencek          |
|-------------|--------------------|
| 64 AIDA     | A64 v2.00.1700     |
| ⊳⊣⊾ S       | zámítógép          |
| þ 🧇 /       | Alaplap            |
| þ 🧖 🤇       | Operációs rendszer |
| Þ 📒 🖡       | Giszolgáló         |
| þ. 🌉 N      | Megjelenítés       |
| - 🖉 - 🍕 - N | Aultimédia         |
|             | Windows audió      |
|             | PCI / PnP audió    |
| 4           | HD Audio           |
|             | OpenAL             |
|             | Audiokodekek       |
|             | 🕤 Videokodekek     |
|             | 5 MCI              |
| 🔺 - 🚰 F     | láttértár          |
|             | 🗃 Windows háttér   |
|             | 🚪 Logikai meghajt  |
|             | 🚡 Fizikai meghajtó |
| E           | 📓 Optikai meghajt  |
|             | 🗕 ASPI             |
| - <u>-</u>  | ATA                |
|             | SMART              |
| - Þ 🖳 I     | lálózat            |
| - þ. 🚷 🛛    | DirectX            |
| 🛛 Þ 💾 E     | szközök            |
| Þ • 📴 S     | zoftver            |
| Þ - 🖲 E     | Biztonság          |
| 🛛 þ. 👰 E    | Beállítások        |
| Þ 📰 /       | Adatbázis          |
| Þ 🖅 S       | Sebesség           |
|             |                    |

Eszköz leírása

maxtor 6G160E0 (G209WPFG) Call Maxtor 6V200E0 (V403KYMG)

|    |             |                                |        |       |      |           | · ·                 |   |             |
|----|-------------|--------------------------------|--------|-------|------|-----------|---------------------|---|-------------|
|    | ID          | Attribútum leírása             | Küszöb | Erték | Legr | Adat      | Allapot             |   | Smort UDD   |
|    | <b>V</b> 03 | Spinup Time                    | 25     | 100   | 100  | 15872     | Rendben: Az érték n |   | Sman=nuu    |
|    | <b>V</b> 04 | Start/Stop Count               | 0      | 100   | 100  | 4587      | Rendben: Mindig re  |   | állapotának |
|    | <b>V</b> 05 | Reallocated Sector Count       | 25     | 100   | 100  | 0         | Rendben: Az érték n |   | monitorozóa |
|    | 07 🗹        | Seek Error Rate                | 0      | 100   | 99   | 0         | Rendben: Mindig re  |   | monitorozas |
|    | <b>V</b> 08 | Seek Time Performance          | 74     | 99    | 96   | 44301     | Rendben: Az érték n |   | Nem         |
|    | Ø<br>09     | Power-On Time Count            | 0      | 81    | 81   | 17648     | Rendben: Mindig re  |   | mindomili   |
|    | A0 🗹        | Spinup Retry Count             | 4      | 100   | 100  | 0         | Rendben: Az érték n |   | тппаедук    |
|    | 🗹 0B        | Calibration Retry Count        | 70     | 100   | 100  | 0         | Rendben: Az érték n |   | támogatja.  |
|    | 🗹 0C        | Power Cycle Count              | 0      | 95    | 95   | 6000      | Rendben: Mindig re  | L | 5,          |
|    | 🗹 B8        | End-to-End Error               | 0      | 100   | 100  | 0         | Rendben: Mindig re  |   |             |
| ár | 🗹 BB        | Reported Uncorrectable Errors  | 0      | 100   | 100  | 0         | Rendben: Mindig re  |   |             |
| ók | 🗹 BC        | Command Timeout                | 0      | 1     | 1    | 12583064  | Rendben: Mindig re  |   |             |
| k  | 🗹 BD        | High Fly Writes                | 0      | 100   | 100  | 0         | Rendben: Mindig re  |   |             |
| ok | 🗹 BE        | Airflow Temperature            | 40     | 62    | 51   | 639303718 | Rendben: Az érték n |   |             |
|    | 🗹 C0        | Power-Off Retract Count        | 0      | 99    | 99   | 3631      | Rendben: Mindig re  |   |             |
|    | 🗹 C1        | Load/Unload Cycle Count        | 0      | 100   | 100  | 6658      | Rendben: Mindig re  |   |             |
|    | 🗹 C2        | Temperature                    | 0      | 37    | 253  | 38        | Rendben: Mindig re  |   |             |
|    | 🗹 C3        | Hardware ECC Recovered         | 0      | 100   | 100  | 2089      | Rendben: Mindig re  |   |             |
|    | 🗹 C4        | Reallocation Event Count       | 0      | 100   | 100  | 0         | Rendben: Mindig re  |   |             |
|    | 🗹 C5        | Current Pending Sector Count   | 0      | 100   | 100  | 0         | Rendben: Mindig re  |   |             |
|    | 🗹 C6        | Offline Uncorrectable Sector C | 0      | 100   | 100  | 0         | Rendben: Mindig re  |   |             |
|    | 🗹 C7        | Ultra ATA CRC Error Rate       | 0      | 85    | 1    | 3023      | Rendben: Mindig re  |   |             |
|    | 🗹 C8        | Write Error Rate               | 0      | 100   | 100  | 0         | Rendben: Mindig re  |   |             |
|    | 🗹 C9        | Soft Read Error Rate           | 0      | 100   | 100  | 0         | Rendben: Mindig re  |   |             |
|    | CB 🗹        | Run Out Cancel                 | 27     | 100   | 100  | 0         | Rendben: Az érték n |   |             |
|    | CF 🗹        | Spin High Current              | 0      | 100   | 100  | 0         | Rendben: Mindig re  |   |             |
|    | 🗹 🗹         | Spin Buzz                      | 0      | 100   | 100  | 0         | Rendben: Mindig re  |   | 50          |
|    |             |                                | -      |       |      | -         |                     |   |             |

K ása

÷

👝 Smart

| Fájl Nézet Riport Kedvencek Eszközök Súgó                                                                                                    |                                                                                                    |                                                                                                    |    |  |  |  |
|----------------------------------------------------------------------------------------------------|----------------------------------------------------------------------------------------------------|----------------------------------------------------------------------------------------------------|----|--|--|--|
| 🔶 🤶 🏌 🍃 🍇 🜉                                                                                                    | 📄 📝 Riport 🔎 Driver Update                                                                                                    | es 🔱 BIOS Updates                                                                                                    |    |  |  |  |
| Menü Kedvencek                                                                                                    | Hálózati kártya leírása                                                                                                    |                                                                                                    |    |  |  |  |
| <ul> <li>AIDA64 v2.00.1700</li> <li>Számítógép</li> <li>Alaplap</li> <li>Operációs rendszer</li> <li>Kiszolgáló</li> </ul>                                                                                                    | <ul> <li>Bluetooth-eszköz (személyes hálózat) #5</li> <li>NVIDIA nForce Ethernet</li> <li>VMware Virtual Ethernet Adapter for VMnet1</li> <li>VMware Virtual Ethernet Adapter for VMnet8</li> </ul>                                                                                                    |                                                                                                    |    |  |  |  |
| Megjelenités                                                                                                    | Mező                                                                                                    | Érték                                                                                                    |    |  |  |  |
| <ul> <li>Háttértár</li> <li>Háttértár</li> <li>Hálózat</li> <li>PCI / PnP hálózat</li> <li>PCI / PnP hálózat</li> <li>RAS</li> <li>Hálózati erőforrások</li> <li>IAM</li> <li>Internet</li> <li>Útvonalak</li> <li>IE cookie-k</li> <li>Böngésző előzmények</li> <li>Szoftver</li> <li>Szoftver</li> <li>Biztonság</li> <li>Eséközök</li> <li>Eséközök</li> <li>Meine Biztonság</li> <li>Resilitások</li> <li>Adatbázis</li> <li>Zebesség</li> </ul> | <ul> <li>Hálózati kártya tulajdonságai</li> <li>Hálózati kártya</li> <li>Csatoló típusa</li> <li>Fizikai cím</li> <li>Kapcsolat neve</li> <li>Kapcsolat sebessége</li> <li>MTU</li> <li>DHCP bérleti jog kezdete</li> <li>DHCP bérleti jog vége</li> <li>Fogadott bájtok</li> <li>Küldött bájtok</li> <li>Küldött bájtok</li> <li>Hálózati kártya címei</li> <li>IP / Alhálózati maszk</li> <li>Átjáró</li> <li>DHCP</li> <li>DNS</li> </ul> | NVIDIA nForce Ethernet<br>Ethernet<br>00-1D-7D-E7-C1-86<br>Helyi kapcsolat<br>1000 Mbps<br>1500 bájt<br>2011.11.30. 17:21:15<br>2011.12.01. 16:21:15<br>534107706 (509.4 MB) - 18.0 KB/mp<br>4938827382 (4710.0 MB) - 370.5 KB/mp<br>192.168.0.11 / 255.255.255.0<br>192.168.0.1<br>192.168.0.1 |    |  |  |  |
|                                                                                                    | <ul> <li>Hálózati kártya gyártó</li> <li>Cégnév</li> <li>Termék információ</li> <li>Illesztőprogram letöltés</li> <li>Illesztőprogram frissítés</li> </ul>                                                                                                    | NVIDIA Corporation<br>http://www.nvidia.com/page/mobo.html<br>http://www.nvidia.com/content/drivers/drivers.asp<br>http://www.aida64.com/driver-updates                                                                                                    | 59 |  |  |  |

| Fájl Nézet Riport Kedvencek                                                                                                    | Eszközök Súgó                                                                                                    |                                                                                                    |    |          |
|----------------------------------------------------------------------------------------------------|----------------------------------------------------------------------------------------------------|----------------------------------------------------------------------------------------------------|----|----------|
| 🔶 🄶 🐧 🌣 🎎 🜉                                                                                                    | 📄 📝 Riport 🔎 Driver Updates                                                                                                    | BIOS Updates                                                                                                    |    |          |
| Menü Kedvencek<br>AIDA64 v2.00.1700<br>Számítógép<br>Alaplap                                                                                                    | <ul> <li>Hálózati kártyák</li> <li>Hang-, video- és játékvezérlői</li> <li>HID</li> <li>IDE ATA/ATAPI vezérlők</li> <li>IEEE 1394 busz - állomásvezér</li> </ul>                                                                                                    | k                                                                                                    |    | *        |
| <ul> <li>Operációs rendszer</li> <li>Kiszolgáló</li> <li>Megjelenítés</li> <li>Multimédia</li> <li>Háttértár</li> <li>Hálózat</li> <li>ObrectX</li> <li>Eszközök</li> <li>Fizikai eszközök</li> <li>Fizikai eszközök</li> <li>USB eszközök</li> <li>Eszköz erőforrások</li> </ul> | <ul> <li>Lemezmeghajtó</li> <li>Modemek</li> <li>Monitorok</li> <li>Mem PnP (Plug and Play) illesztőprogramok</li> <li>Processzorok</li> <li>Processzorok</li> <li>Rendszereszközök</li> <li>Számítógép</li> <li>UsB-vezérlők</li> <li>Videokártyák</li> <li>NVIDIA GeForce 9600 GT</li> </ul>                                                                                                    |                                                                                                    |    |          |
| Bevitel                                                                                                    | Mező                                                                                                    | Érték                                                                                                    |    | <b>^</b> |
| Szoftver                                                                                                    | New State State St                                                                                                    |                                                                                                    |    |          |
| Biztonság                                                                                                    | 騙 Illesztőprogram leírása                                                                                                    | NVIDIA GeForce 9600 GT                                                                                                    |    |          |
| <ul> <li>▶ - [9] Beállítások</li> <li>▶ - [9] Adatbázis</li> <li>▶ - [9] Sebesség</li> </ul>                                                                                                    | Illesztőprogram dátuma<br>Illesztőprogram verziója<br>Illesztőprogram szolgáltatója<br>INF fájl<br>Hardver azonosító<br>INF fájl<br>Elhelyezkedés<br>Elhelyezkedés<br>INF fájl<br>INF fájl<br>INF fá | 2011.11.23.<br>8.17.12.9036<br>NVIDIA<br>oem17.inf<br>PCI\VEN_10DE&DEV_0622&SUBSYS_40121682&REV_A1<br>PCI-busz: 2, eszköz: 0, művelet: 0<br>XFX GeForce 9600 GT 512MB Video Adapter<br>16<br>000A0000-000BFFFF<br>D0000000-DFFFFFFFF |    | Е        |
|                                                                                                    | Nemória                                                                                                    | F8000000-F9FFFFFF                                                                                                    | 60 | -        |
|                                                                                                    |                                                                                                    |                                                                                                    | 00 |          |

Copyright (c) 1995-2011 FinalWire Ltd.

| Fájl Nézet Riport Kedvencek | Eszközök Súgó         |                      |                                                  |                    |
|-----------------------------|-----------------------|----------------------|--------------------------------------------------|--------------------|
| 🔶 🄶 🏌 ᡷ 🍇 📖                 | 📄 📝 Riport 🔭 Eltávolí | tás 🔊 Driver Updates | BIOS Updates                                     |                    |
| Menü Kedvencek              | Alkalmazás leírása    | Indítási hely        | Indítási parancs                                 |                    |
| 64 AIDA64 v2.00.1700        | 🔁 BCSSync             | Registry\Common\Run  | D:\Program Files\Microsoft Office\Office14\BCSSy |                    |
| July Számítógép             | 🚱 DAEMON Tools Lite   | Registry\User\Run    | F:\Program Files\DAEMON Tools Lite\DTLite.exe    |                    |
| > 🐟 Alaplap                 | 🖲 egui                | Registry\Common\Run  | C:\Program Files\ESET\ESET NOD32 Antivirus\egui  |                    |
| Operációs rendszer          | 🐻 Google Update       | Registry\User\Run    | C:\Users\FG\AppData\Local\Google\Update\Goog     |                    |
| ⊳ 📕 Kiszolgáló              | 🛆 Rainmeter           | StartMenu\Common     | C:\Program Files\Rainmeter\Rainmeter.exe         | A rendszerünk      |
| Megjelenítés                | RESTART_STICKY_NOT    | Registry\User\Run    | C:\Windows\System32\StikyNot.exe                 | indításakor induló |
| ⊳-•¶ Multimédia             | (i) RTHDVCPL          | Registry\Common\Run  | C:\Program Files\Realtek\Audio\HDA\RtHDVCpl.e    |                    |
| Hattertar                   | 🔇 uTorrent            | Registry\User\Run    | F:\Program Files\uTorrent\uTorrent.exe           | programok listája, |
|                             |                       |                      |                                                  | amihől akár        |
| DirectX                     |                       |                      |                                                  |                    |

- Eszközök
   Szoftver
   Automatikus indítás
  - 🔮 Ütemezés - ன Telepített programok
- 📑 Oldalsáv minialkalmazi
- Biztonság
   Beállítások
- Adatbázis
- D Sebesség

Automatikus indítás

ш

Þ

.€

Copyright (c) 1995-2011 FinalWire Ltd.

törölhetünk is.

Fájl Nézet Riport Kedvencek Eszközök Súgó

| ሩ 🄶 🏌 ᡷ 🍇 🛤            | 📄 📝 Riport 🏋 Eltávolítás 🎾 Driver Updates 🔸 BIOS Updates              |                |            |            |   |
|------------------------|-----------------------------------------------------------------------|----------------|------------|------------|---|
| Menü Kedvencek         | Program                                                               | Verzió         | Telep. mé  |            |   |
| 64 AIDA64 v2.00.1700   | 😯 μTorrent                                                            | 2.2.1          | Ismeretlen |            |   |
| ⊳ ₁∎ Számítógép        | ashared Desktop                                                       |                | Ismeretlen |            |   |
| Alaplap                | A Microsoft .NET-keretrendszer 4-es verziójához tartozó ügyfélprofil  | 4.0.30319      | Ismeretlen |            | Ξ |
| Øperációs rendszer     | Adobe AIR                                                             | 3.0.0.4080     | Ismeretlen |            | 1 |
| Kiszolgáló             | Adobe AIR                                                             | 3.0.0.4080     | Ismeretlen | Kb. mint a |   |
| Megjelenítés           | Adobe Community Help                                                  | 3.4.980        | Ismeretlen |            |   |
| Multimédia             | Adobe Community Help                                                  | 3.4.980        | Ismeretlen | vvindows   |   |
| ⊳ · 🚰 Háttértár        | Adobe Flash Player 11 ActiveX                                         | 11.0.1.152     | Ismeretlen | saiátia.   |   |
| ▷ I Hálózat            | Adobe Flash Player 11 Plugin                                          | 11.0.1.152     | Ismeretlen |            | l |
| DirectX                | Adobe Photoshop CS6                                                   | 13.0           | Ismeretlen |            |   |
| Eszközök               | Adobe Reader X (10.1.1) - Hungarian [magyar (magyarország)]           | 10.1.1         | Ismeretlen |            |   |
| ⊿ m Szottver           | AIDA64 Extreme Edition v2.00                                          | 2.00           | Ismeretlen |            |   |
| - Automatikus inditas  | Apache Tomcat 7.0.14                                                  |                | Ismeretlen |            |   |
| Talanített neo groma k | D3DX10                                                                | 15.4.2368.0902 | Ismeretlen |            |   |
|                        | Definition update for Microsoft Office 2010 (KB982726) 32-Bit Edition |                | Ismeretlen |            |   |
| Eicencek               | DEX for Winamp                                                        | 9,304.0.0      | Ismeretlen |            |   |
| Oldalsáv minialkalmazá | ESET NOD32 Antivirus (magyar (magyarország))                          | 5.0.94.0       | Ismeretlen |            |   |
| N Biztonság            | F1 2011 version 1.0                                                   | 1.0            | Ismeretlen |            |   |
| Seallitások            | F1 2011                                                               | 1 0 0002 129   | Ismeretlen |            |   |
| Adatbázis              | Free YouTube to MP3 Converter version 31011 923                       | 1000020225     | Ismeretlen |            |   |
| Sebesség               | GlassFich Server Onen Source Edition 3.1.1                            |                | Ismeretlen |            |   |
|                        | Google Chrome                                                         | 15 0 874 121   | Ismeretlen |            |   |
|                        | Gordon's Gate Flach Driver 2.2.0.5                                    | 2205           | Ismeretlen |            |   |
|                        | HD Tune Pro 5 00                                                      | 2121013        | Ismeretlen |            |   |
|                        | ava Auto Hodater                                                      | 2151           | Ismeretlen |            |   |
|                        | Auto opuater                                                          | 6.0.200        | Ismeretlen |            |   |
|                        | Lava (TM) 7 Lindate 1                                                 | 7.0.10         | Ismeretlen |            |   |
|                        | Ava(110) / Opuale 1                                                   | 17010          | Ismeretler |            |   |
|                        | June Mail filter undate                                               | 15 4 2502 0022 | Ismeretien |            |   |
|                        | Man Junk Wall filter update                                           | 10.4.002.0922  | Ismeretien |            |   |
|                        | 1 set for 1 E 4 27001                                                 | 7.9.0          | Ismeretien |            |   |
| ۰ III ا                | Mach Punting                                                          | 15 4 5700 0    | Ismeretien | 62         | - |
|                        | Instances number                                                      | 15.4.5777.7    | ismeretien |            |   |

Telepített programok

Copyright (c) 1995-2011 FinalWire Ltd.

| Fájl Nézet Riport Kedvencek Eszkö | özök Súgó |
|-----------------------------------|-----------|
|-----------------------------------|-----------|

Windows frissítés

Antivírus
 Túzfal
 Anti-spyware
 Anti-trójai

æ

|      | · · · · · · · · · · · · · · · · · · ·                                       | 2 · · · · · · · · · · · · · · · · · · ·                                                                                                    |                                                                                |  |  |  |  |
|------|-----------------------------------------------------------------------------|----------------------------------------------------------------------------------------------------|--------------------------------------------------------------------------------|--|--|--|--|
| 4    | 🖕 🧼 🏌 👶 🍇 🜉 📄 Riport 🔊 Driver Updates 🔸 BIOS Updates                        |                                                                                                    |                                                                                |  |  |  |  |
| Menü | Kedvencek                                                                   | Mező                                                                                                    | Érték                                                                          |  |  |  |  |
|      | A64 v2.00.1700<br>Számítógép<br>Alaplap<br>Operációs rendszer<br>Kiszolgáló | <ul> <li>Operációs rendszer tulajdonságai</li> <li>Opr. neve</li> <li>Opr. javítócsomag</li> <li>Winlogon Shell</li> <li>Eelbasználój fiókok felügyelete (UAC)</li> </ul> | Microsoft Windows 7 Home Premium<br>Service Pack 1<br>explorer.exe<br>Letiltya |  |  |  |  |
|      | Megjelenítés<br>Multimédia<br>Háttértár<br>Hálózzt                          | <ul> <li>Rendszer-visszaállítás</li> <li>Adatvégrehajtás megakadályozása (DEP, NX,</li> </ul>                                                                             | Engedélyezve                                                                   |  |  |  |  |
|      | DirectX<br>Eszközök<br>Szoftver<br>Biztonság<br>🗑 Windows biztonság         | Operációs rendszer támogatás Processzor támogatás Aktív (alkalmazások védelme) Aktív (illesztőprogramok védelme)                                                          | Igen<br>Igen<br>Igen                                                           |  |  |  |  |

| Fájl Nézet Riport Kedvencek                                                                                                    | Eszközök Sú                                                                                                    | gó                                                                                             |                                                                                                    |                                                                                                    |                                                                  |                                                                                                    |                                                                                                    |
|----------------------------------------------------------------------------------------------------|----------------------------------------------------------------------------------------------------|------------------------------------------------------------------------------------------------|----------------------------------------------------------------------------------------------------|----------------------------------------------------------------------------------------------------|------------------------------------------------------------------|----------------------------------------------------------------------------------------------------|----------------------------------------------------------------------------------------------------|
| 🔶 🤿 🏌 🍃 🎎 🜉                                                                                                    | 📝 Riport                                                                                                    | : 🔊 Driver U                                                                                   | Jpdates 🪽                                                                                                | BIOS Updates                                                                                                    |                                                                  |                                                                                                    |                                                                                                    |
| Menü Kedvencek                                                                                                    | Napló neve                                                                                                    | Esemény tí                                                                                     | Kategória                                                                                                | Esemény időpontja                                                                                                    | Felhasználó                                                      | Forrás                                                                                                    | Leírás                                                                                                    |
| AIDA64 v2.00.1700         Image: Számítógép         Image: Számítógép <t< td=""><td>Alkalma<br/>Alkalma<br/>Alkalma<br/>Alkalma<br/>Alkalma<br/>Alkalma<br/>Alkalma<br/>Alkalma<br/>Alkalma<br/>Alkalma<br/>Alkalma<br/>Alkalma</td><td>Hiba<br/>Figyelem<br/>Semény tulajdo<br/>Esemény<br/>Dátum:<br/>Idő:<br/>Típus:<br/>Felhasználó:</td><td>100<br/>Nincs<br/>Nincs<br/>onságai<br/>2011.11.24.<br/>1:27:22<br/>Hiba</td><td>2011-11-24 01:27:22<br/>2011-11-24 02:38:44<br/>2011-11-24 02:38:44<br/>2011-11-24 02:38:44<br/>Azonosító: 1<br/>Kategória: 1<br/>Forrás: 0</td><td>SYSTEM<br/>SYSTEM<br/>.000<br/>.000<br/>Application Error</td><td>Application Error<br/>Microsoft-Windows-Use<br/>Microsoft-Windows-Use</td><td>1000: A hibát okozó alkalmazás neve: CoD21<br/>1530: A Windows azt észlelte, hogy a beállítá<br/>1530: A Windows azt észlelte, hogy a beállítá<br/>1530: A Windows azt észlelte, hogy a beállítá<br/>Hibákat naplózza.<br/>75: Az aktivalasi kornyezet letrenozasa F:\P1<br/>1002: A(z) WinRAR.exe program (verzió: 4.1.(<br/>1002: A(z) WinRAR.exe program (verzió: 4.1.(<br/>1002: A(z) WinRAR.exe program (verzió: 4.1.(<br/>1002: A(z) WinRAR.exe program (verzió: 4.1.(<br/>1002: A(z) WinRAR.exe program (verzió: 4.1.(<br/>1002: A(z) WinRAR.exe program (verzió: 4.1.(<br/>1002: A(z) WinRAR.exe program (verzió: 4.1.(</td></t<> | Alkalma<br>Alkalma<br>Alkalma<br>Alkalma<br>Alkalma<br>Alkalma<br>Alkalma<br>Alkalma<br>Alkalma<br>Alkalma<br>Alkalma<br>Alkalma                                                                                                    | Hiba<br>Figyelem<br>Semény tulajdo<br>Esemény<br>Dátum:<br>Idő:<br>Típus:<br>Felhasználó:      | 100<br>Nincs<br>Nincs<br>onságai<br>2011.11.24.<br>1:27:22<br>Hiba                                       | 2011-11-24 01:27:22<br>2011-11-24 02:38:44<br>2011-11-24 02:38:44<br>2011-11-24 02:38:44<br>Azonosító: 1<br>Kategória: 1<br>Forrás: 0                                | SYSTEM<br>SYSTEM<br>.000<br>.000<br>Application Error            | Application Error<br>Microsoft-Windows-Use<br>Microsoft-Windows-Use                                               | 1000: A hibát okozó alkalmazás neve: CoD21<br>1530: A Windows azt észlelte, hogy a beállítá<br>1530: A Windows azt észlelte, hogy a beállítá<br>1530: A Windows azt észlelte, hogy a beállítá<br>Hibákat naplózza.<br>75: Az aktivalasi kornyezet letrenozasa F:\P1<br>1002: A(z) WinRAR.exe program (verzió: 4.1.(<br>1002: A(z) WinRAR.exe program (verzió: 4.1.(<br>1002: A(z) WinRAR.exe program (verzió: 4.1.(<br>1002: A(z) WinRAR.exe program (verzió: 4.1.(<br>1002: A(z) WinRAR.exe program (verzió: 4.1.(<br>1002: A(z) WinRAR.exe program (verzió: 4.1.(<br>1002: A(z) WinRAR.exe program (verzió: 4.1.( |
| <ul> <li>Biztonság</li> <li>Beállítások</li> <li>Területi beállítások</li> <li>Környezet</li> <li>Környezet</li> <li>Lomtár</li> <li>Rendszerfájlok</li> <li>Rendszermappák</li> <li>Eseménynaplók</li> <li>Adatbázis</li> <li>Zebesség</li> </ul>                                                                                                    | <ul> <li>Alkalma</li> <li>Alkalma</li> </ul> | Leírás:<br>Hiba pozíc<br>A hibát oko<br>A hibát oko<br>2\CoD2MP<br>A hibát oko<br>Jelentés azo | iója: 0x1000e<br>ozó folyamat<br>ozó alkalmaz<br>ozó alkalmaz<br>o_s.exe<br>ozó modul e<br>onosítója: 12 | :b00<br>t azonosítója: 0x1704<br>:ás indításának időpor<br>:ás elérési útja: D:\Pro<br>lérési útja: RTSSHook:<br>!e1f170-1633-11e1-a7                                | ntja: 0x01ccaa3fa<br>gram Files\Activ<br>s.dll<br>39-001d7de7c18 | a8214520<br>vision\Call of Duty<br>6                                                                              | 75: Az aktiválási környezet létrehozása "F:\Pr<br>1000: A hibát okozó alkalmazás neve: mpc-ł<br>75: Az aktiválási környezet létrehozása "F:\Pr<br>1530: A Windows azt észlelte, hogy a beállítá<br>1530: A Windows azt észlelte, hogy a beállítá<br>1002: A(z) wmplayer.exe program (verzió: 12<br>1000: A hibát okozó alkalmazás neve: wmpn<br>1530: A Windows azt észlelte, hogy a beállítá<br>1530: A Windows azt észlelte, hogy a beállítá<br>8194: Kötet árnyékmásolata - szolgáltatáshik<br>1530: A Windows azt észlelte, hogy a beállítá                                                                     |
|                                                                                                    | Alkalma<br>Alkalma<br>Alkalma<br>Alkalma<br>Alkalma<br>Alkalma<br>Alkalma<br>Alkalma<br>Alkalma                                                                                                    | Hiba<br>Hiba<br>Hiba<br>Hiba<br>Hiba<br>Hiba<br>Hiba                                           | 101<br>Nincs<br>Nincs<br>Nincs<br>100<br>Nincs                                                           | 2011 11 20 04.57.55<br>2011-11-26 11:28:23<br>2011-11-26 14:38:25<br>2011-11-26 14:39:26<br>2011-11-26 15:05:47<br>2011-11-26 15:54:57<br>2011-11-26 16:06:08<br>III | FG                                                               | OK<br>Application Hang<br>SideBySide<br>MsiInstaller<br>SideBySide<br>Application Error<br>Microsoft-Windows-Rest | 1530: A Windows azt eszlelte, hogy a beallita<br>1530: A Windows azt észlelte, hogy a beallitá<br>1530: A Windows azt észlelte, hogy a beallitá<br>1002: A(z) chrome.exe program (verzió: 15.0<br>75: Az aktiválási környezet létrehozása "F:\Pr<br>10005: Product: F1 2011 Failed installing ti<br>75: Az aktiválási környezet létrehozása "F:\Pr<br>1000: A hibát okozó alkalmazás neve: F1_201<br>10007: A(z) "Apple Mobile Device" alkalmazi                                                                                                    |

Eseménynaplók

Copyright (c) 1995-2011 FinalWire Ltd.

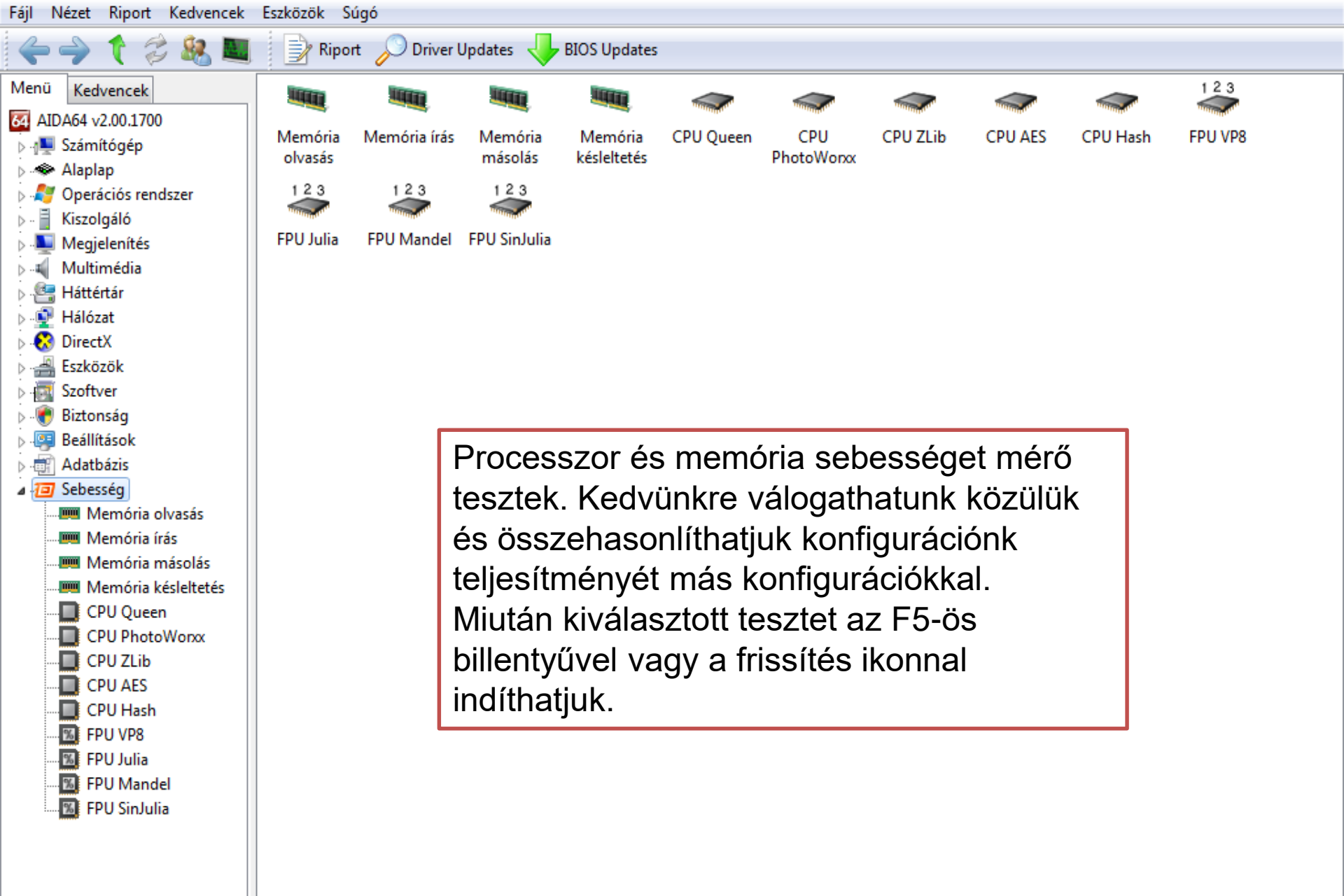

| Fajl Nezet Riport Kedvencek Eszközök Süd |
|------------------------------------------|
|------------------------------------------|

| ሩ 🄶 🏌 ᡷ 🍇 🜉          | 📝 Riport 🚺 Ere          | edmények 🔎 Driver    | Updates 🪽       | BIOS Updates             |                 |                  |               |   |
|----------------------|-------------------------|----------------------|-----------------|--------------------------|-----------------|------------------|---------------|---|
| Menü Kedvencek       | CPU                     |                      | CPU órajel      | Alaplap                  | Lapkakészlet    | Memória          | CL-RCD-RP-R   |   |
| 64 AIDA64 v2.00.1700 | 15984 MB/mp             | Core i7-2600         | 3400 MHz        | Asus P8P67               | P67             | Dual DDR3-1333   | 9-9-9-24 CR1  |   |
| ⊳ 📲 Számítógép       | 14679 MB/mp             | Core i7-990X Extreme | 3466 MHz        | Intel DX58SO2            | X58             | Triple DDR3-1333 | 9-9-9-24 CR1  | _ |
| > 🐟 Alaplap          | 13914 MB/mp             | Core i7-965 Extreme  | 3200 MHz        | Asus P6T Deluxe          | X58             | Triple DDR3-1333 | 9-9-9-24 CR1  | = |
| Operációs rendszer   | 1,2464 M8/mp            | Xeon X5550           | 2666 MHz        | Supermicro X8DTN+        | i5520           | Triple DDR3-1333 | 9-9-9-24 CR1  |   |
| Niszoigaio           | 12309 MB/mp             | FX-6100              | 3300 MHz        | Asus Sabertooth 990FX    | AMD990FX        | Dual DDR3-1333   | 9-9-9-24 CR1  | 1 |
| Multimédia           | 11593 MB/mp             | Xeon X3430           | 2400 MHz        | Supermicro X8SIL-F       | i3420           | Dual DDR3-1333   | 9-9-9-24 CR1  |   |
| . 🔄 Háttértár        | 9531 MB/mp              | Core i5-650          | 3200 MHz        | Supermicro C7SIM-Q       | Q57 Int.        | Dual DDR3-1333   | 9-9-9-24 CR1  |   |
| ⊳ 💀 Hálózat          | 9054 MB/mp              | Sempron 140          | 2700 MHz        | Asus Sabertooth 990FX    | AMD990FX        | Unganged Dual D  | 9-9-9-24 CR1  |   |
| DirectX              | 8831 MB/mp              | Athlon64 X2 Black 64 | . 3200 MHz      | MSI K9N SLI Platinum     | nForce570SLI    | Dual DDR2-800    | 4-4-4-11 CR1  |   |
| Eszközök             | 8805 MB/mp              | Athlon64 X2          | 3033 MHz        | Gigabyte GA-M56S-S3      | nForce560       | Dual DDR2-867    | 5-5-5-13 CR1  |   |
| ⊳ Szoftver           | 8042 MB/mp              | Pentium FE 955       | 3466 MHz        | Intel D955XBK            | i955X           | Dual DDR2-667    | 4-4-4-11      |   |
| S                    | 7964 MB/mp              | A8-3850              | 2900 MHz        | Gigabyte GA-A75M-UD2H    | A75 Int.        | Dual DDR3-1333   | 9-9-9-24 CR1  |   |
| Adatbázis            | 7927 MB/mp              | P4FF                 | 3733 MHz        | Intel SE7230NH11X        | iF7230          | Dual DDR2-667    | 5-5-5-15      |   |
| ⊿ 🧿 Sebesség         | 7914 MB/mp              | Phenom II X6 1055T   | 2800 MHz        | Gigabyte GA-790EXTA-UD5  | AMD790EX        | Unganged Dual D  | 9-9-9-24 CR1  |   |
| Memória olvasás      | 7622 MB/mp              | Phenom II X/ Black 9 | 2000 MH-        | Asus M2N78-EM            | GeForce8200 Int | Gange            | 55524 Cit     | - |
|                      | 7202 MB/mp              | Core 2 Extreme OV06  | 2000 MIL-       | Gigabyte GA_ED25C_DS2P   | 025             | Memo             | ória          |   |
|                      | 7202 MB/mp              | Core 2 Extreme QA90. | 2022 MUL        | A STAR                   | P55             |                  | án tanzt      |   |
| Memória késleltetés  | 6721 MB/mp              | Core 2 Extreme X0800 | 2955 IVIHZ      |                          | P900            |                  | as leszl.     |   |
| CPU Queen            | 6721 MB/mp              | Core 2 Extreme QX07  | . 2000 IVIHZ    |                          | 19752           | Dual DDR2-007    | 5-5-5-10 (00) | - |
|                      | 0303 IVIB/mp            | Athlon64 X2 4000+    | 2100 MHz        | ASKock ALIVENF/G-HDrea   | nForce/050-63   | Dual DDR2-700    | 5-5-5-18 CR2  | Ŧ |
| CPU AES              | Mező                    | Érték                |                 |                          |                 |                  |               |   |
| CPU Hash             | CPU típusa              | DualCor              | e AMD Athlon    | 64 X2 (Brisbane)         |                 |                  |               |   |
| 🔣 FPU VP8            | CPU platform / step     | oing Socket A        | M2 / BH-G2      |                          |                 |                  |               |   |
| 📆 FPU Julia          | 🔲 CPU órajel            | 3033.3 N             | IHz (eredeti: 2 | 600 MHz, overclock: 17%) |                 |                  |               |   |
| 🔤 🖬 FPU Mandel       | CPU szorzó              | 13x                  |                 |                          |                 |                  |               |   |
| FPU SinJulia         | CPU FSB                 | 233.3 Mł             | Hz (eredeti: 20 | 0 MHz, overclock: 17%)   |                 |                  |               |   |
|                      | 📟 Memóriabusz           | 433.3 MH             | lz              |                          |                 |                  |               |   |
|                      | DRAM:FSB arány          | CPU/7                |                 |                          |                 |                  |               |   |
|                      | 📕 Alaplapi lapkakészlet | nVIDIA n             | Force 560, AM   | ID Hammer                |                 |                  | 66            |   |
|                      | 1                       |                      |                 |                          |                 |                  | 00            |   |

Load Mem MMX+ PrefNTA DEC: 2.90 bytes/cycle (mask:00000001)

BDLL: 2.7.391-x32, CPU: 3033 MHz, TSC: 3033 MHz

| Fájl | Nézet | Riport | Kedvencek | Eszközök | Súgó |
|------|-------|--------|-----------|----------|------|
|------|-------|--------|-----------|----------|------|

| 🔶 🄶 🏌 🗢 🍇 🜉                        | 📝 Riport 🚺 Ere                                             | edmények 🛛 🚝 P     | araméterek 🎤                | Driver Updates 😽 BIOS Up                      | dates            |                   |              |    |
|------------------------------------|------------------------------------------------------------|--------------------|-----------------------------|-----------------------------------------------|------------------|-------------------|--------------|----|
| Menü Kedvencek                     | CPU                                                        |                    | CPU óraje                   | Alaplap                                       | Lapkakészlet     | Memória           | CL-RCD-RP-R  | •  |
| 64 AIDA64 v2.00.1700               | 25301                                                      | 4x Core 2 Extreme  | QX 3000 MHz                 | Gigabyte GA-EP35C-DS3R                        | P35              | Dual DDR3-1066    | 8-8-8-20 CR2 |    |
| ⊳ ₁∎ Számítógép                    | 22673                                                      | 4x Core 2 Extreme  | QX 2666 MHz                 | Intel D975XBX2                                | i975X            | Dual DDR2-667     | 5-5-5-15     |    |
| Alaplap                            | 22184                                                      | 6x FX-6100         | 3300 MHz                    | Asus Sabertooth 990FX                         | AMD990FX         | Dual DDR3-1333    | 9-9-9-24 CR1 |    |
| Vieroleáló                         | 22078                                                      | 4x A8-3850         | 2900 MHz                    | Gigabyte GA-A75M-UD2H                         | A75 Int.         | Dual DDR3-1333    | 9-9-9-24 CR1 |    |
| Megielenítés                       | 22041                                                      | 8x Opteron 2344 H  | IE 1700 MHz                 | Supermicro H8DME-2                            | nForcePro-3600   | Unganged Dual D   | 5-5-5-15 CR1 | Ξ  |
| Multimédia                         | 21999                                                      | 4x Phenom II X4 B  | lac 3000 MHz                | Asus M3N78-EM                                 | GeForce8300 Int. | Ganged Dual DDR   | 5-5-5-18 CR2 |    |
| Háttértár                          | 21364                                                      | 2x Core i5-650 HT  | 3200 MHz                    | Supermicro C7SIM-Q                            | Q57 Int.         | Dual DDR3-1333    | 9-9-9-24 CR1 |    |
| Hálózat                            | 21086                                                      | 4x Xeon X3430      | 2400 MHz                    | Supermicro X8SIL-F                            | i3420            | Dual DDR3-1333    | 9-9-9-24 CR1 |    |
| ⊳ 🚷 DirectX                        | 19827                                                      | 4x Xeon 5140       | 2333 MHz                    | Intel S5000VSA                                | i5000V           | Dual DDR2-667FB   | 5-5-5-15     |    |
| ⊳ 🚔 Eszközök                       | 16141                                                      | 4x Phenom X4 950   | 0 2200 MHz                  | Asus M3A                                      | AMD770           | Ganged Dual DDR   | 5-5-5-18 CR2 |    |
| Den Szoftver                       | 12537                                                      | 2x Core 2 Extreme  | X6 2933 MHz                 | Abit AB9                                      | P965             | Dual DDR2-800     | 5-5-5-18 CR2 |    |
| Biztonsag Biztonsag Biztonsag      | 12438                                                      | 4x Opteron 2210 H  | IE 1800 MHz                 | Tvan Thunder h2000M                           | BCM5785          | Dual DDR2-600R    | 5-5-5-15 CR1 |    |
| Adatbázis                          | 11132                                                      | 2x Athlon64 X2 Bla | ack 3200 MHz                | MSI K9N SLI Platinum                          | nForce570SLI     | Dual DDR2-800     | 4-4-4-11 CR1 |    |
| ⊿ 🧧 Sebesség                       | 10532                                                      | 2x Athlon64 X2     | 3033 MHz                    | Gigabyte GA-M56S-S3                           | nForce560        | Dual DDR2-867     | 5-5-5-13 CR1 |    |
| 🔤 Memória olvasás                  | 9571                                                       | 2x Core 2 Duo P84  | 00 2266 MHz                 | MSI MegaBook PR201                            | GM45 Int.        | Dual DDR2-667     | 5-5-5-15     |    |
| - Memória írás                     | 7777                                                       | 2x Core Duo T250   | 0 2000 MHz                  | Asus N4L-VM DH                                | i945GT Int.      | Dual DDR2-667     | 5-5-5-15     |    |
| Memória másolás                    | 7634                                                       | 2x Pentium EE 955  | HT 3466 MHz                 | Intel D955XBK                                 | i955X            | Dual DDR2-667     | 4-4-4-11     |    |
| CPU Queen                          | 7537                                                       | 2x Xeon HT         | 3400 MHz                    | Intel SE7320SP2                               | iE7320           | Dual DDR333R      | 2.5-3-3-7    |    |
| CPU PhotoWorxx                     | 7166                                                       | 2x Athlon64 X2 40  | 00+ 2100 MHz                | ASRock ALiveNF7G-HDrea                        | nForce7050-63    | Dual DDR2-700     | 5-5-5-18 CR2 |    |
| CPU ZLib                           |                                                            |                    |                             |                                               |                  |                   |              |    |
| CPU AES                            | Mező                                                       | Ertél              | k                           |                                               |                  | Dragonazo         |              |    |
| CPU Hash                           | CPU típusa DualCore /<br>CPU platform / stepping Socket AM |                    | ICore AMD Athlor            | re AMD Athlon 64 X2 (Brisbane)<br>AM2 / BH-G2 |                  | sebesség teszt.   |              |    |
| FPU VP8                            |                                                            |                    | cet AM2 / BH-G2             |                                               |                  |                   |              |    |
| EPU Julia                          | CPU órajel                                                 | 3033               | 3 MHz (eredeti: )           | 2600 MHz, overclock: 17%)                     | L                | <u> </u>          |              |    |
| FPU SinJulia                       |                                                            | 13X<br>222 3       | 2 MHz (orodatii 2)          | 0 MHz, overslock (17%)                        |                  |                   |              |    |
|                                    | Memóriahusz                                                | 433                | S MHz (eredeti: 20<br>S MHz | 0 WH2, OVERCIOCK: 17 /6)                      |                  |                   |              |    |
|                                    | DRAM:ESB arány                                             | CPU                | /7                          |                                               |                  |                   |              |    |
|                                    | Alaplapi lapkakészlet                                      | t nVID             | IA nForce 560, AN           | prce 560, AMD Hammer                          |                  | RECEIPTION 1 of 1 |              | 1g |
|                                    |                                                            |                    |                             |                                               | Kest<br>Micha    | ael Calfan        |              | 51 |
| 2 Oursen 10 10: 0 58 see (2 CDU UI | [                                                          |                    | DDU                         | 7 201 - 22 CDU 2022 MUL TO                    | C Carabala       |                   |              |    |

Queen 10-10: 0.58 sec (2 CPU, HT:off, mask:00000003)

BDLL: 2.7.391-x32, CPU: 3033 MHz, TS

#### **ÖSSZEFOGLALÁS**

- Mindent összevetve ez tényleg egy hasznos kis program, rengeteg fontos elemmel a monitorozáshoz és stabilitás teszt a OC-hoz.
- Az egyetlen, ami problémának érezhető, hogy egy eszközről 8 különböző oldalon is leírja ugyan azokat az adatokat.

#### HDD REGENERATOR

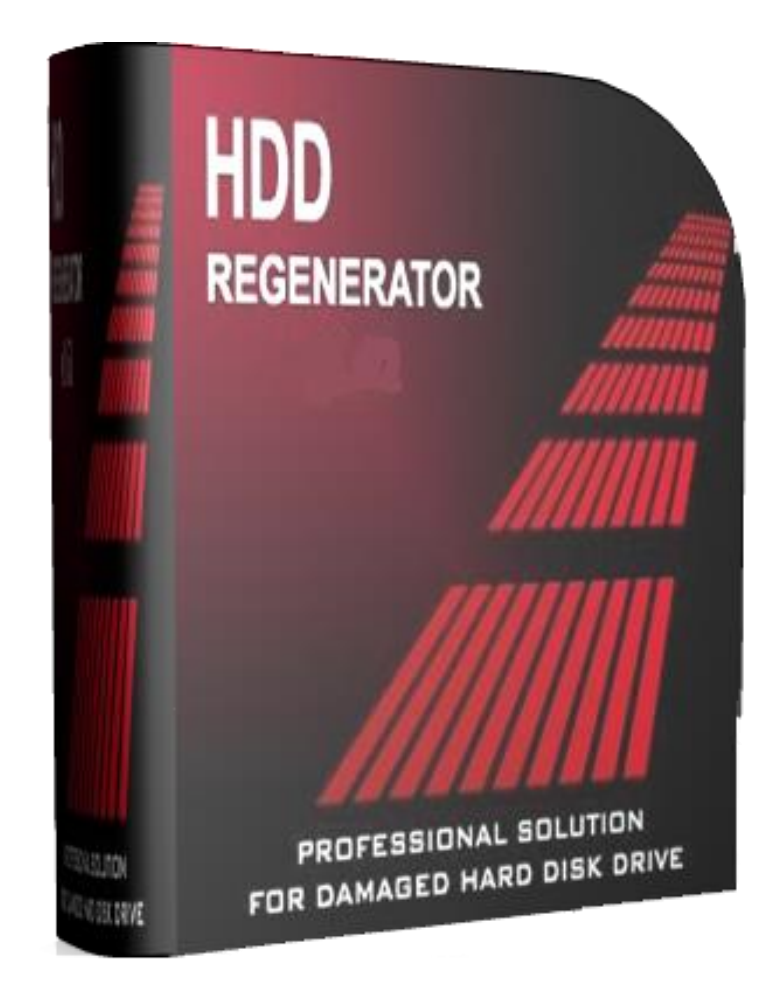

#### ALKALMAZÁSI LEHETŐSÉGEK

- Ellenőrzéskor vagy töredezettségmentesítés közben, gyanús, pattogó hangok, ok nélkül felpörgő és sivító merevlemezek – aggasztó jelek, amelyek arra utalnak, hogy valami gond van a merevlemezzel.
- Ha a merevlemez fizikailag károsodott nem segíthet rajta szoftveres megoldás, mindenképpen újat kell vásárolni
- Ha viszont a hiba logikai pl. valami áramköri / elektromágneses / egyéb X-aktás anomália miatt sérült egy szektor "felépítése", azaz megjelennek a 'bad sectorok' van esély ezek ideiglenes helyreállítására szoftveres úton.

# NÉHÁNY SZÓ A PROGRAMRRÓL

- A programot a DPOSOFT fejleszti
- Korlátlan licensz 59,9 \$-ért vásárolható
- A program a HDD fizikailag sérült szektorjainak regenerálására készült. Nem elrejti, hanem helyreállítja azokat. Új algoritmust használ, így olyan hibákat is javít, amiket a low-lewel format nem tud. Így a sérült adat visszanyerhető. A HHD sérülések 60%-a javítható ezzel az eljárással
- A program a HDD logikai struktúrán nem változtat, így a file rendszer továbbra is mutathat bad sectorokat, amik már kijavításra kerültek!

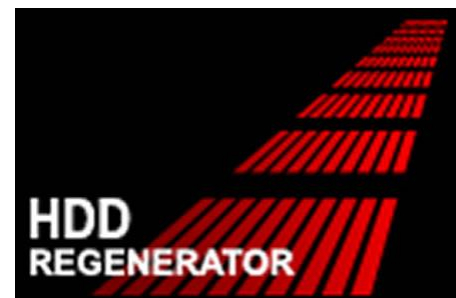

# TELEPÍTÉS, HASZNÁLAT

| InstallShield Wizard |                                                                                                    | HDD Regenerator - InstallShield Wizard                                                              | 3 |  |  |  |
|----------------------|----------------------------------------------------------------------------------------------------|----------------------------------------------------------------------------------------------------|---|--|--|--|
|                      | Preparing to Install                                                                                                    | Installing HDD Regenerator<br>The program features you selected are being installed.                |   |  |  |  |
| 0                    | InstallShield Wizard Setup is preparing the InstallShield<br>Wizard, which will guide you through the program setup<br>process. Please wait. | Please wait while the InstallShield Wizard installs HDD Regenerator. This may take several minutes. |   |  |  |  |
| 2                    | Configuring Windows Installer                                                                                                    | Status:<br>Copying new files                                                                        |   |  |  |  |
|                      | Cancel                                                                                                    | InstallShield < Back Next > Cancel                                                                  |   |  |  |  |

Miután \_megvásároltuk\_ a programot, elindítjuk a telepítést. A telepítés menete egyszerű, a programnak nincsenek komptatibilitási problémái, így a Windows 7/8/10 alatt is gond nélkül fut.
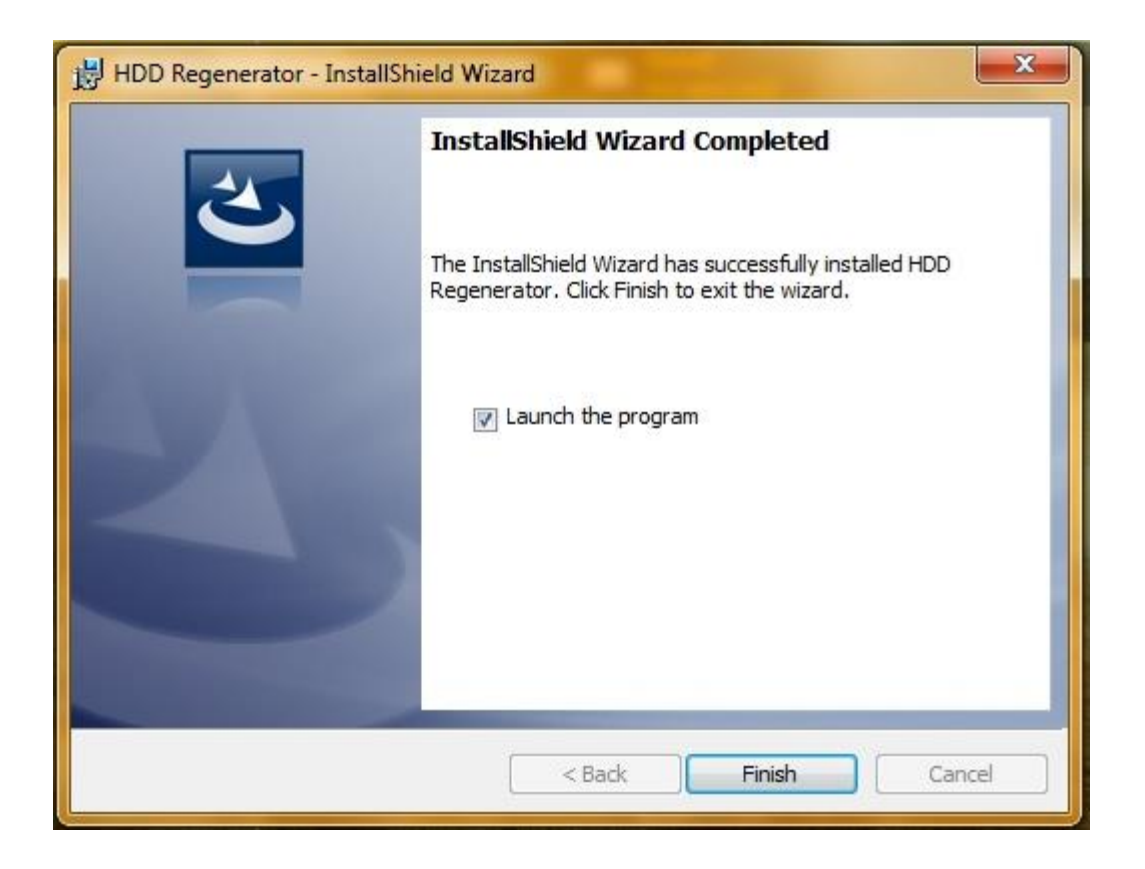

A telepítés mindössze néhány kattintást és egy 'next' gombot vesz igénybe. A 'Finish' gombra kattintva befejezzük a telepítést és elindul a program.

A kezelőfelület egyszerű és puritán. (Egy ilyen jellegű programnál nyilván nem a külcsíny számít, és nincs is szükség a túlbonyolításra.)

| 📕 HDD Regenera                                                                                                 | tor 2011                                                                                                    |                                                                                    |                                                                                                    |  |  |  |  |  |
|----------------------------------------------------------------------------------------------------|----------------------------------------------------------------------------------------------------|------------------------------------------------------------------------------------|----------------------------------------------------------------------------------------------------|--|--|--|--|--|
| Regeneration Fu                                                                                                | ull Version Help                                                                                                    |                                                                                    |                                                                                                    |  |  |  |  |  |
| Click here to repair physical bad sectors on damaged drive<br>surface directly under Windows (XP / Vista / 7 ) |                                                                                                    |                                                                                    |                                                                                                    |  |  |  |  |  |
| Bootable                                                                                                    | USB Flash                                                                                                    |                                                                                    | Bootable CD / DVD                                                                                                    |  |  |  |  |  |
| Click here to create<br>flash. Use regenera<br>computer and repa<br>on damaged                                 | bootable regenerating<br>ating flash to boot your<br>ir physical bad sectors<br>d drive surface.                                        |                                                                                    | Click here to create bootable regenerating<br>CD/DVD. Use this disk to boot your<br>computer and repair physical bad sectors<br>on damaged drive surface. |  |  |  |  |  |
| Before<br>regeneration:                                                                                        | If you can access the hard drive, backup all readable important data. (not required, but highly recommended)                            |                                                                                    |                                                                                                    |  |  |  |  |  |
| During<br>regeneration:                                                                                        | The disk structure<br>data will not be aff                                                                                              | The disk structure will not be changed and the existing data will not be affected. |                                                                                                    |  |  |  |  |  |
| After<br>regeneration:                                                                                         | If the drive contains logical bad sectors, repartition the hard drive to remove the logical bad sectors from the file allocation table. |                                                                                    |                                                                                                    |  |  |  |  |  |
| Unregistered.                                                                                                  | Only one bad sector                                                                                                    | will I                                                                             | be regenerated.                                                                                                    |  |  |  |  |  |

R

Miután feltelepítettük a programot aktiválnunk is kell azt, különben nem tudjuk teljes értékűen használni. A sorozatszámot a ,Full version' fül alatt a ,Serial Number' gombra kattintva adhatjuk meg.

Ha jól jártunk el a jobb alsó sarokban megjelenik a ,Registered' szó. (A full version fül alatt az aktuális frissítéseket is lecsekkolhatjuk)

Registered

| 📕 HDD Regen                                                         | erator 2011                                                                                                    |                                                                                                    |  |  |  |  |  |  |
|---------------------------------------------------------------------|----------------------------------------------------------------------------------------------------|----------------------------------------------------------------------------------------------------|--|--|--|--|--|--|
| Regeneration                                                        | Full Version Help                                                                                                    |                                                                                                    |  |  |  |  |  |  |
|                                                                     | Serial Number                                                                                                    | ors on damaged drive                                                                                                    |  |  |  |  |  |  |
|                                                                     | Donate                                                                                                    | (XP / Vista / 7)                                                                                                    |  |  |  |  |  |  |
| Boota                                                               | Check for Update                                                                                                    | Bootable CD / DVD                                                                                                    |  |  |  |  |  |  |
| Click here to cre<br>flash. Use reget<br>computer and re<br>on dama | ate bootable regenerating<br>nerating flash to boot your<br>epair physical bad sectors<br>ged drive surface.                      | Click here to create bootable regenerating<br>CD/DVD. Use this disk to boot your<br>computer and repair physical bad sectors<br>on damaged drive surface. |  |  |  |  |  |  |
| Before<br>regeneration                                              | Before If you can access the hard drive, backup all readable regeneration: important data. (not required, but highly recommended) |                                                                                                    |  |  |  |  |  |  |
| During<br>regeneratior                                              | The disk structure<br>data will not be af                                                                                         | The disk structure will not be changed and the existing data will not be affected.                                                                        |  |  |  |  |  |  |
| After<br>regeneration                                               | If the drive contair<br>hard drive to remo<br>file allocation tabl                                                                | If the drive contains logical bad sectors, repartition the hard drive to remove the logical bad sectors from the file allocation table.                   |  |  |  |  |  |  |
|                                                                     |                                                                                                    | Registered                                                                                                    |  |  |  |  |  |  |

A program fejlécében található a Regeneration fül, mely tulajdonképpen ugyanazt a három gombot tartalmazza mint a grafikus felület kiegészítve az Exit gombbal.

> Bootable USB Flash Click here to create bootable regenerating flash. Use regenerating flash to boot your computer and repair physical bad sectors on damaged drive surface.

Bootable CD / DVD Click here to create bootable regenerating CD/DVD. Use this disk to boot your computer and repair physical bad sectors on damaged drive surface.

A Bootable USB Flash és a Bootable CD/DVD gombokra akkor van szükségünk, ha a merevlemez már olyan rossz állapotban van, hogy be sem tud bootolni a gép, egyáltalán nem indul a rendszer. Ilyenkor értelemszerűen egy másik gépen kell elindítanunk a programot és elkészítenünk a boot lemezt.

Ha több merevlemez is van a gépben és feltesszük, hogy nem az a vinyó hibásodott meg amin a rendszer van (tehát gond nélkül elindul a rendszer) akkor választhatjuk ezt az opciót.

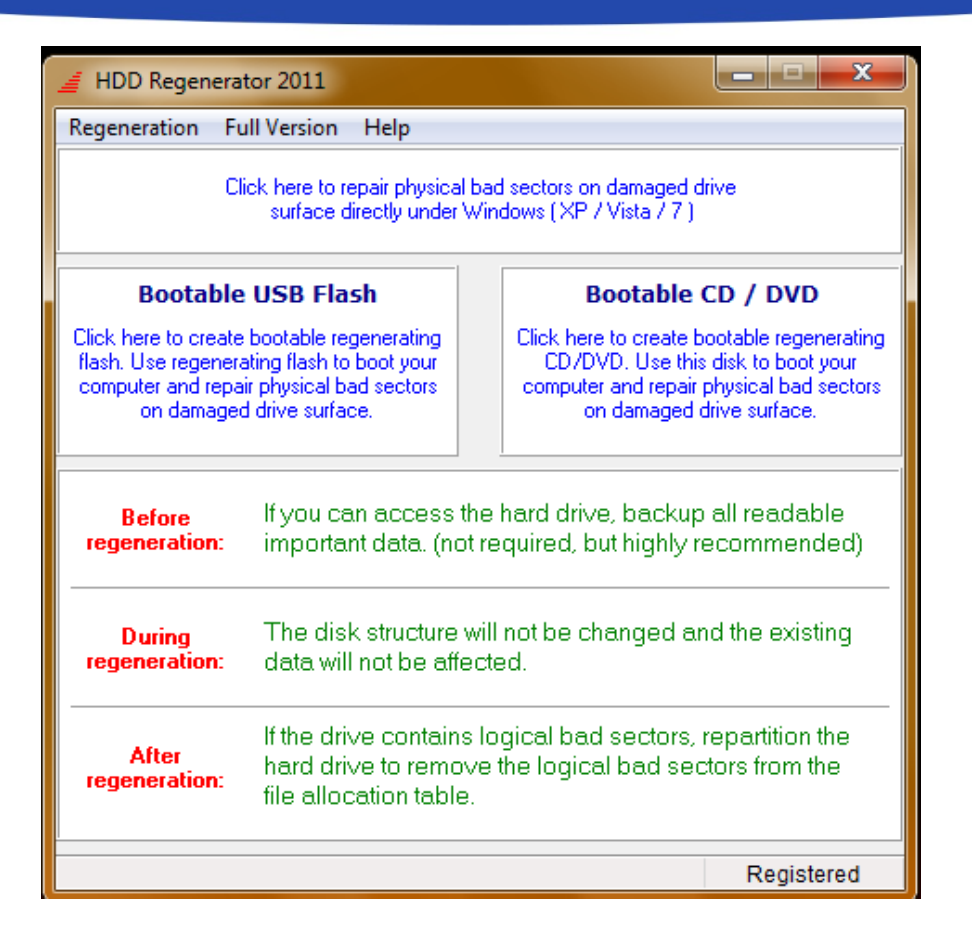

Azoknak akik a próbaverzióban gondolkodnak: Nem a funkciók lesznek lekorlátozva, egész egyszerűen nem fogja kijavítani a program az összes szektorhibát. 77

A gombok alatt csupán három instrukciót/tájékoztató szöveget találunk:

BeforeIf you can access the hard drive, backup all readableregeneration:important data. (not required, but highly recommended)

Az első azt írja, a javítás előtt érdemes biztonsági másolatot készíteni ha van rá lehetőség. A szöveg kiemeli, hogy nem szükséges de érdemes.

DuringThe disk structure will not be changed and the existinggeneration:data will not be affected.

A második szöveg röviden arról tájékoztat, hogy működés közben a folyamat a már létező adatainkat nem fogja megváltoztatni.

After regeneration: If the drive contains logical bad sectors, repartition the hard drive to remove the logical bad sectors from the file allocation table.

Az utolsó információ pedig arra utal hogy, mivel a lemez logikai struktúráját nem változtatja meg előfordulhat, hogy javítás után is látunk bad sectorokat különféle segédprogramokkal (pl. Scandisk), azonban újrapartícionálás után ezek is eltűnnek.

Az ideális íven továbbhaladva kiválasztjuk az első gombot, ami azt jelenti, hogy bootlemez nélkül is el tudjuk indítani a vizsgálatot.

Ezután megjelenik egy ablak, mely kilistázza a meghajtóinkat ahonnan kiválaszthatjuk a kibás merevlemezt. (Esetleg egyel vissza vagy pedig ki is léphetünk)

| HDD Regenerator 2011                              |               |
|---------------------------------------------------|---------------|
| Regeneration Full Version Help                    |               |
|                                                   |               |
| Processing:                                       |               |
| No drives                                         |               |
|                                                   |               |
|                                                   |               |
|                                                   |               |
|                                                   |               |
|                                                   |               |
|                                                   |               |
| Choose Drive to Process:                          | Start Process |
| 1. 111 Gb in 234435600 sectors [C:] - ST3120827AS |               |
|                                                   |               |
|                                                   |               |
|                                                   |               |
|                                                   |               |
|                                                   |               |
| Return Back                                       | Exit          |
|                                                   |               |
|                                                   | Degistered    |
|                                                   | Registered    |

# Ha nem gondoltuk meg magunkat akkor a Start Process gombra kell kattintanunk.

| HDD 1: 111 Gb in 234435600 sectors ST3120827AS                                                                                                    |
|----------------------------------------------------------------------------------------------------|
| Unable to obtain exclusive access to Hard Drive 1, because disk [C:] is in use.<br>Close all programs, then try again. If the problem persists, restart the computer.<br>If exlusive access to the drive cannot be obtained, some bad sectors may be not<br>repaired under Windows! If unrecoverable bad sectors are detected, please use<br>Bootable Regenerating Flash or CD/DVD in order to repair them. |
| Ismét Mégse                                                                                                    |

A fenti üzenet arra figyelmeztet, hogy a vizsgált meghajtó használatban van és, hogy zárjunk be minden programot, ha ezek után is megjelenik az üzenet, akkor elképzelhető, hogy a hibás szektorok miatt nem indítható Windows futása közben a javítás, ez esetben a boot eszközöket ajánlja.

FONTOS: Egészséges merevlemezen nem ajánlott lefolytatni a vizsgálatot!

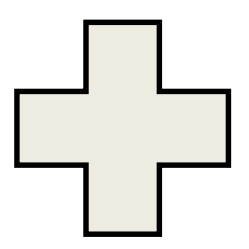

# VIZSGÁLAT ÉS JAVÍTÁS

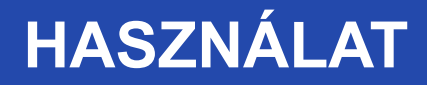

# KEZDŐ ABLAK

A továbbiakban parancssor ablakban dolgozik a program. Négy opció közül választhatunk.

 Előszken (hibás zónák)
 Normál szken – javítással vagy anélkül
 Verzió

információ

4. Statisztikák

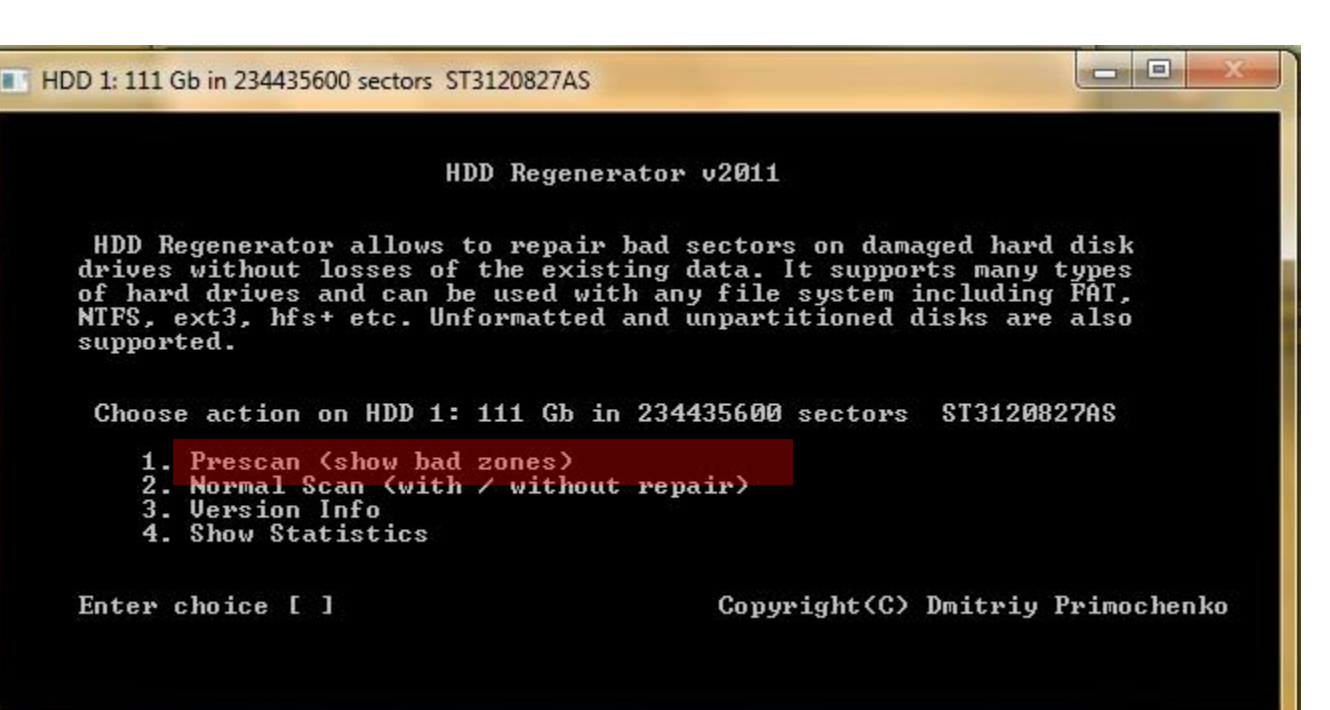

ELŐVIZSGÁLAT Ebben a kis ablakban figyelmeztet a vinyó kondíciójáról, és esetlegesen biztonsági mentésre szólít fel. (Szöveggel és színjelzéssel)

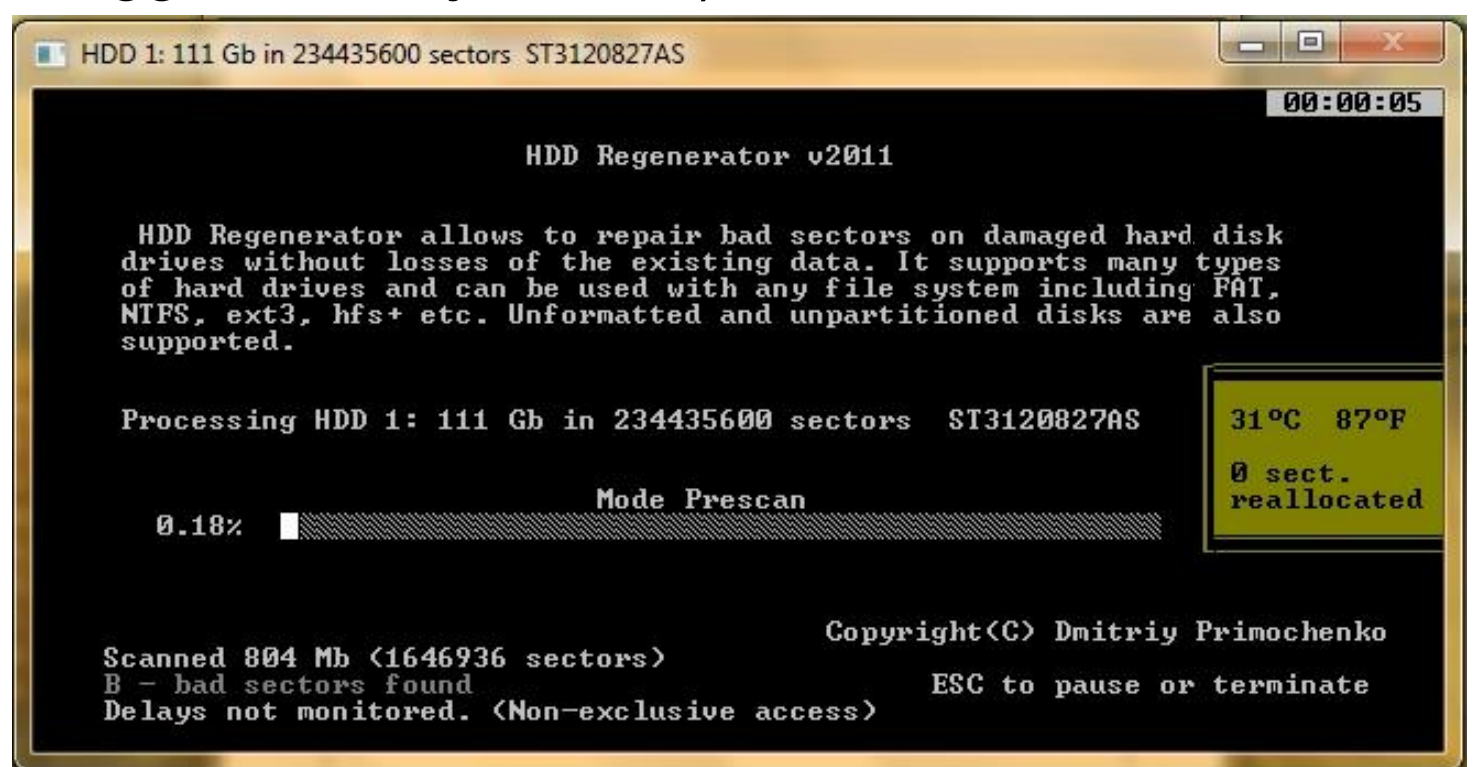

Szüneteltethetjük a vizsgálatot, vagy választhatunk másik opciót, esetleg ki is léphetünk.

| HDD 1: 111 Gb in 234435600 sectors ST3120827AS                                                                                                    |                                                                                                    |
|----------------------------------------------------------------------------------------------------|----------------------------------------------------------------------------------------------------|
| HDD Regener                                                                                                    | rator v2011                                                                                                    |
| HDD Regenerator allows to repair<br>drives without losses of the exist<br>of hard drives and can be used wit<br>NTFS, ext3, hfs+ etc. Unformatted<br>supported. | bad sectors on damaged hard disk<br>ring data. It supports many types<br>th any file system including FAT,<br>and unpartitioned disks are also |
| Choose action on HDD 1: 111 Gb in<br>1. Continue process<br>2. Show statistics<br>3. Change start/end sectors<br>4. Change mode<br>5. Exit program              | 234435600 sectors ST3120827AS                                                                                                    |
| Enter choice [ ]                                                                                                    | Copyright(C) Dmitriy Primochenko<br>PROCESS PAUSED                                                                                             |
|                                                                                                    | PROCESS PAUSED                                                                                                    |

3. Szektorok kiválasztása "TÓL-IG".

Ha megszakítjuk a folyamatot vagy véget ér, egy összegzést bedob a program, ahol kijelzi grafikusan is a rossz szektorok arányát és számszerűen is.

| HDD 1: 111 Gb in 234435600 sectors ST3120827AS                                                           |                                                                                                    |
|----------------------------------------------------------------------------------------------------|----------------------------------------------------------------------------------------------------|
| Driv                                                                                                    | е Мар                                                                                                    |
|                                                                                                    |                                                                                                    |
| Total Statistics on HDD 1: 111 Gb in<br>1. List sectors scanned                                          | 234435600 sectors ST3120827AS<br>Scanned 3173984 sectors                                                                                                    |
| 2. List this session sectors<br>3. List all sectors<br>4. Clear Drive Map statistics<br>Enter choice [ ] | 0 sectors reallocated<br>D - 0 delays detected<br>B - 0 sectors remain bad<br>R - 0 sectors recovered<br>N - 0 new bad sectors appear<br>B - 0 bad sectors reappear |
| Press any                                                                                                | PROCESS COMPLETED key to exit                                                                                                    |

#### Jelmagyarázat:

B – késést fedezett fel
 R – rossz maradt
 N – új hibás szektor
 megjelenése
 R – hibás szektor újra
 megjelent

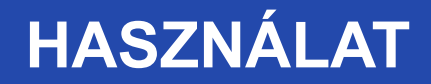

#### Ezután kilistázza a hibás szektorokat.

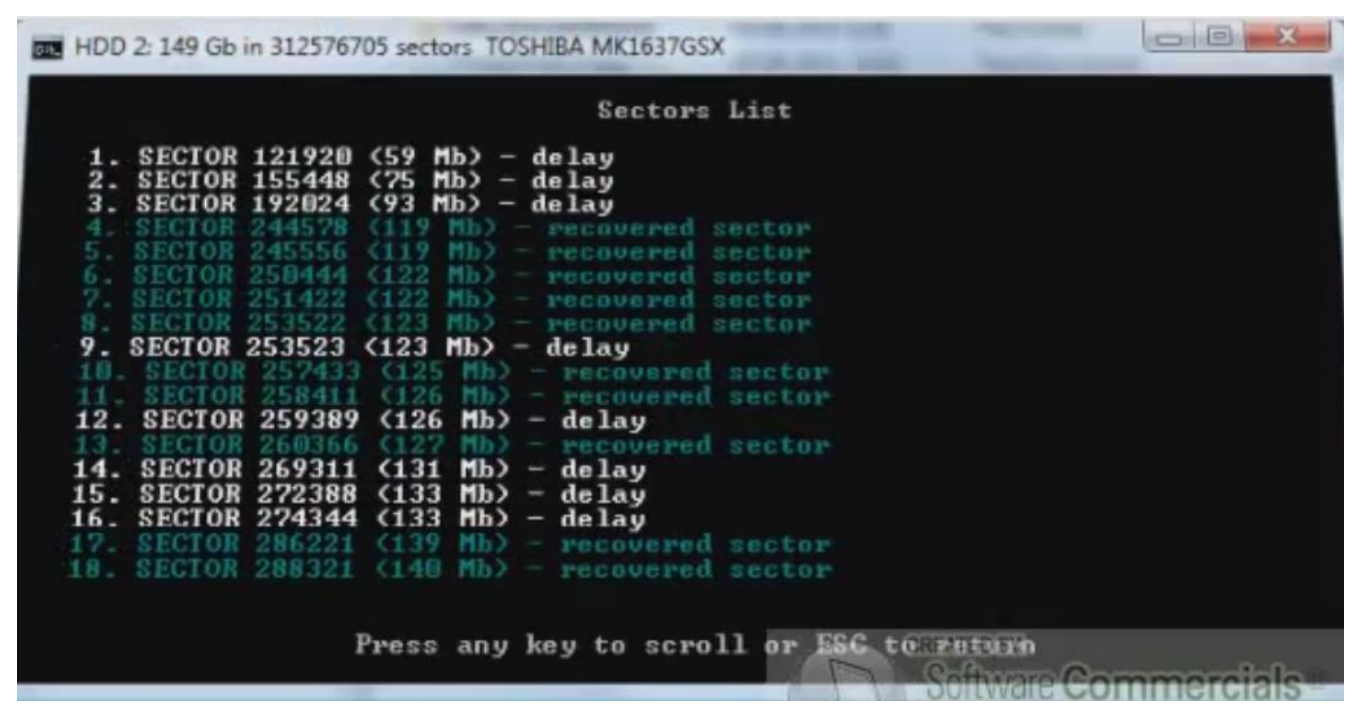

A PreScan mód gyorsan felderíti a szektorhibák helyét így időt nyerünk vele, hasznos az olyan merevlemezeknél ahol nagyon sok a bad szektor. (Gyorsabban lefuttatja ebben mint egy egészségesebbnél.

#### NORMÁL SZKEN

A normál szken opciót kiválasztva további 3 opció választható:

- 1. Vizsgálat és javítás
- 2. Vizsgálat javítás nélkül (mutassa a hibás szektorokat)
- 3. Regenerálja a szektorokat adott sávban (akkor is ha nem

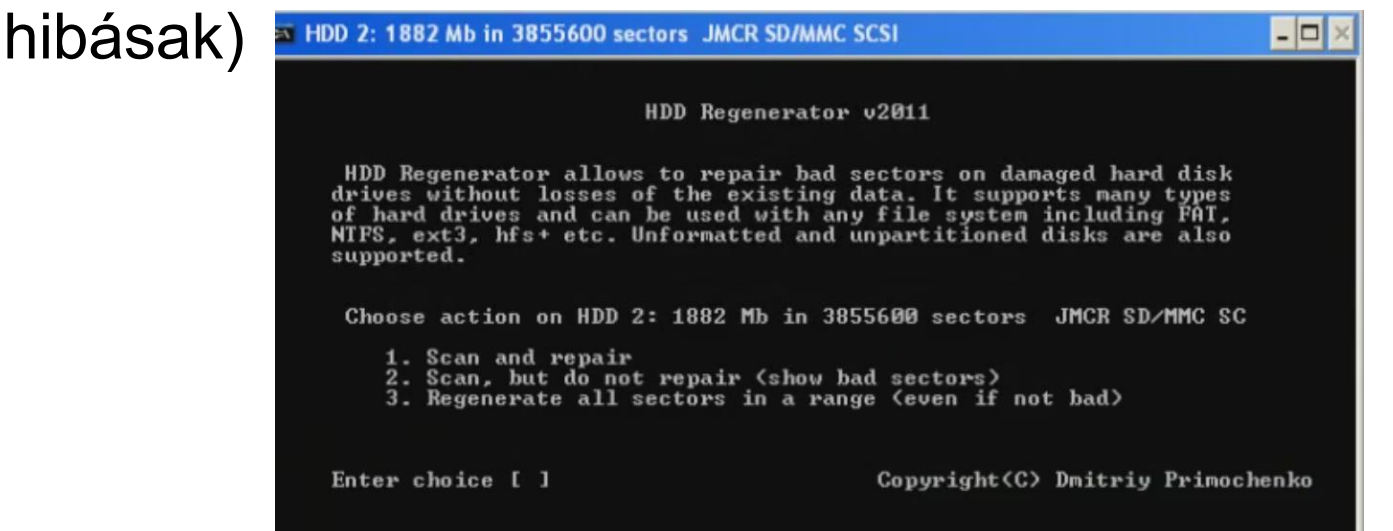

Bármelyik opciót választjuk, a végén ugyanúgy kapunk egy kimutatást, és a rossz szektorok listáját.

# ÖSSZEGZÉS

Pozitívumok:

- Van Linuxos verzió
- Tálcán értesítési felületen jelen van
- Sok fájlrendszert ismer

Negatívumok:

 A leírás szerint az esetek 60%-ban működik hatékonyan, a felhasználók szerint ez a szám kisebb.

Viszonylag drága

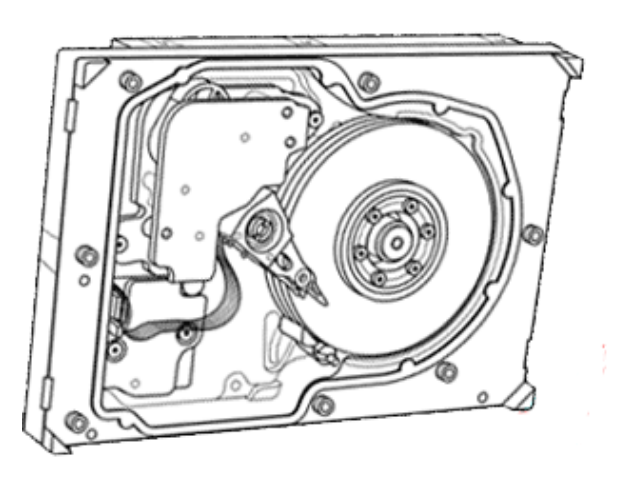

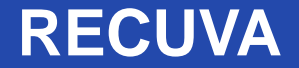

# Jelenleg a Recuva a leghatékonyabb ingyenes adathelyreállító szoftver

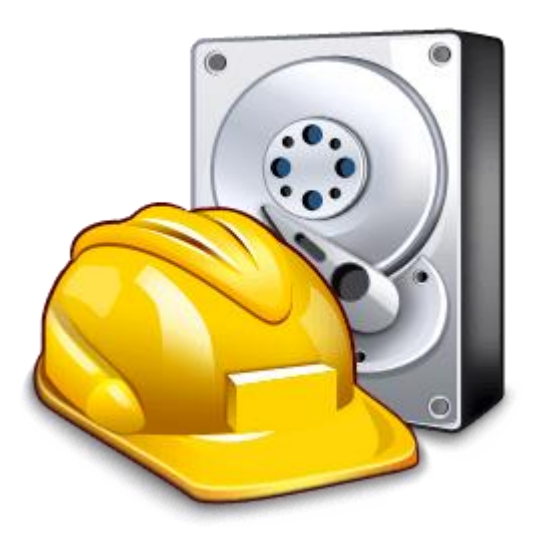

### ADAT VISSZAÁLLÍTÁS

- A Recuva azokat az adatokat állítja helyre, amelyek még nem lettek eltávolítva magáról a meghajtóról és más fájlok nem írták felül azt a helyet, ahol az adat előzőleg volt.
- Ezért érdemes az adat visszaállítást a lehető leghamarabb megkezdeni.

### ADAT VISSZAÁLLÍTÁS

- Nagyon jó véletlenül törölt fájlok visszaállítására vagy ha a meghajtó tartalmát kell helyreállítani például vírustámadás vagy meghibásodás után.
- A Recuvát hordozható eszközökre is fel lehet telepíteni, így több számítógépen is lehet használni és elkerülhetjük, hogy a program telepítése felülírja a törölt adatokat.

A Recuvát a legegyszerűbben a varázsló segítségével lehet használni:

- A varázslóban lépésről lépésre meg lehet adni, hogy mit és hol történjen a keresés.
- Meg lehet adni, hogy milyen típusú fájl keressen a szoftver és a számítógépen hol történjen a keresés

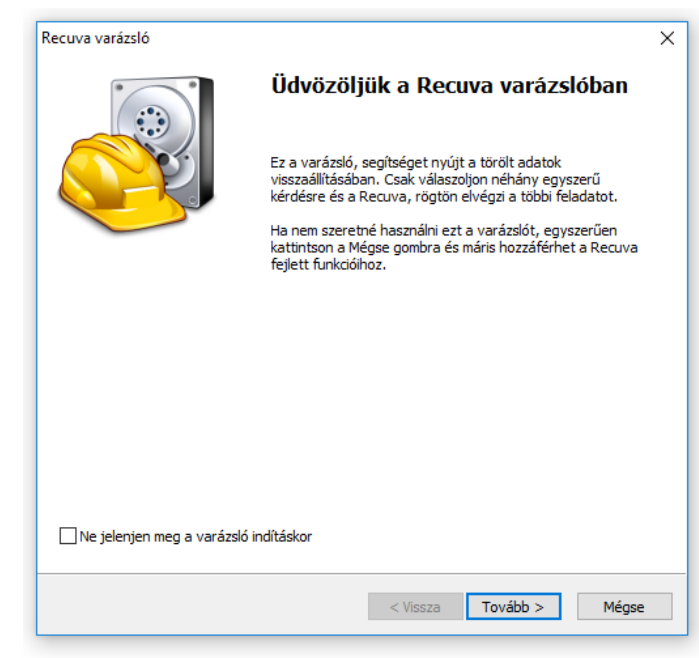

A haladó módban többféle beállítás lehetséges a beállítás menüben:

- Ebben a módban több információt kapunk a talált fájlokról és arról, hogy milyen állapotban vannak.
- A zöld színnel jelzett fájlok a helyreállítható fájlok, a sárga színnel jelzett fájlok részlegesen visszaállíthatók, a piros szín pedig a nem helyreállítható fájlokat jelzi.

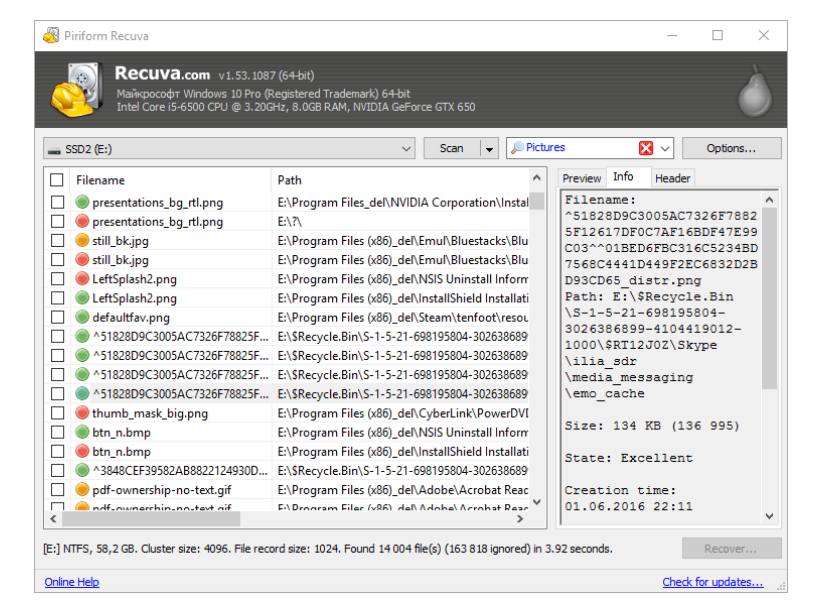

Ha tudjuk, hogy hol kell keresni a törölt fájlt, akkor elég a mappára jobb gombbal kattintva elindítani a keresést

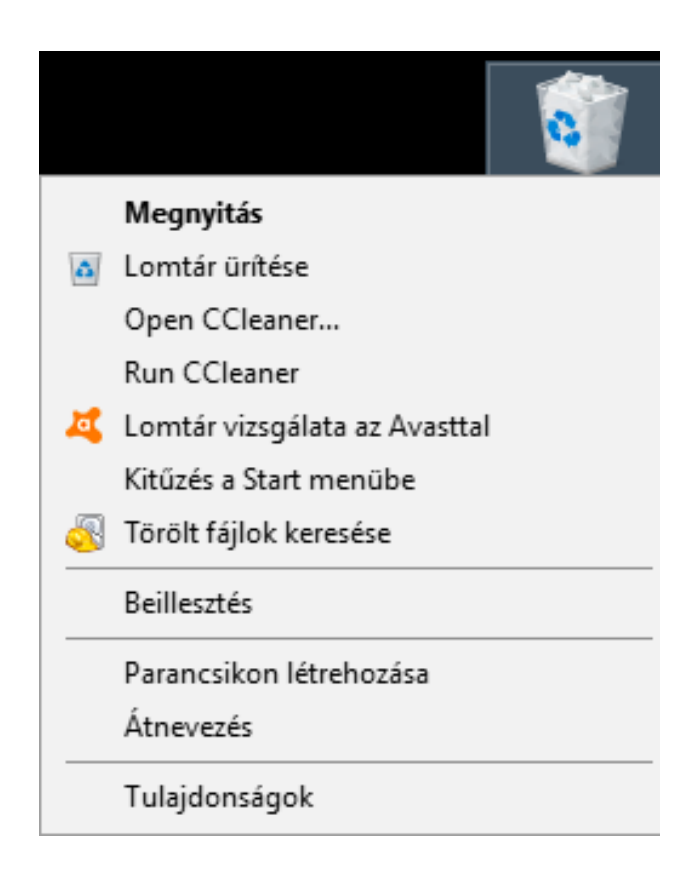

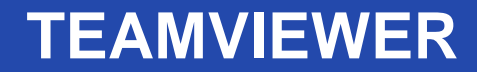

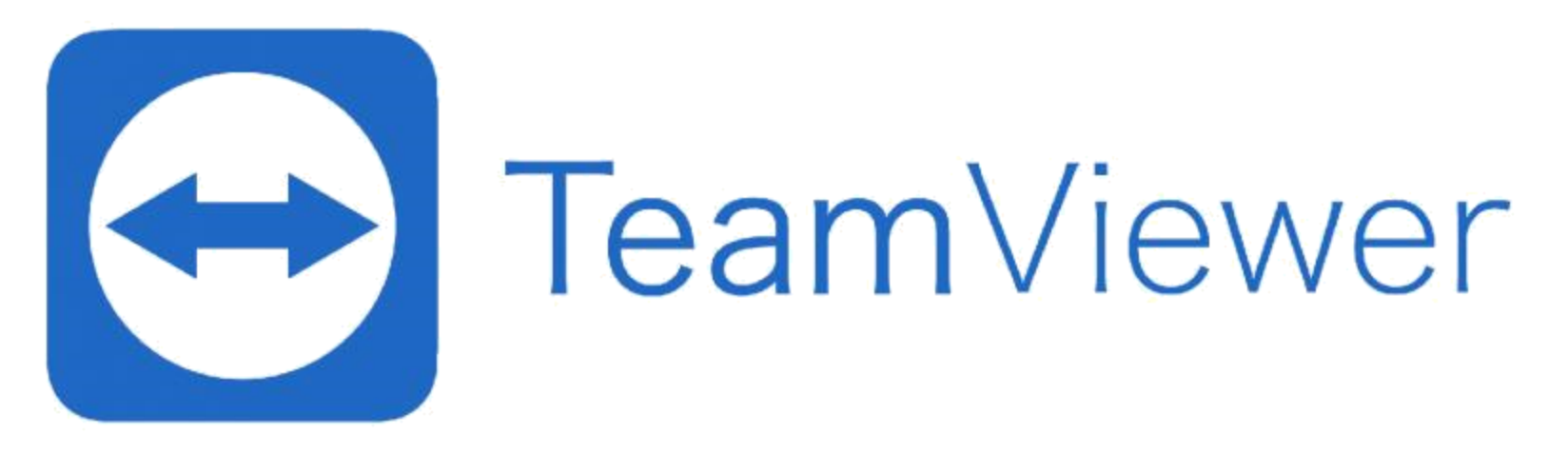

#### AZ ÁTFOGÓ MEGOLDÁS A TÁVOLI HOZZÁFÉRÉSHEZ ÉS TÁMOGATÁSHOZ AZ INTERNETEN KERESZTÜL

#### **TELEPÍTÉS**

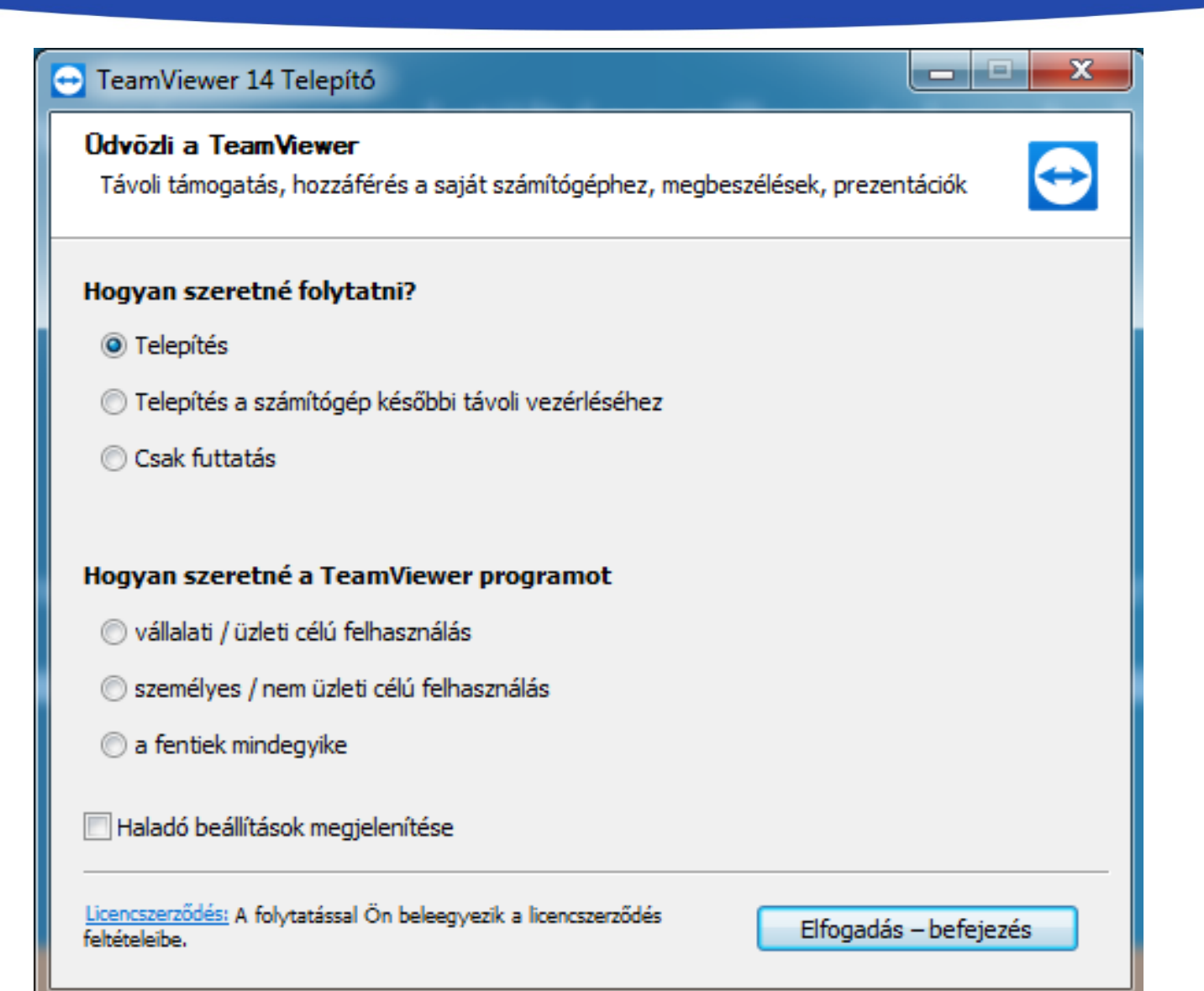

# FŐ ABLAK – TÁVOLI VEZÉRLÉS

- Azonosító (számítógépünk azonosító kódja, melyet másoknak adhatunk meg, hogy csatlakozni tudjanak számítógépünkhöz)
- Jelszó (csatlakozáshoz szükséges jelszó)
- Partnerazonosító (itt adhatjuk meg annak a számítógépnek az azonosítóját, melyhez csatlakozni szeretnénk)
- Lehetőségek:
- Távoli vezérlés (távoli segítség)
- Fájlátvitel
- VPN (Virtuális Partner Hálózat)

# FŐ ABLAK – TÁVOLI VEZÉRLÉS

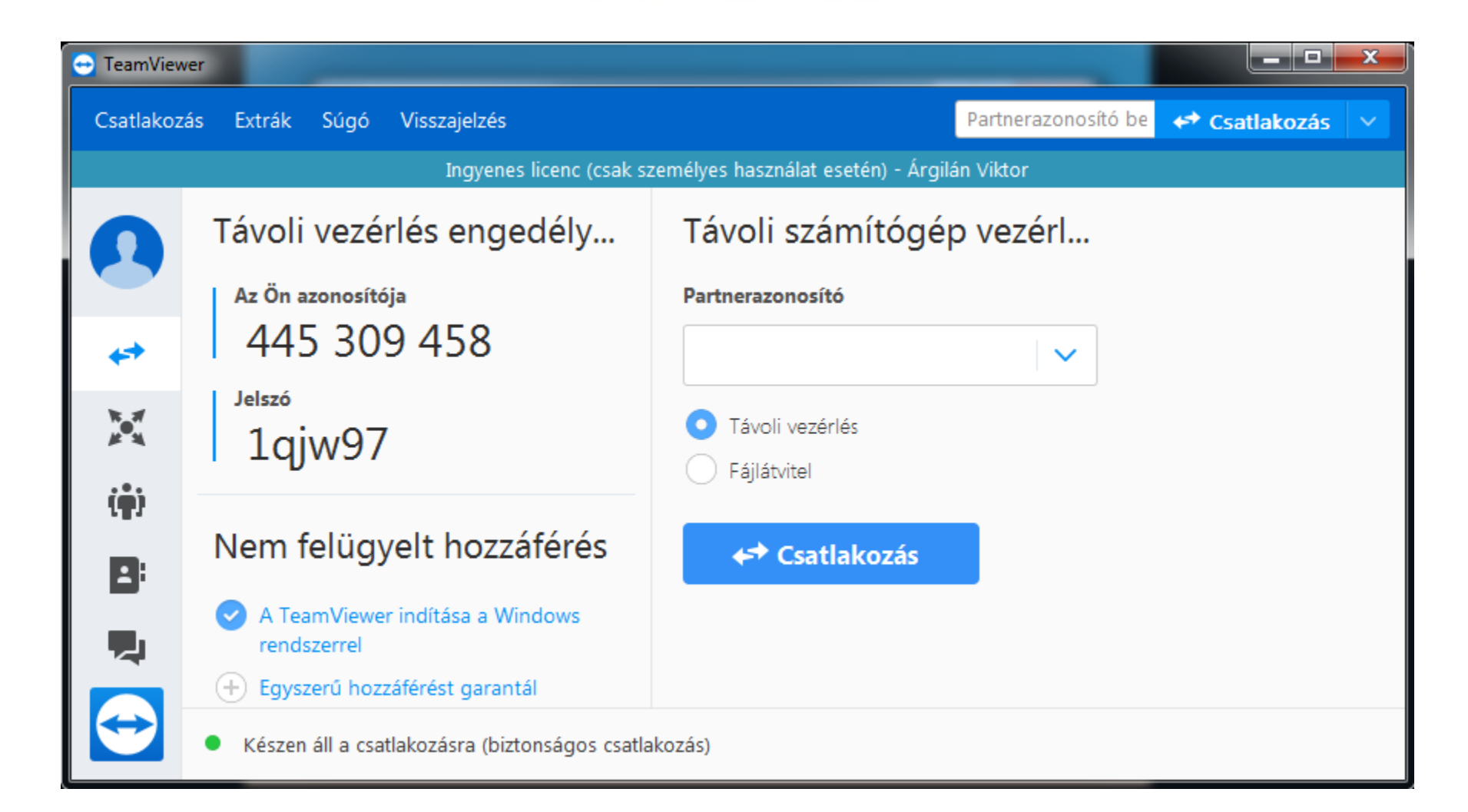

### FŐ ABLAK – REGISZTRÁCIÓHOZ KÖTÖTT SZOLGÁLTATÁSOK

| 🔁 TeamViewe  | r - Carlos de la compañía de la compañía de la compañía de la compañía de la compañía de la compañía de la comp |                                                                                   |                     |               | X |
|--------------|----------------------------------------------------------------------------------------------------|-----------------------------------------------------------------------------------|---------------------|---------------|---|
| Csatlakozás  | s Extrák Súgó Visszajelzés                                                                                      |                                                                                   | Partnerazonosító be | < Csatlakozás | ~ |
|              | Ingyenes lice                                                                                                   | nc (csak személyes használat esetén) - Árgila                                     | án Viktor           |               |   |
| 0            | E-mail                                                                                                    | Korábban már vásárolt TeamViewe<br>terméket?                                      | r                   |               |   |
| <b>4</b> 7   | Jelszó                                                                                                    | Az összes funkció használatával<br>jelentkezzen be itt a TeamViewer<br>fiókjával. |                     |               |   |
| ×            | Bejelentkezés                                                                                                   |                                                                                   |                     |               |   |
| ( <b>ģ</b> ) | ✓ Bejelentkezve szeretnék maradni                                                                               |                                                                                   |                     |               |   |
| 8            | Elfelejtett jelszó                                                                                              |                                                                                   |                     |               |   |
|              | Regisztráció                                                                                                    |                                                                                   |                     |               |   |
|              | Single Sign On Login                                                                                            |                                                                                   |                     |               |   |
|              | <ul> <li>Készen áll a csatlakozásra (biztonsá</li> </ul>                                                        | gos csatlakozás)                                                                  |                     |               |   |

# FŐ ABLAK – ÉRTEKEZLET, MEGBESZÉLÉS

| 🔁 TeamView | ver internet internet internet internet internet internet internet internet internet internet internet internet |                                              |
|------------|----------------------------------------------------------------------------------------------------|----------------------------------------------|
| Csatlakoz  | ás Extrák Súgó Visszajelzés                                                                                     | Partnerazonosító be 🦛 Csatlakozás 🗸          |
|            | Ingyenes licenc (csak                                                                                           | személyes használat esetén) - Árgilán Viktor |
|            | Értekezlet indítása                                                                                             | Csatlakozás megbeszélé                       |
|            |                                                                                                    | Megbeszélés kódja                            |
| <b>*</b> * | Prezentáció Videohívás Telefonszám                                                                              | m                                            |
| ×          |                                                                                                    | Az Ön neve                                   |
|            | Megbeszélés ütemezése                                                                                           | Felhasználó                                  |
| (¶)        | Saját megbeszélések                                                                                             |                                              |
| 8          | Megbeszélés ütemezése                                                                                           | Csatlakozás megbeszéléshez                   |
|            |                                                                                                    |                                              |
|            |                                                                                                    |                                              |
|            | <ul> <li>Készen áll a csatlakozásra (biztonságos csat</li> </ul>                                                | lakozás)                                     |

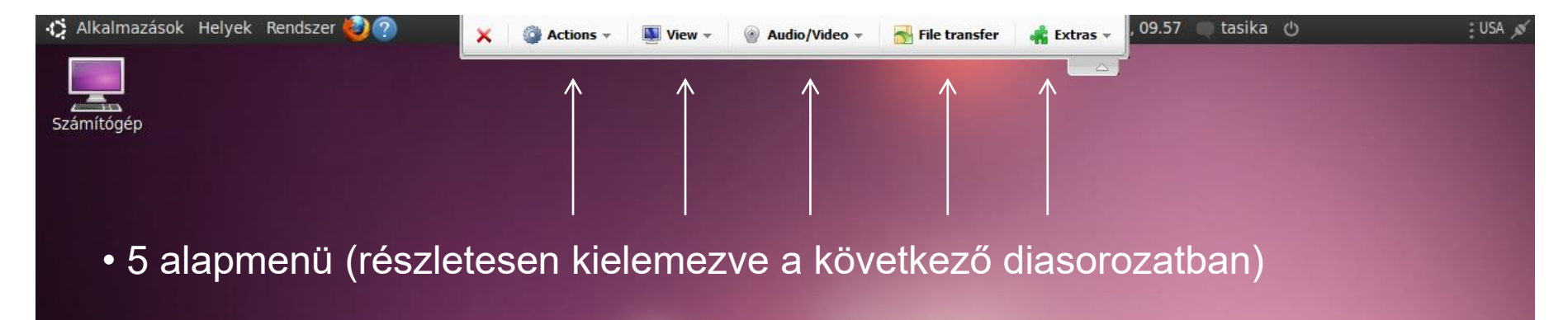

• A képernyőn található két ablak elrejthető, hogy ne zavarjon bennünket.

- Funkciók (chat, hang hívás, folyamat lista)
- Folyamat lista (felhasználók)

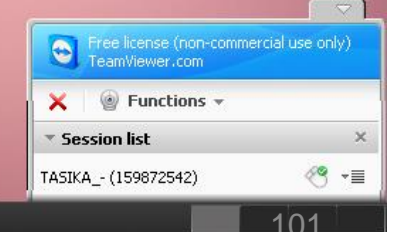

| 🤣 Alkalmazások Helyek Rendszer 🥹 ? | 🗙 🎯 Actions 🗸                                          | 🜉 View 👻 🍥  | Audio/Video 👻 | 🔂 File transfer | 🙀 Extras 👻 | , 08.54 🔍 tasika 🕚 | :Hun 💉 |
|------------------------------------|--------------------------------------------------------|-------------|---------------|-----------------|------------|--------------------|--------|
|                                    | Switch sides<br>Ctrl+Alt+De<br>Lock Comp<br>Remote reb | el buter    | Log off       |                 |            | ,<br>              |        |
|                                    | Send key co                                            | ombinations | Reboot        |                 |            |                    |        |
|                                    | Disable rem                                            | note input  | Reboot in s   | afemode         |            |                    |        |
|                                    | Show black                                             | c screen    |               |                 |            |                    |        |

#### • Partnercsere

Szerepek felcserélése, oda-vissza tudjuk irányítani egymás számítógépét.

#### Feladatkezelő indítása

Csak Windows operációs rendszernél működik.

#### Számítógép zárolása

Ideiglenes kilépés, felhasználó váltás.

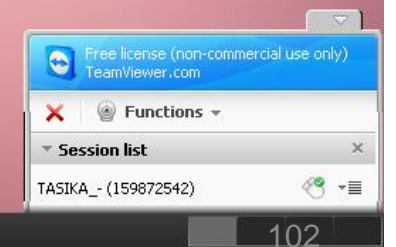

| 🤣 Alkalmazások Helyek Rendszer 🥹 🥐 | × | Actions •                                         | 🜉 View 🔻                                   | @ AI | udio/Video 👻        | 😽 File transfer | 🙀 Extras 👻 | , 08.54 🔍 tasika | Ċ | :Hun 💉 |
|------------------------------------|---|---------------------------------------------------|--------------------------------------------|------|---------------------|-----------------|------------|------------------|---|--------|
|                                    |   | Switch sid<br>Ctrl+Alt+I<br>Lock Com<br>Remote re | les with partner<br>Del<br>aputer<br>eboot | •    | Log off             |                 |            |                  |   |        |
|                                    |   | Send key o<br>Disable rer                         | combinations<br>mote input                 |      | Reboot<br>Reboot in | safemode        |            |                  |   |        |
|                                    |   | Show blac                                         | k screen                                   |      |                     |                 |            |                  |   |        |

Számítógép újraindítása, kijelentkezés

Ha elvégeztük munkánkat, de újraindítás szükséges, itt tudjuk rebootolni partnerünk számítógépét. Valamint, ha partnerünk nem tartózkodik számítógépe közelében ki is tudunk jelentkezni Windows felhasználói fiókjából.

- Billentyűkombinációk engedélyezése partnerünk számítógépén
- Partnerünk perifériáinak ideiglenes letiltása Könnyebb kezelhetőség érdekében, nem zavar be, ha épp írünk, vagy scrollozunk valamit a képernyőn.

Functions •

🥙 -≡

Session list

TASIKA\_- (159872542)

| 🤣 Alkalmazások Helyek Rendszer 🥹 🥐 | × | Actions -                                          | 🜉 View 🔻                                  | Au | idio/Video 👻      | 😽 File transfer | 👬 Extras 👻 | , 08.54 🔍 tasika | Ф | Hun 💉 |
|------------------------------------|---|----------------------------------------------------|-------------------------------------------|----|-------------------|-----------------|------------|------------------|---|-------|
|                                    |   | Switch side<br>Ctrl+Alt+E<br>Lock Com<br>Remote re | es with partner<br>Del<br>uputer<br>eboot | •  | Log off<br>Reboot |                 |            | ,                |   |       |
|                                    |   | Send key o<br>Disable rer<br>Show blac             | combinations<br>mote input<br>:k screen   |    | Reboot in s       | safemode        |            |                  |   |       |

#### Fekete képernyő bekapcsolása

Nem lehet látni semmit a képernyőből, de ehhez először engedélyezni kell, partnerünk perifériáinak letiltását. A fekete képernyő deaktiválható a Ctrl+Alt+Del billentyűkombinációval.

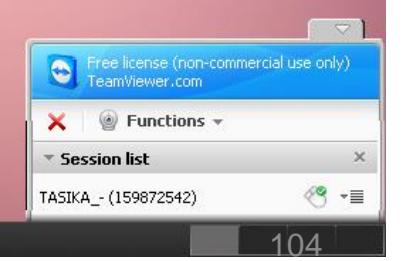

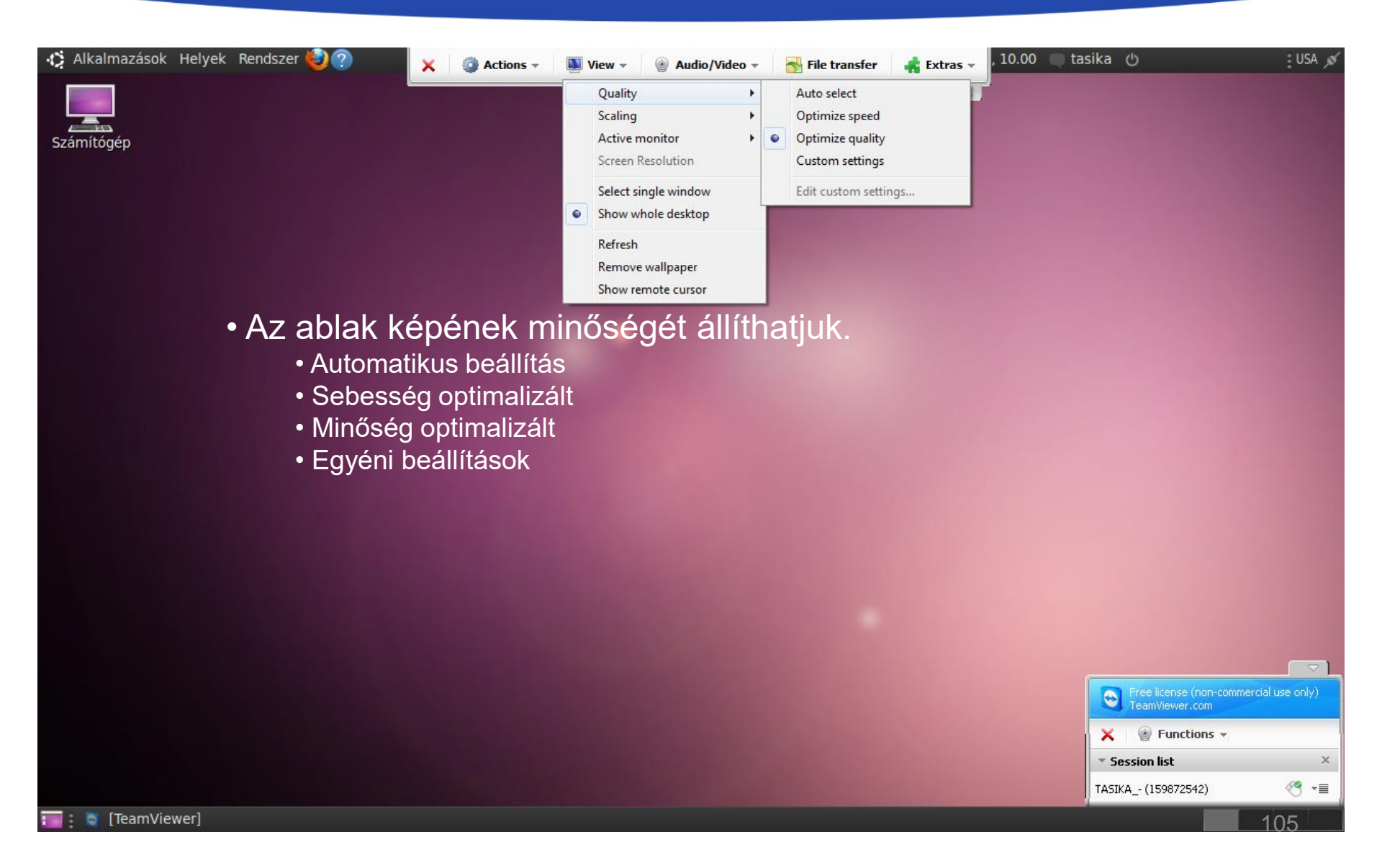

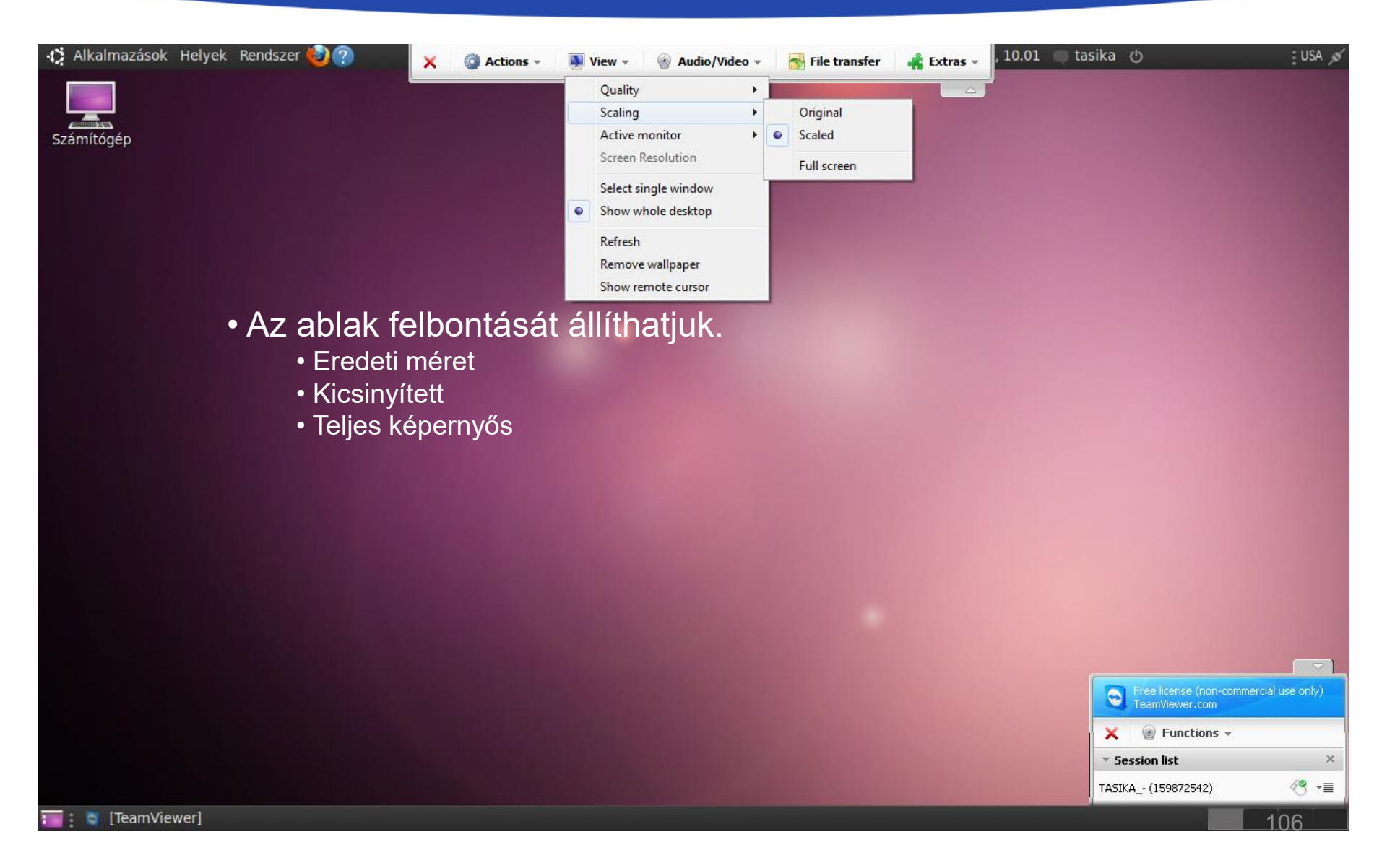

| 🦚 Alkalmazások Helyek Rendszer 🥹 ? | 🗙 🥥 Actions 🔻 🌉 View 🔻 🍥 Audio          | /Video 👻 😽 File transfer | 📫 Extras 👻 | 10.01 🔲 tasika 🕚  | USA 💉 |
|------------------------------------|-----------------------------------------|--------------------------|------------|-------------------|-------|
|                                    | Quality                                 | •                        |            |                   |       |
|                                    | Scaling                                 | •                        |            |                   |       |
| Számítógép                         | Active monitor                          | Show monitor 1           |            |                   |       |
|                                    | Screen Resolution                       | Show all monito          | rs         |                   |       |
|                                    | Select single window Show whole desktop |                          |            |                   |       |
|                                    | Refresh                                 |                          |            |                   |       |
|                                    | Remove wallpaper                        |                          |            |                   |       |
|                                    | Show remote cursor                      |                          |            |                   |       |
| Aktív monite                       | or kiválasztása                         |                          |            |                   |       |
| Ha egy ké <sub>l</sub>             | pernyője van, alapból az                | t kapjuk meg.            |            |                   |       |
| Ha több ke<br>program.             | épernyőn dolgozik, válas                | szthatjuk, hogy          | mutassa    | mindegyik felület | ét a  |
|                                    |                                         |                          |            |                   |       |

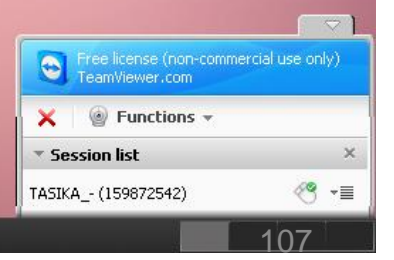

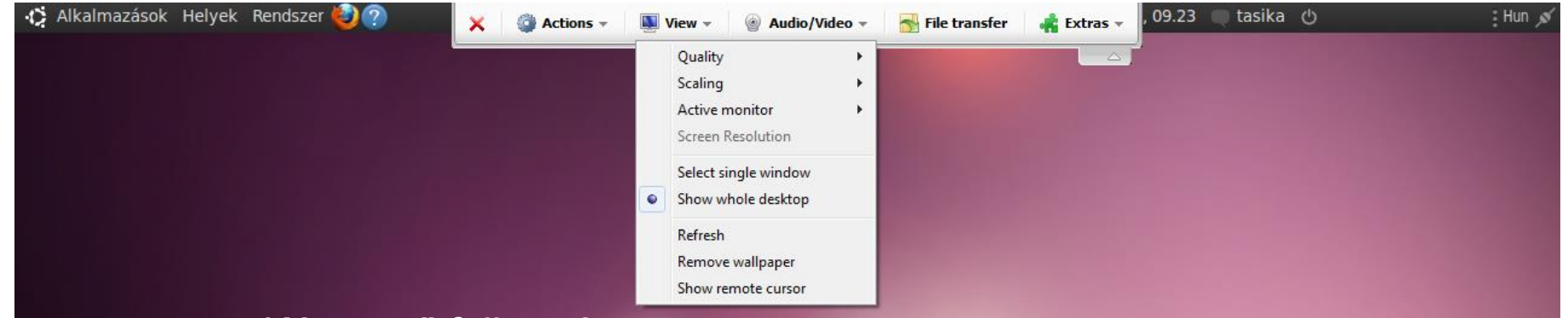

#### Képernyő felbontás

Az internet kapcsolatnak megfelelően növelhetjük, csökkenthetjük a képernyő felbontását távoli asztali segítségnél és prezentációnál egyaránt.

#### Egy képernyő kiválasztása

Egy célkereszt kurzor jelenik meg, mellyel kiválaszthatjuk, melyik ablakot szeretnénk látni, használni.

#### Asztal teljes megjelenítése

Minden programot, a tálcát, egyebet láthatunk a kapcsolat során.

Képernyő frissítése

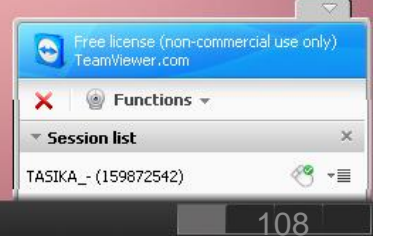
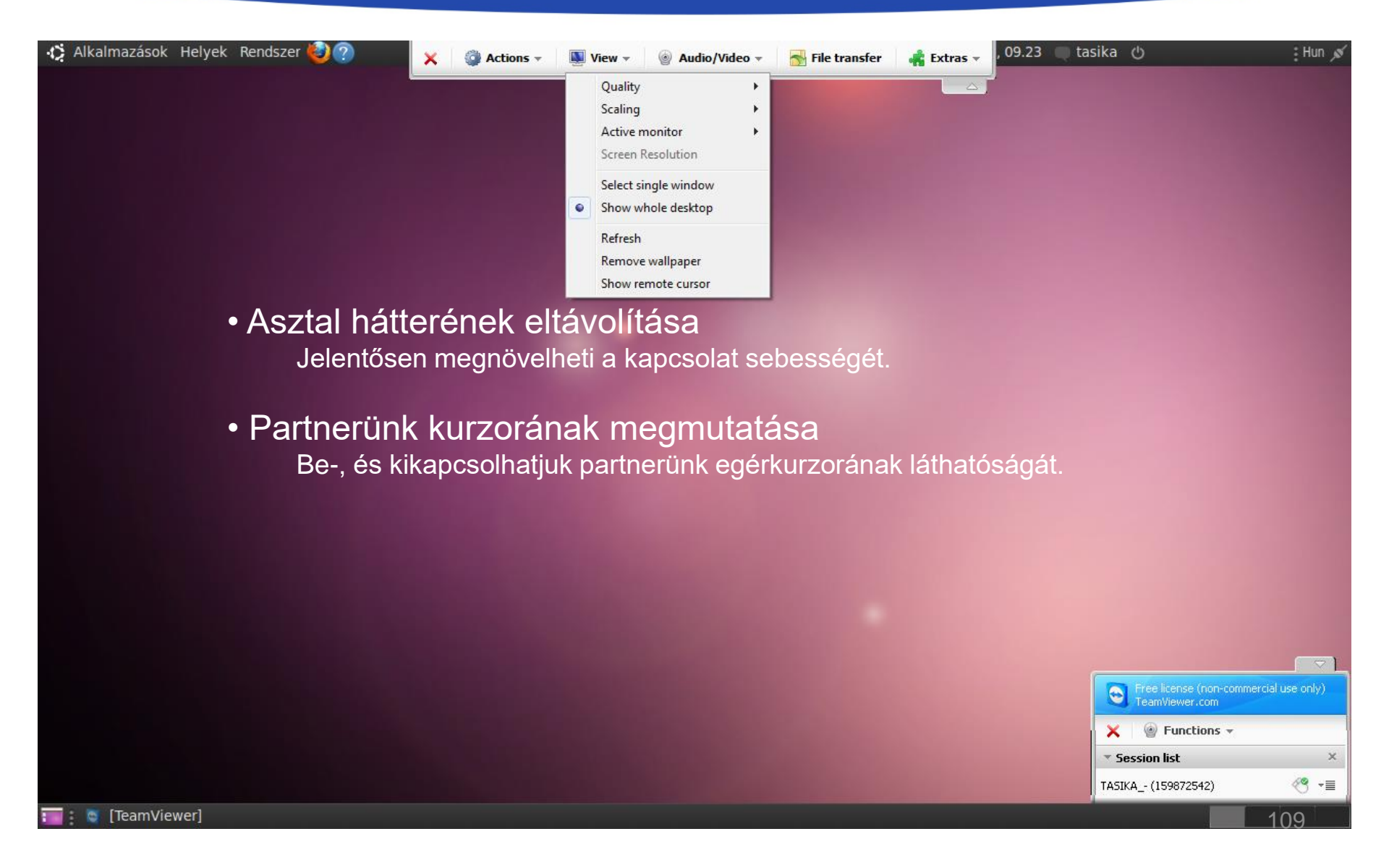

| 🛟 Alkalmazások Helyek Rendszer 🍪 🥐               | 🗙 🌍 Actions 🗸 🛄 View 🗸 🎯 Audio/Video 🤟 🚮 File transfer 🛛 🚓 Extras 🗸 , 09.33 🔵 tasika 🖒 🛛 🗄 H | lun 💉   |
|--------------------------------------------------|----------------------------------------------------------------------------------------------|---------|
|                                                  | Voice over IP                                                                                |         |
|                                                  | Chat                                                                                         |         |
| ▼ Voice over IP ×                                | Conference call                                                                              |         |
|                                                  | Hangerő állítása                                                                             |         |
| ▼ My video ×                                     | Hangfal, fejhallgato hangereje es mikrofonunk hangerejenek                                   |         |
| Please connect a camera                          | beállítása.                                                                                  |         |
| Transmit my video now                            | <ul> <li>Videó kancsolat</li> </ul>                                                          |         |
| ▼ Chat ×                                         | Egy webkamera csatlakoztatása után, megoszthatjuk partnerünknek annak képét.                 |         |
|                                                  | Chat                                                                                         |         |
| Type your message here                           |                                                                                              |         |
| Send                                             | Konferencia hivas                                                                            |         |
| * Conference call ×                              | Meghívhatunk partnereket konferencia beszélgetésre, de akár                                  |         |
| Your location: Please select a location 👻        | csatlakozhatunk is már létrehozott konferencia beszélgetéshez.                               | - 1     |
| Please dial:                                     | Free license (non-commercial use on                                                          | nly)    |
| Your conference PIN: <u>Please retrieve here</u> | TeamViewer.com                                                                               |         |
|                                                  | X S Functions                                                                                | ×       |
|                                                  |                                                                                              | ~<br>+= |
|                                                  | Conference call                                                                              | ×       |

110

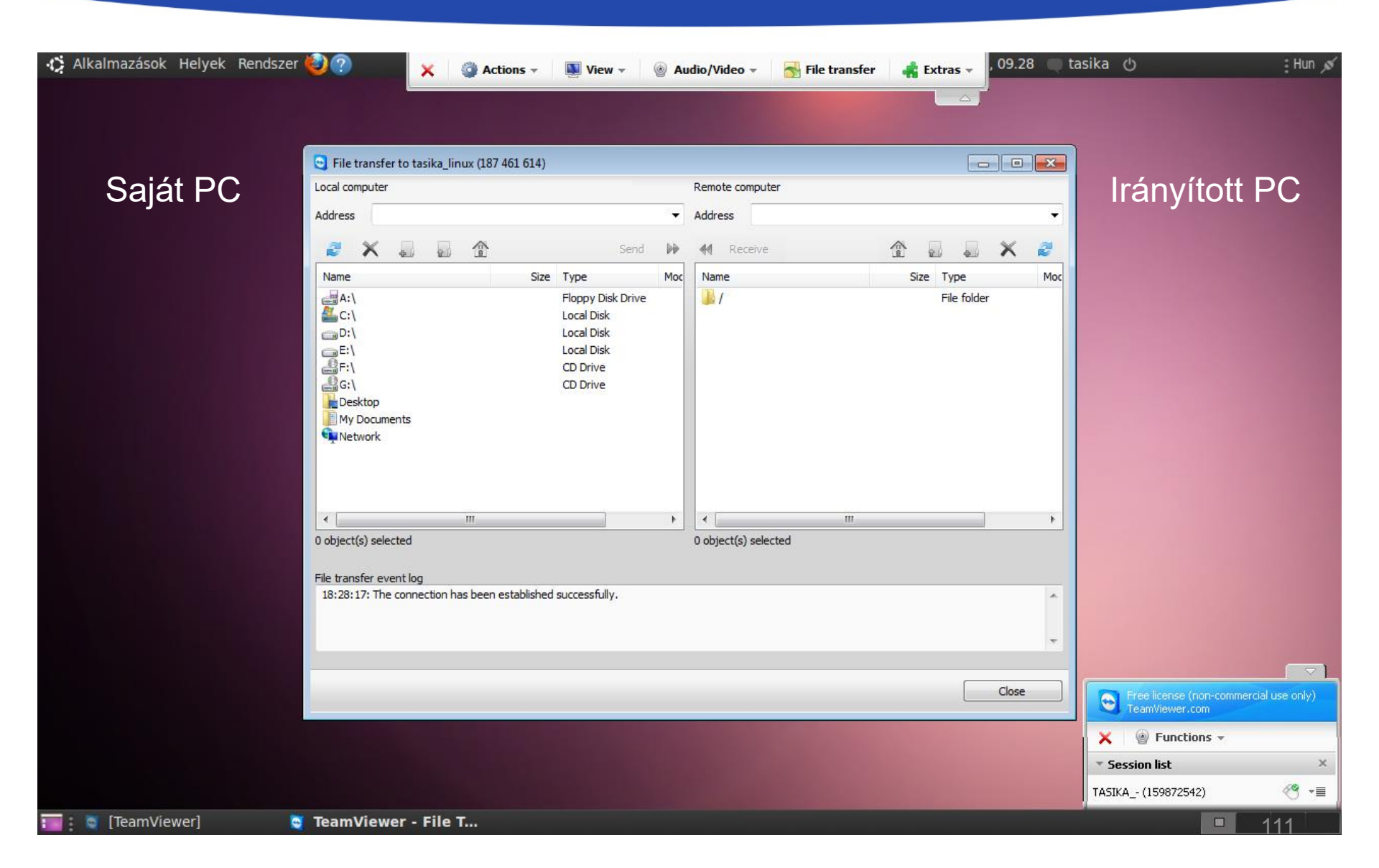

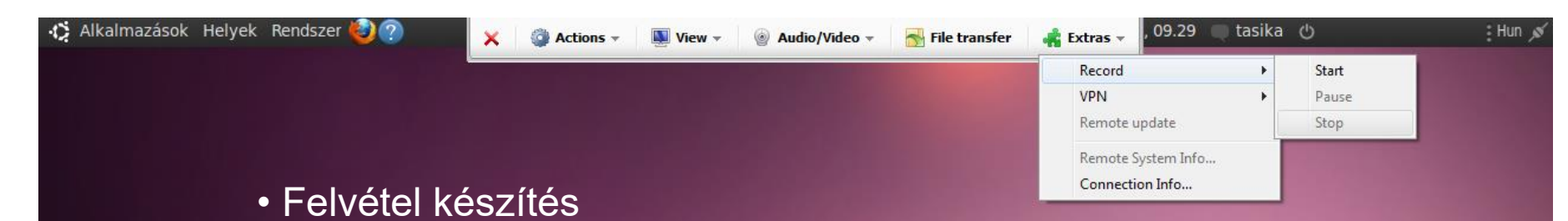

A távoli asztali segítség során videó felvételt készíthetünk és kontrollálhatjuk a videó felvételt (start, szünet, leállítás).

- VPN (Virtual Personal Network)
- Az általunk irányított számítógép TeamViewerének frissítése Ha az általunk irányított számítógépre régebbi verziójú TeamViewer van telepítve, akkor itt tudjuk frissíteni.
- Az általunk irányított számítógép rendszerinformációinak megjelenítése
- Kapcsolat információi (idő, sebesség, stb)

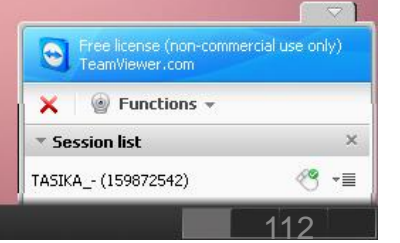

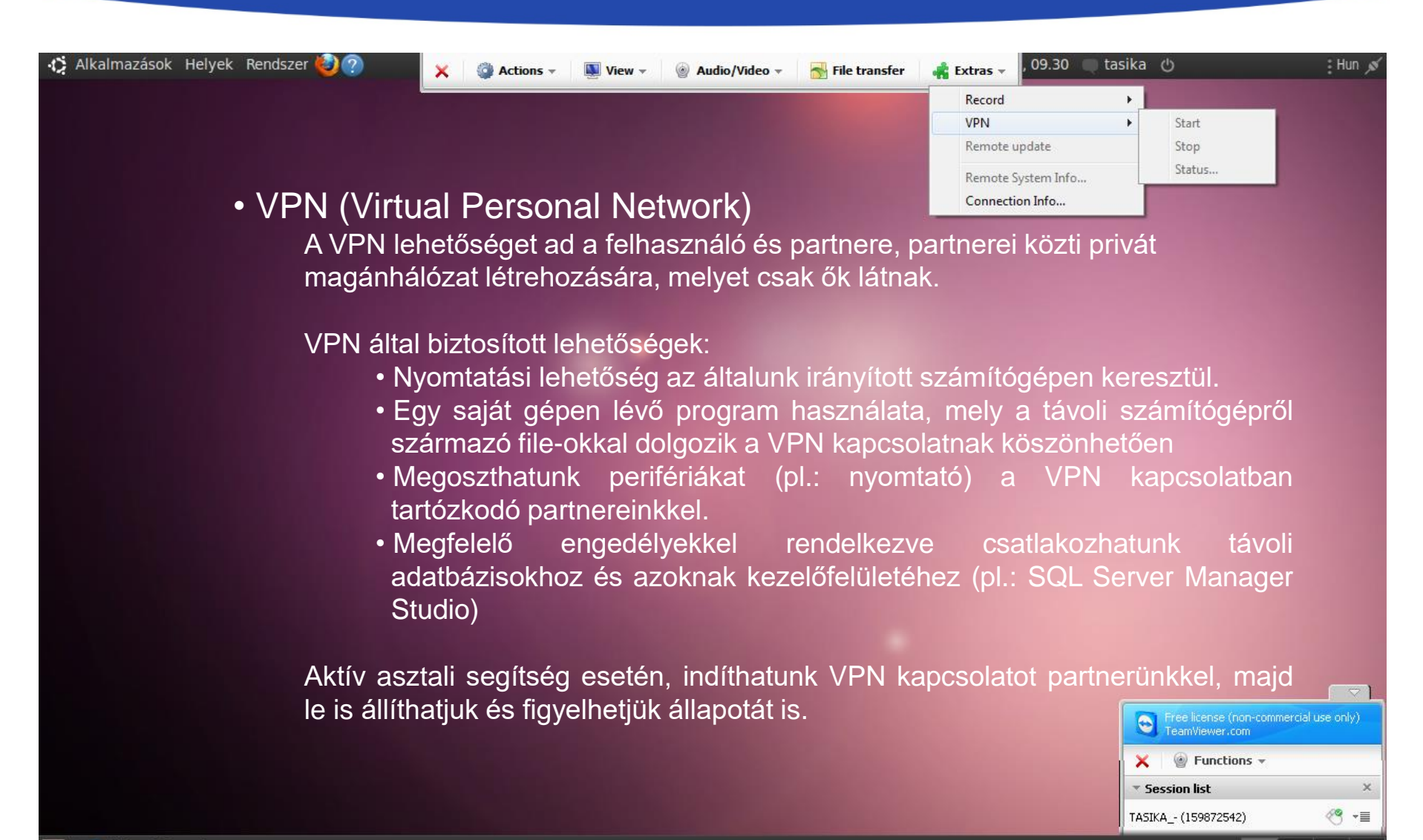

# EGYÉB LEHETŐSÉGEK

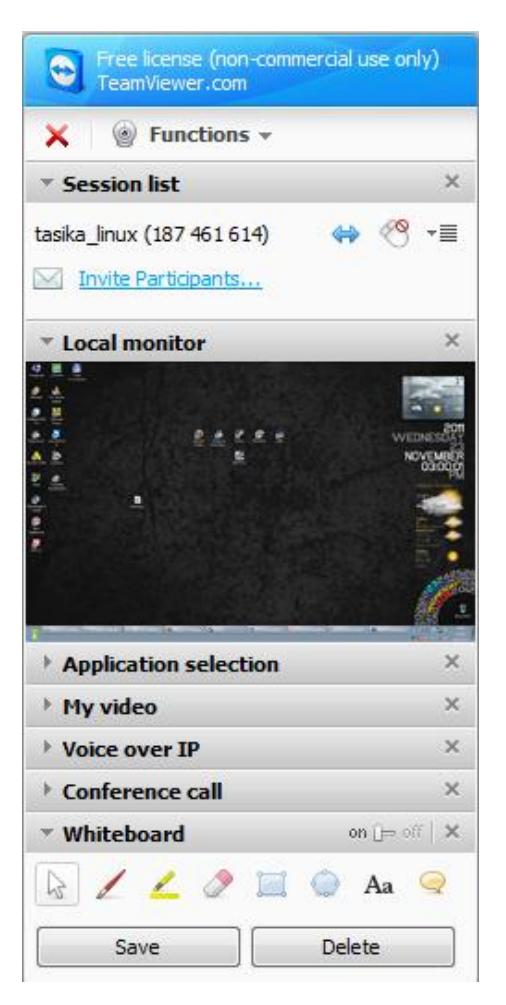

#### Prezentáció

- Folyamat lista
  - A prezentációban részt vevő partnereink listája, partnereink kezelése. Új résztvevők meghívása a prezentációban való részvételre.
- Local monitor
  - A prezentációban megjelenített képernyő kicsinyített mása.
- Program választás
  - A prezentációban részt vevő partnereink, mely futó programjaink ablakait láthassák.
- Videó kapcsolat
- Hang kapcsolat
- Konferencia hívás

# EGYÉB LEHETŐSÉGEK

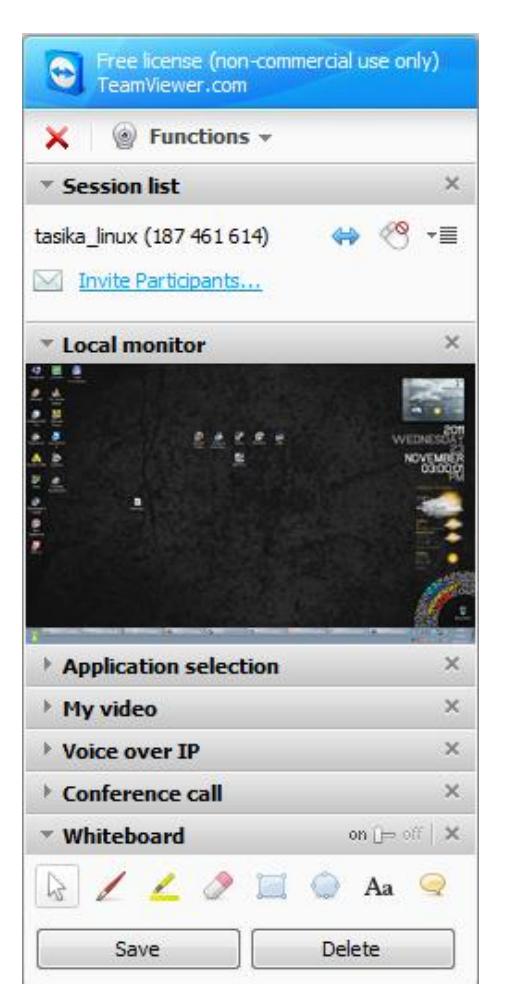

#### Whiteboard (ún. fehér mágnes tábla)

- Az egérkurzor jelre kattintva az egerünket alaphelyzetben használhatjuk.
- Az ecset jelre kattintva megjelölhetünk szövegeket, ábrákat, adatokat a prezentáció közben, a figyelemfelkeltést szolgálja.
- A ceruza jelre kattintva, szövegkiemelőt használhatunk, átlátszó vonalat húzhatunk, aminek szintén a figyelemfelkeltés a fő funkciója.
- A radír jelre kattintva, a megjelöléseket és szövegkiemeléseket törölhetjük, tüntethetjük el.
- A szögletes és ovális jelre kattintva a jelnek megfelelő ábrákat hozhatunk létre, melyekbe az utolsó két jel valamelyikével szöveget írhatunk.

#### **PARTITION MAGIC**

#### Norton PartitionMagic

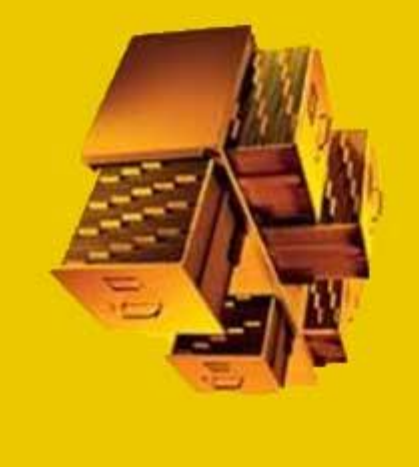

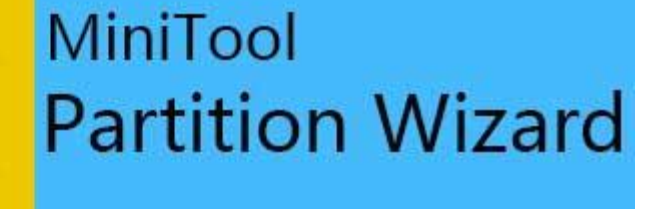

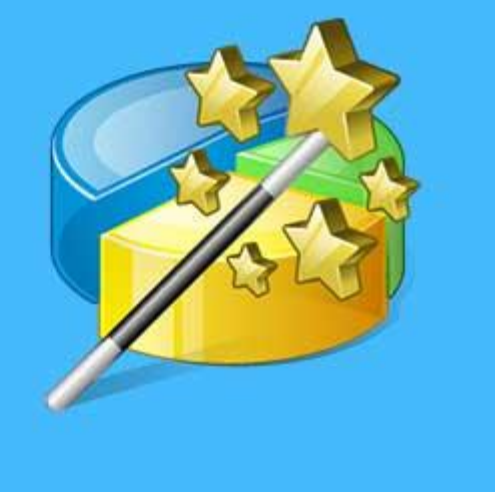

#### **PARTITION MAGIC**

- Powerquest Corporation készítette meghajtók partícionálására.
- A Partition Magic NTFS illetve FAT partíciók méretét képes módosítani adatvesztés nélkül.
- A PM 1-3 verziója DOS, OS/2 és Windows rendszerekhez készült, késöbbi 8-as verziójából kihagyták az OS/2 kompatibilitást melyet a Symantec készített már.
- A PM Win NT-n, XP-n, 95/98-on, ME-n, 2000-n és XP fut, Win Vistával és 7-el már nem kompatibilis.
- Symantec megvette a PM-et 2003-ban, és 2011-ben kijelentette hogy nem készít több verziót belőle.

#### **PARTITION MAGIC**

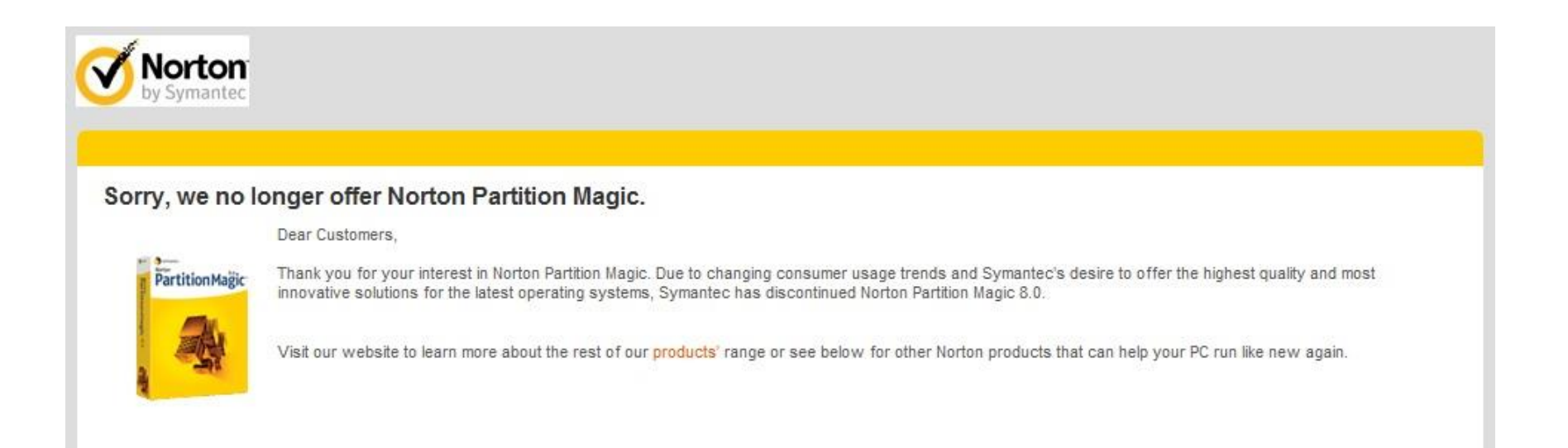

#### **TELEPÍTÉS**

| Powerplan       License Agreement       Powerplan       Choose Destination Location       Powerplan         Welcome to the InstallShield Wizard for<br>PartitionMagic       Please read the following license agreement carefully.       Powerplan       Select folder where Setup will install files.       Powerplan         The InstallShield Wizard will install PartitionMagic on your       Press the PAGE DDWN key to see the rest of the agreement.       Setup will install PartitionMagic in the following folder.       Powerplan                                                                                                    | ×     |
|----------------------------------------------------------------------------------------------------|-------|
| Press the PAGE DOWN key to see the rest of the agreement. Setup will install PartitionMagic in the following folder.                                                                                                    | E Par |
| computer. To continue, click Next. To install to a different folder, click Browse and sele another folder.                                                                                                    | ect   |
| Not For Resale Mot For Resale MPORTANT: Read this before using your copy of PowerQuest software. This document is a legal agreement between you (an individual or business) and PowerQuest Corporation (PowerQuest). Use of the enclosed software indicates your acceptance of these terms: As used in this License Agreement, the term "Software" means the software included on the CDD or disk media provided with this License                                                                                                    |       |
| Do you accept all the terms of the preceding License Agreement? If you choose No, the setup will close. To install PartitionMagic, you must accept this agreement. InstallShield InstallShield Install | se    |

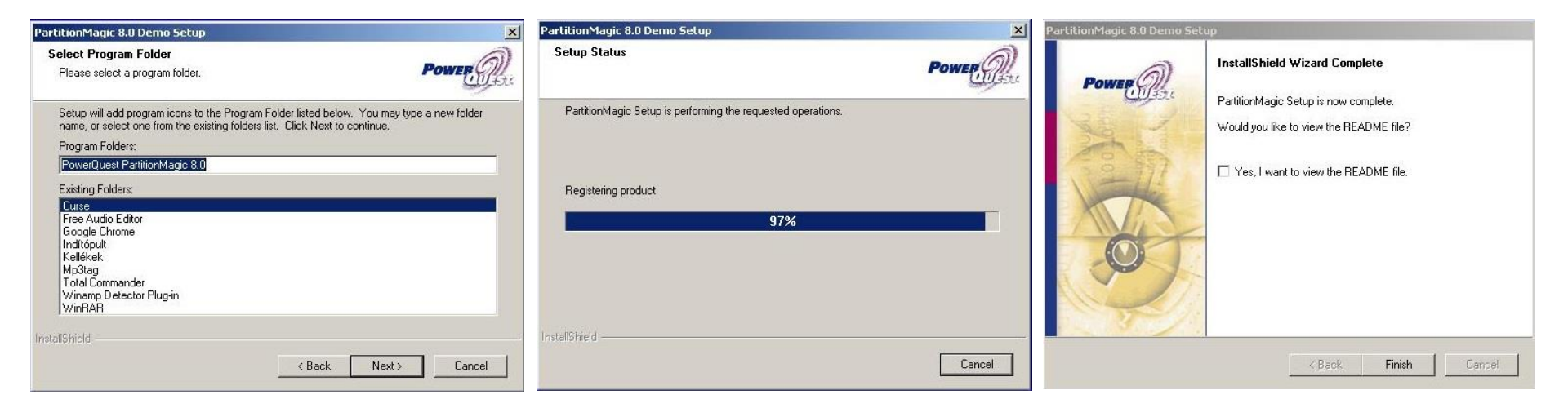

| Indo Last Change Ctrl+Z<br>Discard All Changes Ctrl+D                                                                                                    |          | September 2015                      | (B                                                          |                           |                           |                       |                      |                               |  |
|----------------------------------------------------------------------------------------------------|----------|-------------------------------------|-------------------------------------------------------------|---------------------------|---------------------------|-----------------------|----------------------|-------------------------------|--|
| references<br>iet Password                                                                                                    | tem      | C: VINYO_C<br>99 998,3 MB NTFS      | D: ?i?<br>99.998,3 MB N                                     | TFS 27                    | <b>?Öl</b><br>6 933,0 MB  | NTFS                  |                      |                               |  |
| <ul> <li>Resize a partition</li> <li>Redistribute free space</li> <li>Merge partitions</li> <li>Copy a partition</li> </ul>                                                                                                    |          | Partition<br>Disk 1<br>VINYO_C (C:) | Type<br>NTFS<br>Extended                                    | Size MB                   | Used MB<br>18 832,1       | Unused MB<br>81 166,2 | Status<br>Active     | Pri/Log<br>Primary<br>Primary |  |
| Partition Operations         Source partition         Create partition         Delete partition         Resize/Move partition         Convert partition         Solit partition         Solit partition         Undelete Partition         Properties | 8        | ??? (D:)<br>?01 (E:)<br>(*)         | <ul> <li>NTFS</li> <li>NTFS</li> <li>Unallocated</li> </ul> | 99 998 3<br>276 93<br>7.8 | 99 998.3<br>276 93<br>0,0 | 0,0<br>0,0<br>0,0     | None<br>None<br>None | Logical<br>Logical<br>Primary |  |
| Operations Pending                                                                                                    | ⊗<br>V/v |                                     |                                                             |                           |                           |                       |                      |                               |  |

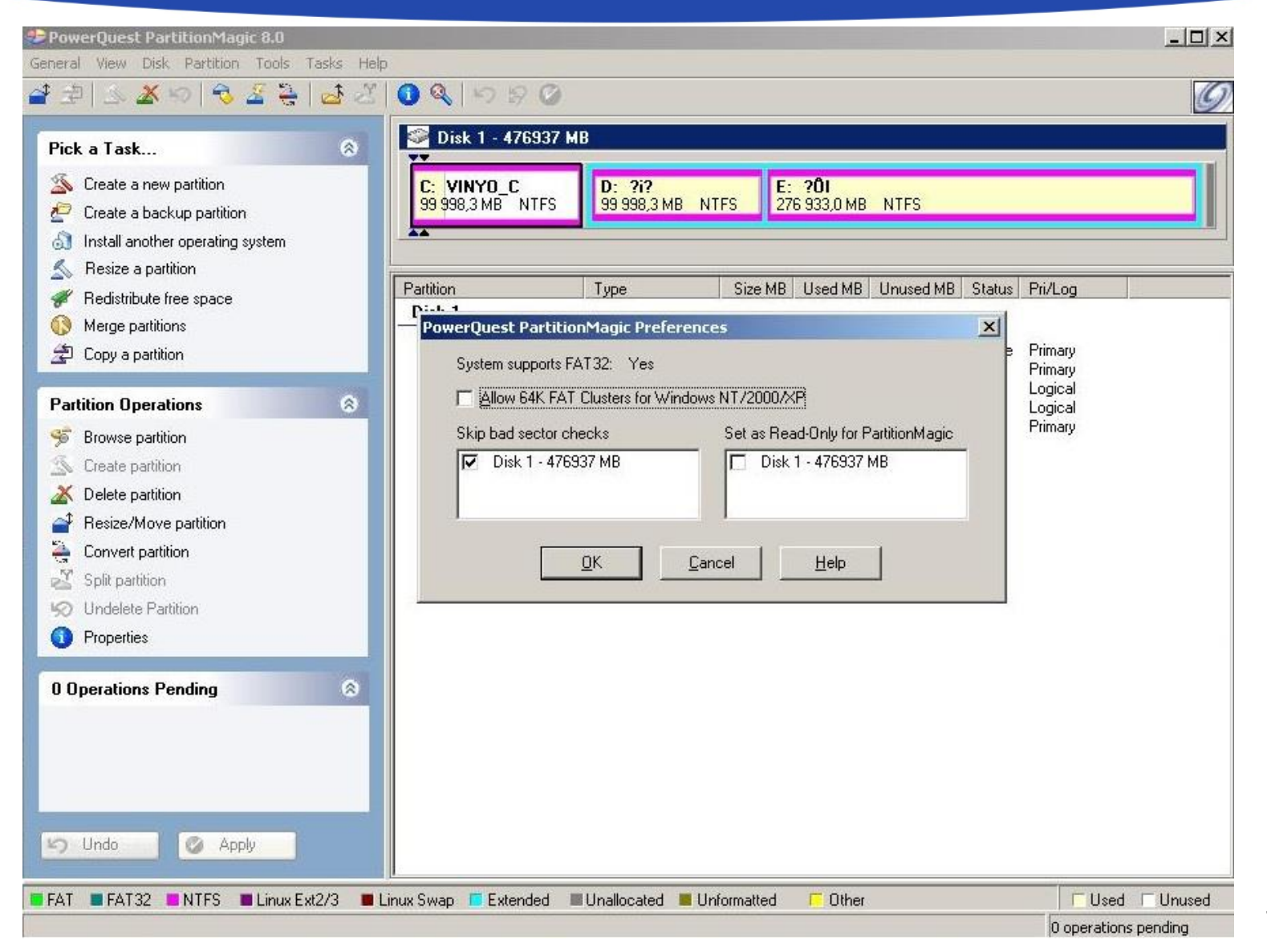

| Pick. Diek Mar Institut                                                                                                    | 8 | Sisk 1 - 476937 1              | мВ                                         |                           |                          |                 |                |                    |  |
|----------------------------------------------------------------------------------------------------|---|--------------------------------|--------------------------------------------|---------------------------|--------------------------|-----------------|----------------|--------------------|--|
| Scale Disk Map                                                                                                    |   | C: VINYO_C<br>99 998,3 MB NTFS | D: <b>?i?</b><br>99 998,3 MB N             | TFS 276                   | <b>?ÔI</b><br>5 933,0 MB | NTFS            |                |                    |  |
| Sesize a partition Fedistribute free space                                                                                                    |   | Partition                      | Туре                                       | Size MB                   | Used MB                  | Unused MB       | Status         | Pri/Log            |  |
| Merge partitions 2 Copy a partition                                                                                                    |   | VINY0_C (C:)                   | <ul> <li>NTFS</li> <li>Extended</li> </ul> | 99 998,3<br>376 93        | 18 832,1<br>376 93       | 81 166,2<br>0.0 | Active<br>None | Primary<br>Primary |  |
| Partition Operations                                                                                                    | 8 | ???(D:)<br>?01(E:)             | NTFS                                       | 99 998,3<br>276 93<br>7 9 | 99 998,3<br>276 93       | 0,0             | None<br>None   | Logical<br>Logical |  |
| <ul> <li>Browse partition</li> <li>Create partition</li> <li>Delete partition</li> <li>Resize/Move partition</li> <li>Convert partition</li> <li>Split partition</li> <li>Undelete Partition</li> <li>Properties</li> </ul> |   |                                |                                            |                           |                          |                 |                |                    |  |
| D Operations Pending                                                                                                    | 8 |                                |                                            |                           |                          |                 |                |                    |  |

| Pick a Task 🛞                                                                                                    | Sector 2012 Disk 1 - 476937 I  | МВ                                            |                    |                          |                   |                |                    |  |
|----------------------------------------------------------------------------------------------------|--------------------------------|-----------------------------------------------|--------------------|--------------------------|-------------------|----------------|--------------------|--|
| <ul> <li>Create a new partition</li> <li>Create a backup partition</li> <li>Install another operating system</li> </ul>                                                                                  | C: VINYO_C<br>99 998,3 MB NTFS | D: ?i?<br>99 998,3 MB N                       | ITFS E:<br>27      | <b>?ÖI</b><br>6 933,0 MB | NTFS              |                |                    |  |
| S Resize a partition                                                                                                    | Partition<br>Disk 1            | Туре                                          | Size MB            | Used MB                  | Unused MB         | Status         | Pri/Log            |  |
| 🚰 Copy a partition                                                                                                    | VINYO_C (C.)<br>(*)            | <ul> <li>NTFS</li> <li>Extended</li> </ul>    | 99 998,3<br>376 93 | 18 832,1<br>376 93       | 81 166,2<br>0,0   | Active<br>None | Primary<br>Primary |  |
| Partition Operations       Image: Constraint of the section         Image: Section of the section       Image: Constraint of the section         Image: Convert partition       Image: Convert partition | (*)<br>?ÔI (E:)<br>(*)         | <ul> <li>NTFS</li> <li>Unallocated</li> </ul> | 276 93<br>7,8      | 276 93<br>0,0            | 0,0<br>0,0<br>0,0 | None<br>None   | Logical<br>Primary |  |
| So Undelete Partition Properties                                                                                                    |                                |                                               |                    |                          |                   |                |                    |  |
| Uperations Pending                                                                                                    |                                |                                               |                    |                          |                   |                |                    |  |

| PowerQuest Partit                                                                                              | ionMagic 8.0                                                                            |                                 |                                               |                               |                             |                |                    |         |
|----------------------------------------------------------------------------------------------------|-----------------------------------------------------------------------------------------|---------------------------------|-----------------------------------------------|-------------------------------|-----------------------------|----------------|--------------------|---------|
|                                                                                                    | Browse                                                                                  | 0 & 5 8 0                       |                                               |                               |                             |                |                    | Ø       |
| Pick a Task                                                                                                    | Resize / Move<br>Copy                                                                   | Disk 1 - 476937 M               | 48                                            |                               |                             |                |                    |         |
| Screate a new p                                                                                                | Create<br><b>Delete</b><br>Undelete                                                     | C: VINYO_C<br>99 998,3 MB NTFS  | D: ?i?<br>99 998,3 MB NT                      | FS E: ?01<br>276 933,0        | IMB NTFS                    |                |                    |         |
| <ul> <li>Resize a partit</li> <li>Redistribute fre</li> <li>Merge partitior -</li> </ul>                       | Label<br>Format<br>Convert                                                              | Partition<br>Disk 1             | Туре                                          | Size MB Used                  | MB Unused MB                | Status         | Pri/Log            |         |
| 🚖 Copy a partition                                                                                             | Merge<br>Split                                                                          | VINYO_C (C:)<br>(*)<br>2(2 (D:) | Extended                                      | 99 998,3 18 8<br>376 93 376 9 | 21 81 166,2<br>3 0,0        | Active<br>None | Primary<br>Primary |         |
| Partition Operations<br>Browse partitions<br>Create partitions<br>Delete partitions<br>Presize/Mover           | Properties<br>Check for Errors<br>Windows CheckDisk<br>Windows Defragmenter<br>Advanced | ?ÔI (E:)<br>(*)                 | <ul> <li>NTFS</li> <li>Unallocated</li> </ul> | 276 93 276 9<br>7,8           | 8,3 0,0<br>3 0,0<br>0,0 0,0 | None<br>None   | Logical<br>Primary |         |
| <ul> <li>Convert partition</li> <li>Split partition</li> <li>Undelete Partition</li> <li>Properties</li> </ul> | n                                                                                       |                                 |                                               |                               |                             |                |                    |         |
| 0 Operations Pend                                                                                              | ding 🔊                                                                                  |                                 |                                               |                               |                             |                |                    |         |
| FAT FAT32                                                                                                    | NTFS 🔳 Linux Ext2/3 🔳 L                                                                 | inux Swap 🔲 Extended 🛛          | Unallocated 📕 Un                              | formatted 🧧 🖸                 | ther                        |                | □ □ Used           | Unused  |
|                                                                                                    |                                                                                         |                                 |                                               |                               |                             |                | 0 operations       | pending |

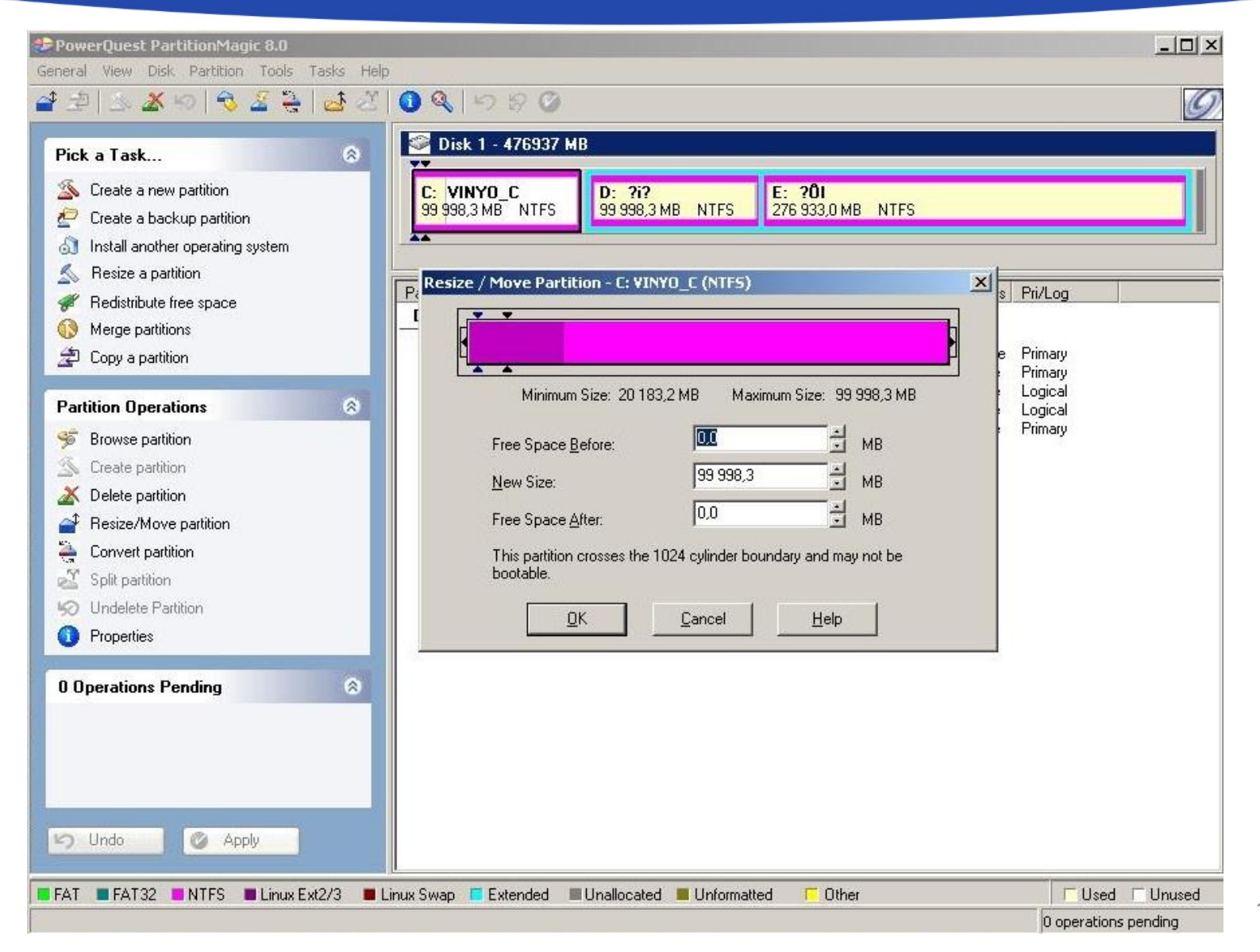

| ick a Task                                                                                                    | Disk 1                            | 476937 M                | B                                         |               |                          |           |                      |                                          |  |
|----------------------------------------------------------------------------------------------------|-----------------------------------|-------------------------|-------------------------------------------|---------------|--------------------------|-----------|----------------------|------------------------------------------|--|
| <ul> <li>Create a new partition</li> <li>Create a backup partition</li> <li>Install another operating system</li> </ul>                                                                                                    | C: VINYO<br>99 998,3 M            | D_ <b>C</b><br>B NTFS   | D: ?i?<br>99 998,3 MB N                   | TFS E:<br>276 | <b>?ÔI</b><br>5 933,0 MB | NTFS      |                      |                                          |  |
| <ul> <li>Resize a partition</li> <li>Redistribute free space</li> <li>Merge partitions</li> <li>Conv.a.partition</li> </ul>                                                                                                    | Partition<br>Disk 1<br>VINY0_C (  |                         | Туре                                      | Size MB       | Used MB                  | Unused MB | Status<br>Active     | Pri/Log<br>Primary                       |  |
| artition Operations         Image: Browse partition         Create partition         Delete partition         Period         Resize/Move partition         Convert partition         Split partition         Undelete Partition         Properties | (°)<br>?? (D:)<br>?0! (E:)<br>(°) | Currer<br><u>N</u> ew I | nt Label: VINYO_I<br>_abel: VINYO_O<br>QK | ncel          | Help                     |           | None<br>None<br>None | Primary<br>Logical<br>Logical<br>Primary |  |
| Operations Pending                                                                                                    | 8                                 |                         |                                           |               |                          |           |                      |                                          |  |

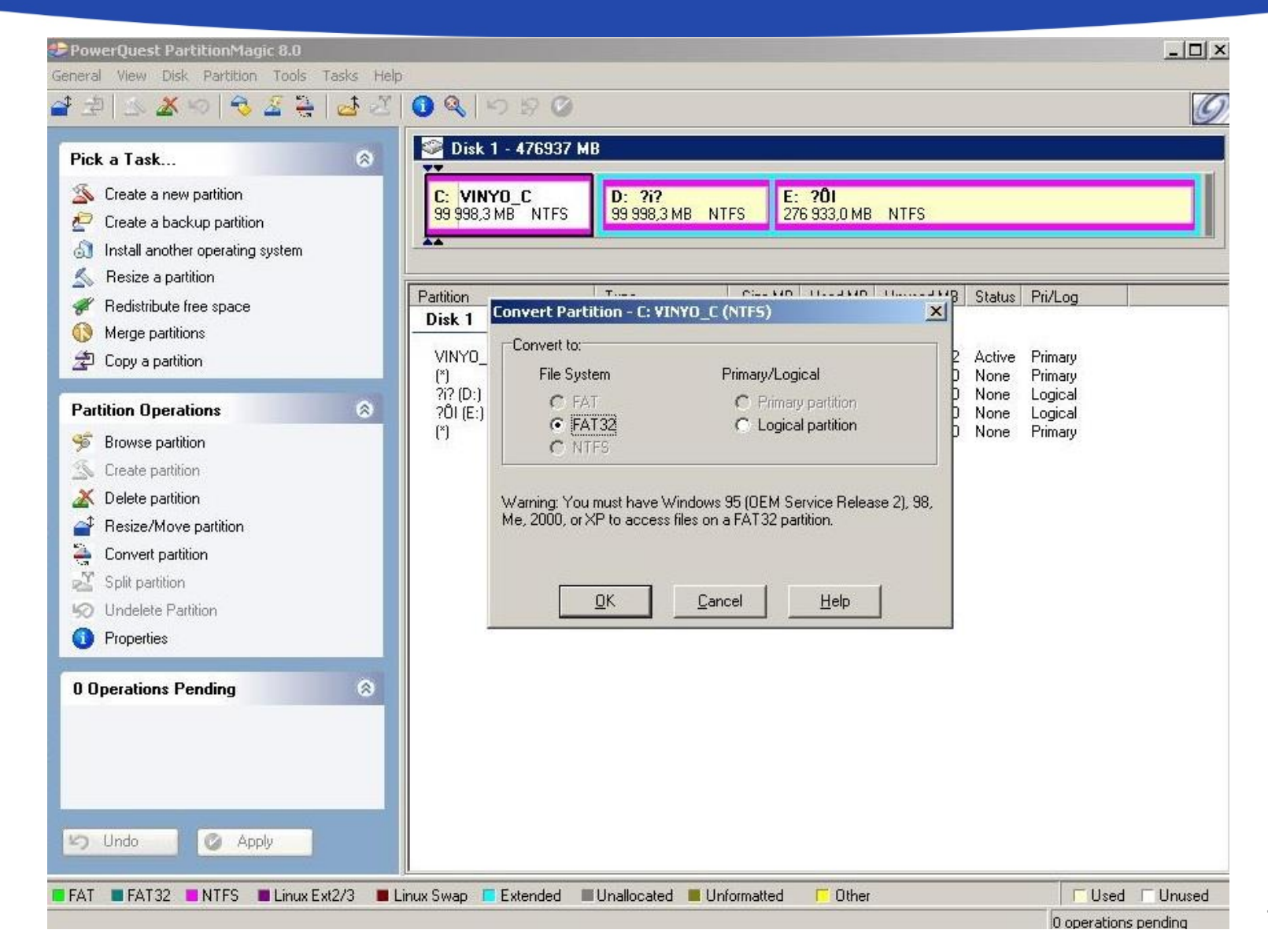

| Pick a Task                                                                                                    | S Disk 1 - 476937 MB                                                                                                    |                      |
|----------------------------------------------------------------------------------------------------|----------------------------------------------------------------------------------------------------|----------------------|
| <ul> <li>Create a new partition</li> <li>Create a backup partition</li> <li>Install another operating system</li> <li>Resize a partition</li> <li>Redistribute free space</li> <li>Merge partitions</li> <li>Copy a partition</li> </ul>                                                                                                    | Merge Adjacent Partitions You can merge the selected partition: C: VINYO_C (NTFS) with its following partition: D: ?i? (NTFS). Merge options © [D: ?i? (NTFS) becomes a folder of C: VINYO_C (NTFS) C: Not available C: Not available C: Not availab | Log                  |
| Partition Operations       Image: Stress Stress Stres | Not available  Merge Folder  All the files on D: ??? (NTFS) will be added as a folder at the root of partition C: VINYO_C (NTFS). Enter the name of the new folder.  Folder Name:  File System Type                                                                                                    | ical<br>ical<br>hary |
| <ul> <li>Properties</li> <li>O Operations Pending</li> <li>S</li> </ul>                                                                                                    | © EAT © FAT32                                                                                                    |                      |

| Partition Properti     | es - C: VINYO_C (NTF5)                                     |                                                                   | ×               | P                   | artition Properties - C: VIN                                                                     | YO_C (NTFS)                                          | ×                                                                                        |
|------------------------|------------------------------------------------------------|-------------------------------------------------------------------|-----------------|---------------------|--------------------------------------------------------------------------------------------------|------------------------------------------------------|------------------------------------------------------------------------------------------|
| Usage Partition        | nfo NTFS Info                                              |                                                                   |                 |                     | Usage Partition Info NTFS                                                                        | Info                                                 |                                                                                          |
| Used:<br>Unuse<br>Bad: | 19 747 657 728 bytes<br>d: 85 108 178 944 bytes<br>0 bytes | 18 832.8 MB 19 %<br>81 165.5 MB 81 %<br>0.0 MB 0 %                |                 |                     | Partition type: 07 (F<br>Serial Number: CD8                                                      | Hex) NTFS<br>1:B613                                  |                                                                                          |
| Total:                 | 104 855 836 672 bytes                                      | 99 998,3 MB 100 %                                                 |                 |                     | First physical sector:<br>Last physical sector:<br>Total physical sectors:<br>Physical Geometry: | 63<br>204 796 619<br>204 796 556<br>60 801 Cyl≈, 255 | (Cyl D, Hd 1, Sect 1)<br>(Cyl 12 747, Hd 254, Sect 63)<br>(99 998,3 MB)<br>Hds, 63 Sects |
|                        |                                                            | <u>C</u> lose <u>H</u> elp<br>Partition Proper<br>Usage Partition | Lies - C: VINYO | )_C (NTF5)          | X                                                                                                |                                                      | <u>C</u> lose <u>H</u> elp                                                               |
|                        |                                                            | NTFS Versi                                                        | on:             | 3.1                 |                                                                                                  |                                                      |                                                                                          |
|                        |                                                            | Bytes per N                                                       | TFS sector:     | 512 (512 bytes per  | physical sector)                                                                                 |                                                      |                                                                                          |
|                        |                                                            | Cluster size:                                                     |                 | 4 K bytes (8 sector | s per cluster)                                                                                   |                                                      |                                                                                          |
|                        |                                                            | First MFT C                                                       | uster:          | 786 432             |                                                                                                  |                                                      |                                                                                          |
|                        |                                                            | File Record                                                       | Size:           | 1 K bytes           |                                                                                                  |                                                      |                                                                                          |
|                        |                                                            |                                                                   |                 |                     | <u>Close</u> <u>H</u> elp                                                                        |                                                      |                                                                                          |

|                                            | 🔤 C:\WINDOWS\system32\cmd.exe                                                                                                    | - 🗆 ×   |
|--------------------------------------------|----------------------------------------------------------------------------------------------------|---------|
| Check Partition For Errors - D: ?i? (NTFS) | A CHKDSK a fájlokat ellenőrzi (1. lépés / 3)                                                                                                    | <b></b> |
| Severity Fixed Number Description          | <ul> <li>H fajluizsgalat befejeződött.</li> <li>A CHKDSK az indexeket ellenőrzi (2. lépés / 3)</li> <li>Az indexvizsgálat befejeződött.</li> <li>A CHKDSK az indexeket ellenőrzi (3. lépés / 3)</li> <li>A biztonsági leírók vizsgálata véget ért.</li> <li>A CHKDSK az Usn Journalt ellenőrzi</li> <li>Az Usn Journal ellenőrzése befejeződött.</li> <li>Hibák kijavítása a nagybetűre konvertáló fájlban</li> <li>A Windows hibákat talált a fájlrendszeren.</li> <li>Futtassa a CHKDSK parancsot a /F (javítás) kapcsolóval a hibák kijavításához.</li> <li>102390278 KB teljes lemezterület.</li> <li>34276364 KB 6317 fájlban.</li> <li>GKB rossz szektorban.</li> <li>91230 KB a rendszer által használva.</li> <li>65536 KB-ot foglal el a naplófájl.</li> <li>60027076 KB szabad lemezterület.</li> </ul> |         |
| Eix Skip Skip All Cancel Help              | 4096 bájt foglalási egységenként.<br>25599569 foglalási egység van összesen a lemezen.<br>17006769 foglalási egység van a lemezen.<br>A folytatáshoz nyomjon meg egy billentvűt                                                                                                    | Ŧ       |

| et                                     | Munkamenet állapota                                         | Fájlrendszer                      | Kapacitás | Szabad terület | Szabad terület (%) |
|----------------------------------------|-------------------------------------------------------------|-----------------------------------|-----------|----------------|--------------------|
| VINYO_C (C:)                           |                                                             | NTFS                              | 97.65 GB  | 79.26 GB       | 81 %               |
| VINYO_D (D:)                           |                                                             | NTFS                              | 97.65 GB  | 64.87 GB       | 66 %               |
| (E:)                                   |                                                             | NTFS                              | 270 GB    | 25.17 GB       | 9%                 |
| csült lemezterül                       | let a lemeztöredezettség-mei                                | ntesítés előtt:                   |           | -              | _                  |
| ecsült lemezterül<br>ecsült lemezterül | let a lemeztöredezettség-mei<br>et a lemeztöredezettség-mei | ntesítés előtt:<br>ntesítés után: |           | 1              |                    |

| 型 🖄 🌋 🗉                                                                                        | Browse                                                                      | 0 Q 9 8 C                                                  |                                               |                                |                                |                        |                        |                               | 1 |
|------------------------------------------------------------------------------------------------|-----------------------------------------------------------------------------|------------------------------------------------------------|-----------------------------------------------|--------------------------------|--------------------------------|------------------------|------------------------|-------------------------------|---|
| ck a Task                                                                                      | Resize / Move<br>Copy                                                       | S Disk 1 - 47693                                           | 7 MB                                          |                                |                                |                        |                        |                               |   |
| Create a new r<br>Create a backi<br>Install another                                            | Create<br><b>Delete</b><br>Undelete                                         | C: VINYD_C<br>99 998,3 MB NTFS                             | D: ?i?<br>99 998,3 MB N                       | TFS 27                         | <b>?ÖI</b><br>6 933,0 MB       | NTFS                   | _                      |                               |   |
| <ul> <li>Resize a partit</li> <li>Redistribute fre</li> <li>Marga partition</li> </ul>         | Label<br>Format<br>Convert                                                  | Partition<br>Disk 1                                        | Туре                                          | Size MB                        | Used MB                        | Unused MB              | Status                 | Pri/Log                       |   |
| Copy a partition                                                                               | Merge<br>Split                                                              | (*)<br>(*)<br>2(2 (D-1)                                    | NTFS     Extended     NTFS                    | 99 998 3<br>376 93<br>99 998 3 | 18 833,1<br>376 93<br>99 998 3 | 81 165,2<br>0,0<br>0.0 | Active<br>None<br>None | Primary<br>Primary<br>Logical |   |
| Browse partition                                                                               | Properties<br>Check for Errors<br>Windows CheckDisk<br>Windows Defragmenter | ?Öı (E:)<br>(*)                                            | <ul> <li>NTFS</li> <li>Unallocated</li> </ul> | 276 93<br>7,8                  | 276 93<br>0,0                  | 0,0<br>0,0             | None<br>None           | Logical<br>Primary            |   |
| <ul> <li>Delete partitior</li> <li>Resize/Move partition</li> <li>Convert partition</li> </ul> | Advanced                                                                    | Change Drive Letter<br>Bad Sector Retest<br>Hide Partition |                                               |                                |                                |                        |                        |                               |   |
| <ul> <li>Split partition</li> <li>Undelete Partitic</li> <li>Properties</li> </ul>             | on                                                                          | Resize Root<br>Set Active<br>Resize Clusters               |                                               |                                |                                |                        |                        |                               |   |
| Operations Pen                                                                                 | ding 🔗                                                                      | 2                                                          |                                               |                                |                                |                        |                        |                               |   |
| Undo I                                                                                         | 🖉 Apply                                                                     |                                                            |                                               |                                |                                |                        |                        |                               |   |

| PowerQuest PartitionMagic 8.0 General View Disk Partition Tools Tasks Hel                                                                                                    | D                                            |                                                 |                              |                        |                 |                |                    | <u>_   ×</u> |
|----------------------------------------------------------------------------------------------------|----------------------------------------------|-------------------------------------------------|------------------------------|------------------------|-----------------|----------------|--------------------|--------------|
| 글 코   소 🔏 ♡   🤜 🔏 칕   🛃 관                                                                                                    | 0 Q   5 8 C                                  | )                                               |                              |                        |                 |                |                    | 9            |
| Pick a Task 🛞                                                                                                    | Disk 1 - 476937                              | ИВ                                              |                              |                        |                 |                |                    |              |
| Create a new partition Create a backup partition Install another operating system                                                                                                    | C: VINYO_C<br>99 998,3 MB NTFS               | D: ?i?<br>99 998,3 MB                           | NTFS 276                     | <b>?ÖI</b><br>933,0 MB | NTFS            |                |                    |              |
| S Resize a partition<br>Redistribute free space                                                                                                    | Partition<br>Disk 1                          | Туре                                            | Size MB                      | Jsed MB                | Unused MB       | Status         | Pri/Log            |              |
| Copy a partition                                                                                                    | VINYO C.(C:)<br>Hide Partition - D: ?i       | NTFS (NTFS)                                     | 99 998.3                     | 18 833.1               | 81 165,2<br>0,0 | Active<br>None | Primary<br>Primary |              |
| Partition Operations       Image: Comparison of the comparison of the comparison | Hiding this partit<br>Are you sure you<br>DK | ion may cause drive l<br>u want to hide this pa | etters to change.<br>tition? | 5                      | 0,0<br>0,0      | None<br>None   | Logical<br>Primary |              |
| 0 Operations Pending 🛞                                                                                                    |                                              |                                                 |                              |                        |                 |                | 1-                 |              |
| FAT FAT32 NTFS Linux Ext2/3                                                                                                    | Linux Swap 📮 Extended                        | Unallocated                                     | Unformatted                  | C Other                |                 |                | 0 operation        | d T Unused   |

| Pick a Task                                        | . 2                  | Disk 1 - 476937 MB                  |                                    | L             |
|----------------------------------------------------|----------------------|-------------------------------------|------------------------------------|---------------|
| S Create a new partition                           | C:<br>99             | VINYO_C<br>998,3 MB NTFS 99 998,3 M | E: <b>?ÖI</b><br>276 933,0 MB NTFS | s             |
| Install another operating syste Besize a partition | Resize Clusters - C: | VINYO_C (NTFS)                      |                                    | ×             |
| Redistribute free space                            | Cluster Size         | 📘 Used 📘 Wasted                     | Wasted Notes                       | tatus Pri/Log |
| Merce partitions                                   | 512                  | 100%                                | 17.2 MB                            |               |
| Ecopy a partition                                  | 11                   | 100%                                | 24.4 MP                            | ctive Primary |
| a                                                  |                      | 100%                                | 34,4 MB                            | lone Primary  |
| Partition Operations                               | 2K                   | 100%                                | 68,8 MB                            | lone Logical  |
| Browse partition                                   | 4 K                  | 39%                                 | 137,6 MB                           | lone Primary  |
| Create partition                                   | 8K                   | 99%                                 | 275,1 MB                           |               |
| 🗴 Delete partition                                 | 16 K                 | 97%                                 | 550,2 MB                           |               |
| Pesize/Move partition                              | 32 K                 | 94%                                 | 1 100,4 MB                         |               |
| Convert partition                                  | 64 K                 | 88% 12%                             | 2 200,8 MB                         |               |
| 🖀 Split partition                                  |                      |                                     |                                    |               |
| Undelete Partition                                 | Current cluster s    | ize 4K Newchu                       | ster size: 4K                      |               |
| Properties                                         | Current partition    | size: 99.998.3 MB New par           | tition size: 512                   |               |
|                                                    | Current partition    | ale. colocio ne nempar              | 1 K<br>2 K                         |               |
| Operations Pending                                 |                      | <u>OK</u> <u>C</u> ancel            |                                    |               |
|                                                    |                      |                                     | 16K                                |               |
|                                                    |                      |                                     | 32 K<br>64 K                       |               |
|                                                    |                      |                                     |                                    |               |
|                                                    |                      |                                     |                                    |               |
| Undo 🕜 Apply                                       |                      |                                     |                                    |               |

| PowerQuest PartitionMagic                                                                                                    | 8.0                                                       |                                                 |                                                                                             |                                                 |                                                 |                                             |                                        |                                                     | <u>_0×</u> |
|----------------------------------------------------------------------------------------------------|-----------------------------------------------------------|-------------------------------------------------|---------------------------------------------------------------------------------------------|-------------------------------------------------|-------------------------------------------------|---------------------------------------------|----------------------------------------|-----------------------------------------------------|------------|
| Seneral View Disk Partition  <br>🚰 🖄   🖄 🌋 🏀   🔧 ,                                                                                                    | Tools Tasks Help<br>DriveMapper<br>BootMagic Configuratio | n 580                                           |                                                                                             |                                                 |                                                 |                                             |                                        |                                                     | Ø          |
| Pick a Task                                                                                                    | Create Rescue Disks                                       | (1 - 476937 M                                   | В                                                                                           |                                                 |                                                 |                                             |                                        |                                                     |            |
| <ul> <li>Create a new partition</li> <li>Create a backup partition</li> <li>Install another operating sy</li> </ul>                                                                                                    | istem                                                     | : <b>VINYO_C</b><br>19 998,3 MB NTFS            | D: ?i?<br>99 998,3 MB NT                                                                    | FS E:<br>270                                    | <b>?ÖI</b><br>5 933,0 MB                        | NTFS                                        |                                        |                                                     |            |
| <ul> <li>Resize a partition</li> <li>Redistribute free space</li> <li>Merge partitions</li> </ul>                                                                                                    | Par                                                       | tition<br>isk 1                                 | Туре                                                                                        | Size MB                                         | Used MB                                         | Unused MB                                   | Status                                 | Pri/Log                                             |            |
| Copy a partition     Partition Operations                                                                                                    | 8                                                         | /INYO_C (C:)<br>*)<br>i? (D:)<br>?ÔI (E:)<br>*) | <ul> <li>NTFS</li> <li>Extended</li> <li>NTFS</li> <li>NTFS</li> <li>Unallocated</li> </ul> | 99 998,3<br>376 93<br>99 998,3<br>276 93<br>7.8 | 18 832,1<br>376 93<br>99 998,3<br>276 93<br>0.0 | 81 166,2<br>0,0<br>0,0<br>0,0<br>0,0<br>0.0 | Active<br>None<br>None<br>None<br>None | Primary<br>Primary<br>Logical<br>Logical<br>Primary |            |
| <ul> <li>Browse partition</li> <li>Create partition</li> <li>Create partition</li> <li>Delete partition</li> <li>Resize/Move partition</li> <li>Convert partition</li> <li>Split partition</li> <li>Undelete Partition</li> <li>Properties</li> </ul> |                                                           | ,                                               |                                                                                             |                                                 |                                                 |                                             |                                        |                                                     |            |
| 0 Operations Pending                                                                                                    |                                                           |                                                 |                                                                                             |                                                 |                                                 |                                             |                                        |                                                     |            |
| FAT FAT32 NTFS                                                                                                    | Linux Ext2/3 📕 Linux S                                    | wap 📕 Extended 🔳                                | Unallocated 📕 Uni                                                                           | formatted                                       | C Other                                         |                                             |                                        | Used                                                | □ Unused   |

| 2 🗠 🌋 🖘 🗟 🔏 🤮                                                                                                    | Create Ne<br>Create Ba                                            | w Partition<br>ckup Partition                                            |                                               |                    |                          |                 |                |                    | 0 |
|----------------------------------------------------------------------------------------------------|-------------------------------------------------------------------|--------------------------------------------------------------------------|-----------------------------------------------|--------------------|--------------------------|-----------------|----------------|--------------------|---|
| ick a Task<br>Create a new partition<br>Create a backup partition<br>Install another operating system                                                                                                    | Install And<br>Resize Par<br>Redistribu<br>Merge Par<br>Copy Part | other Operating System<br>rtitions<br>ite Free Space<br>titions<br>ition | D: ?i?<br>99 998,3 MB N                       | TFS E:<br>27       | <b>?ÖI</b><br>6 933,0 MB | NTFS            |                |                    |   |
| <ul> <li>Resize a partition</li> <li>Redistribute free space</li> </ul>                                                                                                    |                                                                   | Partition<br>Disk 1                                                      | Туре                                          | Size MB            | Used MB                  | Unused MB       | Status         | Pri/Log            |   |
| 》 Merge partitions<br>わこのの a partition                                                                                                    |                                                                   | VINYOLC(C;)<br>(*)                                                       | <ul> <li>NTFS</li> <li>Extended</li> </ul>    | 99 998,3<br>376 93 | 18 832,1<br>376 93       | 81 166,2<br>0,0 | Active<br>None | Primary<br>Primary |   |
| artition Operations         Browse partition         Create partition         Delete partition         Resize/Move partition         Convert partition         Split partition         Undelete Partition         Properties | 8                                                                 | ?ÔI (E:)<br>(*)                                                          | <ul> <li>NTFS</li> <li>Unallocated</li> </ul> | 276 93<br>7,8      | 276 93<br>0,0            | 0,0<br>0,0      | None<br>None   | Logical<br>Primary |   |
| Operations Pending                                                                                                    | 8                                                                 |                                                                          |                                               |                    |                          |                 |                |                    |   |

| Create New Partition                                                                                                    | ×                                                                                                    | Create Backup Parti                      | ition Wizard                                                    |                                                            | ×                                      |
|----------------------------------------------------------------------------------------------------|----------------------------------------------------------------------------------------------------|------------------------------------------|-----------------------------------------------------------------|------------------------------------------------------------|----------------------------------------|
| Partition Properties<br>Choose the size, label, and other properties of the new partition.                                                               | Se la construcción de la construcción de la constru | Partition Pro<br>Choose the              | perties<br>size, label, and other propertie                     | s of the new backup partiti                                | on. 🖉                                  |
| The recommended settings displayed below are based on your current ope<br>partition location. Be sure you understand the issues by clicking 'Tips' befor | rating system and new<br>e making changes.                                                                                                    | The recommended a partition location. Be | ettings displayed below are be<br>sure you understand the issue | ised on your current opera<br>as by clicking 'Tips' before | ting system and new<br>making changes. |
| Size: 38703,5 MB Maximum size<br>Minimum size:                                                                                                    | 77391,3 MB<br>7,8 MB                                                                                                    | Size:                                    | <mark>38703,5</mark> ★ MB                                       | Maximum size:<br>Minimum size:                             | 77391,3 MB<br>7,8 MB                   |
| Label:                                                                                                    |                                                                                                    | Label:                                   | BACKUP                                                          |                                                            |                                        |
| Create as: Logical (Recommended)                                                                                                    |                                                                                                    | Create as:                               | Primary                                                         | ·                                                          |                                        |
| File system type: NTFS (Recommended)                                                                                                    |                                                                                                    | File system type:                        | NTFS (Recommended)                                              | •                                                          |                                        |
| Drive Letter:                                                                                                    |                                                                                                    | Drive Letter:                            | L:                                                              |                                                            |                                        |
| <u>I</u> ips < <u>B</u> ack                                                                                                    | <u>Cancel</u>                                                                                                    | <u>T</u> ips                             | < <u>B</u>                                                      | ack   <u>N</u> ext ≻                                       |                                        |

| Install Another Operating System Wizard                        | Resize Partitions X                                                                                                    |
|----------------------------------------------------------------|----------------------------------------------------------------------------------------------------|
| Select Operating System                                        | Specify new partition size<br>Indicate what the size of the new partition should be.                                                                          |
| Select the operating system you plan to install from the list: | Enter the new size for partition: C: VIIIYO_C<br>Current size: 99998,3 MB<br>Minimum size: 20183,2 MB<br>Maximum size: 999998,3 MB<br>New size for partition: |
| <u>I</u> jps < <u>B</u> ack <u>Next</u> <u>C</u> ancel         |                                                                                                    |

136

| Seneral View Disk Partition Tools Tasks<br>2 2 3 5 5 5 5 5 5 5 5 5 5 5 5 5 5 5 5 5                                                                                                    | Help<br>2 0 & 5 0<br>Disk 1 - 476937 MB                                                                                                    | G                                                |
|----------------------------------------------------------------------------------------------------|----------------------------------------------------------------------------------------------------|--------------------------------------------------|
| <ul> <li>Create a new partition</li> <li>Create a backup partition</li> <li>Install another operating system</li> <li>Resize a partition</li> <li>Redistribute free space</li> <li>Merge partitions</li> <li>Copy a partition</li> </ul> Partition Operations Source partition Evenue partition Delete partition Pelete partition Convert partition | Merge Adjacent Partitions         You can merge the selected partition C: VINYO_C (NTFS) with its following partition: D: ?i? (NTFS).         Merge options         © D: ?i? (NTFS) becomes a folder of C: VINYO_C (NTFS)         © Not available         © Not available         Elder Name | Log<br>Log<br>ary<br>ary<br>ical<br>ical<br>hary |
| <ul> <li>Split partition</li> <li>Undelete Partition</li> <li>Properties</li> <li>O Operations Pending</li> </ul>                                                                                                    | File System Type<br>C EAT C FAT32 © NTFS                                                                                                    |                                                  |
| ら Undo                                                                                                    |                                                                                                    |                                                  |

| Pick a Task                                                                                                    | Flash Tutorial           | 7 MB                                          |                                |                          |                 |                        |                               |  |
|----------------------------------------------------------------------------------------------------|--------------------------|-----------------------------------------------|--------------------------------|--------------------------|-----------------|------------------------|-------------------------------|--|
| <ul> <li>Create a new partition</li> <li>Create a backup partition</li> <li>Install another operating system</li> </ul>                                                                                                    | About<br>99 998,3 MB NTF | D: <b>?i?</b><br>99 998,3 MB N                | TFS 276                        | <b>?Öl</b><br>5 933,0 MB | NTFS            |                        |                               |  |
| <ul> <li>Resize a partition</li> <li>Redistribute free space</li> <li>Merge partitions</li> </ul>                                                                                                    | Partition<br>Disk 1      | Туре                                          | Size MB                        | Used MB                  | Unused MB       | Status                 | Pri/Log                       |  |
| <ul> <li>Copy a partition</li> </ul>                                                                                                    | (°)<br>22 (D-1)          | INTFS     Extended     NTFS                   | 99 998,3<br>376 93<br>99 998 3 | 18 832,1<br>376 93       | 81 166,2<br>0,0 | Active<br>None<br>None | Primary<br>Primary<br>Logical |  |
| Yartition Uperations       Image: Constraint of the second second s | ?ÖI (E:)<br>(*)          | <ul> <li>NTFS</li> <li>Unallocated</li> </ul> | 276 93<br>7,8                  | 276 93<br>0,0            | 0,0<br>0,0      | None<br>None           | Logical<br>Primary            |  |
| Operations Pending                                                                                                    | 3                        |                                               |                                |                          |                 |                        |                               |  |

| 🏕 PowerQuest PartitionMagic 8.0                                                                                                    |            |
|----------------------------------------------------------------------------------------------------|------------|
| General View Disk Partition Tools Tasks Help                                                                                         |            |
| 🚰 🖆 🗸 Toolbar 🔰 🛃 🙆 🔍 🍤 🌮 🥝                                                                                                    | 0          |
| ✓ Action Panel                                                                                                    |            |
| Pick Vegend Visk 1 - 476937 MB                                                                                                    |            |
| Scale Disk 1                                                                                                    |            |
|                                                                                                    |            |
| Operations Toperations pending     Install another o                                                                                 |            |
| S Resize a partitio Number Description                                                                                               |            |
| 🖋 Redistribute free 🛛 🗶 1 🔹 Resizing partition: C:VINYO_C (NTFS, Primary volume, 99998,3 MB on Disk:1) New size: 99331,6 ME          |            |
| 🚯 Merge partitions                                                                                                    |            |
| 🖆 Copy a partition                                                                                                    |            |
| Partition Operation                                                                                                    |            |
| S Browse partition                                                                                                    |            |
|                                                                                                    |            |
|                                                                                                    |            |
| Besize/Move p                                                                                                    |            |
| Convert partition                                                                                                    |            |
| Split partition                                                                                                    |            |
| Requires boot mode to execute (all other operations will be applied in boot mode as well).                                           |            |
| Properties     Apply     Undo Last     Discard All     Close                                                                         |            |
| 1 Operation Pending         Image: Second system           * 1 Resize VINYO_C (C:) to 99331,6 MB           Undo         Image: Apply |            |
| FAT FAT 32 NTFS Linux Ext2/3 Linux Swap Extended Unallocated Unformatted Cother                                                      | J 🗆 Unused |

Mire használjuk?

Windows alól tudjuk vele "szerkeszteni" a winchesterünket **INGYEN!** Támogatja a Windows XP-t, Windows Vista-t és a Windows 7-et is, mind 32 és 64biten.

Főbb képességei: Partíció méretezés, másolás, létrehozás, törlés, formatálás, konvertálás, felfedezés, eltüntetés, a partíció betűjel módosítása, beállíthatjuk az aktív partíciót és készíthetünk biztonsági mentést.

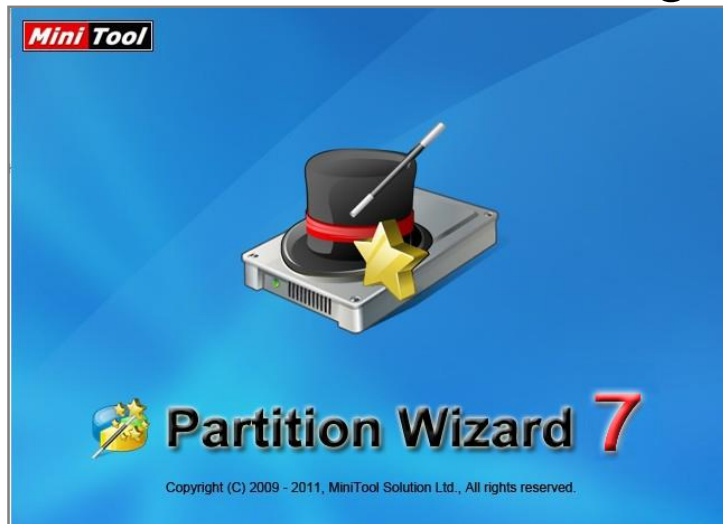

## HARDWARE KÖVETELMÉNYEK

Minimum Hardware igény:

- 500 MHz x86 or compatible CPU
- 256mb RAM memory
- Mouse and Keyboard

Ajánlott Hardware:

- 1 GHz x86 or compatible CPU
- 512mb RAM memory
- Mouse and Keyboard

#### RENDSZERIGÉNY

| Platform                                   | Home | Professional | Server | Enterprise |
|--------------------------------------------|------|--------------|--------|------------|
| Windows 2000 Professional                  | *    | *            | *      | <b>~</b>   |
| Windows 2000 Server                        | ×    | ×            | *      | <b>~</b>   |
| Windows 2000 Advanced Server               | ×    | ×            | *      | <b>~</b>   |
| Windows XP Home Edition                    | *    | *            | *      | <b>~</b>   |
| Windows XP Professional                    | *    | *            | *      | <b>~</b>   |
| Windows XP Professional x64 Edition        | *    | *            | *      | <b>~</b>   |
| Windows Server 2003 Standard Edition       | ×    | ×            | *      | <b>~</b>   |
| Windows Server 2003 Enterprise Edition     | ×    | ×            | *      | <b>~</b>   |
| Windows Server 2003 x64 Standard Edition   | ×    | ×            | *      | ~          |
| Windows Server 2003 x64 Enterprise Edition | ×    | ×            | *      | ~          |
| Windows Vista                              | *    | *            | *      | ~          |
| Windows Vista x64 Edition                  | *    | *            | *      | *          |
| Windows Server 2008                        | ×    | ×            | *      | ~          |
| Windows Server 2008 x64 Edition            | ×    | ×            | *      | ~          |
| Windows 7                                  | *    | *            | *      | *          |
| Windows 7 x64 Edition                      | *    | *            | *      | ~          |

# TELEPÍTÉS, INDÍTÁS, ISMERKEDÉS

- Telepítése egyszerű, követni kell a leírtakat, és használni a next gombot.
- Indítani a Start menüből tudjuk: Start > Minden programok (All programs) > Partition Wizard v7.0 Edition > Partition Wizard v7.0 Edition

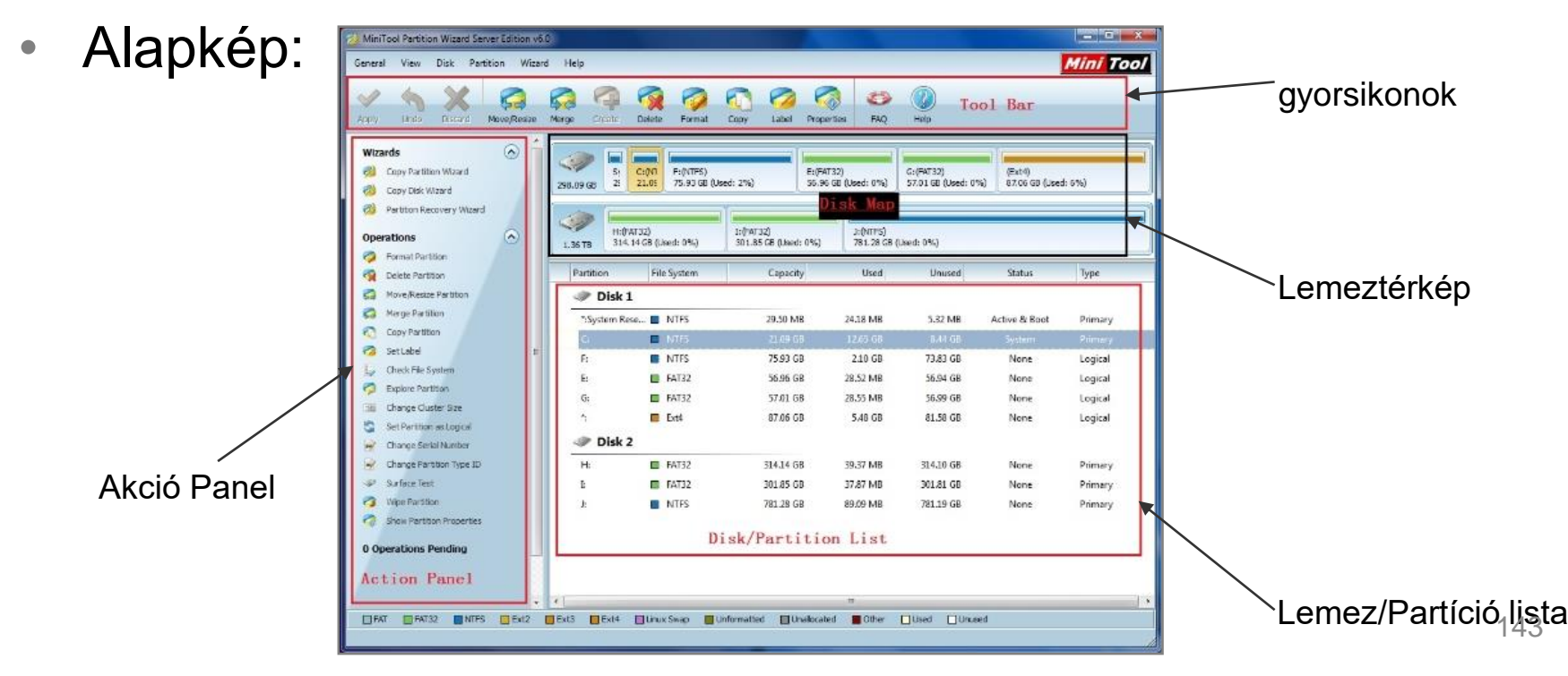

# PARTÍCIÓ FORMÁZÁSA

Először válasszuk ki a partíciót. Kettő mód létezik rá, hogy formázzunk egy partíciót:

| 🧭 Format Partition |                   | ? 💌                                  |
|--------------------|-------------------|--------------------------------------|
| Formating t        | he partition will | l destroy the data on the partition! |
| Partition Label:   |                   |                                      |
| File System:       | NTFS              | •                                    |
| Cluster Size:      | Default           | •                                    |
|                    |                   |                                      |
|                    | Ōĸ                | Lancel                               |

- 1.) Válasszuk ki a Format menüpontot, a Partition
- 2.)Kattintsunk a Format gombra a gyorsikonok között.
- Beállíthatjuk a partíció címét, file rendszerét, klaszter méretét. A cím bármi nekünk tetsző
- lehet, a file rendszert érdemes NTFS-re állítani, a klasztert meg hagyjuk default

beállításon.

Fontos, hogy formatálás előtt minden adtunkat mentsük le, mivel a folyamat során az

- összes adat letörlődik a meghajtóról. Ha a system vagy indító partíciót formázzuk, akkor
- nem fog tudni betöltődni az operációs rendszered.
# PARTÍCIÓ LÉTREHOZÁSA

Először válasszuk ki azt a szabad helyet, amire szeretnénk új partíciót létrehozni. Utána háromféleképpen lehet a particionálást elindítani. A felugró ablakon a következőket állíthatjuk be. 

| G Create New Partition                                | ? 🔀                                 | Particio neve              |
|-------------------------------------------------------|-------------------------------------|----------------------------|
| Please specify the size and t                         | the location for the new partition. | Típus: fő/logikai partíció |
| Partition Label:                                      |                                     | Meghajtó betűjele          |
| Create As: Logical                                    | Drive Letter: K:                    | Cluster mérete             |
| File System: NTFS<br>FAT<br>Size And Location<br>Ext2 | Cluster Size: Default               | Fájlrendszer típus         |
| 100.00 GB<br>Unformatted                              |                                     | Új partíció mérete         |
| Partition Size:<br>Unallocated Space After            | 102398.69                           | Formázatlan hely           |
|                                                       |                                     | előtt és után              |
| Ūĸ                                                    | Lancel                              | 145                        |
|                                                       |                                     |                            |

# PARTÍCIÓ MÉRETEZÉSE

| neral<br>Pry   | View Disk Partit          | Move/Res | lizard | Help<br>Merge Create | Delete       | Format                  | Copy      | Label Pri | operties | ED ( | 2)<br>10  | Min           | 100/    |
|----------------|---------------------------|----------|--------|----------------------|--------------|-------------------------|-----------|-----------|----------|------|-----------|---------------|---------|
| Vizar          | nds                       | $\odot$  | -      | Partition            | Fil          | e System                |           | Capacity  | Us       | ed   | Unused    | Status        | Туре    |
| 1              | Copy Partition Wizard     |          |        | I Disk               | 1            |                         |           |           |          |      |           |               |         |
| 0              | Copy Disk Wizard          |          |        | *:System F           | ese          | NTES                    |           | 29.50 MB  | 24.18 1  | MB   | 5.32 MB   | Active & Boot | Primary |
| 1 <b>8</b> - 1 | Partition Recovery Wizard |          |        | C.                   | -            | NTES                    |           | 21.09.GB  | 12.59    | GB   | 8.50 68   | System        | Primary |
| pera           | ations                    | 0        |        | F:                   |              | NTES                    |           | 276.97 GB | 2.10     | GB   | 274.87 GB | None          | Logical |
| 2              | Format Partition          |          |        |                      |              |                         |           |           |          |      |           |               |         |
|                | Delete Partition          |          |        |                      |              |                         |           |           |          |      |           |               |         |
| 2              | Move/Resize Partition     |          |        |                      |              |                         |           |           |          |      |           |               |         |
| 3              | Merge Partition           |          |        |                      |              |                         |           |           |          |      |           |               |         |
| 3              | Copy Partition            |          |        |                      |              |                         |           |           |          |      |           |               | -       |
| 2              | SetLabel                  |          |        |                      |              |                         |           |           |          |      |           |               |         |
| 5              | Check File System         |          |        |                      |              |                         |           |           |          |      |           |               |         |
| 2              | Explore Partition         |          |        |                      |              |                         |           |           |          |      |           |               |         |
| <u>a</u> .     | Change Cluster Size       |          |        |                      |              |                         |           |           |          |      |           |               |         |
| <u>a</u> :     | Set Partition as Logical  |          |        |                      |              |                         |           |           |          |      |           |               |         |
| <b>R</b> (1    | Change Serial Number      |          |        |                      |              |                         |           |           |          |      |           |               |         |
| đ. i           | Change Partition Type ID  |          |        |                      |              |                         |           |           |          |      |           |               |         |
| 1              | Surface Test              |          |        |                      |              |                         |           |           |          |      |           |               |         |
| 3              | Wipe Partition            |          |        | •                    |              |                         |           |           | tt.      |      |           |               | >       |
| 2              | Show Partition Properties |          |        |                      |              | -                       |           |           |          |      |           |               |         |
| Op             | erations Pending          |          | J      | 51<br>298.09 G8 22   | C:(N<br>21.0 | F:(NTFS)<br>276.97 GB ( | Used: 0%) |           |          |      |           |               |         |

#### Válasszuk ki a méretezendő partíciót

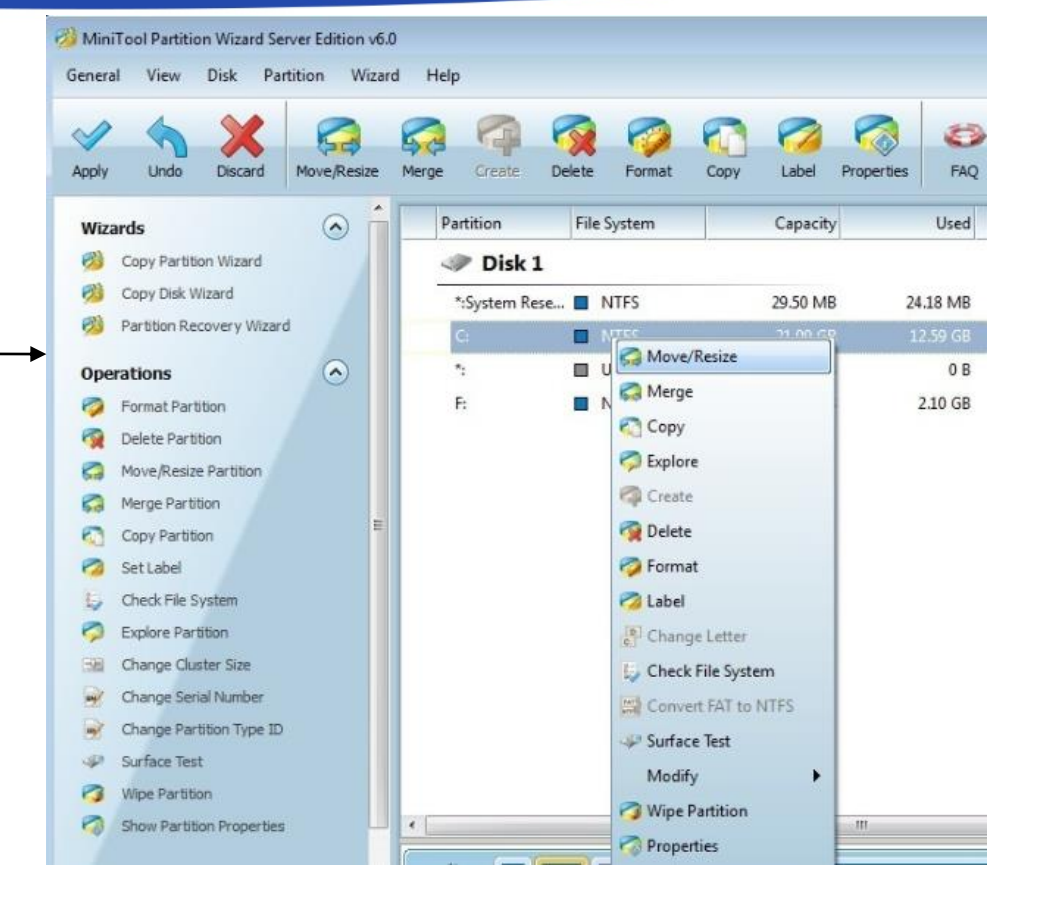

Majd a jobb egérgomb megnyomásával válasszuk a Move/Resize menüpontot

# PARTÍCIÓ MÉRETEZÉSE

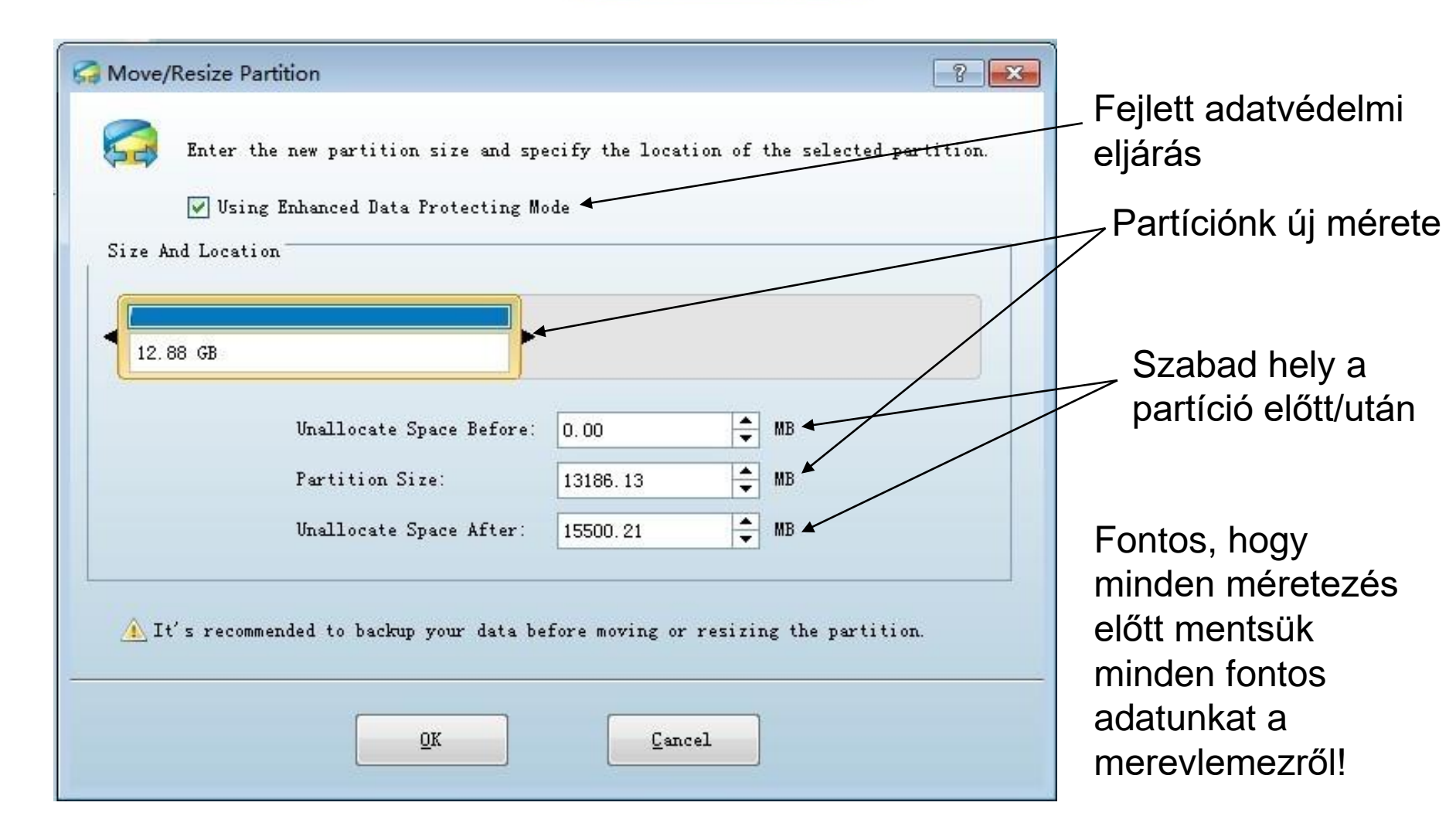

## PARTÍCIÓ TÖRLÉSE

Válasszuk ki a törlendő partíciót, majd a már megismert módszer, a jobb egérgomb segítségével válasszuk a Delete menüpontot.

A partíció törlésével elveszik az összes adatunk, illetve rendszer partíció törlésével a számítógép nem fog tudni újra bebootolni. Az alábbi kép ezt mutatja be:

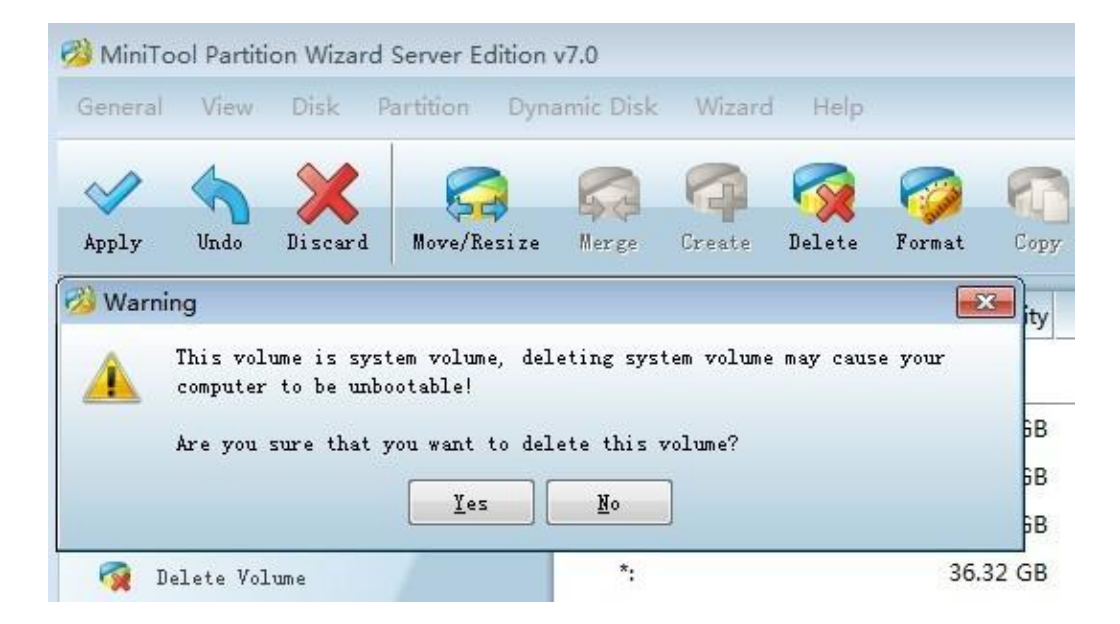

#### **WIPE DISK**

Ennek az eljárásnak a segítségével egy kiválasztott partícióról tudjuk törölni az összes adatot. Ez hasznos lehet, ha olyan információkat tárolunk a gépünkön, amit nem szeretnénk másokkal megosztani, de már nekünk sincs rá szükségünk.

Az eljárás használatával nem egyszerűen töröljük az adatokat, hanem azokat visszaállíthatatlanná tesszük, ugyan is DoD 5220.28-STD metódus gondoskodik arról, hogy semmilyen adatvisszanyerő programmal ne lehessen semmilyen visszamaradt adatot kinyerni.

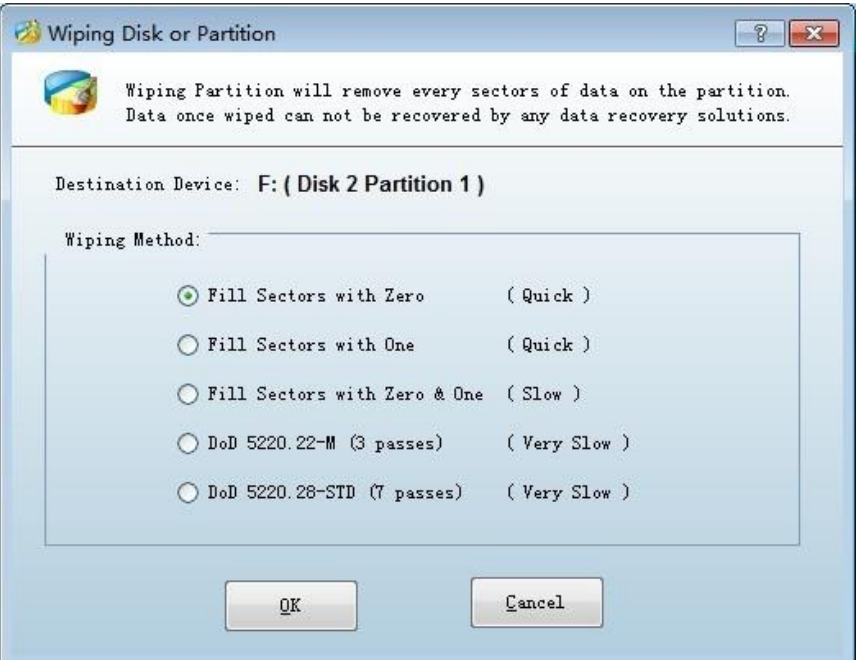

## PARTÍCIÓ BÖNGÉSZÉSE

Átnézheted a kiválasztott partíciót, hogy biztos legyél benne, hogy ez az amelyikkel dolgozni szeretnél. Ezt az Explore Partition funkcióval teheted meg. Egyszerűen csak kattintsunk kétszer a kiválasztott partícióra.

Megmutatja a fájl méretét, létrehozási dátumát, utoljára módosítás dátumát. A következő fájl rendszereket támogatja: FAT12, FAT16, FAT32 és NTFS

| Jame              | Creation Time                 | Modified Time      | Size |
|-------------------|-------------------------------|--------------------|------|
| 🗄 🗾 My Computer   |                               |                    | l    |
| Ė- 🧼 (G:)         |                               |                    |      |
| 🗄 🪞 System Volume | Information 2010-5-4 11:25:33 | 2011-8-26 13:51:23 |      |
| 🗄 🚞 \$RECYCLE.BIN | 2011-8-26 13:51:26            | 2011-8-26 13:51:26 |      |
|                   |                               |                    |      |
|                   |                               |                    |      |
|                   |                               |                    |      |
|                   |                               |                    |      |
|                   |                               |                    |      |
|                   |                               |                    |      |
|                   |                               |                    |      |
|                   |                               |                    |      |
|                   |                               |                    |      |
|                   |                               |                    |      |
|                   |                               |                    |      |
|                   |                               |                    |      |
|                   |                               |                    |      |
|                   |                               |                    |      |
|                   |                               |                    |      |
|                   |                               |                    |      |
|                   |                               |                    |      |
|                   |                               |                    |      |
|                   |                               |                    |      |
| < [               | III                           |                    |      |
|                   | Close                         |                    | 150  |

## PARTÍCIÓ MÁSOLÁSA

A gyorsindító menüpontok közül válasszuk a Copy funkciót. Ennek segítségével a teljes partíciónkat átmásolhatjuk egy üres részre a merevlemezünkön, vagy akár egy másik merevlemezre is. Hasznos funkció biztonsági mentések létrehozásánál.

Egy varázsló jön a segítségünkre, aminek az első ablakában kiválaszthatjuk, hogy melyik partíciónkat szeretnénk lemásolni.

| Basic<br>00.00 GB | AT32)<br>GB (Vs:<br>15.1 GB (Vsec | G: (NTTFS)<br>35.7 GB (Vsed: 0) | 5)        | (Ext2)<br>36.3 GB (Vs | ed: 3%) |       |
|-------------------|-----------------------------------|---------------------------------|-----------|-----------------------|---------|-------|
| Partition         | Capacity                          | Vsed                            | Unused    | File System           | Туре    | Statu |
| Ø Disk 2          |                                   |                                 |           |                       |         |       |
| F:                | 12.88 GB                          | 12.92 MB                        | 12.86 GB  | FAT32                 | Primary | None  |
| J:                | 15.14 GB                          | 64.98 MB                        | 15.07 GB  | NTFS                  | Logical | None  |
| G:                | 35.67 GB                          | 86.91 MB                        | 35.58 GB  | NTFS                  | Logical | None  |
| *:                | 36.32 GB                          | 1.14 GB                         | 35.18 GB  | Ext2                  | Logical | None  |
| Isk 5             |                                   |                                 |           |                       |         |       |
| *:                | 100.00 GB                         | 0 B                             | 100.00 GB | Unallocated           | Logical | None  |
|                   |                                   |                                 |           |                       |         |       |
|                   |                                   |                                 |           |                       |         |       |
| <u> </u>          |                                   | ш                               |           |                       |         | •     |

## PARTÍCIÓ MÁSOLÁSA

A következő ablakon mondhatjuk meg, hogy a másolatot hol szeretnénk tárolni.

Akár ugyan arra a winchesterre, akár egy fizikálisan másikra is másolhatjuk.

| Basic<br>100.00 GB | ated)     |          |           |             |         | ]     |
|--------------------|-----------|----------|-----------|-------------|---------|-------|
| Partition          | Capacity  | Vsed     | Unused    | File System | Туре    | Statu |
| Ø Disk 2           |           |          |           |             |         |       |
| F:                 | 12.88 GB  | 12.92 MB | 12.86 GB  | FAT32       | Primary | Non   |
| J:                 | 15.14 GB  | 64.98 MB | 15.07 GB  | NTFS        | Logical | Non   |
| G:                 | 35.67 GB  | 86.91 MB | 35.58 GB  | NTFS        | Logical | Non   |
| *:                 | 36.32 GB  | 1.14 GB  | 35.18 GB  | Ext2        | Logical | Non   |
| Ø Disk 5           |           |          |           |             |         |       |
| Ť:                 | 100.00 GB | 0 B      | 100.00 GB | Unallocated | Logical |       |
|                    |           |          |           |             |         |       |
|                    |           |          |           |             |         |       |
|                    |           |          |           |             |         |       |

## PARTÍCIÓ MÁSOLÁSA

Harmadik lépésben állítsuk be az új partíció adatait: méret, üres rész előtte/utána, fő/logikai partíció

Ha ezzel is megvagyunk, akkor a Finish gomb megnyomásával a program elvégzi a kért műveletet.

| Copy Partition Wizard                                                        |                    |                              | ×    |
|------------------------------------------------------------------------------|--------------------|------------------------------|------|
| <b>Edit Partition</b><br>Please enter the new partition size and specify the | location of t      | the selected partition:      |      |
| Source Disk & Partition:                                                     |                    |                              |      |
| Basic<br>100.00 GB<br>12.9 GB (Use<br>15.1 GB (Used<br>35.7 GB (Used)        | 0%)                | (Ext2)<br>36.3 GB (Used: 3%) |      |
| Destination Disk & Partition:                                                |                    |                              |      |
| Basic<br>100.00 GB                                                           |                    |                              |      |
| Size & Location:                                                             | 🖌 Copy the p       | artition with resize         |      |
| 21.99 GB                                                                     |                    |                              |      |
| Unallocate Space Before:                                                     | 2268.35            | ▲ MB                         |      |
| Partition Size:                                                              | 22521.52           | MB                           |      |
| Unallocate Space After:                                                      | 77610.13           | MB                           |      |
| Create As:                                                                   | Logical<br>Primary | ·                            |      |
|                                                                              | Logical            |                              |      |
|                                                                              |                    | < Back Finish 15a            | gcel |

### PARTÍCIÓ TULAJDONSÁGOK

A program segítségével képesek vagyunk egy általunk kiválasztott partícióról több információt is megtudni. Válasszuk a jobb egérgomb segítségével előhívott menüpontból a Properties menüpontot. A felugró ablakon három fül található, amelyek az összes szükséges információt magukban foglalják.

Az első fülön láthatjuk partíciónk teljes méretét, annak használt és használatlan méretét, illetve ezt kirajzolja nekünk tortagrafikonon.

| Usage | Partition Info | File System | Info   |  |
|-------|----------------|-------------|--------|--|
|       | 📕 Vsed:        | 12.92 MB    | 0.10%  |  |
|       | Unused:        | 12.86 GB    | 99.90% |  |
|       | Total:         | 12.88 GB    | 100%   |  |
|       |                |             |        |  |
|       | (              |             |        |  |
|       |                | <u></u>     |        |  |
|       |                |             |        |  |
|       |                |             |        |  |
|       |                |             |        |  |
|       |                |             |        |  |

## PARTÍCIÓ TULAJDONSÁGOK

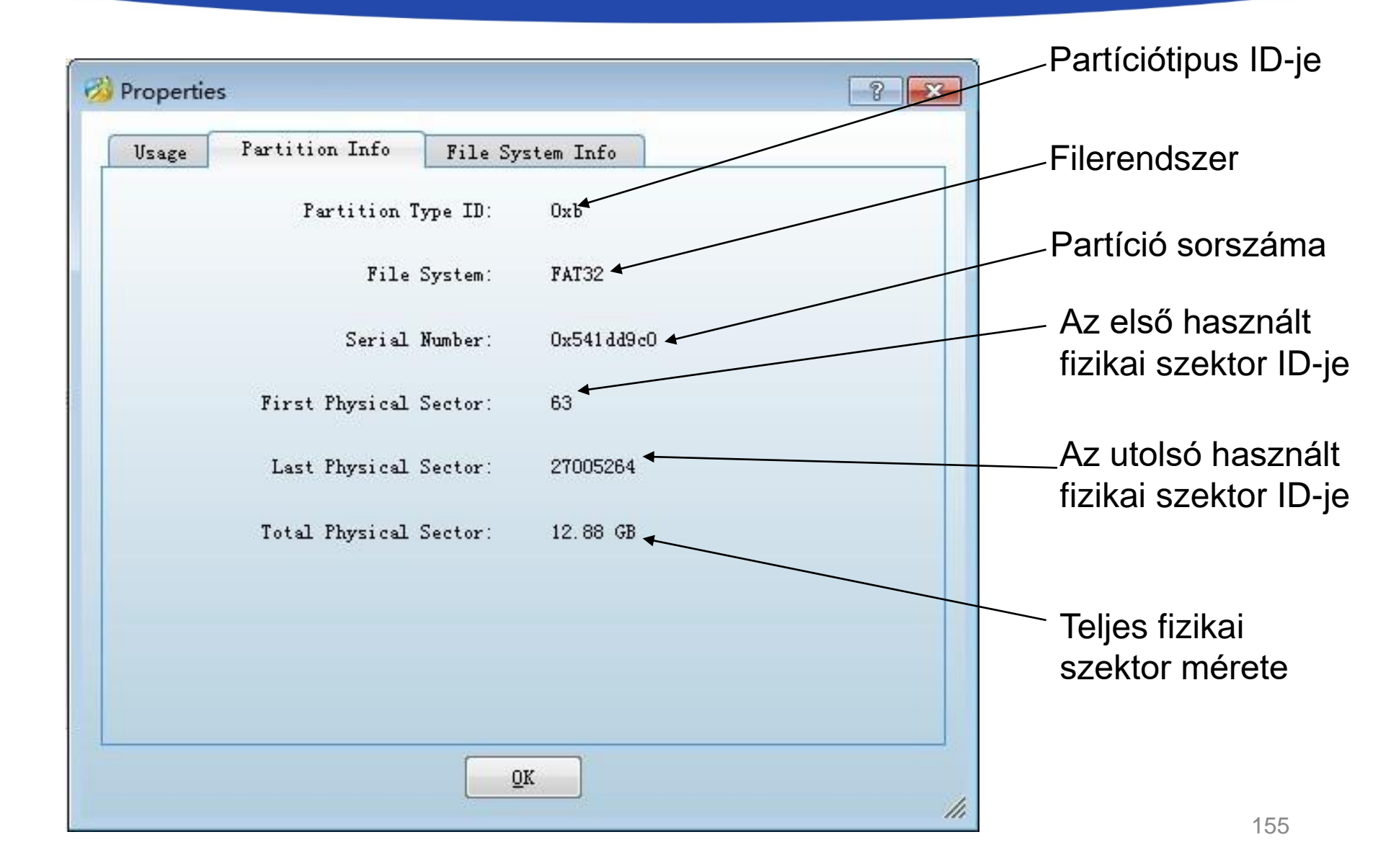

# PARTÍCIÓ TULAJDONSÁGOK

| 2 Properties                           | Cluster méret         |
|----------------------------------------|-----------------------|
| Usage Partition Info File System Info  |                       |
| Sectors per Cluster: 16 (8192 bytes) 🖌 |                       |
| Number of Fats: 2                      | Lefoglalt szektorok   |
| Reserved Sectors: 32 ┥                 | száma                 |
| Sectors per FAT: 13187                 |                       |
| Root 1st Cluster NO.: 2 👞              |                       |
|                                        |                       |
|                                        | Az első cluster ID-je |
|                                        |                       |
|                                        |                       |
|                                        |                       |
|                                        |                       |
|                                        |                       |
| ŪK                                     |                       |
|                                        | li                    |

#### AWARD KEYLOGGER

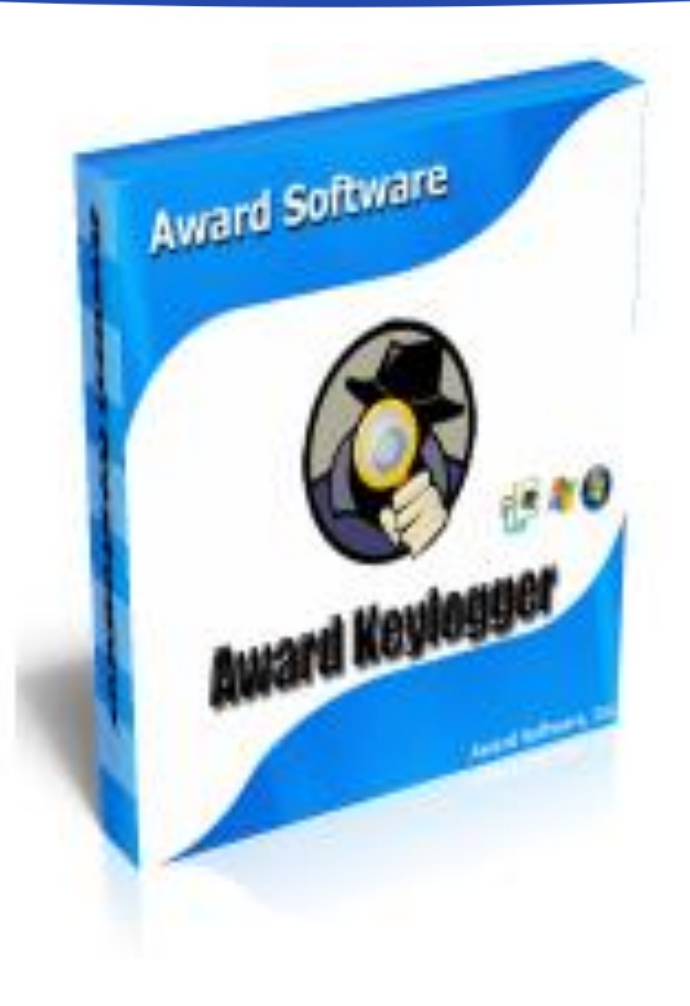

- a hivatalos verzió szerint a program egy gyors könnyen használható láthatatlan megfigyelő eszköz, melynek segítségével kideríthetjük, hogy távollétünkben mások milyen tevékenységet folytatnak számítógépünkön.
- tulajdonképp a billentyűleütések naplózásáról van szó, mely több beállítás szerint is történhet
- a tevékenységekről screenshot készíthető, mely emailben továbbküldhető a felhasználónak

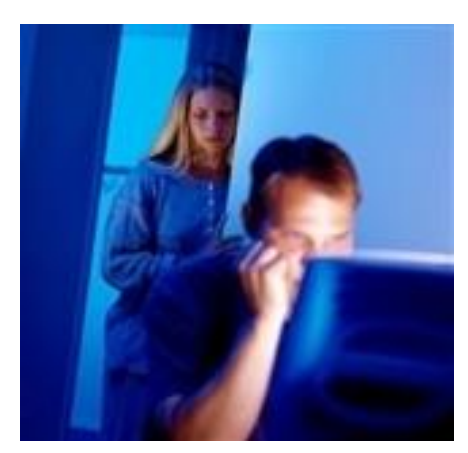

- rendszerigénye minimális
- nem okoz gyanús vagy feltűnő lassulásokat a rendszeren
- a gyártó csak a pozitívnak vélt hatásokat emeli ki a weboldalon:

"our friends recommended us about this product for monitor our children, it is very easy to use, the installation was fast and went smoothly. the program is extremely stealth, it can be set not to be visible to windows (task manager, uninstall list, startup etc). parent to parent advice - install this software to find out things you should know before it will be too late. stevens"

 tehát a gyártó főleg gyerekes családoknak és az alkalmazottait megfigyelni kívánó cégvezetőnek ajánlja a programot

Beszerezhető a hivatalos weboldalról teljes illetve 7 napos próbaverzióban. az eredeti program végtelen számú gépre is telepíthető, ebben az esetben a licensz 240 \$-ba kerülne.

#### Award Keylogger

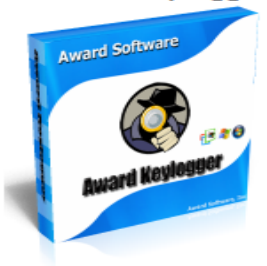

Award Keylogger supports 98/XP/Vista/Windows 7 and Windows 64 bit

#### Special Offer! Buy Now and Save 35%!\* order now

Award Keylogger is fast, invisible and easy-to-use surveillance tool that allows you to find out what other users do on your computer in your absence. It records every keystroke to a log file. The log file can be sent secretly with email or FTP to a specified receiver. Award Keylogger can also detection specified keywords and take a screenshot whenever one is typed, displaying findings in a tidy log viewer. It causes no suspicious slowdowns and takes very few system resources. all this is happening in full stealth mode so the person you are monitoring will never be aware of it.

Translate Award Keylogger

Buy Now 🗧 Download 🗧

Compare products

#### Customer Review:

<u>Do you need a keylogger</u> for <u>Mac?</u> "Our friends recommended us about this product for monitor our children, It is very easy to use, the installation was fast and went smoothly. The program is extremely stealth, it can be set not to be visible to windows (task manager, uninstall list, startup etc). Parent to parent advice install this software to find out things you should know before it will be too late. - Stevens" more...

What's the difference between Award Personal Monitor, Award Keylogger and Award Keylogger Pro?

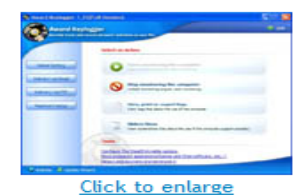

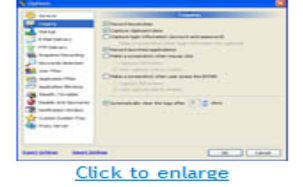

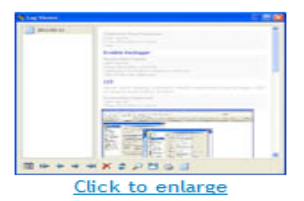

160

Funkciók:

- Stealth mode: láthatatlan a tűzfal számára és a windows folyamatok között is
- Minden account és jelszó tárolása
- Chat üzenetek naplózása minden csevegőprogramból
- Automatikus screenshot készítése, melyekből diavetít is a program
- Két vagy több monitor esetén is működik
- "International" billentyűzet támogatás

Funkciók:

- egérkattintások naplózása
- a csillagozott jelszavak felfedése
- kulcsszavak figyelése és naplózása
- jelszóval védett oldalakon belüli tartalmak mentése
- windows vágólap tartalmának naplózása
- log e-mailben küldhető, illetve ftp-re azonnal feltölthető
- minden felhasználót figyel
- még a kutakodásunk eredményének nyomtatását is támogatja

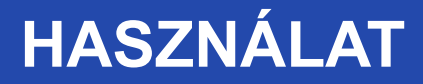

#### Az **installálás** rendkívül egyszerű. Íme a program kezelőfelülete:

| Reverse Award Keylogger 1.35(F      | ull Version)                                                                                                    |  |
|-------------------------------------|----------------------------------------------------------------------------------------------------|--|
| Award Keylog                        | ger                                                                                                    |  |
| Secretly track and record           | d all users' activities on any PCs                                                                                                    |  |
|                                     | Select an Action                                                                                                    |  |
| Global Setting                      | Start monitoring the computer<br>Load monitoring engine, start monitoring                                                                       |  |
| Delivery via Email Delivery via FTP | Stop monitoring the computer<br>Unload monitoring engine, stop monitoring                                                                       |  |
| Password setup                      | View, print or export logs<br>View logs that about the use of the computer                                                                      |  |
|                                     | Sliders Show<br>View screenshots that about the use of the computer, support autoplay                                                           |  |
|                                     | Tasks                                                                                                    |  |
| d                                   | Configure the Stealth/invisible options<br>Block undesired applications(Games and Chat software, etc,.)<br>Detect anti-spyware and terminate it |  |
| 😌 Website 🛛 🙈 Update Wizard         |                                                                                                    |  |

#### HASZNÁLAT

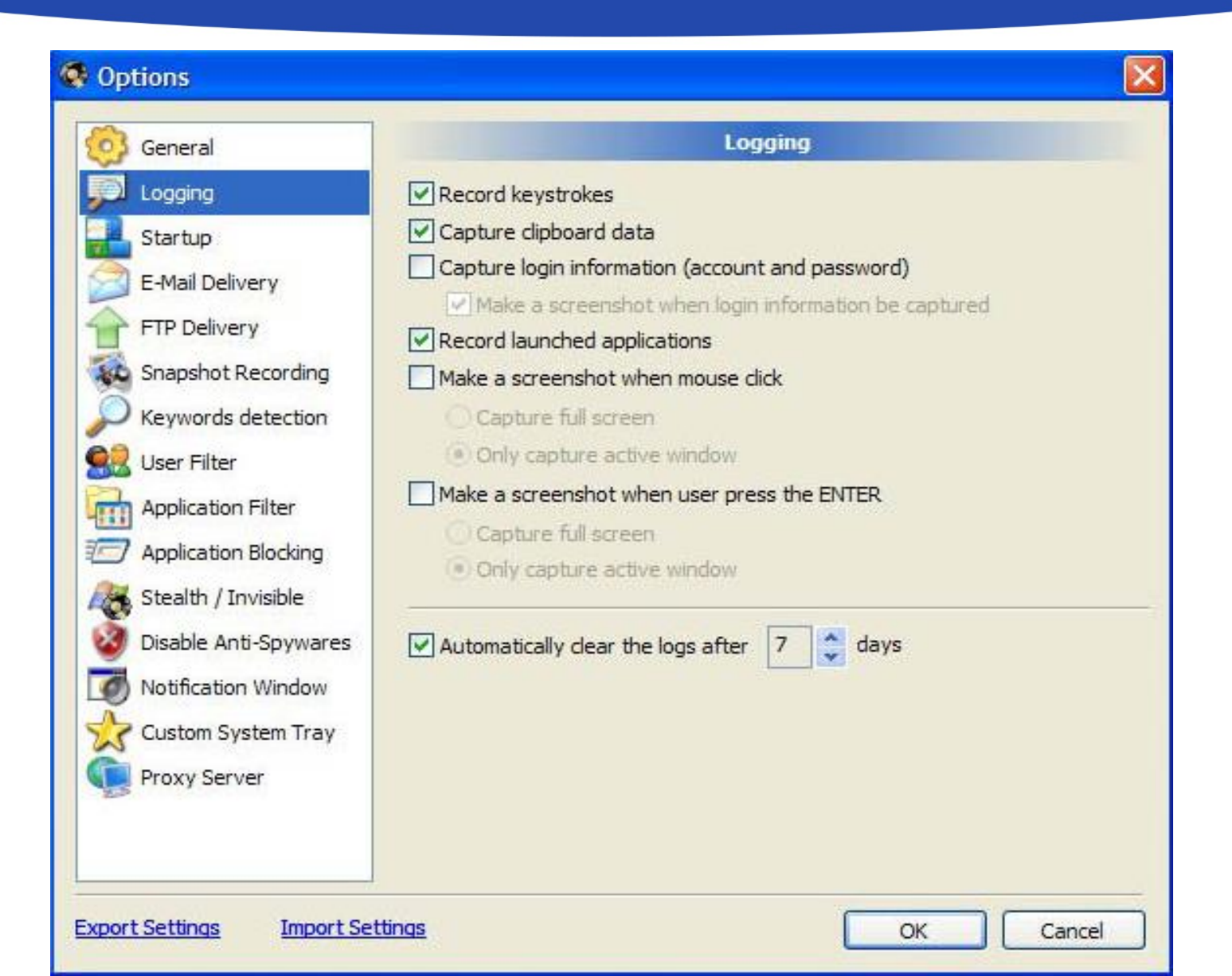

# VESZÉLYEK

- Családon belül
- Munkahelyen
- Visszaélések

facebook

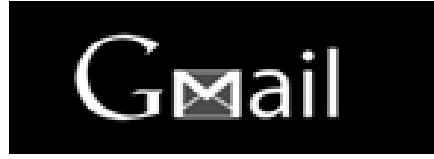

stb.

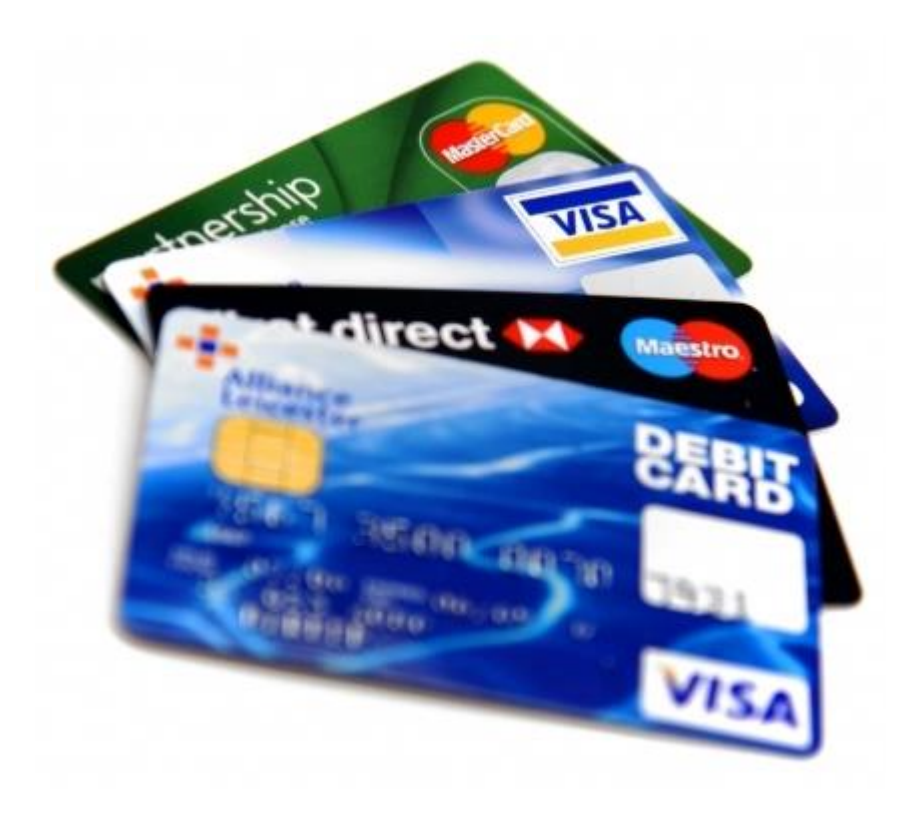

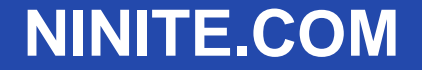

# Alkalmazások egyszerű, gyors telepítése

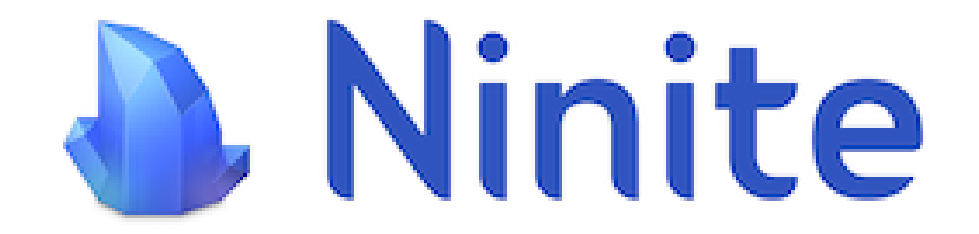

# FŐ ABLAK

#### • https://ninite.com

| <u>Fájl Sz</u> erkesztés <u>N</u> ézet Előz <u>m</u> ények <u>K</u> ö | nyvjelzők <u>E</u> szközök <u>S</u> úgó    |                                    |                                                    |                              |                                          |      | x |
|-----------------------------------------------------------------------|--------------------------------------------|------------------------------------|----------------------------------------------------|------------------------------|------------------------------------------|------|---|
| 🏹 Mail :: Beérkezett 🛛 🗙 🛛 i                                          | N@pló - Belépés - www.petersoft. 🗙 🛛 🛂 8-o | s matematika szakkör – tem 🗙 🛛 🔴 I | Modern IKT-technológiák és p 🗙 💧 Ninit             | e - Install or Update N      | Multip × +                               |      |   |
| (← → ♂ ŵ                                                              | 🛈 🔒 https://ninite.com                     |                                    | 🗵 🕁 🔍                                              | Keresés                      | 4                                        | lii\ | ≡ |
| 루 JuGyu 🕀 ETR 🥚 CooSpace 🖾 [                                          | Dmail 🗖 nCORE 🙁 teracod 룾 orarend 🧟        | 🖉 Neptun                           |                                                    |                              |                                          |      |   |
| 🔈 Ninite                                                              | )                                          |                                    | Неір                                               | Feedback                     | Ninite Pro Sign into Pro                 |      | _ |
| Install and Upda                                                      | ate All Your Programs at Once              | م                                  | Iways Up-to-date                                   | Trusted b                    | y Millions                               |      | н |
| No toolbars. No clic                                                  | king next. Just pick your apps and go.     | Y                                  | ou don't have to watch for updates. Our            | We install a                 | nd update about a million                |      |   |
| 9                                                                     | Ninite 🗖 🗉                                 | X S                                | potify updated to 1 1 8 439                        | Ninite Pro su                | ibscribers.                              |      |   |
| Installing Dropboy                                                    | <b>(</b>                                   | 1                                  | 7 hours ago                                        | The press lil                | kes us too:                              |      |   |
|                                                                       |                                            |                                    | propbox updated to 74.4.115.<br>uesday at 10:56 pm | "I'll bet the s<br>hours"    | ervice saved me a couple                 |      |   |
| Hide details                                                          | Write feedback Cancel                      | c                                  | chrome updated to 75.0.3770.80.                    | PCWorld                      |                                          |      |   |
| Application                                                           | Status                                     | T                                  | uesday at 8:50 pm                                  | "Ninite.com 1<br>The Christi | frees up your day"<br>an Science Monitor |      |   |
| Chrome<br>Skype                                                       | Skipped (up to date)<br>OK                 | F                                  | astStone updated to 7.1.<br>uesday at 2:19 pm      | "This post c                 | an be fairly short because               |      |   |
| Spotify<br>Dropbox                                                    | OK<br>Installing                           | F                                  | irefox updated to 67.0.1.                          | Ninite works<br>Lifehacker   | exactly as advertised."                  |      |   |
| LibreOffice<br>Malwarebytes                                           | Downloading<br>Waiting to download         | T                                  | uesday at 2:09 pm                                  |                              |                                          |      |   |
|                                                                       |                                            | m                                  | nore news                                          |                              |                                          |      |   |
|                                                                       |                                            |                                    |                                                    |                              |                                          |      |   |
|                                                                       |                                            | 1 Diak the enn                     | e veu vent                                         |                              |                                          |      |   |
|                                                                       |                                            | i. Pick the app                    | s you want                                         |                              |                                          |      |   |
| Web Browsers                                                          | Messaging                                  | Media                              | Runtimes                                           |                              | Imaging                                  |      |   |
| 🗆 📀 Chrome                                                            | 🔲 🙇 Discord                                | 🗏 🤨 iTunes                         | 🗐 🎫 Java (AdoptO                                   | penJDK) x6                   | 🗏 🐚 Krita                                |      |   |
| 🗆 🔿 Opera                                                             | 🗐 🛐 Skype                                  | 🗏 🛓 VLC                            | 🗐 🎹 Java (AdoptO                                   | penJDK) <mark>8</mark>       | 🗏 🔊 Blender                              |      |   |
| 🗏 🍯 Firefox                                                           | 🔲 🔬 Pidgin                                 | 🗏 🔕 AIMP                           | 🗏 🎹 Java (AdoptO                                   | penJDK) x6                   | 🔲 🛃 Paint.NET                            |      | - |

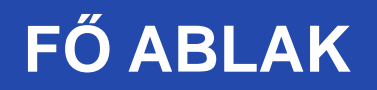

• A választható alkalmazások csoportokba rendezve jelennek meg, a kiválasztás nagyon egyszerű.

| <u>Fájl Szerkesztés Nézet Előzmények</u> | Könyvjelzők Eszközök Súgó                            |                     |                                                                |                  |                            |      |   | x  |
|------------------------------------------|------------------------------------------------------|---------------------|----------------------------------------------------------------|------------------|----------------------------|------|---|----|
| 🏹 Mail :: Beérkezett 🛛 🗙 🗙               | iN@pló - Belépés - www.petersoft. 🗙 🛛 🛂 8-os matemat | ika szakkör - tem 🗙 | 🥏 Modern IKT-technológiák és pe 🗙 👌 Ninite - Install or Update | Multip 🗙 🕂       |                            |      |   |    |
| (←) → 健 @                                | 🛈 🔒 https://ninite.com                               |                     | ••• 🗵 🏠 🔍 Keresés                                              |                  | $\mathbf{\overline{\tau}}$ | lii\ | ⊡ | ≡  |
| 荢 JuGyu 🜐 ETR 🥚 CooSpace 🛽               | 🗷 Dmail 🧖 nCORE 🙁 teracod 💉 orarend 📓 Neptun         | Edit Venues         |                                                                |                  |                            |      |   |    |
| Web Browsers                             | Messaging                                            | Media               | Runtimes                                                       | Imaging          |                            |      |   | ^  |
| 🗆 💿 Chrome                               | 🗐 👜 Discord                                          | 🗏 😥 iTunes          | 🗐 🎹 Java (AdoptOpenJDK) x6                                     | 🗏 🔕 Krita        |                            |      |   |    |
| 🗌 🚫 Opera                                | 🗐 🛐 Skype                                            | 🗏 🛓 VLC             | 🗐 🎫 Java (AdoptOpenJDK) 8                                      | 🗏 奿 Blender      |                            |      |   |    |
| 🗏 ۏ Firefox                              | 🗐 🔊 Pidgin                                           | 🗏 🙆 AIMP            | 🗐 🎫 Java (AdoptOpenJDK) x6                                     | 🗏 🛃 Paint.NET    |                            |      |   |    |
|                                          | 🔲 🧑 Thunderbird                                      | 🗏 👽 foobar2000      | .NET 4.7.2                                                     | 🗐 💐 GIMP         |                            |      |   |    |
| Documents                                | 🔲 🐁 Trillian                                         | 🗏 💋 Winamp          | 🔲 🥪 Silverlight                                                | 🔲 🌞 IrfanView    |                            |      |   |    |
| 🗏 💋 Foxit Reader                         |                                                      | 🗏 🚱 MusicBee        | 🖾 🖾 Air                                                        | 🔲 😻 XnView       |                            |      |   |    |
| LibreOffice                              | Security                                             | 🗏 🚗 Audacity        |                                                                | 🔲 🚓 Inkscape     |                            |      |   |    |
| 🗏 🚾 SumatraPDF                           | 🗏 💣 Essentials                                       | 🗏 🛗 K-Lite Code     | ecs File Sharing                                               | 🗏 👸 FastStone    |                            |      |   | E  |
| 🗏 🔣 CutePDF                              | 🗏 💓 Malwarebytes                                     | 🗏 🍎 GOM             | 🔲 🈡 qBittorrent                                                | 🗏 🍢 Greenshot    |                            |      |   |    |
| C PDFCreator                             | 🗏 💆 Avast                                            | 🗏 🔵 Spotify         |                                                                | 🗏 👩 ShareX       |                            |      |   |    |
| 🗌 🐔 OpenOffice                           | 🗐 🛃 AVG                                              | CCCP                | Online Storage                                                 |                  |                            |      |   |    |
|                                          | 🗐 👧 Spybot 2                                         | 🗏 🌒 MediaMon        | key 🔲 # Dropbox                                                | Other            |                            |      |   |    |
| Utilities                                | 🔲 🤮 Avira                                            | 🗏 😼 HandBrake       |                                                                | 🗏 🍓 Evernote     |                            |      |   |    |
| 🔲 😝 TeamViewer 14                        | 🗏 🔇 SUPERAntiSpyware                                 |                     | OneDrive                                                       | 🗏 💊 Google Earth |                            |      |   |    |
| 🗌 🛶 ImaBurn                              |                                                      | Compression         |                                                                | 🗆 🔽 Steam        |                            |      |   |    |
| RealVNC                                  | Developer Tools                                      | 🔲 🖬 7-Zip           |                                                                | 🗏 🙆 KeePass 2    |                            |      |   |    |
| 🔲 🖤 TeraCopy                             | Python                                               | 🗏 💋 PeaZip          |                                                                | 🗏 👂 Everything   |                            |      |   |    |
| 🗌 🐹 CDBurnerXP                           | C FileZilla                                          | 🗏 🌆 WinRAR          |                                                                | NV Access        |                            |      |   |    |
| 🔤 💑 Revo                                 | 🔲 📝 Notepad++                                        |                     |                                                                |                  |                            |      |   |    |
| 🔲 💁 Launchy                              | <br>□ ፹ JDK (AdoptOpenJDK) x64 8                     |                     |                                                                |                  |                            |      |   |    |
| 🔲 🗰 WinDirStat                           | JDK (AdoptOpenJDK) 8                                 |                     |                                                                |                  |                            |      |   |    |
| 🗐 臒 Glary                                | JDK (AdoptOpenJDK) x64                               |                     |                                                                |                  |                            |      |   |    |
| 🗌 🛖 InfraRecorder                        | <br>JDK (Amazon Corretto) x6                         |                     |                                                                |                  |                            |      | 1 | 68 |
| Classic Start                            | 🗏 📷 JDK (Amazon Corretto) 8                          |                     |                                                                |                  |                            |      |   | -  |

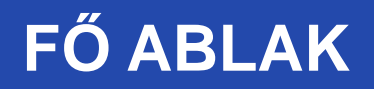

• A kiválasztás után telepítő csomag kérése.

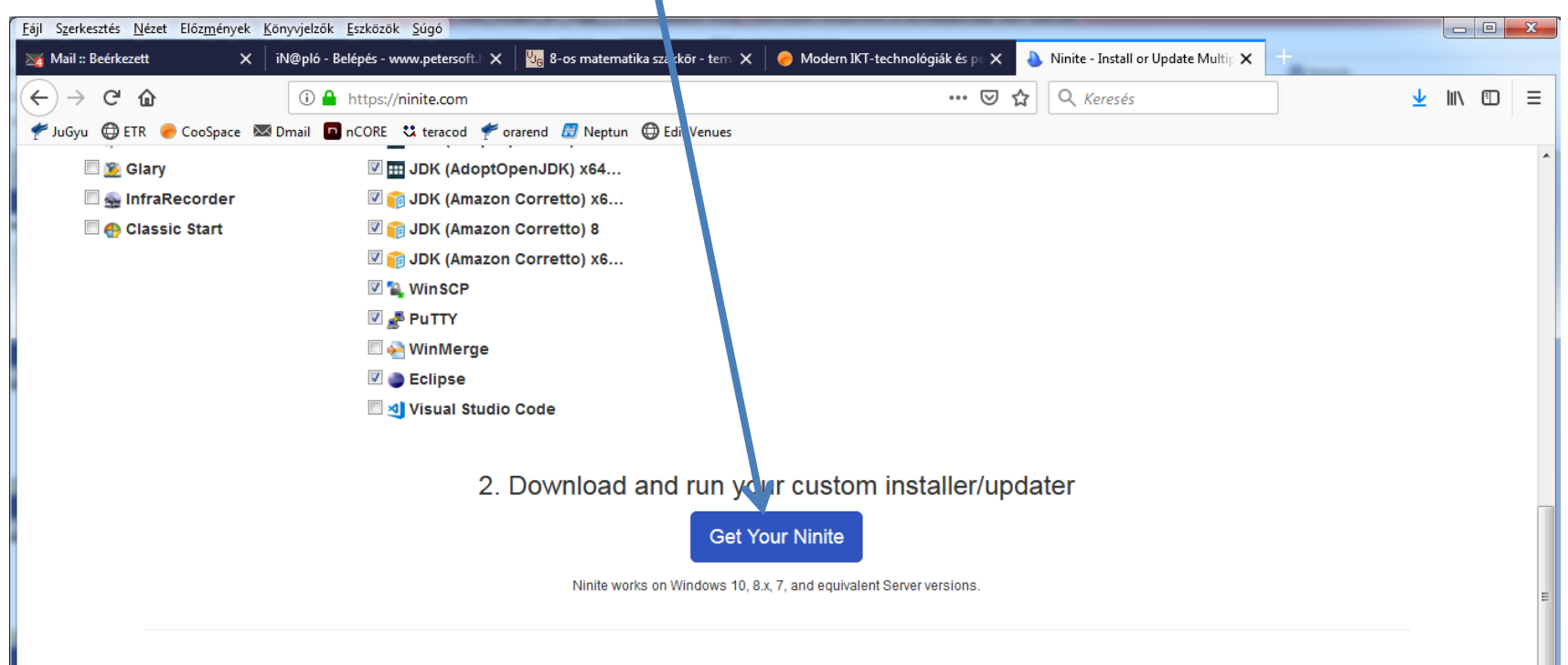

#### Ninite will

- start working as soon as you run it
- not bother you with any choices or options
- install apps in their default location
- say no to toolbars or extra junk
- install 64-bit apps on 64-bit machines
- install apps in your PC's language or one you choose
- do all its work in the background
- install the latest stable version of an app
- skip up-to-date apps
- · skip any reboot requests from installers

#### Manage all your machines on the web with Ninite Pro

| ∈ → C 🔒 Se           | cure by Design Inc. | US] https://ninite.com | /pro-interface/    |   |          |      |                  |        | \$ O      | 1   |
|----------------------|---------------------|------------------------|--------------------|---|----------|------|------------------|--------|-----------|-----|
| Ninite               | Pro Overvi          | ew Apps Machine        | e details Policies |   |          | tag  | s search machine | 6      | installed | d • |
| update 3             | install 📀           |                        | FileZilla          | ٠ | Firefox  | • Fi | refox ESR 10 0   | foobar | 2000      | •   |
| reinstall 1          | uninstall 🕢         | demo 0009              |                    |   | ≠ 52.0.2 |      |                  |        |           |     |
| cancel 1             |                     | demo 0016              |                    |   | ∲ 52.0.2 |      |                  |        |           |     |
|                      |                     | demo 0013              |                    |   | 51.0.1   |      |                  |        |           |     |
| Thanks for trying ou | t our new product!  | demo 0025              |                    |   | 51.0.1   |      |                  |        |           |     |
| nease tell us what y | ou think.           | 4                      |                    |   |          |      |                  |        |           |     |

16

# TELEPÍTŐ CSOMAG MENTÉSE

• A választható alkalmazások csoportokba rendezve jelennek meg, a kiválasztás nagyon egyszerű.

| ijl S <u>z</u> erkesztés <u>N</u> ézet Elő                                                            | iz <u>m</u> ények <u>K</u> önyvjelzők <u>E</u> szközök <u>S</u> úgó |                                                              |                                         |                           |                      |                      |                   | L       | - 0 |
|----------------------------------------------------------------------------------------------------|---------------------------------------------------------------------|--------------------------------------------------------------|-----------------------------------------|---------------------------|----------------------|----------------------|-------------------|---------|-----|
| Mail :: Beérkezett                                                                                    | X iN@pló - Belépés - www.pete                                       | ersoft. 🗙 🛛 🗏 8-os matematika szakkör - tem 🗙                | 🥚 Modern IKT-technológiák és pr 🗙       | 👌 Ninite 7-Zip            | Java (Adopt          | Open// X             | _                 |         |     |
| -)→ C' @                                                                                              | 🛈 🔒 https://ninite.c                                                |                                                              | 3-adoptjdk8-adoptjd 🛛 💀 😒               | ☆ Q Keres                 | és                   |                      |                   | <u></u> | I\  |
| JuGyu 💮 ETR 🏾 🥮 Co                                                                                    | oSpace 🖾 Dmail 🗖 nCORE 🙁 tera                                       | icod 🏾 🕈 orarend 🖉 Neptun 🕀 Edit Venues                      |                                         |                           |                      |                      |                   |         |     |
| AN                                                                                                    | linite                                                              |                                                              |                                         | Help I                    | -<br>eedback         | Ninite Pro           | Sign into Pr      | 0       |     |
|                                                                                                    |                                                                     |                                                              |                                         |                           |                      |                      | 123.11            |         |     |
| This ins                                                                                              | taller includes                                                     |                                                              |                                         |                           |                      |                      |                   |         |     |
|                                                                                                    |                                                                     | i 💼 😄 🚳 🕖 🜌 ¥ 🕡 🖽                                            | Manage all your F                       | Cs with N                 | linite F             | Pro                  |                   |         |     |
| <u>i</u>                                                                                              |                                                                     |                                                              |                                         |                           |                      |                      |                   |         |     |
| change                                                                                                | apps                                                                |                                                              | ← · · · · · · · · · · · · · · · · · · · | ninite.com/pro-interface/ |                      |                      | <b>0</b><br>☆ ① ! |         |     |
|                                                                                                    |                                                                     |                                                              | Ninite Pro Overview Appa                | Machine details Policies  |                      | tags search machines | installed +       |         |     |
| 1.[                                                                                                   | Download                                                            |                                                              | update 🔕 🛛 weitalt 🥥                    | FileZilla                 | • Firefox            | Firefox ESR 10       | foobar2000 👓      |         |     |
| Vouring                                                                                               | tallos will bogin downloading chorth                                | Ninite 7Zip Audacity Dropbox Eclipse Firefo                  | x Installer.exe megnyitása              |                           | ≠ 52.0.2<br>€ 52.0.2 | -                    | _                 |         |     |
| Tour ins                                                                                              | stater will begin downloading shortiy                               | Megnyitotta a következőt:                                    |                                         |                           | 51.0.1               |                      |                   |         |     |
| 2 F                                                                                                   | Run                                                                 | Ninite 7Zip Audacity Dropbox Ecli                            | pse Firefox Installer.exe               | 5                         | 51.0.1               |                      |                   |         |     |
| 2.1                                                                                                   | VMIT                                                                | ami egy: Binary File (415 KB)                                |                                         |                           | C1 99.0              |                      |                   |         |     |
| Just run the Ninite .exe and relax. Ninite's automati<br>background and without any toolbars or junk. |                                                                     | utomatio Szeretné menteni ezt a fájlt?                       |                                         | 31202                     | 0 39.0               |                      | 138               |         |     |
| 3                                                                                                    | , , , , , , , , , , , , , , , , , , ,                               |                                                              | Fáil mentése Mégse                      | 2                         | 0 38.0.5             |                      |                   |         |     |
| 3. 5                                                                                                  | Share                                                               |                                                              |                                         |                           | 38.0.5               | 10012                | 1.3.8             |         |     |
| Marus fair                                                                                            | an de will ébren bronzen de sur enver                               | Alexan suide Nimite                                          | gra.                                    |                           |                      | 1000.14              |                   |         |     |
| Four me                                                                                               |                                                                     | une with Minte.                                              | Ninite Pro has a great new we           | b interface Click         | here to le           | arn more and get     | a trial           |         |     |
| If Like                                                                                               | 72K Weet                                                            |                                                              | ninko i ro nao a groat non no           |                           |                      | ant more and get     |                   |         |     |
|                                                                                                    |                                                                     |                                                              |                                         |                           |                      |                      |                   |         |     |
| Did y                                                                                                 | ou know?                                                            |                                                              |                                         |                           |                      |                      |                   |         |     |
| Alway                                                                                                 | s Up-to-date                                                        | No Toolbars                                                  |                                         |                           |                      |                      |                   |         |     |
| A Ninite                                                                                              | installer always gets an app's<br>ersion no matter when you made    | Ninite automatically says "No" to toolbars<br>and other junk |                                         |                           |                      |                      |                   |         |     |
| it.                                                                                                   |                                                                     |                                                              |                                         |                           |                      |                      |                   |         |     |

# TELEPÍTŐ CSOMAG FUTTATÁSA

 A telepítő csomag futtatása közben az alkalmazások egyéb beavatkozás nélkül települnek a számítógépre.

| Ninite                           |                                  |               |          |
|----------------------------------|----------------------------------|---------------|----------|
| ownloading Java (AdoptOpenJDK) x | 64 11                            |               |          |
|                                  |                                  |               |          |
|                                  |                                  | _             |          |
| ide details                      |                                  | Write feedbac | k Cancel |
| Application                      | Status                           |               |          |
| Firefox                          | Skipped (program running/locked) |               |          |
| Java (AdoptOpenJDK) x64 11       | Downloading                      |               |          |
| Java (AdoptOpenJDK) 8            | Waiting to download              |               |          |
| Java (AdoptOpenJDK) x648         | Waiting to download              |               | L        |
| JDK (AdoptOpenJDK) 8             | Waiting to download              |               |          |
| JDK (AdoptOpenJDK) x648          | Waiting to download              |               |          |
| JDK (Amazon Corretto) 8          | Waiting to download              |               |          |
| JDK (Amazon Corretto) x648       | Waiting to download              |               |          |
| JDK (Amazon Corretto) x64 11     | Waiting to download              |               |          |
| IDK (AdaptOpen IDK) v64 11       | Waiting to download              |               |          |

#### **ÖSSZEGZÉS**

- Az oldal segítségével gyorsan személyre szabhatjuk a számítógépeket.
- Nincs szükség telepítő csomagok letöltögetésére.
- Reklám és toolbar mentes szoftverek.
- Csak ingyenesen használható alkalmazások (nem minden ingyenes jól használható szoftver található meg az oldalon)

# JÁTÉKKONZOLOK

Típusai:

- Otthoni konzol
- Kézi-videójáték konzol
- Dedikált konzol
- Mikrokonzol

# ELSŐ JÁTÉKKONZOL

- 1972: Első konzol gyártása megkezdődik
- Odyssey néven(Magnavox Philips tulajdon

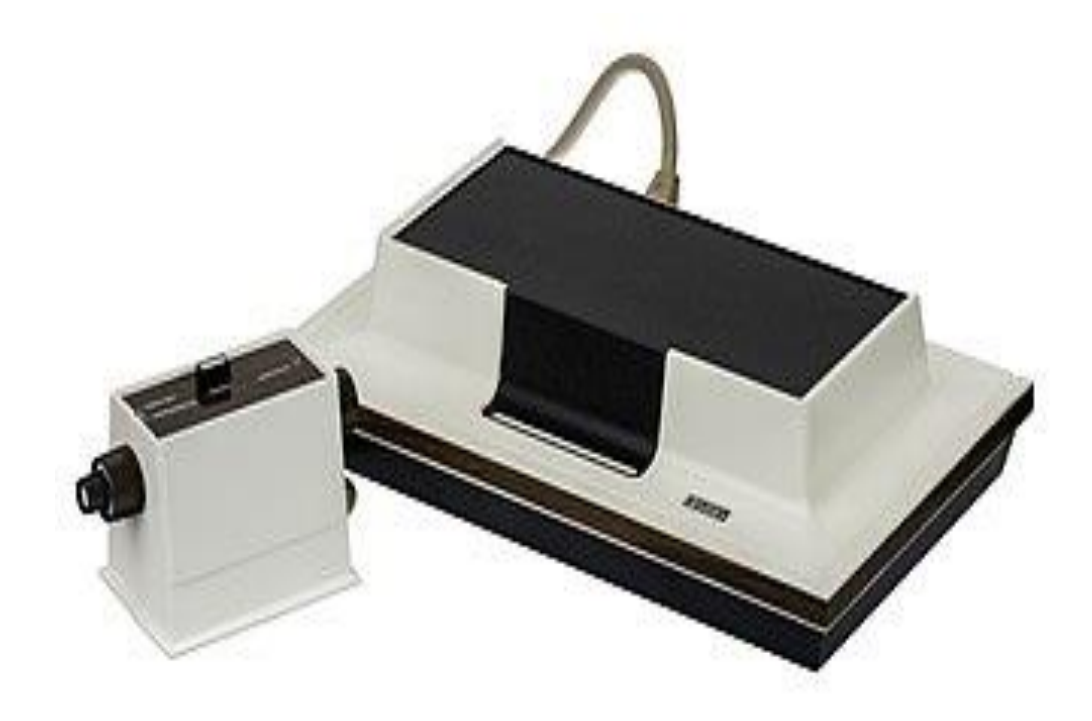

# JÁTÉKKONZOLOK MANAPSÁG

- 3 nagy gyártó:
- Microsoft
- Sony
- Nintendo

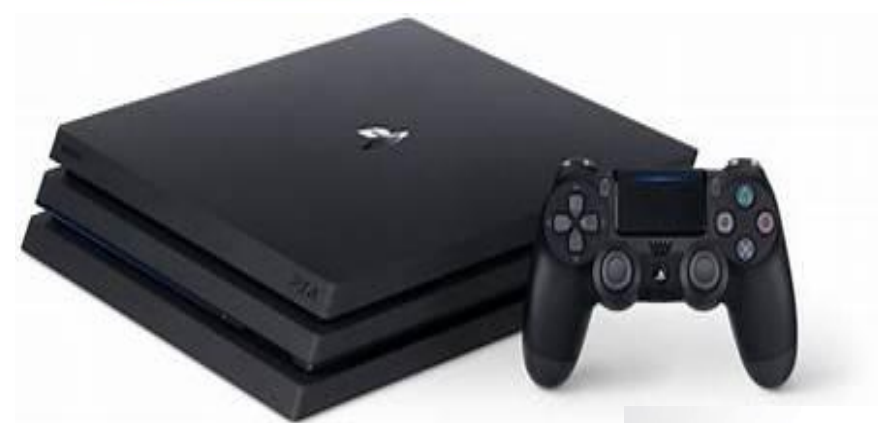

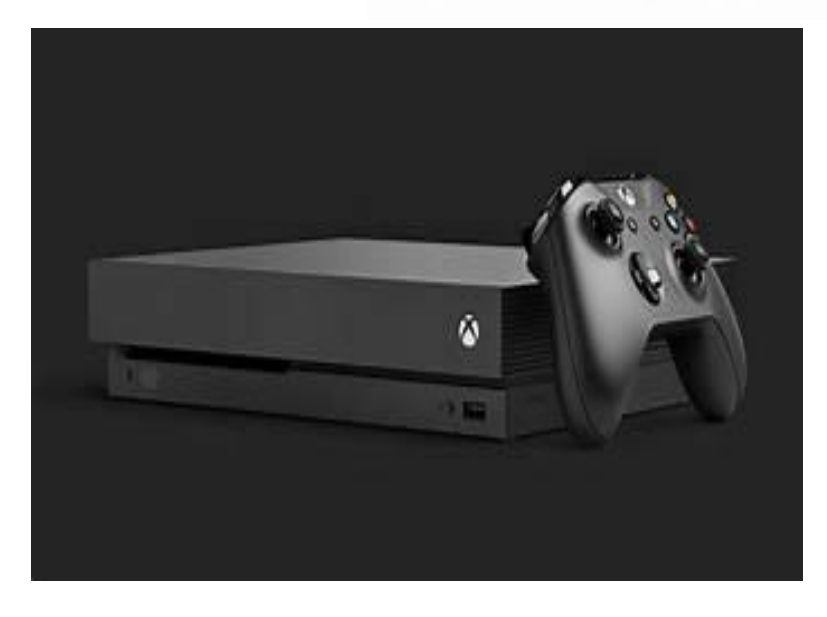

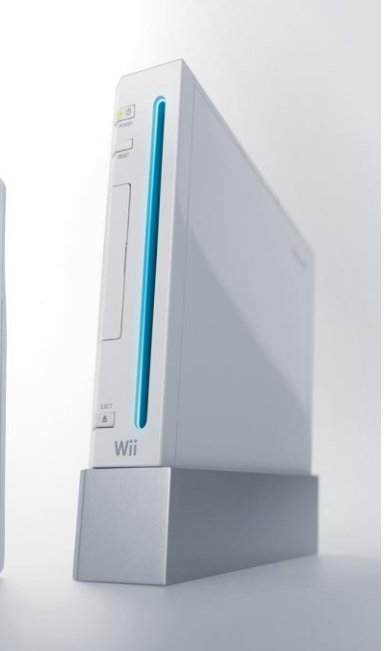

A

-) (a) (+) HOME

1) 2) Wii

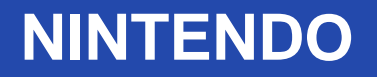

- 1996-2003 Nintendo 64: 33 millió eladott konzol
- 2001-2007 Nintendo GameCube
  - Legolcsóbb 6. generációs konzol
  - Első optikai tárolós Nintendo
  - Közel 22 millió eladott példány
- 2006-2017 Nintendo Wii
  - Leghíresebb Nintendo Konzol
- 2017-jelen Nintendo switch

#### NINTENDO SWITCH

- Hibrid videójáték konzol
- 2017-ben jelent meg
- Ár: ~105 000 FT
- Közel 35 millió eladott darab

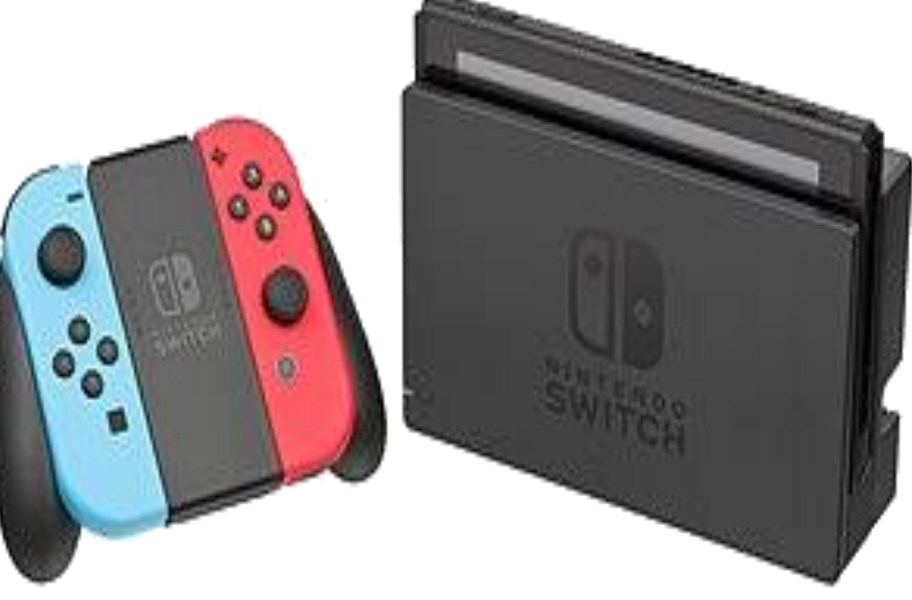

#### NINTENDO SWITCH TULAJDONSÁGAI

- 2x négy magos processzor(1.02 Ghz)
- 4 GB DDR4 memória
- 32 GB tárhely, 2 TB-ig bővíthető
- 6,2 hüvelykes, 1280x720p LCD kijelző, televízión akár 1080p

hours on a single charge.

• Nvidia GM20B GPU

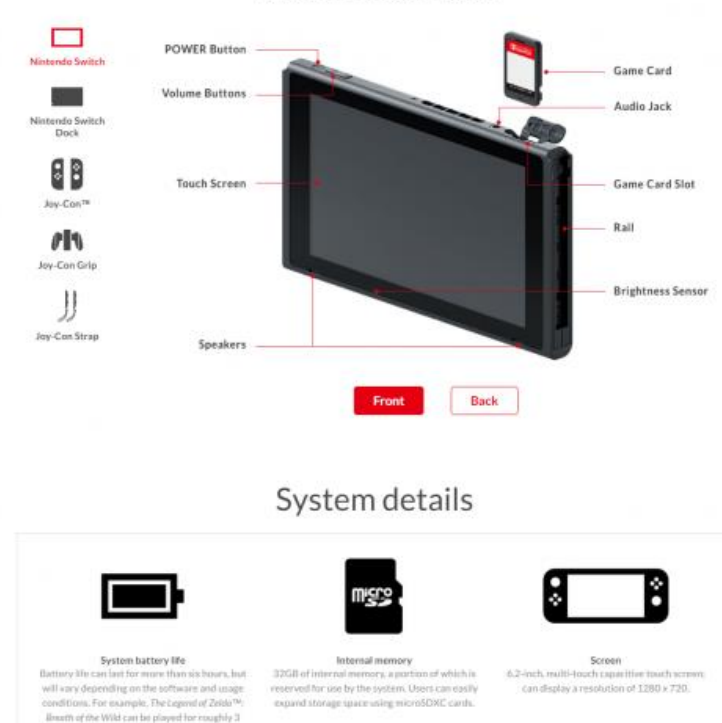

### SONY(PLAYSTATION)

- A világ egyik legnagyobb elektronikai, informatikai és szórakoztató cége
- Konzolok:
  - Playtation(1994)
  - Playstation 2(2000)
  - Playstation Portable-PSP(2005)
  - Playstation 3(2006)
  - Playstation 4(2013)

#### **PLAYSTATION 4 TULAJDONSÁGAI**

- Ár: ~100 000-140 000 Ft
- Közel 92 millió eladott darab
- 8 magos AMD processzor 1.6GHz(2.13Ghz a PS4 Pro)
- 8GB DDR5-ös memória(+ 256 MB)
- Tárhely: 500GB, 1TB, 2TB
- Akár 4K felbontásban lehet játszani, videókat nézni
- AMD 800 MHz videókártya

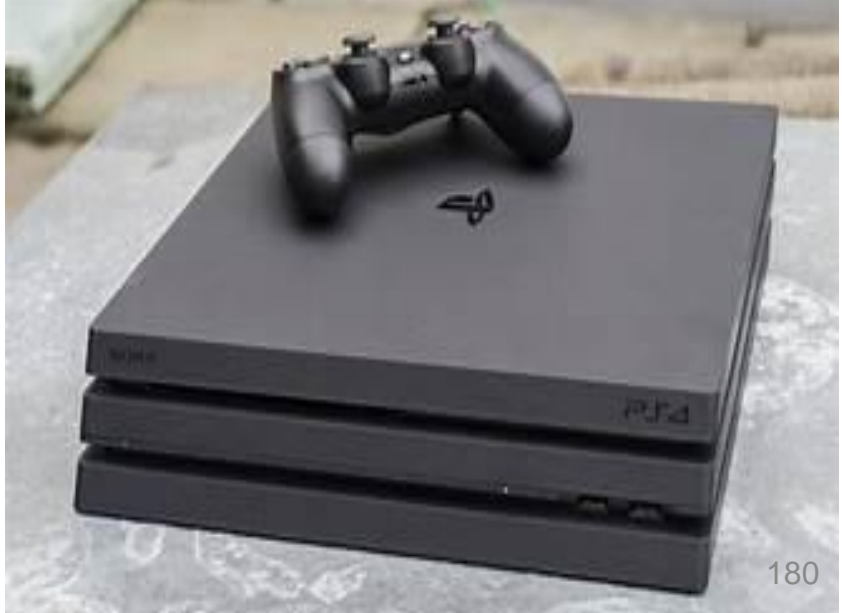
#### MICROSOFT XBOX

- Xbox(2001)
- Xbox 360(2005)
- Xbox one

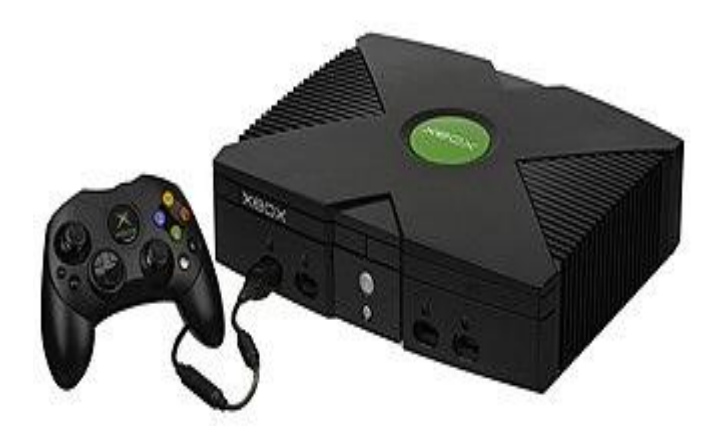

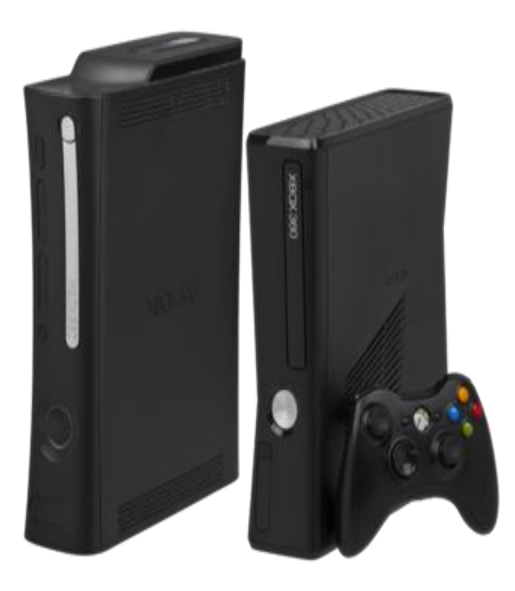

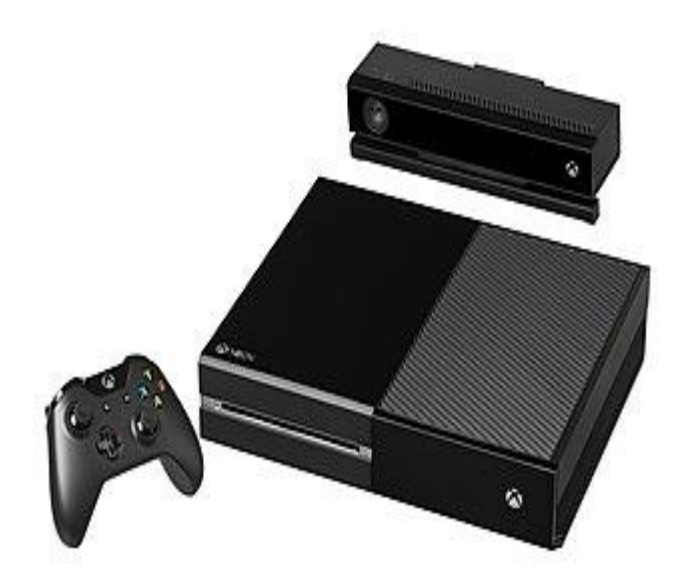

#### **XBOX ONE TULAJDONSÁGAI**

- 2013-ban jelent meg
- Ár: ~80-135 000 FT
- 8 magos processzor 1.75 GHz, X modell: 2.3GHz
- Memória: 8GB DDR3, X modell: 12 GB DDR5
- Tárhely: 500GB-2TB
- Felbontás: 1080p, S-X modell: 4K
- Videókártya: AMD Radeon GCN

# A JÁTÉKKONZOLOK FUNKCIÓI

- Játék
- Képek, videók, filmek, sorozatok
- Böngészés
- Stream
- Chat, videóhívások
- Sport
- Prezentáció bemutatása

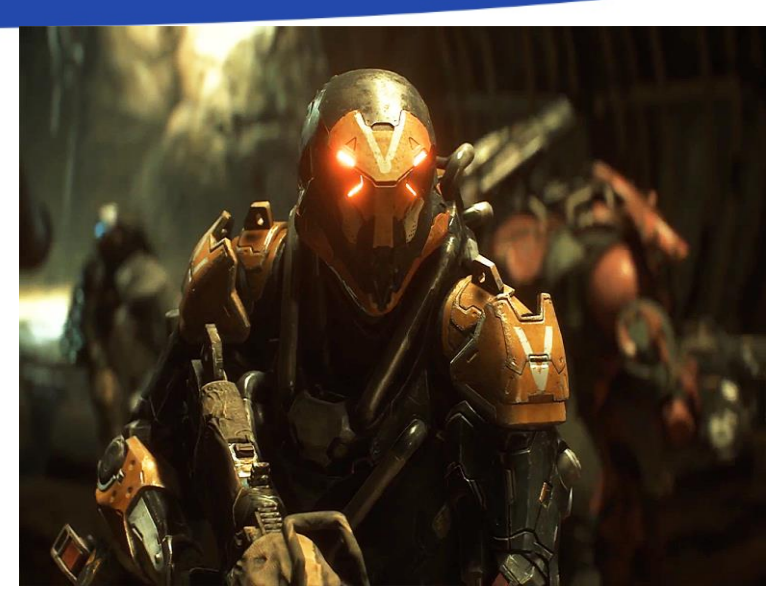

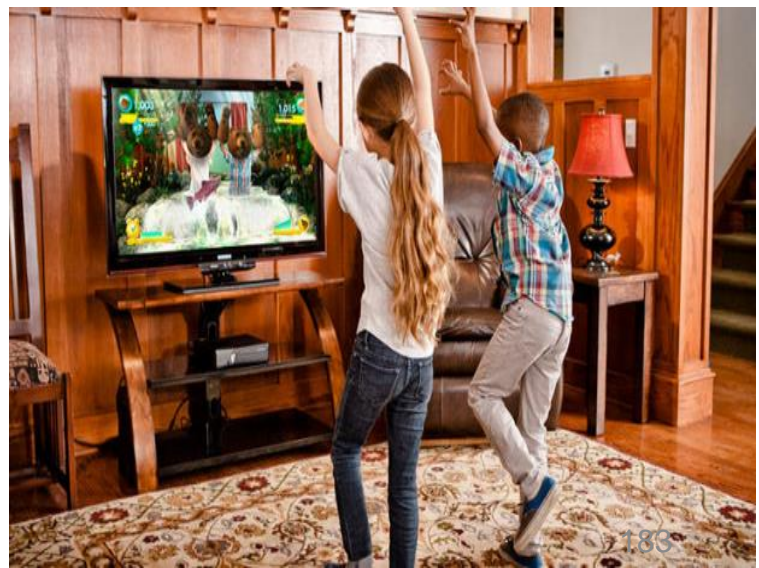

#### **XBOX LIVE, PS PLUS**

- Online játék bárkivel
- Hetente ingyenesen letölthető játék
- Party chat, online és közösségi funkciók játékokban
- Néhány játék használatához szükséges(Destiny, PUBG)

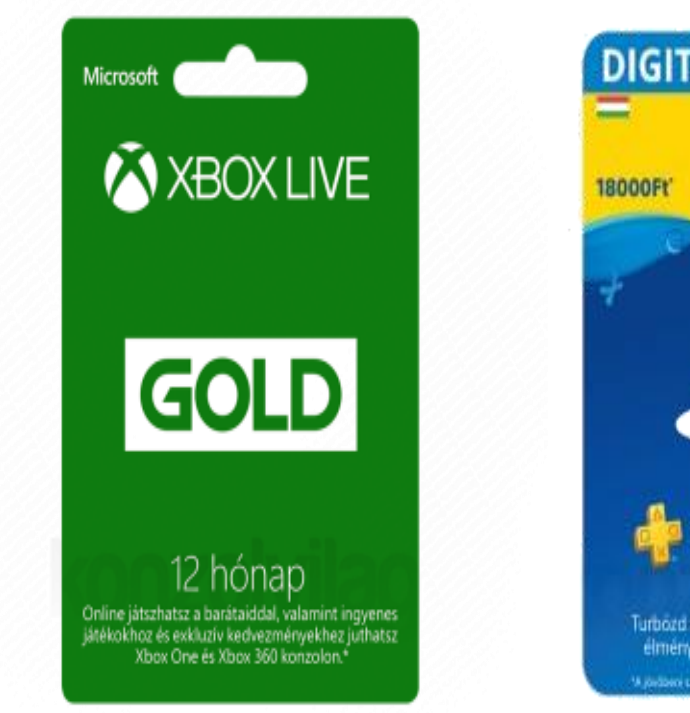

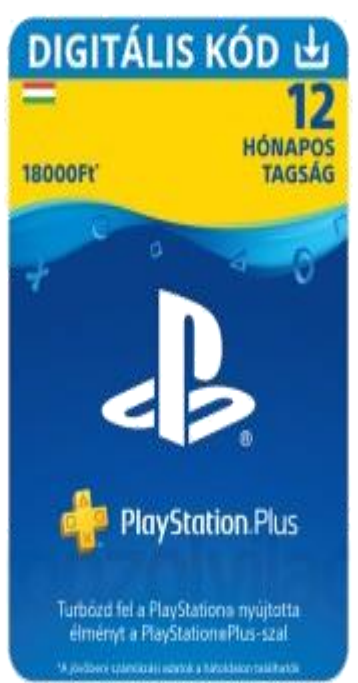

#### **XBOX LIVE, PS PLUS**

- Több testreszabási lehetőség
- Korai hozzáférés, akciók
- 3, 6 illetve 12 hónapos időtartamok
- ~6000Ft, 10 000Ft és 18 000FT
- Feltöltőkártyák:
  - Lehetőség egyenlegfeltöltésre
  - Bármikor felhasználható

#### **GAME PASS**

- Microsoft exkluzív termék
- Fix időtartamra szóló játékbérlet
- Több mint 100 játék
- Folyamatosan bővül
- Korlátlan hozzáférés a benne szereplő játékokhoz
- 20% kedvezmény a kínálatban lévő játék megvásárlásakor
- 10% kedvezmény a játékok kiegészítőire
- 3000FT/hó

# JÁTÉK KATEGÓRIÁK

- Akció/kaland
- Életmód
- Gyerekjáték
- Logikai
- Sport
- Stratégia
- Szerepjáték(RPG)
- Szórakozás
- Verekedős
- Verseny
- Zene és tánc

#### **XBOX ONE TARTOZÉKOK**

- Fejhallgató
- Kontroller
- Külső merevlemez
- Media remote
- Kormányok, playseatek
- Szilikon tok a kontrollerhez
- Kinect
- Billentyűzet

## IRÁNYÍTÁS

- Kontroller(15-40 000FT)
- Kinect
  - Mozgásirányítás
  - Hangvezérlés
  - Akár több hangot is képes elkülöníteni egymástól
  - Érzékeny, a legapróbb mozdulatokat is érzékeli
  - ~35 000Ft
- Kormány

#### XBOX PLAY ANYWHERE PROGRAM, VISSZAFELE KOMPATIBILITÁS

- Ugyanazzal a játékkal akár pc-n is lehet játszani, anélkül, hogy még egyszer meg kellene vásárolni
- A játékot automatikusan megkapjuk másik platforma(PC)
- Összes játék-kiegészítés és eredmény elérhető a másik platformon
- Pl.: Forza Horizon 4, Sea of thieves, Halo Wars 2
- Akár a régebbi(Xbox360) játékokkal is lehet játszani
- Folyamatosan bővülő játékínálat

#### **STATISZTIKA**

#### The Most Important Gaming Platforms in 2019

% of game developers most interested in/currently developing for the following platforms

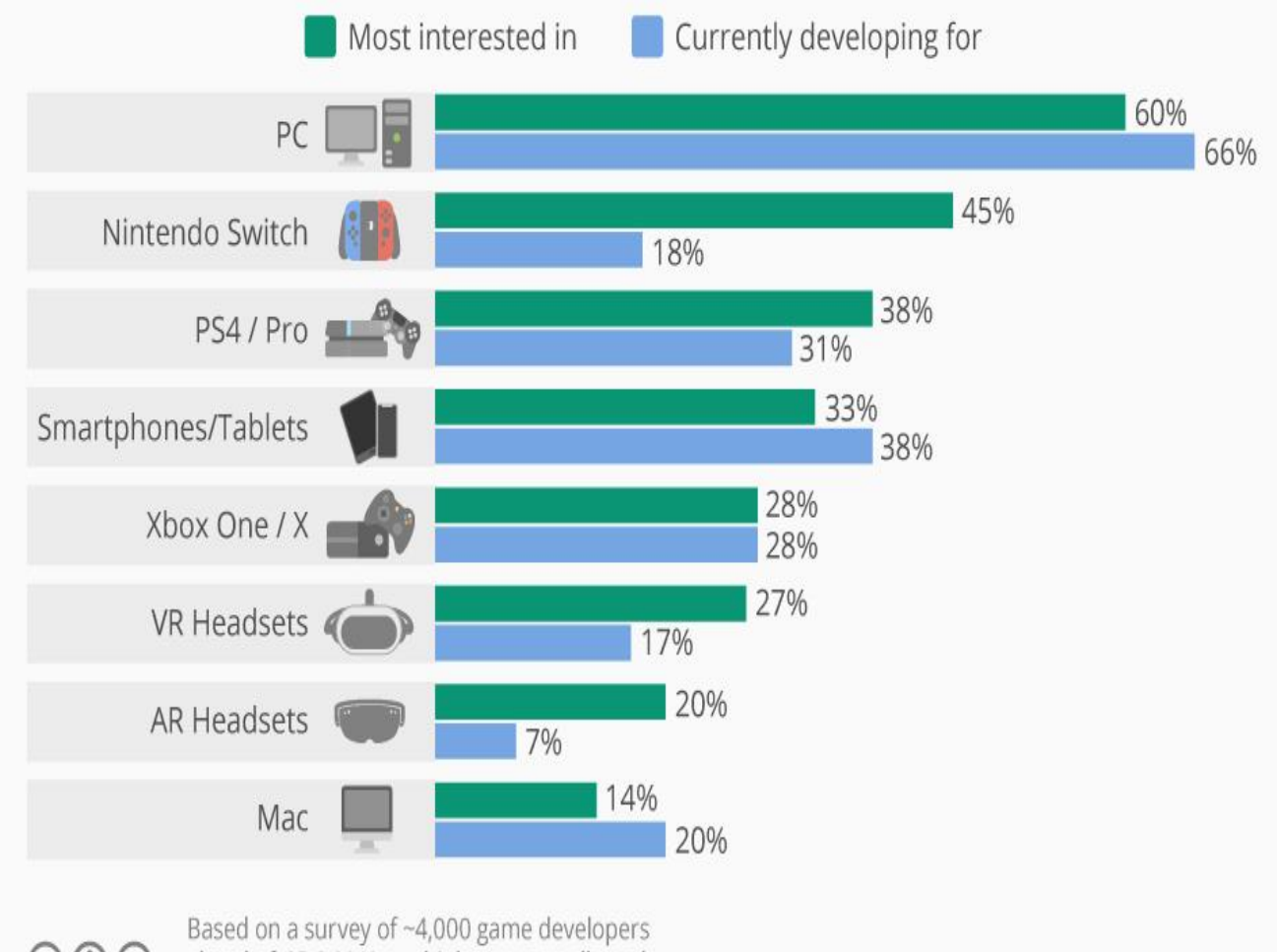

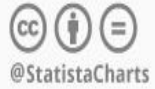

ahead of GDC 2019; multiple answers allowed Source: Game Developers Conference

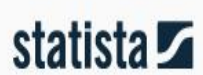

# ÉRDEKESSÉGEK

- 10-ből 8 háztartásban található valamilyen játékkonzol
- 41 millió darab Xbox-ot és több mint 86 millió Playstationt adtak el világszerte

#### WIRELESS AC SZABVÁNY

#### Avagy IEEE 802.11ac

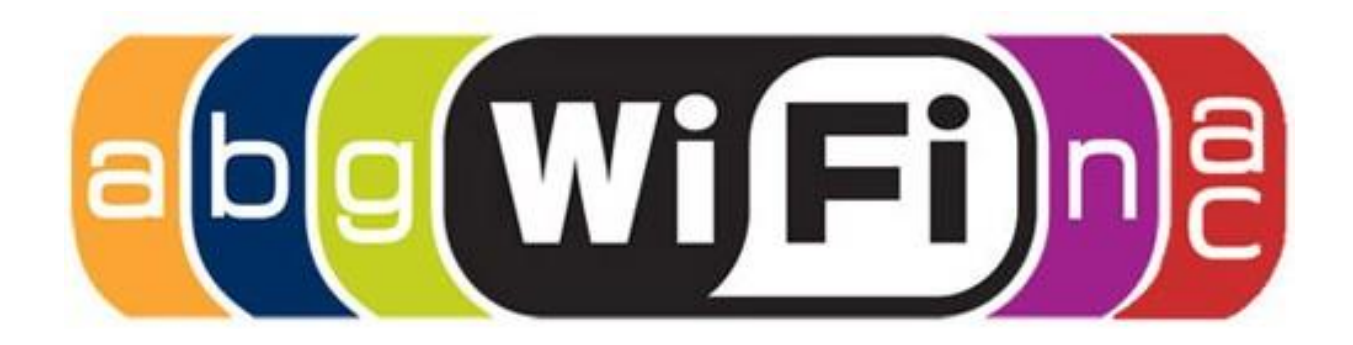

## TÖRTÉNELMI BEVEZETŐ

A wifi jelentése (külföldön Wi-Fi) sokak szerint a Wireless Fidelity kifejezés rövidítéséből ered, pedig valójában egy marketing cég találta ki a hifi szóból inspirálódva. A wi fi lényegében egy olyan technológiai megoldás, ami vezetékes kapcsolat használata nélkül, rádióhullámok segítségével teszi lehetővé az internet hálózatra való csatlakozást. A wifi működése tehát nem túl bonyolult folyamat, viszont a minőségét számtalan dolog befolyásolhatja.

Például a wifi jelet olyan anyagok blokkolhatják, mint a beton és a fém, melyek a leginkább képesek csökkenteni a wifi jelerősséget. Ugyanakkor ide tartozik a tégla, a víz (ez például akváriumnál fordulhat elő) vagy a márvány is, úgyhogy a wifi adó eszközünket érdemes tőlük minél távolabb tartani.

### **TÖRTÉNELMI BEVEZETŐ**

Hedy Lamarr színésznő és George Antheil zeneszerző 1942-ben szabadalmaztatta azt a szórt spektrumú technikát, ami később a wifi technológiai alapját adta. Így a wifit sokáig csak az amerikai haditengerészet használta, amíg 1985-ben el nem készültek a civilek által is használható vezeték nélküli hálózatok.

Szeptemberben lesz viszont 20 éve, hogy 1999-ben megalakult a Wifi Alliance, amikor is mindenki számára elérhetővé vált a ma is ismert és közkedvelt wifi, csak akkoriban még a mostaninál jóval kisebb fel- és letöltési sebességgel. A gyártók erre az időszakra időzítették az első vezeték nélküli routerek megjelenését is. Ekkoriban még nem igazán volt túl népszerű a wifi, mert lassú, gyakorlatilagi emailek megnézésére, írására és küldésére volt alkalmas.

### TÖRTÉNELMI BEVEZETŐ

Viszont 2000-re már sikerült egy olyan wifi szabványt megalkotni, ami még ugyan nem volt villámgyors, de legalább a falak nem tudták teljesen leárnyékolni. Egészen 2007-ig kellett várni arra, hogy akkora wifi sebességet tudjanak biztosítani, hogy az valóban széles körben elterjedhessen az otthoni felhasználók között.

#### IEEE 802.11AC WI-FI SZABVÁNY

Az IEEE 802.11ac (2012 végén) még nem végleges (draft) változatban lévő Wi-Fi szabvány, aminek véglegesítése 2013-ban történt meg. Természetesen lényegesen gyorsabb az előző generációs, n-es Wi-Fi megoldásoknál, amit elsősorban szélesebb, 20/40 MHz helyett 80 vagy akár 160 MHz-es csatornákkal és magasabb modulációval (256QAM), továbbá a legfeljebb háromnál több, akár nyolc adatfolyam (spatial stream) összefogásával érnek el.

#### ADATFOLYAMOK ÖSSZEHASONLÍTÁSA A RÉGEBBI N SZABVÁNNYAL

| Adatfolyam<br>ok<br>Spatial<br>stream | Wi-Fi n<br>20 MHz | Wi-Fi n<br>40 MHz | Wi-Fi ac<br>80 MHz | Wi-Fi ac<br>160 MHz |
|---------------------------------------|-------------------|-------------------|--------------------|---------------------|
| 1                                     |                   |                   |                    |                     |
| 2                                     | 150 Mbps          | 300 Mbp           | 866 Mbps           | 1,7 Gbps            |
| 3                                     |                   |                   |                    |                     |

#### FREKVENCIATARTOMÁNY

Mivel a csatornák frekvenciatartománya nagyon széles, a klasszikus 2,4 GHz-en nem üzemel a Wi-Fi ac szabvány, csak 5 GHz-en, ahol négy (USA-ban öt) darab, egymással nem átlapolódó 80 MHz-es csatorna hozható létre.

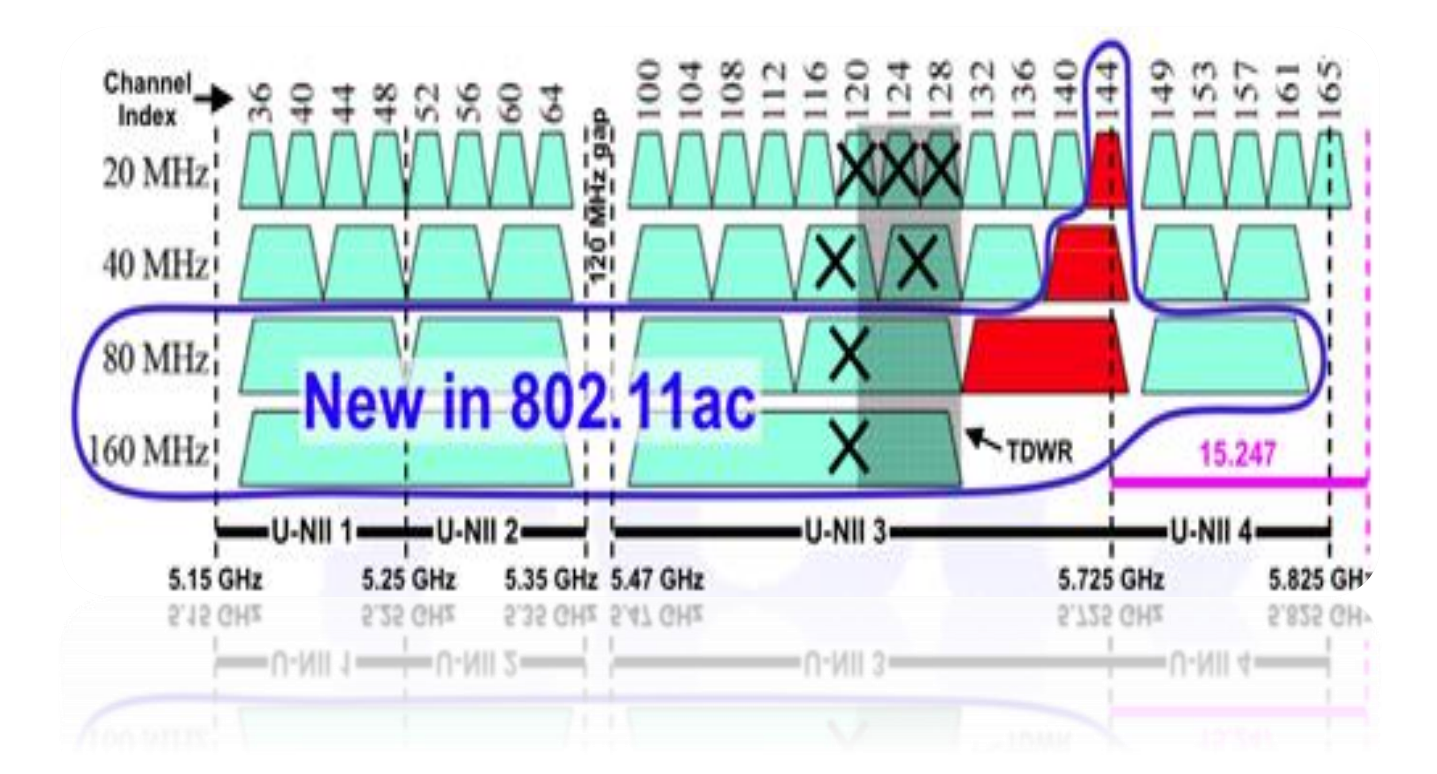

## HATÓTÁVOLSÁG

A magasabb frekvencia miatt elvileg csökken a Wi-Fi hatótávolsága, amit a Beam Forming eljárással küszöbölnek ki. Körkörös sugárzás helyett az adó (router) és vevő (hálózati adapter) megállapítja, hogy melyik az optimális átviteli irány a kapcsolatuk fenntartásához. Ez a technológia létezett már az n-es Wi-Fi-nél is, de többféle, inkompatibilis megvalósítása volt, ezért nem alkalmazták a gyártók. A Wi-Fi ac szabványnál egységesítették ennek megvalósítását.

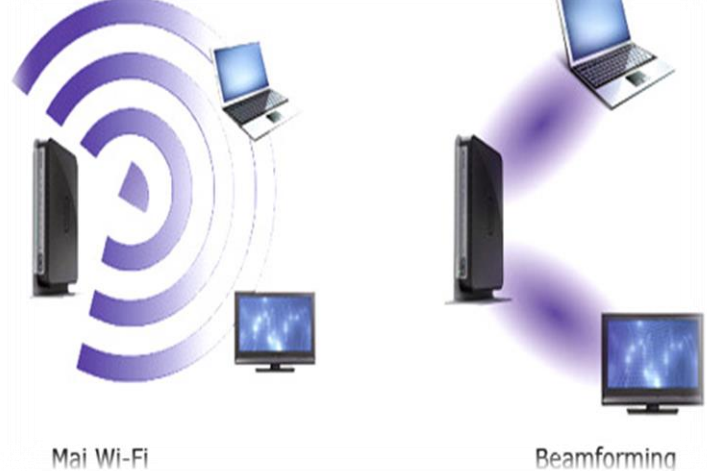

### ÚJDONSÁGAI

- Az új szabvány nagyon ígéretes, eleme a Muli-User MIMO. A több adatfolyamra képes (több antennás) routerek képesek lesznek egy-egy adatfolyamukat (antennájukat) konkrét hálózati eszközhöz (például mobiltelefonhoz) rendelni, ami stabilabb és gyorsabb adatátvitelt eredményez. A Broadcom már most implementálja ezt a technológiát, de más gyártók várhatóan csak később alkalmazzák majd.
- Az ac-s Wi-Fi szabványon érezni, hogy a megváltozott használati szokásokhoz, mobil készülékekhez igazodik, mert elsősorban ott fontos az egy adatfolyamon (antennán) átvitt sebesség növelése és a kapcsolat stabilizálása.

#### MIMO

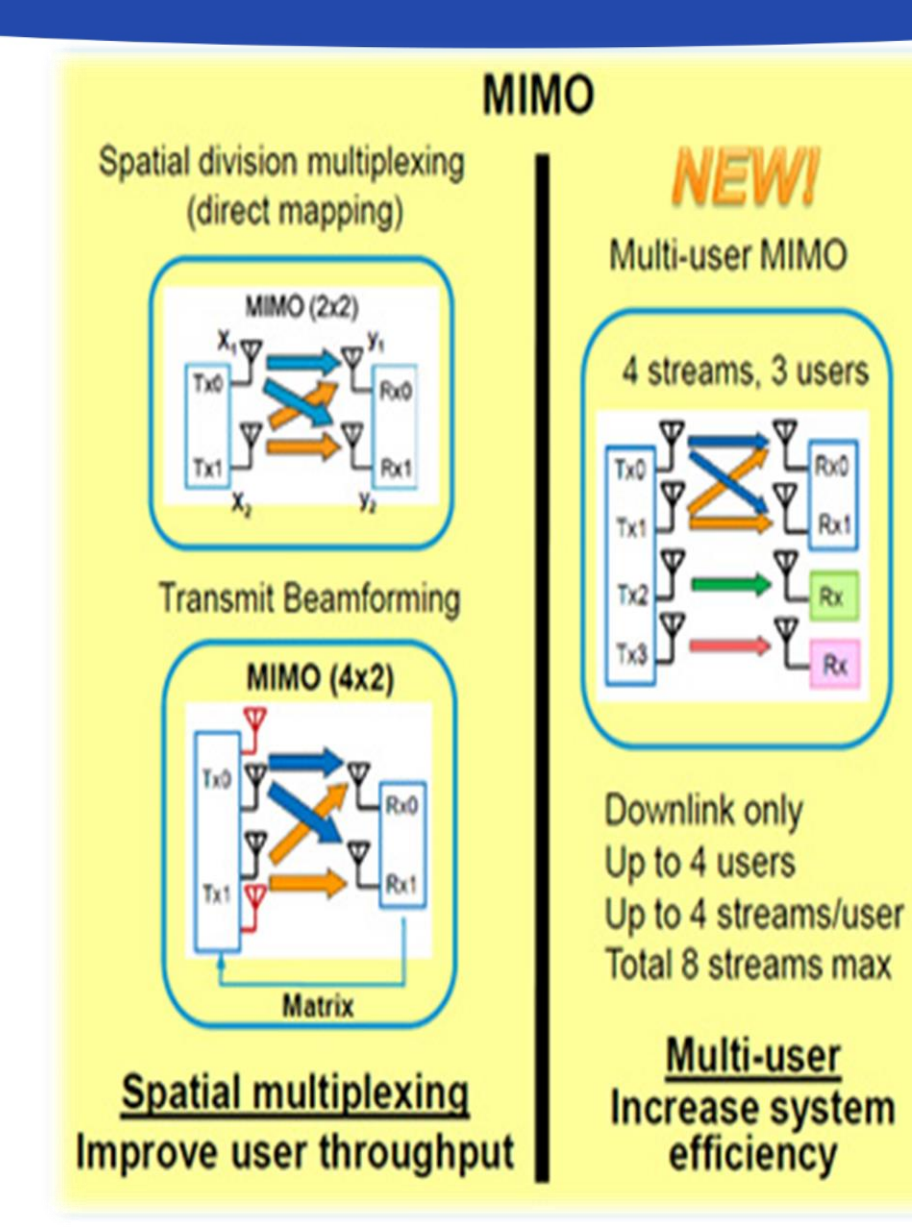

## ÚJ TITKOSÍTÁSI PROTOKOLL AZ AC SZABVÁNYNÁL

#### WPA 3

A WPA 3, egy nagyon friss és biztonságos Wi-Fi védelem, amit kevés eszköz támogat még. Ebben a frissítésben a legfontosabb újítás a jelszó találgatásának felismerése.

#### WAVE 1 ÉS WAVE 2

Technológia maximális adatátviteli sebessége 1,3, illetve 2,34 gigabit/s, miközben az előd 802.11n csupán 450 megabit/s-ra képes.

Minden bizonnyal a 802.11ac szabvány legfontosabb szolgáltatása a nagyobb adatátviteli sebesség mellett a többfelhasználós MIMO (multiuser, MU-MIMO), amely a Wave 2-nél egy negyedik térbeli adatfolyamot ad hozzá a Wave 1 által kínált háromhoz, vagyis lehetővé teszi, hogy egy wifi-hozzáférési pont egyszerre négy ügyfélgépnek továbbítson adatokat.

## 2019 ÁPRILISI AC ROUTER KÖRKÉP

| Belépő szint 10.000 ft alatt |         |  |  |
|------------------------------|---------|--|--|
| TP-Link Archer C20 AC750     |         |  |  |
| Router                       | 750MBit |  |  |
| Tenda A15 AC750              |         |  |  |
| Router                       | 750Mbit |  |  |
| D-Link DIR-809               |         |  |  |
| Router                       | 750MBit |  |  |

## BELÉPŐ SZINT KÜLÖNBSÉGEK

| Név                   | D-Link DIR-809 🛞 | Tenda A15 AC750 🛛 🛞 | TP-Link Archer C20<br>AC750 |
|-----------------------|------------------|---------------------|-----------------------------|
| Termék                |                  | )                   |                             |
| LAN                   |                  |                     |                             |
| LAN portok száma 🕥    | 4 port           | 1 port              | 4 port                      |
| LAN sebesség 🕥        | 10/100 Mbit/s    | 10/100 Mbit/s       | 10/100 Mbit/s               |
| WAN                   |                  |                     |                             |
| WAN portok száma      | 1 port           |                     | 1 port                      |
| WAN sebesség          | 10/100 Mbit/s    |                     | 10/100 Mbit/s               |
| WiFi                  |                  |                     |                             |
| Wi-Fi sebesség        | 750 Mbit/s       | 750 Mbit/s          | 750 Mbit/s                  |
| Működési frekvencia 🕥 | 2,4 GHz és 5 GHz | 2,4 GHz és 5 GHz    | 2,4 GHz és 5 GHz            |
| Antennák száma        | 3                | 2                   | 2                           |
|                       | -                | -                   | -                           |

206

### KÖZÉPMEZŐNY 10-30.000FT KÖZÖTT

TP-Link Archer C1200 AC1200 Router 1200MBit ASUS RT-AC57U AC1200 Router 1200MBit TP-Link Archer C7 AC1750 Router 1750MBit D-Link DIR-859 Router 1750MBit

## KÖZÉPMEZŐNY KÜLÖNBSÉGEK

| Név                   | D-Link DIR-859 🛛 🛞 | TP-Link Archer C7 🛛 🛞<br>AC1750 | ASUS RT-AC57U AC1200 ⊗<br>(90IG02P1-BO3110) | TP-Link Archer C5<br>AC1200 |
|-----------------------|--------------------|---------------------------------|---------------------------------------------|-----------------------------|
| Termék                |                    |                                 |                                             |                             |
| USB csatlakozó        | Nincs              | Van                             | Van                                         | Van                         |
| LAN                   |                    |                                 |                                             |                             |
| LAN portok száma 🕥    | 4 port             | 4 port                          | 4 port                                      | 4 port                      |
| LAN sebesség 🕥        | 10/100/1000 Mbit/s | 10/100/1000 Mbit/s              | 10/100/1000 Mbit/s                          | 10/100/1000 Mbit/s          |
| WAN                   |                    |                                 |                                             |                             |
| WAN portok száma      | 1 port             | 1 port                          | 1 port                                      | 1 port                      |
| WAN sebesség          | 10/100/1000 Mbit/s | 10/100/1000 Mbit/s              | 10/100/1000 Mbit/s                          | 10/100/1000 Mbit/s          |
| WiFi                  |                    |                                 |                                             |                             |
| Wi-Fi sebesség        | 1750 Mbit/s        | 1750 Mbit/s                     | 1200 Mbit/s                                 | 1200 Mbit/s                 |
| Működési frekvencia 🕑 | 2,4 GHz és 5 GHz   | 2,4 GHz és 5 GHz                | 2,4 GHz és 5 GHz                            | 2,4 GHz és 5 GHz            |
| Antennák száma        | 3                  | 3                               | 4                                           | 3                           |
|                       | 5                  | 2                               | +                                           | 2                           |

#### PROFI KATEGÓRIA 30-70.000FT KÖZÖTT

# D-Link DIR-882 AC2600 Router 2600MBit Linksys E8500 AC2600 (EA8500-EU) Router 2600MBit Linksys WRT3200ACM Router 3200Mbit

### PROFI KATEGÓRIA KÜLÖNBSÉGEK

| Név                   | Linksys WRT3200ACM 🛞 | D-Link DIR-882 AC2600 🙁 | Linksys E8500 AC2600<br>(EA8500-EU) |
|-----------------------|----------------------|-------------------------|-------------------------------------|
| Termék                |                      | H                       |                                     |
| USB csatlakozó        | Van                  | Van                     | Van                                 |
| LAN                   |                      |                         |                                     |
| LAN portok száma 🕥    | 4 port               | 4 port                  | 4 port                              |
| LAN sebesség 🕐        | 10/100/1000 Mbit/s   | 10/100/1000 Mbit/s      | 10/100/1000 Mbit/s                  |
| WAN                   |                      |                         |                                     |
| WAN portok száma      | 1 port               | 1 port                  | 1 port                              |
| WAN sebesség          | 10/100/1000 Mbit/s   | 10/100/1000 Mbit/s      | 10/100/1000 Mbit/s                  |
| WiFi                  |                      |                         |                                     |
| Wi-Fi sebesség        | 3200 Mbit/s          | 2600 Mbit/s             | 2600 Mbit/s                         |
| Működési frekvencia 🕥 | 2,4 GHz és 5 GHz     | 2,4 GHz és 5 GHz        | 2,4 GHz és 5 GHz                    |
| Antennák száma        | 4                    | 4                       | 4                                   |

210

#### EXTRA KATEGÓRIA 70-200.000FT KÖZÖTT

#### ASUS GT-AC5300 Router 5300MBit TP-Link Archer C5400X Router 5400MBit 5400MBit D-Link DIR-895LAC5200 Router 5300MBit

## EXTRA KATEGÓRIA KÜLÖNBSÉGEK

| Név                   | D-Link DIR-895L AC5200 | TP-Link Archer C5400X 🛞 | ASUS GT-AC5300     |
|-----------------------|------------------------|-------------------------|--------------------|
| Termék                |                        |                         |                    |
| LAN                   |                        |                         | 85.83              |
| LAN portok száma 💿    | 4 port                 | 8 port                  | 8 port             |
| LAN sebesség 🕥        | 10/100/1000 Mbit/s     | 10/100/1000 Mbit/s      | 10/100/1000 Mbit/s |
| WAN                   |                        |                         |                    |
| WAN portok száma      | 1 port                 | 1 port                  | 1 port             |
| WAN sebesség          | 10/100/1000 Mbit/s     | 10/100/1000 Mbit/s      | 10/100/1000 Mbit/s |
| WiFi                  |                        |                         |                    |
| Wi-Fi sebesség        | 5300 Mbit/s            | 5400 Mbit/s             | 5300 Mbit/s        |
| Működési frekvencia 🕑 | 2,4 GHz és 5 GHz       | 2,4 GHz és 5 GHz        | 2,4 GHz és 5 GHz   |
| Antennák száma        | 8                      | 8                       | 8                  |
|                       |                        |                         |                    |

212

### KONKLÚZIÓ

Felszereltség és az átviteli sebességet bizony keményen meg kell fizetni, viszont érdemes a WAN kapcsolatunk sebességének többszörösét választani a wifi átviteli képességének. USB csatlakozó a külső merevlemezek nyomtatószerver üzemeltetésére szolgál ami vagy hasznos funkció lehet akár otthon, akár egy irodában. Gyakorlatban viszont az átviteli sebesség sosem állandó és apró légköri vagy akár driverfrissítések is befolyásolni tudják, leggyakrabban negatív irányban. Biztonságtechnikában ezért még mindig a vezetékes kapcsolatokat preferálják jobban.

### WIFI A JÖVŐBŐL: 802.11AX ÉS AD SZABVÁNY

- Az új generációnál a cél a 7 Gb/s, ami még a legerősebb ac-hez viszonyítva is óriási ugrás. Újdonság a MU-MIMO, ami a Multi-User Multiple I/O Output rövidítése – ezzel többféle eszköz felé többféle jelet képes küldeni a router egymással párhuzamosan. Persze a 7 Gb/s elméleti, fizikai sávszélesség, a valóságban ennél azért kisebb adatátviteli sebességekre számítsunk.
- És aki azt hiszi, a 7 Gb/s már túlzás, most kapaszkodjon meg – ez csak egy kis állomás. Már javában folyik a 802.11 ad fejlesztése, amelynél nagyjából 4x-es gyorsulást várnak a fejlesztők. A gyakorlatban a Huawei laborjaiban már most sikerült 5 GHz-es kapcsolaton 10,53 Gb/s-os, stabil adatátvitelt mérni.

## ADATÁTVITEL A KÖBÖN AX ÉS AD SZABVÁNY

#### AX ASUS RT-AX88U AX6000 (90IG04F0-MN3G00) Router 6000MBit

#### AD

# NETGEAR Nighthawk X10 (R9000-100EUS) Router 7200MBit

## AX ÉS AD ÖSSZEHASONLÍTÁS

| Név                   | ASUS RT-AX88U AX6000 (901G04F0-MN3G00) | NETGEAR Nighthawk X10 (R9000-100EUS) |
|-----------------------|----------------------------------------|--------------------------------------|
| Termék                |                                        |                                      |
| USB csatlakozó        | Van                                    | Van                                  |
| LAN                   |                                        |                                      |
| LAN portok száma 🕥    | 8 port                                 | 6 port                               |
| LAN sebesség 🕥        | 10/100/1000 Mbit/s                     | 10/100/1000 Mbit/s                   |
| WAN                   |                                        |                                      |
| WAN portok száma      | 1 port                                 | 1 port                               |
| WAN sebesség          | 10/100/1000 Mbit/s                     | 10/100/1000 Mbit/s                   |
| WiFi                  |                                        |                                      |
| Wi-Fi sebesség        | 6000 Mbit/s                            | 7200 Mbit/s                          |
| Működési frekvencia 💿 | 2,4 GHz és 5 GHz                       | 2,4 GHz, 5 GHz és 60 GHz             |
| Antennák száma        | 4                                      | 4                                    |
|                       |                                        |                                      |

Antennak szama
# A JÖVŐ - ALTERNATÍV FELHASZNÁLÁS

Egyre valószínűbb, hogy hamarosan megérkezik a wifi alternatívájának számító Li-Fi, aminek hála fényforrások segítségével juthatnánk vezeték nélküli internethez. Ráadásul így az előállított fény kevesebb mint 1 százalékával húsz évre lehetne wifit adni a Föld lakóinak.

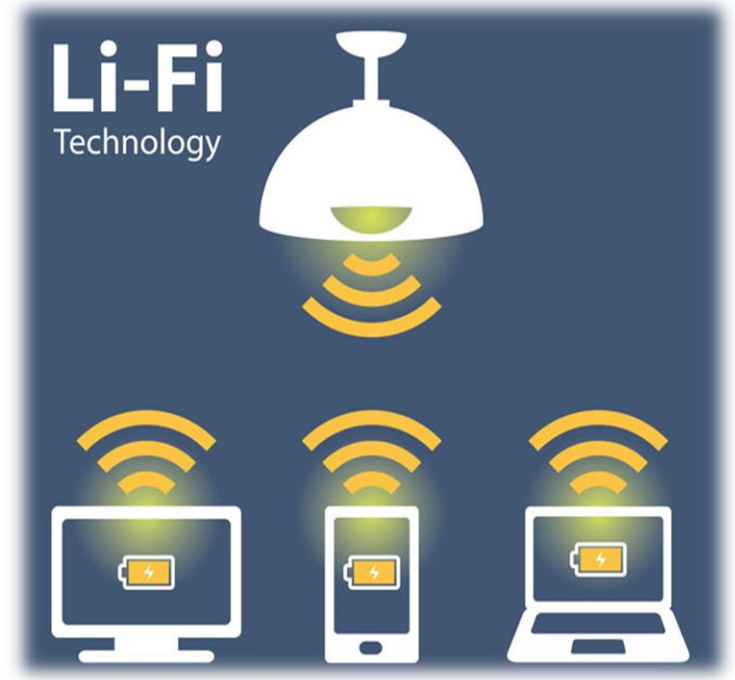

# VIRTUÁLIS VALÓSÁG

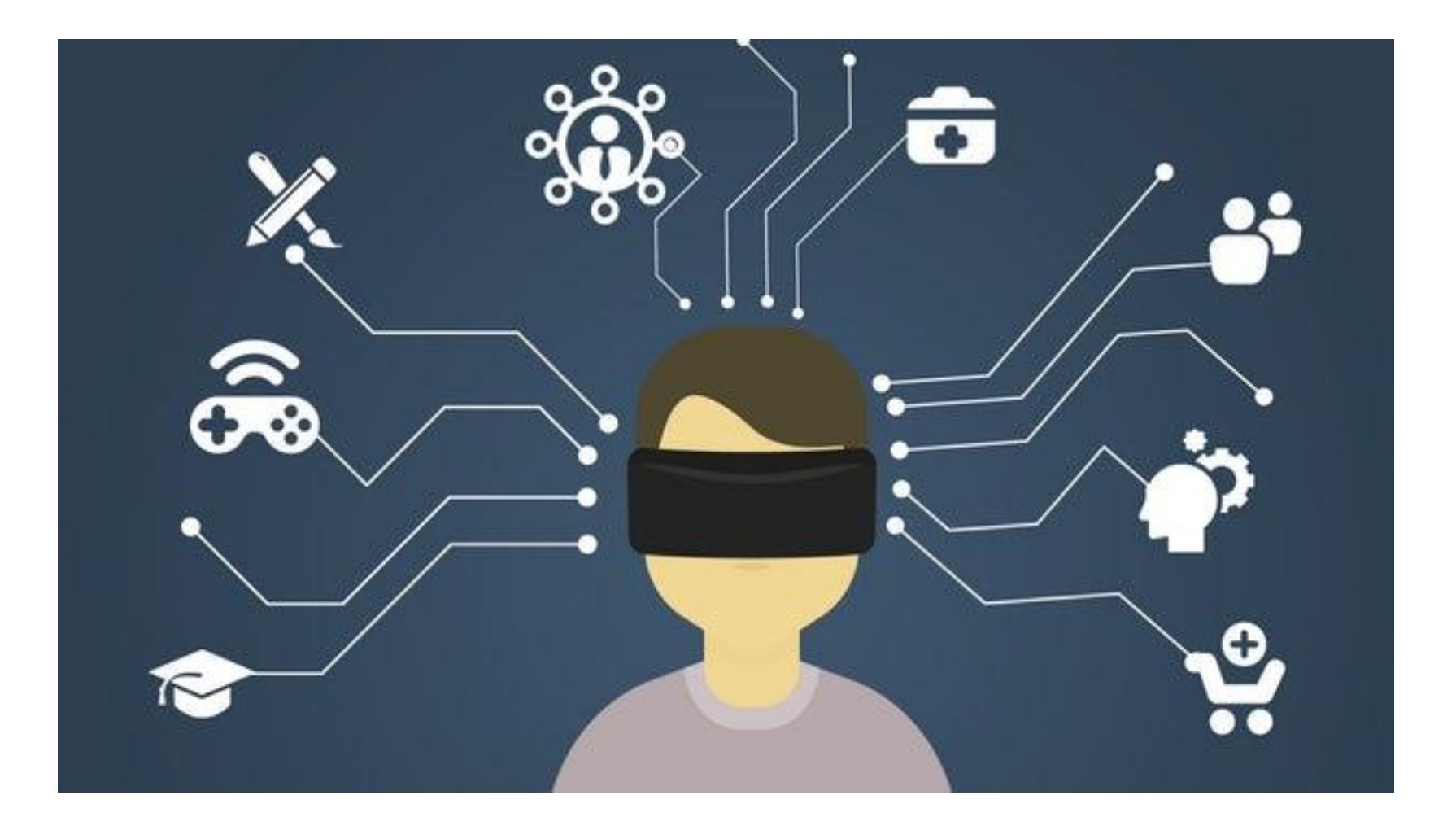

### A VIRTUÁLIS VALÓSÁG TÖRTÉNETE

Egyesek már az ókori Kelet művészeinek alkotásait is ide sorolják, hiszen már ők is belehelyezték önmagukat a megfestett tájba.

A Feszty-körkép már a múlt században azzal érte el különleges hatását, hogy a minél szélesebb látómezőt kitöltő körkép részesének érezhette magát a néző, mivel a valódi tárgyak és a festett kép közötti határ szinte teljesen egybeolvadt.

A virtuális valóság első elődjei technikai szempontból a második világháborúban használt repülésszimulátorok voltak, melyeket az Egyesült Államok kezdett kifejleszteni. A VR szimulátortok a sztereoszkópia elvén működnek. (A sztereoszkópia olyan képalkotási módszereket foglal egybe, mely segítségével egy képben a térlátás illúziója kelthető.)

#### **MI IS AZ A VR?**

A virtuális valóság speciális, széleskörűen alkalmazható elektronikus technológiák gyűjtőneve. Magába foglalja az oktatás, sport, ipari tervezés, építészet és tájrendezés, városrendezés, űrkutatás, orvostudomány és rehabilitáció, modellezés és a tudomány számos területét.

A virtuális valóság is egy közvetítő közeg.

György Péter megfogalmazásában a virtuális valóság alatt a digitális technikával létrehozott és az általa felkeltett perceptuális élmény egészét értjük.

Egy másik definíció szerint a virtuális valóság egy számítógépes környezet által létrehozott, mesterséges világ, melybe a felhasználók megpróbálnak minél jobban belemélyedni és beleélni magukat az adott virtuális világban történő eseményekbe.

- Immerzív virtuális valóság
- Asztali virtuális valóság (otthon készített)
- Kivetített virtuális valóság
- Szimulációs virtuális valóság
- Egyéb típusok:
  - Kibővített valóság
  - Ablakon keresztül megtekintett VR
  - Tükrözött világ
  - Waldo World
  - Barlangvilág
  - Autószimulátor környezet
  - Cyberspace
  - Távjelenlét
  - Látványkupola
  - A megtapasztalásos tanulási rendszer

#### Immerzív VR:

Egyes szám első személyű virtuális valóság (pl. fejre erősíthető megjelenítők (sisak), optikai kábeles kesztyűk, pozíciókövető eszközök és a térhatású hangrendszer)

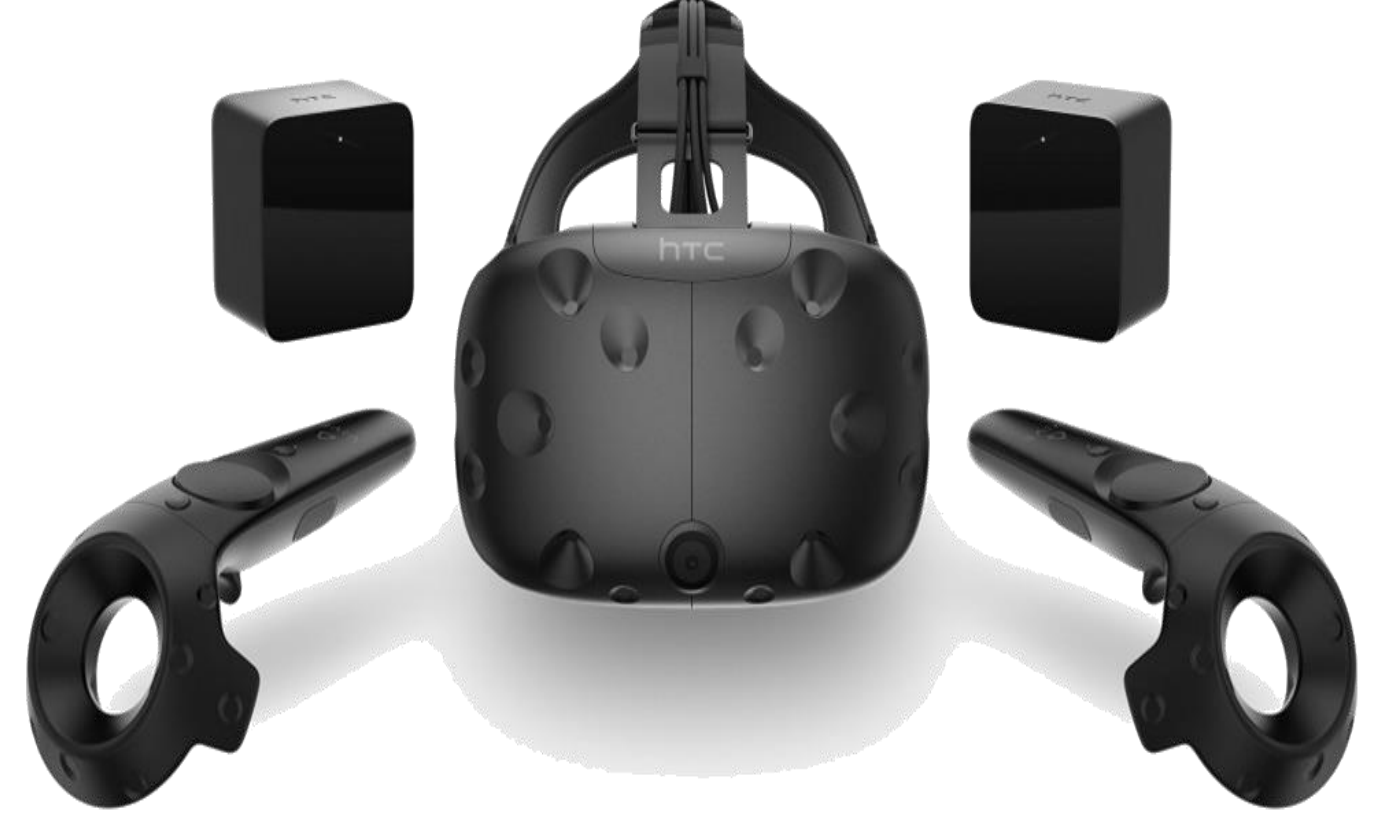

#### <u>Kiterjesztett valóság:</u>

A kiterjesztett valóság technológia a virtuális valóság technológiával ellentétben nem arra törekszik, hogy a felhasználó teljesen kizárva a saját valóságát, elmerülhessen egy digitálisan kreált másikba. A kiterjesztett valóság(AR – Augmented reality) lényege, hogy a saját valóságunkat "színezi" ki olyan digitálisan kreált, és kivetített objektumokkal, amelyek hasznos, és/vagy látványos információkat tartalmaznak a számunkra. Innen a technológia ragadványneve is, a kevert valóság.

#### Kiterjesztett valóság:

#### Ilyen például a Pokémon Go, a snapchat filterek.

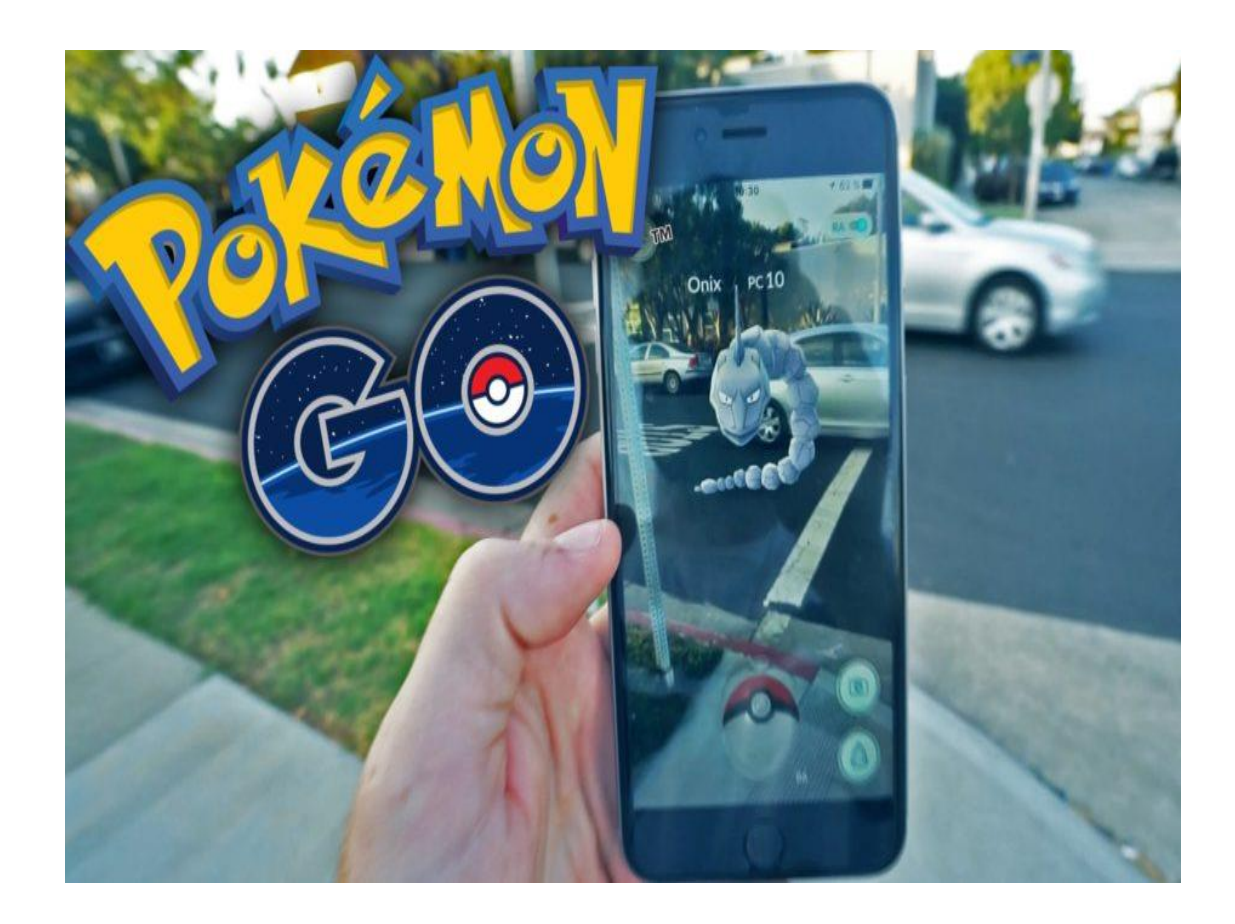

### Ablakon keresztül megtekintett virtuális valóság:

a monitoron keresztül tekinthetünk be a virtuális háromdimenziós világba, és olyan eszközökkel navigálhatunk, mint pl. az egér

### <u>Tükrözött világ:</u>

második személyű megtapasztalást tesz lehetővé, ahol a néző a képzeletbeli világon kívül áll, de kommunikálni képes a kivetített világ személyeivel vagy objektumaival <u>Waldo World:</u>

(virtuális személyek) a digitális bábozás ás a real-time számítógépes animáció elegye

### <u>Barlangvilág:</u>

egy viszonylag kis méretű, vetített virtuális valóság színház, amelynek irányítását számos számítógép végzi <u>Autószimulátor környezet:</u>

lényegében egy hagyományos szimulátor

továbbfejlesztése

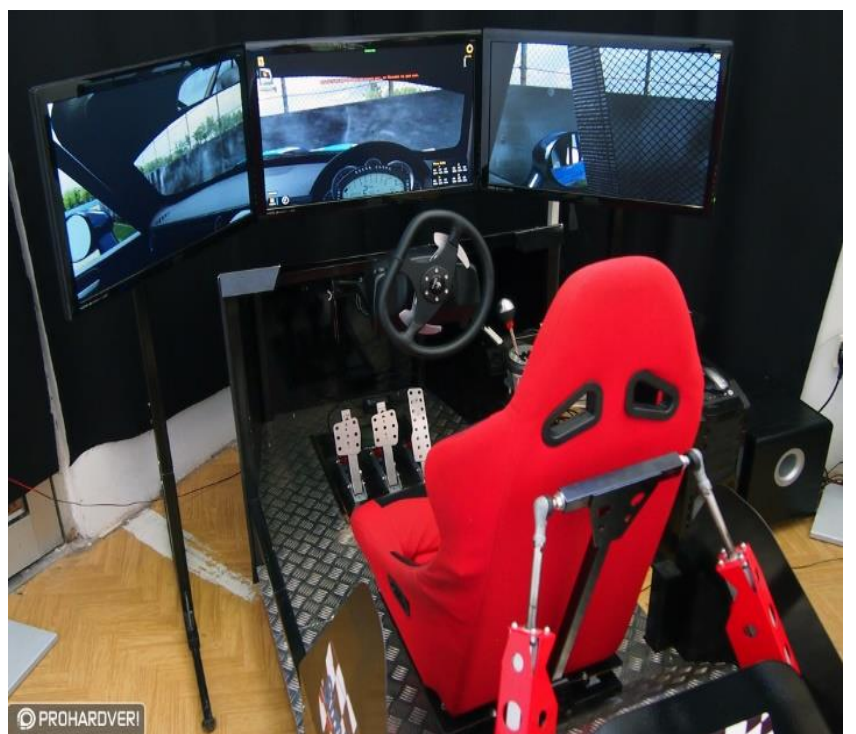

#### <u>Cyberspace:</u>

egy globális méretű mesterséges valóság, amely a számítógépes hálózaton keresztül egyszerre több ember által is megtekinthető

### Távjelenlét/Távműködtetés:

úgy tűnik, mintha olyan helyen jelennénk meg, ami eltér a valós tartózkodási helyünktől

#### Látványkupola:

immerzív, többfelhasználós, egyprojekciós virtuális valóság környezet, a látványkupolába belépve a felhasználó egy félgömb alakú, teljes immerzivitást nyújtó térben találja magát

#### A megtapasztalásos tanulási rendszer:

célja, hogy a hadsereg számára a virtuális valóságon és mesterséges intelligencián alapuló, magas valósághűségű rendszert biztosítson a valóságszerű katonai gyakorlatok biztosítása céljából

### A VIRTUÁLIS VALÓSÁGTÓL ELVÁRT TULAJDONSÁGOK

Az egyik legfontosabb tulajdonság, kritérium az, hogy a felhasználónak teljesen bele kell élnie magát, hinnie kell abban, hogy ténylegesen része a mesterséges valóságnak. A másik fontos szempont, hogy a virtuális valóságban megjelenő tárgyaknak természetesnek kell tűnniük. Ideális esetben, megfelelő tapasztalás után ez a világ ugyanolyan megszokott lehet, mint a valóság. Az elképzelt világ törvényszerűségeinek ugyanúgy megismerhetőknek kell lenniük, mint a valóságos világ

jelenségeinek

### A VIRTUÁLIS VALÓSÁG LÉTREHOZÁSÁHOZ SZÜKSÉGES ELEKTRONIKUS BERENDEZÉSEK

A virtuális valóság létrehozásában óriási szerepe van az úgynevezett nyomkövető rendszereknek.

Az audio-rendszerek hiszen ezek a rendszerek generálják a virtuális tér hangjait, valamint segítenek a felhasználónak a virtuális térben történő minél pontosabb helymeghatározásban.

A képgeneráló rendszerek felelősek a vizuális jelenetek létrehozásáért.

A képmegjelenítő rendszerek közé sorolhatók a vizuális display-ek és a virtuális sisakok.

A virtuális valóság létrehozásának új területe a digitális mozgáskövető szerzorok (digital motion tracking sensors) is.

### VIRTUÁLIS VALÓSÁG

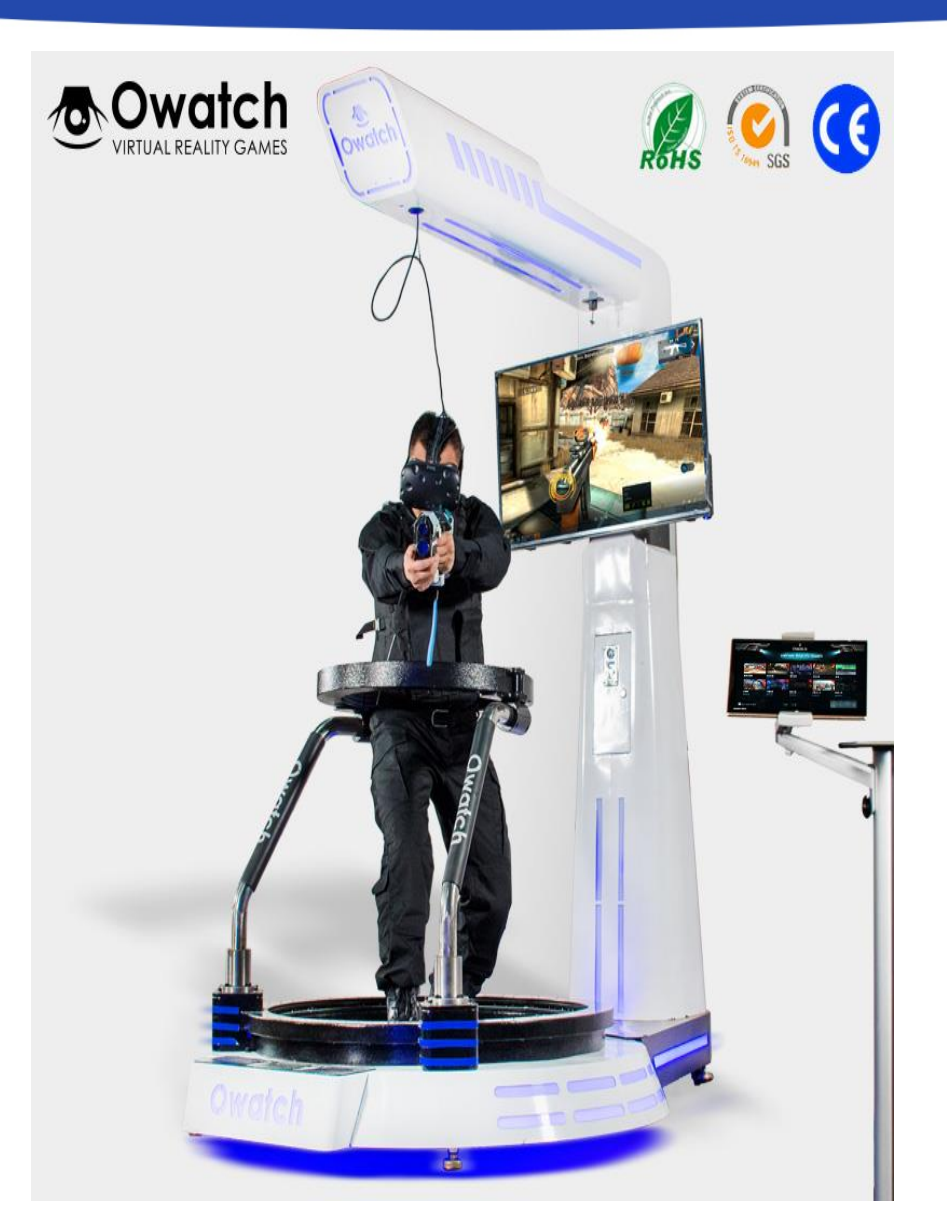

### FELHASZNÁLT IRODALOM

- 1. https://www.arukereso.hu
- 2. https://pcworld.hu/
- 3. https://wikipedia.hu
- 4. https://wifipedia.hu
- 5. https://www.teamviewer.com
- 6. https://www.hirensbootcd.org
- 7. https://www.aida64.hu
- 8. http://www.dposoft.net/hdd.html
- 9. https://www.ccleaner.com
- 10. https://www.iskysoft.us
- 11. https://www.staffcop.com
- 12. https://www.teamviewer.com
- 13. https://www.partitionwizard.com/
- 14. https://www.easeus.com